# 锐思数据 RESSET

# RESSET 企业大数据平台

# RESSET/EntBDP 用户手册

北京聚源锐思数据科技有限公司

www.resset.cn

| RES | SSET/ E | NTBDP 用户许可协议1 |
|-----|---------|---------------|
| 1.  | . 访问    | ]数据库方式        |
| 2.  | . 数捷    | 子下载案例         |
|     | 2.1     | 工商信息数据库4      |
|     | 2.2     | 投融资数据库10      |
|     | 2.3     | 企业信用数据库       |
|     | 2.4     | 企业资质数据库74     |
|     | 2.5     | 司法文书数据库94     |
|     | 2.6     | 知识产权数据库116    |
|     | 2.7     | 招投标数据库142     |
|     | 2.8     | 标准数据库         |
|     | 2.9     | 成果奖励数据库       |
|     | 2.10    | 产品价格数据库       |
|     | 2.11    | 土地信息数据库       |
|     | 2.12    | 人才信息数据库       |
|     | 2.13    | 国家基金项目数据库     |
|     | 2.14    | 上市信息数据库       |
|     | 2.15    | 招聘数据库         |
|     | 2.16    | 汽车数据库         |
|     | 2.17    | 基金债券数据库       |
|     | 2.18    | 园区数据库         |
|     | 2.19    | 高校信息数据库       |
|     | 2.20    | 私募基金数据库       |
|     | 2.21    | 新闻数据库         |
|     | 2.22    | 咨询反馈          |

# RESSET/EntBDP 用户许可协议

《RESSET 企业大数据平台(RESSET/EntBDP)使用协议》(以下称"本协议")是用 户(您,个人用户或单一实体用户)与北京聚源锐思数据科技有限公司(以下简称"锐思 数据")之间有关数据库产品使用的法律协议。

本协议所称的 RESSET 企业大数据平台(RESSET/EntBDP)产品是锐思数据研发,并 拥有完全自主产权的企业大数据平台,中文全称是"RESSET 企业大数据平台",简称是

"RESSETEntBDP",以下简称"本产品"。本产品包括 RESSET 企业大数据平台 (RESSET/EntBDP)所涉及到的数据内容、数据库结构、计算机软件,并可能包括相关网 络服务器、网站、印刷材料和电子文档。您一旦签署本协议,或者安装、复制、访问或以 其它方式使用"本产品",即表示您同意接受本协议各项条款的约束。如您不同意本协议中 的条款,请不要签署本协议或者安装、使用本产品。

## 1. 许可权利的授予

本协议授予您以下权利:本产品的安装和使用。您可在许可生效的时间内将其安装在 自己使用的计算机上并进行数据查询、数据提取、研究分析,以及使用相关文档。其他任 何形式的未经许可的安装、使用、访问、显示、运行以及转让,都将被视为对本协议的侵 犯。

#### 2. 知识产权声明

锐思数据及其原始授权人拥有本产品相关的一切合法版权,受《中华人民共和国著作 权法》的保护。本产品所有相关著作权、专利权、商标、营业秘密及其它任何所有权或权 利,均属锐思数据或其原始授权人所有。除非另有明确约定,本协议的任何内容不得被解 释为一方向另一方转让了其所持有的版权、专利、商业秘密、商标或任何其他知识产权。

除本协议有其他规定外,未经著作权人书面同意,使用者严格禁止有下列行为(无论 是有偿的还是无偿的)。

◆ 复制、翻拷、传播和在网络上陈列本产品的数据、程序、使用手册和其它图文音像 资料的全部或部分内容。

◆ 公开展示和播放本产品的全部或部分内容。

◆ 出租本产品于他人。

◆ 对本产品的程序、数据、数据库结构进行还原、翻译和改编等任何修改行为。

◆ 修改或遮盖本产品程序、包装和手册等内容上的产品名称、公司标志、版权信息等 内容。

◆ 以本产品作为营业使用。

◆ 其它违反著作权法、计算机软件保护条例和相关法规的行为。

对于违反上述内容的行为,本产品的授权合同立即停止,并可能引起法律诉讼。

#### 3. 服务使用及用户的基本义务

遵守任何可适用的法律,包括可适用的国际条约或公约规定; 遵守所有与本产品有关的协议、准则、规定、程序或通告;

用户需自行配备运行本产品所需的各项计算机及网络设备,并自行负担因此所需的各 项费用。

如果您在研究和论文中引用了本产品提供的数据,则有义务注明"数据来源:锐思数 据库(www.resset.cn),或 RESSET(www.resset.cn)"。

锐思数据欢迎您对本产品的质量提升提出宝贵的意见和建议,欢迎您对本产品进行必 要宣传和推广。

#### 4. 用户帐号责任

您在申请使用本产品时,必须提供真实的、准确的个人或单位资料,如个人或单位资 料有任何变动,必须及时更新。

您应妥善保管您的帐号和密码,不得将其转让、出租、出借或授权给任何第三方使用; 您为您帐户所设定的密码应符合业界良好的安全标准。

如您的帐号或密码被遗忘、丢失或被盗用,您应立即通知锐思数据,您可按我们规定 的流程申请重置或更换,除按规定的流程为您重置或更换帐号或密码外,但锐思数据对此 不承担其他责任。

#### 5. 服务变更

为响应客户需求,及对产品进行更新和技术改造等原因,锐思数据需要定期或不定期 的对本服务平台或相关设备进行检修、维护和更新,如因此类情况造成服务在合理时间内 中断,敬请谅解,锐思数据承诺将尽合理努力事先进行通告,但对因此产生的不便和损失, 锐思数据无需承担责任。

鉴于网络服务的特殊性和不可预见性,您同意锐思数据可在任何时候为任何原因变更 (如部分功能删除或服务标准降低)、中断或终止本服务或其任何部分。

无论服务因任何原因被终止后,您使用本产品的权利也相应终止。

## 6. 有限责任

锐思数据对任何直接、间接、偶然、特殊及继起的损害不负责任。

锐思数据取消或停止用户的资格或加以限制,用户不得要求补偿或赔偿。

锐思数据对本产品不作任何类型的担保,不论是明确的或隐含的。锐思数据不担保服 务一定能满足用户的要求,也不担保服务不会受中断,对服务的及时性,安全性,出错发 生及可能发生的用户损失都不作任何形式的担保。

#### 7. 隐私权保护

保护用户的隐私是锐思数据的一项基本政策。锐思数据保证不对外公开或向第三方提

2

供用户资料,但下列情况除外:

- ◆ 事先获得用户的明确授权;
- ◆ 根据有关的法律法规要求;
- ◆ 按照相关政府主管部门的要求;
- ◆ 为维护社会公众的利益;
- ◆ 为维护锐思数据的合法权益。

在不透露单个用户隐私资料的前提下,锐思数据有权对所有用户情况进行技术分析并 对已进行分析、整理后的用户数据进行宣传推广之用。

#### 8. 锐思数据的修改权、终止权和解释权

锐思数据有权对本协议中的有关条文内容做出解释或更正,用户对此表示接受并将切 实遵守,如用户不同意本协议及随时对其可能的修改,用户可以主动取消锐思数据所提供 的服务。

本协议条款所定的任何条款的一部或全部无效者,不影响其它条款的效力。

用户应确实遵守本协议及有关法律命令的规定。锐思数据对于用户是否违反服务条款 有最终决定权。若锐思数据认定用户违反服务条款或任何法令者,用户同意锐思数据可以 随时终止用户的使用权。

#### 9. 损害赔偿

用户若违反服务条款或相关法令,导致锐思数据、或其关系企业、受雇人、受托人、 代理人或及其它相关履行辅助人因此而受到损害或支出费用(包括但不限于因进行民刑事 或行政程序所支出的律师费用),用户应负担损害赔偿责任。

## 10. 法律适用及纠纷解决

本《协议》受中华人民共和国法律管辖;本产品受著作权法及国际著作权条约和其它 知识产权法和条约的保护;本产品只许可在给定范围和时间内使用,而不出售其原代码和 其他任何相关知识产权权利。

本服务条款的解释,效力及纠纷的解决,适用于中华人民共和国法律。如双方就本协 议内容或其执行发生任何争议,双方应尽量友好协商解决;如协商不成,任何与本服务协 议有关的争议均由锐思数据所在地的人民法院管辖。

# 用户手册

# 1. 访问数据库方式

- RESSET 网站数据查询平台: www.resset.cn
- 实验室版数据查询平台

# 2. 数据下载案例

# 2.1 工商信息数据库

点击第一栏工商信息后,跳转至工商查询页面。点击搜索框左侧"全文检索"弹出下 拉框,可在搜索框内输入企业名称,信用代码,地址,商标等,点击放大镜,进行精准查 询,公司列表展示了法定代表人,注册资本,成立日期,注册地址,曾用名,如图1所示。

| 工商查询                                                         |                                                   |                               |
|--------------------------------------------------------------|---------------------------------------------------|-------------------------------|
| 全文检索 ~ 阿里巴巴                                                  | ۹                                                 |                               |
| <b>全交检索</b> 条数据<br>童名称                                       |                                                   |                               |
| 重信用(%)<br>31 室地址<br>室進人<br>室第东                               | Si theorem                                        | 40页 10 ★ 上一页 1 2 3 4 5 10 下一页 |
|                                                              | 阿里巴巴(中国)网络技术有限公司 • 漂 (                            |                               |
| · 按索 · · · · · · · · · · · · · · · · · ·                     | 法定代表人: 載朝<br>注册资本: 51223.00万美元                    |                               |
| - 団 天津市<br>- 団 河北省                                           | 成立日期: 1999-09-09<br>注册地址: 9新江省杭州市湾江区阿南路699号       |                               |
| - 王山西省<br>- 王内敷古                                             |                                                   |                               |
| <ul> <li>土 近宇省</li> <li>一 主 吉林省</li> <li>一 日 黒赤江省</li> </ul> | 法定代表人: <b>紙册</b><br>注印资本: 1000.00万人間币             |                               |
| <ul> <li>○ 行业</li> </ul>                                     | 成立日期: 2006-12-07<br>注册地址: 9浙江省杭州市滨江区网网路6999号1号俄5楼 |                               |
| <ul> <li>管索</li> <li>王 农、林、牧、渔业</li> </ul>                   | 商标:: 阿里巴巴影让集团 ALIBABA PICTURES                    |                               |
| 一 王 光 此 平                                                    | 阿里巴巴西北有限公司 • 病家                                   |                               |

图1 精准查询示例

用户也可按步骤进行条件查询。

第1步 选择"区域",如图2所示(数量上限为三个,可不选择)。

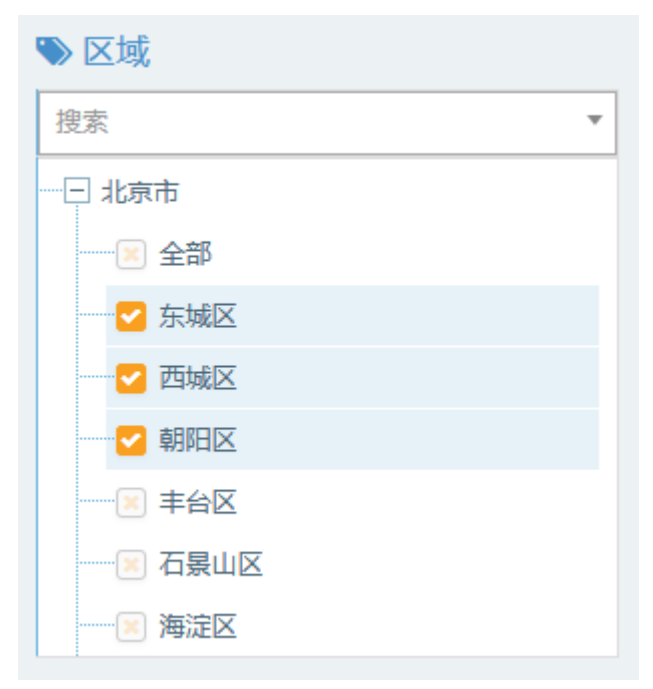

图 2 选择区域示例

第2步 选择"行业",如图3所示(数量上限为三个,可不选择)。

| ≫ 行业                                   |
|----------------------------------------|
| 捜索・                                    |
|                                        |
| ─────────────────────────────────────  |
| ~~~~~~~~~~~~~~~~~~~~~~~~~~~~~~~~~~~~~~ |
|                                        |
|                                        |
| ─────────────────────────────────────  |
|                                        |
| 王 采矿业                                  |

图 3 选择行业示例

**第3步** 点击"更多条件",显示更多过滤条件,可设置企业性质、企业状态、精准查询条件、成立日期、注册资本,其中成立日期和注册资本可自行定义,如图4所示。

|                         |     |                       |   | 确定                 | 重置 |
|-------------------------|-----|-----------------------|---|--------------------|----|
| 企业性质<br>请选择             | ٣   | <b>企业状态</b><br>请选择 ▼  | 1 | <b>青准查询</b><br>请选择 | v  |
| 成立日期<br>请选择             | •   | 自定义成立日期<br>2018-01-01 |   | ₽ 2019-02-01       |    |
| <u>注册资本</u><br>1千万-5千万元 | ▼ × | 自定义注册资本(万元)<br>请输入金额  |   | ➡ 请输入金额            |    |

图 4 更多过滤条件示例

第4步 页面下方可设置更多过滤条件选项,如图5所示。

| 工商               |                 |           |         |       |
|------------------|-----------------|-----------|---------|-------|
| 上市               | 工商变更            | 分支机构      | 对外投资    | 股权出质  |
| ■是□否             | □ 有 □ 无         | □ 有 □ 无   | □ 有 □ 无 | □有 □无 |
| -4               |                 | +0.25+0+6 |         |       |
| 动产抵押             |                 | 投資机构      |         |       |
| 有 九              | □ 有 □ 九         |           |         |       |
|                  |                 |           |         |       |
| 企业信用             |                 |           |         |       |
| 行政许可             | 行政处罚            | 税务评级      | 税务处罚    | 经营异常  |
| □有□无             | □ 有 □ 无         | □ 有 □ 无   | □ 有 □ 无 | □有 □无 |
| ****             | 4+ /=->+++ /= 1 |           |         |       |
|                  |                 |           |         |       |
| □ 伺 □ 元          |                 |           |         |       |
|                  |                 |           |         |       |
| 司法文书             |                 |           |         |       |
| 法律诉讼             | 开庭公告            | 法院公告      |         |       |
| □有□无             | □有□无            | □有□无      |         |       |
|                  |                 |           |         |       |
| 企业资质             |                 |           |         |       |
| 资质许可             | 特殊许可            | 产品许可      |         |       |
| □有□无             | □右□无            | □有□元      |         |       |
|                  |                 |           |         |       |
|                  |                 |           |         |       |
| 知识产权             |                 |           |         |       |
| 商标               | 专利              | 著作权       | 网站备案    |       |
| □有□无             | □有□无            | □有□无      | □有□无    |       |
|                  |                 |           |         |       |
| 招标中标             |                 |           |         |       |
| 政府招中标            | 央企招中标           |           |         |       |
| □有□无             | □有□无            |           |         |       |
|                  |                 |           |         |       |
| <del>1</del> 二)佳 |                 |           |         |       |
|                  | *****           |           | 田休告准    |       |
|                  |                 |           |         |       |
|                  |                 |           |         |       |
|                  |                 |           |         |       |
|                  |                 |           | 确定      | 重置    |
|                  |                 |           |         |       |

图 5 更多过滤条件选项示例

**第5步** 选择后的查询条件出现在搜索框下方,点击"确定"或放大镜图标进行搜索查询,点击"重置"或"全部清除"查询条件即全部清空,如图6所示。

| 工商查询                                                    |                                                                                                    |
|---------------------------------------------------------|----------------------------------------------------------------------------------------------------|
| <b>全文檢索</b> ◇ 阿里巴巴<br>共提索到 2 条板服<br>农、林、教、養止¥ 已上市¥ 全部高時 | a                                                                                                    |
| 过 <b>滤条件</b>                                            | 5日本 10 ○ ★ 上一系 1 - 下一系                                                                                                |
| ● 区域                                                    | 托里县拉巴村阿克塔斯养殖农民专业合作社 ■772 ▲                                                                                            |
| 20余 * * * * * * * * * * * * * * * * * * *               | <ul> <li>和正で表示: 和広力である結果性</li> <li>注册表表: 12000万</li> <li>成立目標: 2019-04-12</li> <li>注册地址: 空製電荷紙代量用成用規模+5均合料</li> </ul> |
|                                                         | 阿拉盖右旗巴音幅里能驼并殖家庭农牧场 ▲mmm<br>监密代表人: 類型其木場<br>注册课志: •                                                                    |
| <ul> <li>● 第注区</li> <li>● 行业</li> </ul>                 | 風江は第: 2019-01-09<br>注册地址: 20月空古台区開設書店課題機能亦木綿林布拉編碼室                                                                    |
| 一 穴、林、牧、塗北           ② 全部                               |                                                                                                    |

图 6 搜索框及搜索条件示例

**第6步** 点击列表第一项(公司名称)进入工商详情,可查看企业11大类的信息,其中包括工商,投融资,企业信用,司法文书,企业资质,知识产权,招标中标等,当鼠标 滑动到顶部图标时,跳出相应标签页,标红选项为有数据可查看。点击"报告下载"可自 行下载报告,点击"返回列表"跳转至工商查询页面,如图7所示。若公司为上市公司, 在工商详情中将显示上市公司信息。

| ★<br>工商                          | 谷動調                               | 金业信用      | ()<br>司法文书 | <b>一</b><br>企业资质 | R<br>知识产权 | (C)<br>招标中标           | 标准             | <br>≤果菜類      | <b>[‡]</b><br>土地 | (¥)<br>≣ ± | 【→<br>报告下戦              | き<br>2回列表             |             |
|----------------------------------|-----------------------------------|-----------|------------|------------------|-----------|-----------------------|----------------|---------------|------------------|------------|-------------------------|-----------------------|-------------|
| 工商信息<br>投融资                      |                                   | 技术有限公司    |            |                  |           |                       |                |               |                  |            |                         |                       |             |
| 要权关系<br>工商交更 115                 |                                   |           |            |                  |           | 注册资本<br>512233.00万美元  |                |               |                  |            | 成立日期<br>1999-09-09      |                       |             |
| 8东结构 3<br>E要人员 4                 |                                   |           |            |                  |           | 最后更新<br>2019-06-25    |                |               |                  |            | 营业期限<br>1999-09-09至20   | 40-09-08              |             |
| }支机构 7 <mark>6</mark><br>打外投资 87 |                                   |           |            |                  |           | 联系电话<br>0571-85022088 |                |               |                  |            | 联系邮箱<br>tangxian.gongb  | @alibaba-inc.com      |             |
| :业年报 6<br>2初出所 0                 |                                   |           |            |                  |           | 企业性质<br>有限责任公司(台)     | <b>港澳与境内合资</b> | )             |                  |            | 统一社会信用<br>9133010071610 | 1代码<br>5852F          |             |
| 的产抵押 0<br>1法协助 0                 |                                   |           |            |                  |           | 核准日期<br>2019-04-08    |                |               |                  |            | 登记机关<br>杭州市高新区(3        | 森江 〉 市场 <u>監督管理</u> 局 |             |
| f菜 0<br>L语 1                     |                                   |           |            |                  |           | 注册地址<br>浙江省杭州市滨江      | [区网商路699%      | <u>n</u><br>7 |                  |            | 通信地址<br>浙江省杭州市滨》        | I区网商路699号             |             |
| 经 /<br>开发、<br>展25                | <mark>宇花田</mark><br>销售计算机<br>あまわり | 〔网络应用软件;讨 | 设计、制作、加工   | E计算机网络产品         | 品并提供相关技   | 术服务和咨询服务              | ; 服务: 自有特      | 刎业租赁,翻译,!     | 成年人的非证书          | 劳动职业技能     | 培训(涉及许可证的               | 的除外)。(依法须经批准的         | 1项目,经相关部门批准 |

#### 图7 工商详情示例

点击标红数字的标签即可进入相关界面,投融资模块下可查看融资历史,投资事件, 核心团队,企业业务。企业信用模块下可查看行政许可、行政处罚、税务评级、经营异常、 采购不良行为、产品抽查,欠税公告,环保处罚信息。司法文书下可查看法律诉讼、开庭 公告、被执行人、法院公告,破产信息。企业资质下可查看质许可、特殊许可、产品许可、 专业资质信息。知识产权下可查看商标、专利、著作权、网站备案信息。招标中标下可查 看政府央企招中标信息,标准下可查看国家,行业标准等。

下图显示的为工商变更界面,查看其他界面的步骤与打开工商变更界面的步骤一致。

| (*)<br>工 商 | (羊)<br>投融资 | 企业信用  | <u>前</u><br>同法文书 | 民   | R<br>知识产标 | (C)<br>招称中标                                            | <b>[]</b><br>标准                        | Ē⊙<br>成果奖励                    | <b>[*]</b><br>土地          | (¥)<br>≞ ±                 | □→<br>报告下载               | ▲ 道回列表                                                                                                    |                                                                                                    |                        |
|------------|------------|-------|------------------|-----|-----------|--------------------------------------------------------|----------------------------------------|-------------------------------|---------------------------|----------------------------|--------------------------|----------------------------------------------------------------------------------------------------|----------------------------------------------------------------------------------------------------|------------------------|
| 阿里巴巴       | ,(中国) 网络技  | 术有限公司 |                  |     |           |                                                        |                                        |                               |                           |                            |                          |                                                                                                    |                                                                                                    |                        |
| 工商变更       |            |       |                  |     |           |                                                        |                                        |                               |                           |                            |                          |                                                                                                    |                                                                                                    |                        |
| 每页 10 🗸    | 杀记录        |       |                  |     |           |                                                        |                                        |                               |                           |                            |                          |                                                                                                    |                                                                                                    |                        |
| 序号         | 变更日期       |       | 变更项目             |     |           | 安里前                                                    |                                        |                               |                           |                            | 安                        | 更后                                                                                                    |                                                                                                    |                        |
| 1          | 2019-04-08 |       | 出资比例备            | 菜   |           | 企业名称: 淘宝(中日<br>China Limited; 出资                       | 8) 软件有限公司<br>额: *****万; 百 :            | ]: 出资额: ******)<br>计比: **.**% | 5: 百分比: **.**9            | 6企业名称: Alibab              | a.com 企:<br>浙<br>Ch      | 业名称: 淘宝(中国)软件有[<br>工天猫技术有限公司: 出资额:<br>ina Limited: 出资额: *****)                                                    | 果公司: 出资额: *****5; 百分比: **, **%企业名¥<br>******万: 百分比: **,*%企业名称: Alibaba.com<br>5; 百分比: **,*%                            | 称:<br>1                |
| 2          | 2019-04-08 |       | 投资人(股权           | )景楽 |           | 企业名称: 淘宝(中日<br>China Limited; 出资                       | 4) 软件有限公司<br>额:****万;百;                | B: 出资额: ******<br>分比: **.**%  | 5: 百分比: **.**9            | 6企业名称: Alibab              | a.com 企<br>派<br>Ch       | 让名称: 淘宝(中国)软件有[<br>工天猫技术有課公司: 出资数:<br>ina Limited; 出资数: *****);                                                   | 具公司: 出资额: ******万; 百分比: **,**%企业名称<br>****** <b>万; 百分比: **,*%企业名称:</b> Alibaba.com<br>5; 百分比: **.**%                   | 称:                     |
| 3          | 2019-04-08 |       | 投資总額資            | Æ   |           | 345254.000000                                          |                                        |                               |                           |                            | 52                       | 5601.000000                                                                                                    |                                                                                                    |                        |
| 4          | 2019-04-08 |       | 出资日期备            | 案   |           | 企业名称: 淘宝(中<br>Limited: 出资日期: 2                         | N)软件有限公司<br>040-09-08                  | B: 出资日期: 2040-(               | 09-08企业名称: A              | libaba.com Chin            | a 企:<br>有<br>20          | 止名称: 淘宝(中国)软件有<br>限公司: 出资日期: 2040-09-0<br>40-09-08                                                                | 泉公司: 出渡日期: 2040-09-08企业名称: <u>第</u> 江天猫<br>8企业名称: Alibaba.com China Limited: 出资日期                                      | <mark>枝术</mark><br>小   |
| 5          | 2019-04-08 |       | 出與方式备            | άř. |           | 企业名称: Alibaba.co<br>China Limited; 出资<br>******万; 出资形式 | om China Limite<br>额: *****万: 出)<br>货币 | d: 出資攤: *****万<br>贡形式: 其他企业名  | ): 出資形式: 货币<br>称: 淘宝(中国): | 企业名称: Alibaba<br>软件有限公司; 出 | a.com 企:<br>资额: Ali<br>米 | 业名称: Alibaba.com China L<br>baba.com China Limited; 出<br><mark>角限公司; 出波额: ******万;</mark><br>奥额: ******万; 出资形式: 货 | .lmited: 出演颤: ***** 万: 出演形式: 货币企业名称<br>读颚: *****万: 出演形式: 其他企业名称: <mark>浙江天囊<br/>出演形式: 货币企业名称</mark> : 海宝〈中国〉软件有限么<br>币 | 称:<br><b>蕃技</b><br>公司: |
| 6          | 2019-04-08 |       | 注册资本(金           | )交更 |           | ******;                                                |                                        |                               |                           |                            |                          | ****;                                                                                                    |                                                                                                    |                        |
| 7          | 2019-04-08 |       | 实收资本变]           | Ē   |           | 37880.000000                                           |                                        |                               |                           |                            | 59                       | 690.000000                                                                                                    |                                                                                                    |                        |
| 8          | 2018-11-28 |       | 章程音楽             |     |           |                                                        |                                        |                               |                           |                            |                          |                                                                                                    |                                                                                                    |                        |
| 9          | 2018-11-28 |       | 出资比例备            | ά.  |           | 企业名称: Alibaba.co                                       | om China Limite                        | id; 出资颤: ****开                | 5: 百分比: ***%              |                            | 金:<br>Ali                | 止名称: 濁宝(中国)软件有<br>baba.com China Limited: 出                                                                       | 俱公司: 出误额: *****万: 百分比: **.**%企业名<br>)资额: *****万: 百分比: **.*%                                                            | *                      |
| 10         | 2018-11-28 |       | 企业类型安排           | E   |           | 有關素任公司(台港)                                             | 法人独资)                                  |                               |                           |                            | 有                        | 陽審任公司(台港 <b>港<mark>与</mark>擅内合</b> )                                                                              | ຄັ                                                                                                    |                        |

图 7 续 工商详情示例

**第7步**点击工商查询页面中的"导出 excel" 按钮,出现企业数据下载页面(鼠标移动至窗口右下角处可调整窗口大小、移动至窗口最上方可拖动窗口),如图 8 所示。

| ★ 首页 > 工商信息                                                                                                    |             |                                     |                                         |   |     |
|----------------------------------------------------------------------------------------------------|-------------|-------------------------------------|-----------------------------------------|---|-----|
| 工商查询                                                                                                    |             |                                     |                                         |   |     |
| 全文检索 ~ 阿里巴巴                                                                                                    | 企业数据        |                                     |                                         | × |     |
| 共搜索到 **7 条数据                                                                                                    | 查询结果        |                                     |                                         |   |     |
| 已上市¥                                                                                                    | 查询时间        |                                     | 2019-07-09 15:54:12                     |   |     |
|                                                                                                    | 查询条件        |                                     | 阿里巴巴,已上市                                |   |     |
| 过滤条件                                                                                                    | 每份文档最多下载记录数 | <u>ل</u>                            | 100                                     |   | 上一动 |
| 更多条件                                                                                                    | 结果文件        |                                     | COMPANY-2019-07-09-F9B0EF08_(1).xlsx 下载 |   |     |
| <ul> <li>         ※ 区域         ※ 弦索         ※ 北京市         ※ 全部         ※ 东城区         ※ 东城区         ※ 香城区         ※ 朝阳区         ※ 第         ※ 年台区         ※ 年台区         ※ 石泉山区         </li> </ul> |             |                                     |                                         |   |     |
| ——————————————————————————————————————                                                                                                    |             |                                     |                                         |   |     |
| <ul> <li>▶ 行业</li> <li>撥索</li> <li>□ 农、林、牧、渔业</li> </ul>                                                                                                    | •           | 前立日期: 2014<br>注册地址: 9新<br>多伦县新江阿里巴巴 | -04-18<br>調爾勒索地区青河县萨尔托海乡敦富路<br>         |   |     |
| (※) 全部                                                                                                    |             | 法定代表人: 刘福                           | 利                                       |   |     |

图 8 企业数据下载示例

点击蓝色字"下载",可自行选择将信息打开或者保存至电脑中任一位置,如图9所示。

|                                        | 企业数据            |                                                                    | ×  |
|----------------------------------------|-----------------|--------------------------------------------------------------------|----|
| <b>主又恆系 ◇</b>                          | 查询结果            | B完成 0% - download (来自 39.105.100.128) — 〇 ×                        |    |
| 已上市×                                   | 查询时间            | 文件下载 ×                                                             |    |
|                                        | 查询条件            | (STATISTIC PRE-M-M)                                                |    |
| 过滤条件                                   | 每份文档最多下载记录数     | WstJJTZzzWifuLXH?                                                  | 上一 |
| 更多条件                                   | 结果文件            | 名称: COMPANY-2019-07-09-F9B0EF08_(1).xlsx<br>举型: XI SX T作表 9.35 KB  |    |
| ▶ 区域                                   | 试用用户只能下载前100条数据 | 未源: 39.105.100.128                                                 |    |
| 搜索                                     |                 | 317T(2) (#(7(5) #0/#                                               |    |
| 🖂 北京市                                  |                 |                                                                    |    |
| 全部                                     |                 | 来自 Internet 的文件可能对你有所帮助,但某些文件可能危害你的计算机。如果你不信任其来源,请不要打开或保存该文件。有何风险? |    |
| ────∭ 东城区                              |                 |                                                                    |    |
|                                        |                 |                                                                    |    |
| ≥ 朝阳区                                  |                 |                                                                    |    |
| 車台区                                    |                 |                                                                    |    |
| ─────────────────────────────────────  |                 |                                                                    |    |
| —————————————————————————————————————— |                 |                                                                    |    |

#### 图9 数据导出示例

# 注: 其它子数据库的数据导出步骤与工商信息数据库一致。

# 2.2 投融资数据库

# 2.2.1 融资项目

点击投融资第一栏融资项目后,跳转至融资项目页面。点击搜索框左侧"全文检索" 弹出下拉框,可在搜索框内输入项目名称或者企业名称,点击放大镜,可进行精准查询, 列表展示了企业名称,所属地,建项时间,融资轮次,标签,如图1所示。

| 融资项目                                  |         |                                     |
|---------------------------------------|---------|-------------------------------------|
| <b>全文检索 &gt; </b> 盒马鲜生                |         | Q                                   |
| · · · · · · · · · · · · · · · · · · · |         |                                     |
| 过 <b>游</b> 条件<br>更多条件                 | 导出excel |                                     |
| ● 区域                                  | 盒马鲜生    |                                     |
| 援索                                    | 企业名称:   | 上海 <mark>盒马</mark> 网络科技有限公司         |
| - 🖂 北京市                               | 所属地:    | 上海市                                 |
|                                       | 建项时间:   | 2015-06-02                          |
|                                       | 融资轮次:   | A\$Ê                                |
| 📃 西城区                                 | 标签:     | 果蔬配送 、消费生活 、生鲜配送 、生鲜食村 、畅饮          |
| 朝阳区                                   |         |                                     |
| ───────────────────────────────────── | 轻食早早餐饮  |                                     |
| ───────────────────────────────────── | 企业名称:   | <b>盒马鲜</b> 生文化(北京)有限公司              |
|                                       | 所属地:    | 北京市                                 |
| ≫ 行业                                  | 建项时间:   | 2014-10-22                          |
| · 搜索 ▼                                | 融资轮次:   | 天使轮                                 |
| 一                                     | 标签:     | 互联网 、早餐 、早餐外卖 、消费生活 、美食外卖 、餐饮 、餐饮品牌 |
| ■ 光虬不                                 |         |                                     |

图1 精准查询示例

用户也可按步骤进行条件查询。

第1步 选择"区域",如图2所示(数量上限为三个,可不选择)。

| ▶ 区域                 |   |
|----------------------|---|
| 搜索                   | * |
|                      |   |
| 全部                   |   |
| ☑ 东城区                |   |
| ─ <mark>─</mark> 西城区 |   |
| ┙ 朝阳区                |   |
|                      |   |
|                      |   |
|                      |   |

第2步 选择"行业",如图3所示(数量上限为三个,可不选择)。

图 2 选择区域示例

| ♥ 行业                                  |   |
|---------------------------------------|---|
| 搜索                                    | * |
|                                       |   |
| ───────────────────────────────────── |   |
|                                       |   |
| >林业                                   |   |
|                                       |   |
| ───────────────────────────────────── |   |
| 🔤 农、林、牧、渔服务业                          |   |
| ∃ 采矿业                                 |   |

图 3 选择行业示例

**第3步** 点击"更多条件",显示更多过滤条件,可设置企业性质、企业状态、成立日期、注册资本、最新轮次、历史轮次、项目成立年份,其中成立日期和注册资本可自行定义,如图4所示。

|                          |                         | 确定              | 重置 |
|--------------------------|-------------------------|-----------------|----|
| <b>企业性质</b><br>请选择  ▼    | <b>企业状态</b><br>请选择    ▼ |                 |    |
| <b>成立日期</b><br>请选择 ▼     | 自定义成立日期                 | -               |    |
| <del>注册资本</del><br>请选择 ▼ | 自定义注册资本(万元)<br>请输入金额    | - 请输入金额         |    |
| <b>最新轮次</b><br>请选择 ▼     | 历史轮次<br>请选择    ▼        | 项目成立年份<br>请选择 ▼ |    |
|                          |                         | 确定              | 重置 |

图 4 更多过滤条件示例

**第4步** 选择后的查询条件出现在搜索框下方,点击"确定"或放大镜图标进行搜索查询,点击"重置"或"全部清除"查询条件即全部清空,如图5所示。

| 融资项目                                                                       |                |                                                                                                    |
|----------------------------------------------------------------------------|----------------|----------------------------------------------------------------------------------------------------|
| <b>全文協东 ∨</b> 暮马拉雅<br>共搜索到 2 条数据<br>2012¥                                  |                | Q.                                                                                                   |
| 过 <b>滤条件</b><br>更多条件                                                       | 导出excel        |                                                                                                    |
| ● 区域                                                                       | 喜马拉雅<br>企业名称:  | 上海证大事马鼓帽网络将技术规公司                                                                                     |
| - 王 北京市                                                                    | 所属地:<br>建项时间:  | 湖东街区<br>2012-08-01                                                                                   |
| <ul> <li>土 大澤市</li> <li>王 河北省</li> </ul>                                   | 融资轮次:          | 天使轮                                                                                                  |
| <ul> <li>① 山西省</li> <li>① 内蒙古</li> </ul>                                   | 标签:            | ·臺倉社区、醫礼系、御恩系、问题系、這基正系、美貨社区、本地生活、美貨幣取、兴產社区、社交同场、生活服务、社交、社区必比、兴產社交、輸放业、輸放支運服务、輸放應体<br>及社区、重要防填社交、美貨社交 |
| <ul> <li>         - ① 辽宁省      </li> <li>         - ① 吉林省      </li> </ul> | 喜马拉雅FM         |                                                                                                    |
| - ∃ 黒龙江省                                                                   | 企业名称:<br>所属地:  | 上海运火量马拉著问题并被刺激公司<br>上海市                                                                              |
| <ul> <li>● 行业</li> <li>授業</li> </ul>                                       | 建项时间:<br>融资轮次: | 2012-08-01<br>1能及以后                                                                                  |
| - 王 农、林、牧、渔业                                                               | 标篮:            | 文层传媒、有声内容、有声读物、网络龟丝、鼻频分享                                                                             |

图 5 搜索框及搜索条件示例

**第5步** 点击列表第一项(项目名称)进入项目详情,可查看项目介绍,融资进程,核 心团队,企业业务,相关新闻,如图6所示。

| 项目详情                                                                   |                      |                                                                                                    |                                                      | ×                                                      |
|------------------------------------------------------------------------|----------------------|----------------------------------------------------------------------------------------------------|------------------------------------------------------|--------------------------------------------------------|
| OFT                                                                    | 项目介绍                 | 上海证大喜马拉雅网络科技有限公司是国家高度重视的新经济龙头企业<br>科技园区。旗下拥有中国领先的音频分享平台喜马拉雅FM,手机用户;<br>超过3000万,占据了国内音频行业73%的市场份额。同时,喜马拉雅F<br>化出海的中坚阵地。目前,喜马拉雅公司估值已超过200亿人民币,54 | k、独角兽企业,总<br>超过4.7亿,汽车、<br>™还拥有超过3500<br>∓市值增长了1000; | 部位于上海市浦东张江高<br>智能硬件和智能家居用户<br>9万的海外用户,是中国文<br>倍,创行业之最。 |
| •                                                                      | 企业名称                 | 上海证大喜马拉雅网络科技有限公司                                                                                                    |                                                      |                                                        |
| 所屬地: 浦东新区                                                              | 法定代表人                | 余建军                                                                                                    |                                                      |                                                        |
| 成立年份: 2012                                                             | 注册时间                 | 2012-08-01                                                                                                    |                                                      |                                                        |
| 项目用途:<br>● 垂直社区 》 醫讯系 》 新娘系 》 网易系<br>> 兴趣社交 》 餐饮止 》 餐饮支撑服务 》 餐<br>融资进程 | 》诺基亚系 》美<br>欲媒体及社区 3 | 續社区 》本地生活 》美食餐饮 》兴趣社区 》社交网络 》生<br>直彻城社交 》 美食社交                                                                                                 | > 活服务 → 社交                                           | 社区论坛                                                   |
| 每页 10 🗸 条记录                                                            |                      |                                                                                                    |                                                      |                                                        |
| 序号 融资轮次 投资机构                                                           |                      |                                                                                                    | 融资金额                                                 | 融资时间                                                   |
| 1 天使轮 -                                                                |                      |                                                                                                    | 数十万人民币                                               | 2012-12-01                                             |
| 当前1条到1条共1条 上一页 1 下一页                                                   |                      |                                                                                                    |                                                      |                                                        |

图 6 项目详情示例

| 核心团  | 核心团体                 |         |                                                |   |  |
|------|----------------------|---------|------------------------------------------------|---|--|
| 每页   | 每页 10 ✔ 条记录          |         |                                                |   |  |
| 序号   | 人员名称                 | 人员职位    | 人员介绍                                           |   |  |
| 1    | 余建军                  | 创始人及CEO | 余建军,连环创业者,原街景地图city8.com创始人,2012年创业做喜马拉雅并担任CEO | 0 |  |
| 当前 1 | 当前1条到1条共1条 上一页 1 下一页 |         |                                                |   |  |

| 企业组 | 企业业务                                                                                                    |                                                                                                    |  |  |  |
|-----|----------------------------------------------------------------------------------------------------|----------------------------------------------------------------------------------------------------|--|--|--|
| 每页  | 10 🗸 条记录                                                                                                    |                                                                                                    |  |  |  |
| 序号  | 项目名称                                                                                                    | 项目介绍                                                                                                    |  |  |  |
| 1   | 喜马拉雅FM 高马拉雅FM是一个音频分享网络电台。采用内容生产与场景分享相结合的模式,为用户提供各类有声小说、财经报道、儿歌笑话等内<br>并能自动推送用户关注的个人电台的声音更新内容,同时也支持用户上传或分享音频。                                                                                                    |                                                                                                    |  |  |  |
| 2   | 上海证大喜马拉雅网络科技有限公司是国家高度重视的新经济龙头企业、独角兽企业,总部位于上海市浦东张江高科技园区。旗下拥加国领先的音频分享平台高马拉雅FM,手机用户超过4.7亿,汽车、智能硬件和智能家居用户超过3000万,占据了国内音频行业73%的阶份额。同时,直马拉雅FM还拥有超过3500万的海外用户,是中国文化出海的中坚阵地。目前,直马拉雅公司估值已超过200亿人民币<br>年市值增长了1000倍,创行业之最。 |                                                                                                    |  |  |  |
| 3   | 小雅AI音箱                                                                                                    | 喜马拉雅出品的小雅AI 首箱是一款集智能语音交互、有声内容和情感聊天等功能于一体的WI-FI音箱-强大的麦克风阵列,让你在5米范围<br>内都可以语音操作音箱。但体验的提前是你的音箱需要联网,那就好快通过小雅AI 音猫助手完成音箱的WI-FI联网操作吧。 |  |  |  |

图6续 项目详情示例

| 相关新                                                 | 相关新闻                                                            |                   |            |  |  |
|-----------------------------------------------------|-----------------------------------------------------------------|-------------------|------------|--|--|
| 每页                                                  | 10 🗸 条记录                                                        |                   |            |  |  |
| 序号                                                  | 标题                                                              | 来源                | 发布时间       |  |  |
| 1                                                   | 喜马拉雅完成VIE架构搭建,春华资本、腾讯、泛大西洋投资、华秦证券、高盛、新天域共投资4.6亿美元,投后估值34<br>亿美元 | mp.weixin.qq.com/ | 2018-08-22 |  |  |
| 2                                                   | 阅文集团战略投资喜马拉雅FM 布局有声业务                                           | tech.qq.com/      | 2015-07-21 |  |  |
| 3 音频APP频被下架背后: 产品混战折射同质化拷问 tech.163.com/ 2015-07-07 |                                                                 |                   |            |  |  |
| 4                                                   | 原创UGC声音媒体"喜马拉雅"获1150万美元A轮融资,投资方包括SIG、KPCB、Sierra Ventures       | www.36kr.com/     | 2014-05-23 |  |  |
| 5                                                   | 喜马拉雅获1150万美元A轮投资                                                | www.prnasia.com/  | 2014-05-22 |  |  |
| 6                                                   | UGC模式电台喜马拉雅 获1150万美元风投                                          | cn.technode.com/  | 2014-05-22 |  |  |
| 当前1条到6条共6条 上一页 1 下一页                                |                                                                 |                   |            |  |  |

## 图6续 项目详情示例

# 2.2.2 项目融资情况

点击投融资第二栏项目融资情况后,跳转至项目融资情况页面。点击搜索框左侧"全 文检索"弹出下拉框,可在搜索框内输入项目名称,投资机构名称或者企业名称,点击放 大镜,可进行精准查询,列表展示了企业名称,投资机构,融资金额,融资单位,融资轮 次,融资时间,如图1所示。

## 项目融资情况

| <b>全文检索 ~</b> 盒马鲜生                    | ٩                                 |
|---------------------------------------|-----------------------------------|
| 共搜索到2条数据                              |                                   |
|                                       |                                   |
| 过滤条件                                  | ⊟Ψavral                           |
| 更多条件                                  |                                   |
|                                       |                                   |
| ≫ 区域                                  | 盒马鲜生                              |
| 搜索                                    | 企业名称: 上海 <mark>盒马</mark> 网络科技有限公司 |
| - ── 北京市                              | 投资机构: 阿里巴巴                        |
| - ① 天津市                               | 融资金额: 1.5亿                        |
| ──王 河北省                               | 融资单位: 美元                          |
| — ± 山西省                               | 融资轮次: A轮                          |
| ───── 内蒙古                             | 融资时间: 2016-03-06                  |
| ───────────────────────────────────── |                                   |
| 一                                     | 轻食早早餐饮                            |
| ───────────────────────────────────── | 企业名称: <b>盒马鲜生</b> 文化(北京)有限公司      |
|                                       | 投资机构: 险峰长青                        |
|                                       | 融资金额: 数百万                         |
|                                       | 融资单位: 人民币                         |
| ────────────────────────────────────  | 融资轮次: 天使轮                         |
| ───────────────────────────────────── | 融资时间: 2014-08-12                  |

图 1 精准查询示例

用户也可按步骤进行条件查询。

**第1步**选择"区域",如图2所示(数量上限为三个,可不选择)。

| ● 区域                                                                                                    |
|----------------------------------------------------------------------------------------------------|
| 捜索 ▼                                                                                                    |
|                                                                                                    |
|                                                                                                    |
| ── <<br><br><br< td=""></br<> |
|                                                                                                    |
|                                                                                                    |
|                                                                                                    |
| ─────────────────────────────────────                                                                                                    |
|                                                                                                    |

图 2 选择区域示例

第2步 选择"行业",如图3所示(数量上限为三个,可不选择)。

| ≫ 行业                                  |
|---------------------------------------|
| 捜索   ▼                                |
|                                       |
| ───────────────────────────────────── |
|                                       |
| 💌 林业                                  |
| 📧 畜牧业                                 |
| ──── 注 渔业                             |
| 🔤 农、林、牧、渔服务业                          |
| 王 采矿业                                 |

图 3 选择行业示例

**第3步** 点击"更多条件",显示更多过滤条件,可设置企业性质、企业状态、成立日期、注册资本、融资轮次、融资金额单位、项目融资年份、投资机构类型,其中成立日期和注册资本可自行定义,如图4所示。

|                        |     |                        | 确定              | <u>重置</u>          |
|------------------------|-----|------------------------|-----------------|--------------------|
| 企业性质<br>有限责任公司         | ×   | <b>企业状态</b><br>请选择   ▼ |                 |                    |
| 成立日期<br>请选择            | •   | 自定义成立日期                | 2               |                    |
| <del>注册资本</del><br>请选择 | •   | 自定义注册资本(万元)<br>请输入金额   | 2 请输入金额         |                    |
| 融资轮次<br>B轮             | ▼ X | <b>融资金额单位</b><br>请选择 ▼ | 项目融资年份<br>请选择 ▼ | 投资机构类型<br>机构投资 × × |
|                        |     |                        | 确定              | 重置                 |

图 4 更多过滤条件示例

**第4步** 选择后的查询条件出现在搜索框下方,点击"确定"或放大镜图标进行搜索查询,点击"重置"或"全部清除"查询条件即全部清空,如图5所示。

项目融资情况

| <b>全文給索 →</b> 请输入投资机构名称、项曰名称、企           | 业<br>名称<br>Q                   |
|------------------------------------------|--------------------------------|
| 共搜索到 *94* 条数据     有限责任公司× B轮× 机构投资× 全部清除 |                                |
| 过滤条件                                     | 导出excel                        |
| 更多条件                                     | 本町に                            |
| >> 区域<br><sup>按索</sup>                   | 1文····]<br>企业名称: 深圳市夜听文化传播有限公司 |
|                                          | 投资机构: 金沙江创投、红杉资本中国、愉悦资本        |
|                                          | 融资金额: 未披露                      |
|                                          | 融资单位: -                        |
| 1 山西省                                    | 融资轮次: B轮                       |
| 王 内蒙古                                    | 融资时间: 2018-07-02               |
| ─────────────────────────────────────    |                                |
| ─────────────────────────────────────    | 米漫传媒                           |
| ─────────────────────────────────────    | 企业名称: 南京米漫文化传媒有限责任公司           |
|                                          | 投资机构: 天星资本                     |
| ▼ 1 J <u>JL</u>                          | 融资金额: 数千万                      |
| ·授糸 ▼                                    | 融资单位: 人民币                      |
| 王 农、林、牧、渔业                               | 融资轮次: <b>B轮</b>                |
| ──── 采矿业                                 | 融资时间: 2017-02-17               |

图 5 搜索框及搜索条件示例

**第5步** 点击列表第一项(项目名称)进入项目详情,可查看项目介绍,融资进程,核 心团队,企业业务,相关新闻,如图6所示。

| 项目详情                                                                                |                           |                                                                                                    |                                                    | :                                                      |
|-------------------------------------------------------------------------------------|---------------------------|----------------------------------------------------------------------------------------------------|----------------------------------------------------|--------------------------------------------------------|
| OFT                                                                                 | 项目介绍                      | 上海证大喜马拉雅网络科技有限公司是国家高度重视的新经济龙头企业<br>科技园区。旗下拥有中国领先的音频分享平台喜马拉雅FM,手机用户却<br>超过3000万,占据了国内窗频行业73%的市场份额。同时,喜马拉雅F<br>化出海的中坚阵地。目前,喜马拉雅公司估值已超过200亿人民币,54 | 、独角兽企业,总<br>8过4.7亿,汽车、<br>M还拥有超过3500<br>=市值增长了1000 | 部位于上海市浦东张江高<br>智能硬件和智能家居用户<br>0万的海外用户,是中国文<br>倍,创行业之最。 |
|                                                                                     | 企业名称                      | 上海证大喜马拉雅网络科技有限公司                                                                                                    |                                                    |                                                        |
| 所属地: 浦东新区                                                                           | 法定代表人                     | 余建军                                                                                                    |                                                    |                                                        |
| 成立年份: 2012                                                                          | 注册时间                      | 2012-08-01                                                                                                    |                                                    |                                                        |
| 项目用途:<br>● 垂直社区 ● 略讯系 ● 新祝系 ● 网恩系<br>※取社交 ● 報次业 ● 報次支撑服务 ● 報<br>融资进程<br>毎页 10 ♥ 条记录 | → 诺基亚系 → ●<br>該次募体及社区 → ● | €食社区 》本地生活 》美食餐饮 》兴趣社区 》社交网络 》生<br>毎直领域社交 》美食社交                                                                                                | 活服务 🔪 社交                                           | ▶ 社区论坛                                                 |
| 序号 融资轮次 投资机构                                                                        |                           |                                                                                                    | 融资金额                                               | 融资时间                                                   |
| 1 天使轮 -                                                                             |                           |                                                                                                    | 数十万人民币                                             | 2012-12-01                                             |
| 当前1条到1条共1条                                                                          |                           |                                                                                                    | -                                                  | 上一页 1 下一页                                              |

# 图 6 项目详情示例

| 核心团  | 核心团体                                                                                                    |                                               |                                                                                                    |  |  |  |
|------|----------------------------------------------------------------------------------------------------|-----------------------------------------------|----------------------------------------------------------------------------------------------------|--|--|--|
| 每页   | 每页 10 ✔ 条记录                                                                                                  |                                               |                                                                                                    |  |  |  |
| 序号   | 人员名称                                                                                                    | 人员职位                                          | 人员介绍                                                                                                    |  |  |  |
| 1    | 余建军                                                                                                    | 创始人及CEO                                       | 余建军,连环创业者,原街景地图city8.com创始人,2012年创业做喜马拉雅并担任CEO。                                                                                                    |  |  |  |
| 当前 1 | 条到1条共1条                                                                                                    |                                               | 上一页 1 下一页                                                                                                    |  |  |  |
| 企业业  | 务                                                                                                    |                                               |                                                                                                    |  |  |  |
| 每页   | 10 🗸 条记录                                                                                                    |                                               |                                                                                                    |  |  |  |
| 序号   | 项目名称                                                                                                    | 项目介绍                                          |                                                                                                    |  |  |  |
| 1    | ■ 書马拉雅FM 書马拉雅FM是一个音频分享网络电台。采用内容生产与场景分享相结合的模式,为用户提供各类有声小说、财经报道、儿歌笑话等内容,并能自动推送用户关注的个人电台的声音更顿内容,同时也支持用户上传或分享音频。 |                                               |                                                                                                    |  |  |  |
| 2    | 喜马拉雅                                                                                                    | 上海证大喜马拉新<br>国领先的音频分量<br>份额。同时,喜望<br>年市值增长了100 | 推网络科技有限公司是国家高度重视的新经济龙头企业、独角兽企业,总都位于上海市浦东张江高科技园区。旗下拥有中<br>享平台喜马拉雅FM,手机用户超过4.7亿,汽车、智能硬件和智能家居用户超过3000万,占据了国内音频行业73%的市场<br>马拉雅FM还拥有超过3500万的海外用户,是中国文化出海的中坚阵地。目前,直马拉雅公司齿值已超过200亿人民币,5<br>30倍,创行业之最。 |  |  |  |
| 3    | 小雅AI音箱                                                                                                    | 喜马拉雅出品的/<br>内都可以语音操作                          | N推AI 當貓是一款集智能语音交互、有声内容和情感聊天等功能于一体的WI-FI 音箱-强大的麦克风阵列,让你在5米范围<br>注音箱。但体验的提前是你的音箱霎要更照网,那就其快通过小雅AI 音箱助手完成音箱的WI-FI 联网操作吧。                                                                           |  |  |  |

图6续 项目详情示例

| 相关新                  | 闻                                                               |                   |            |  |  |
|----------------------|-----------------------------------------------------------------|-------------------|------------|--|--|
| 每页 10 ✔ 条记录          |                                                                 |                   |            |  |  |
| 序号                   | 标题                                                              | 来源                | 发布时间       |  |  |
| 1                    | 喜马拉雅完成VIE架构搭建,春华资本、腾讯、泛大西洋投资、华秦证券、高盛、新天域共投资4.6亿美元,投后估值34<br>亿美元 | mp.weixin.qq.com/ | 2018-08-22 |  |  |
| 2                    | 阀文集团战略投资喜马拉雅FM 布局有声业务                                           | tech.qq.com/      | 2015-07-21 |  |  |
| 3                    | 音频APP频被下架背后:产品混战折射同质化拷问                                         | tech.163.com/     | 2015-07-07 |  |  |
| 4                    | 原创UGC声音媒体"喜马拉雅"获1150万美元A轮融资,投资方包括SIG、KPCB、Sierra Ventures       | www.36kr.com/     | 2014-05-23 |  |  |
| 5                    | 喜马拉雅获1150万美元A轮投资                                                | www.prnasia.com/  | 2014-05-22 |  |  |
| 6                    | UGC模式电台喜马拉雅 获1150万美元风投                                          | cn.technode.com/  | 2014-05-22 |  |  |
| 当前1条到6条共6条 上一页 1 下一页 |                                                                 |                   |            |  |  |

#### 图6续 项目详情示例

# 2.2.3 投资新闻

点击投融资第三栏投资新闻后,跳转至投资新闻页面。点击搜索框左侧"全文检索" 弹出下拉框,可在搜索框内输入项目名称,新闻标题或者企业名称,点击放大镜,可进行 精准查询,列表展示了新闻标题,企业名称,发布日期,如图1所示。

| 投资新闻                                  |                                                                                                    |               |                                                  |
|---------------------------------------|----------------------------------------------------------------------------------------------------|---------------|--------------------------------------------------|
| 全文检索 ~                                | 请输入企业名称、项目名称、新闻标题                                                                                                    |               | Q.                                               |
| <b>全文检索</b><br>企业名称                   | 敗据                                                                                                    |               |                                                  |
| 项目名称                                  |                                                                                                    |               |                                                  |
| 〕<br>新闻标题                             | ≡                                                                                                    | 导出excel       |                                                  |
| 更多条件                                  |                                                                                                    |               |                                                  |
|                                       |                                                                                                    | 七七日           |                                                  |
| ≫ 区域                                  |                                                                                                    |               |                                                  |
| 搜索                                    | <b>*</b>                                                                                                    | <b>浙</b> 国标题: | 新加坡AI图像识别独角書Trax宣布收购朗镜科技,并计划在未来12-24个月进行 IPO     |
| ─────────────────────────────         |                                                                                                    | 企业名称:         | 北京朗鏡科技有限责任公司                                     |
| 一王 天津市                                |                                                                                                    | 发布日期:         | 2019-06-03                                       |
| 一王 河北省                                |                                                                                                    |               |                                                  |
| 一 日 山西省                               |                                                                                                    | 邦盛金融          |                                                  |
| 1 内蒙古                                 |                                                                                                    | 新闻标题:         | 36氪独家   实时反欺诈与风控技术服务商「邦盛科技」获 3.5 亿元 C 轮融资,鼎珮资本领投 |
| 王 辽宁省                                 |                                                                                                    | 企业名称:         | 浙江邦盛科技有限公司                                       |
| 王 吉林省                                 |                                                                                                    | 发布日期:         | 2019-06-03                                       |
| 一 王 黒龙江省                              |                                                                                                    |               |                                                  |
|                                       |                                                                                                    | 云迹设计          |                                                  |
| ▼ 1丁型L                                |                                                                                                    | 新闻标题:         | ₿项目快报』 苏河汇孵化项目云迹获得PNP美国硅谷基金PRE-A轮融资              |
| 搜索                                    | · · · · · · · · · · · · · · · · · · ·                                                                                                    | 企业名称:         | 云迹创意设计(上海)有限公司                                   |
| 一王 农、林、牧、渔                            | LF CONTRACTOR OF CONTRACTOR OF | 发布日期:         | 2019-06-01                                       |
| ───────────────────────────────────── |                                                                                                    |               |                                                  |
| TT ADE U                              |                                                                                                    |               |                                                  |

图1 精准查询示例

用户也可按步骤进行条件查询。

第1步 选择"区域",如图2所示(数量上限为三个,可不选择)。

| ♥ 区域                                  |   |
|---------------------------------------|---|
| 搜索                                    | * |
|                                       |   |
| 全部                                    |   |
| ┙ 东城区                                 |   |
| ┙ 西城区                                 |   |
| ┙ 朝阳区                                 |   |
|                                       |   |
| ───────────────────────────────────── |   |
| ───────────────────────────────────── |   |

图 2 选择区域示例

第2步 选择"行业",如图3所示(数量上限为三个,可不选择)。

| ≫ 行业                                  |
|---------------------------------------|
| 捜索   ▼                                |
|                                       |
| ───────────────────────────────────── |
|                                       |
|                                       |
|                                       |
| ───────────────────────────────────── |
| 📧 农、林、牧、渔服务业                          |
| ·····王 采矿业                            |

## 图 3 选择行业示例

**第3步** 点击"更多条件",显示更多过滤条件,可设置企业状态、企业性质、成立日期、注册资本、发布年份,其中成立日期、注册资本和发布日期可自行定义,如图4所示。

|         |   |             |   | 确定         | 重置 |
|---------|---|-------------|---|------------|----|
| 企业状态    | _ | 企业性质        | _ |            |    |
| 请选择     | r | 请选择         |   |            |    |
| 成立日期    |   | 自定义成立日期     |   |            |    |
| 5-10年 • | × |             | ≓ |            | ]  |
|         |   |             |   |            |    |
| 注册资本    | _ | 自定义注册资本(万元) |   |            | _  |
| 请选择     | r | 请输入金额(万元)   | ≓ | 请输入金额(万元)  |    |
|         |   |             |   |            |    |
| 发布年份    | _ | 自定义发布日期     |   |            |    |
| 请选择     | r | 2018-02-01  | ≓ | 2019-02-01 |    |
|         |   |             |   |            |    |
|         |   |             |   | 确定         | 重置 |

图 4 更多过滤条件示例

**第4步** 选择后的查询条件出现在搜索框下方,点击"确定"或放大镜图标进行搜索查询,点击"重置"或"全部清除"查询条件即全部清空,如图5所示。

| 2资新 <b>国</b>                            |                  |                                       |
|-----------------------------------------|------------------|---------------------------------------|
| <b>全文检索 ~</b> 请输入企业名称、项                 | <b>目</b> 名称、新闻标题 | ٩                                     |
| 共搜索到*21*条数据                             |                  |                                       |
| 5-10年業 2018-02-01-2019-02-01業 全部清除      | ŧ                |                                       |
|                                         |                  |                                       |
| 过滤条件                                    | ≡<br>尋出excel     |                                       |
| 更多条件                                    |                  |                                       |
|                                         |                  |                                       |
| ▶区域                                     | 星环科技             |                                       |
| # <del></del>                           | 新闻标题:            | 科创细则出台后融资第一单!星环科技宣布获D1轮数亿元融资          |
|                                         | 企业名称:            | 星环信息科技(上海)有限公司                        |
| 王 天津市                                   | 发布日期:            | 2019-02-01                            |
|                                         |                  |                                       |
| ────────────────────────────────────    | 歪脸网              |                                       |
| 田内蒙古     □                              | 新闻标题:            | 网咖也被新零售改造了,歪脸网获得500万美金A轮融资 - 专栏 - 创业邦 |
| 田 辽宁省                                   | 企业名称:            | 杭州蜜帅文化创意有限公司                          |
| 王 吉林省                                   | 发布日期:            | 2019-01-31                            |
| 王 黑龙江省                                  |                  |                                       |
|                                         | 乐华娱乐             |                                       |
| #1111                                   | 新闻标题:            | 捧出范丞丞、孟美岐的乐华娱乐,能担起国内偶像第一厂牌吗?          |
| 国 · · · · · · · · · · · · · · · · · · · | 企业名称:            | 北京乐华圆娱文化传播股份有限公司                      |
| 王 查找小                                   | 发布日期:            | 2019-01-31                            |
|                                         |                  |                                       |

图 5 搜索框及搜索条件示例

**第5步** 点击列表第一项(项目名称)进入项目详情,可查看项目介绍,融资进程,核心团队,企业业务,相关新闻,如图6所示。

| 项目详情                          |             |                                                                                                    |                                                     | >                                                     |  |
|-------------------------------|-------------|----------------------------------------------------------------------------------------------------|-----------------------------------------------------|-------------------------------------------------------|--|
| OFT                           | 项目介绍        | 上海证大喜马拉雅网络科技有限公司是国家高度重视的新经济龙头企业<br>科技园区。旗下拥有中国领先的音频分享平台喜马拉雅FM,手机用户;<br>超过3000万,占据了国内音频行业73%的市场份额。同时,喜马拉雅F<br>化出海的中坚阵地。目前,喜马拉雅公司估值已超过200亿人民币,52 | :、独角兽企业,总<br>超过4.7亿,汽车、<br>M还拥有超过3500<br>E市值增长了1000 | 部位于上海市浦东张江高<br>智能硬件和智能家居用户<br>万的海外用户,是中国文<br>音,创行业之最。 |  |
| •                             | 企业名称        | 上海证大喜马拉雅网络科技有限公司                                                                                                    |                                                     |                                                       |  |
| 所属地: 浦东新区                     | 法定代表人       | 余建军                                                                                                    | 余遽军                                                 |                                                       |  |
| 成立年份: 2012<br>注册时间 2012-08-01 |             |                                                                                                    |                                                     |                                                       |  |
| 项目用途:                         |             |                                                                                                    |                                                     |                                                       |  |
| ●垂直社区 ● 腾讯系 ● 新浪系 ● 网易系       | 诸基亚系 》 争    | 粮社区 → 本地生活 → 美食餐饮 → 兴趣社区 → 社交网络 → 生                                                                                                    | 活服务 社交                                              | 社区论坛                                                  |  |
| 天趣住交 義次业 後次文拝服方 後             | 以躲体及社区 / 1  | E目领域红父 → 美段红父                                                                                                    |                                                     |                                                       |  |
| 融资进程                          |             |                                                                                                    |                                                     |                                                       |  |
| 每页 10 🗸 条记录                   | 每页 10 ✔ 条记录 |                                                                                                    |                                                     |                                                       |  |
| 序号 融资轮次 投资机构 融资金额 融资时间        |             |                                                                                                    |                                                     |                                                       |  |
| 1 天使轮 -                       |             |                                                                                                    | 数十万人民币                                              | 2012-12-01                                            |  |
| 当前1条到1条共1条                    |             |                                                                                                    | L                                                   |                                                       |  |

# 图 6 项目详情示例

| 核心团         | 核心团体        |         |                                                 |  |  |  |
|-------------|-------------|---------|-------------------------------------------------|--|--|--|
| 每页 10 🗸 条记录 |             |         |                                                 |  |  |  |
| 序号          | 人员名称        | 人员职位    | 人员介绍                                            |  |  |  |
| 1           | 余建军         | 创始人及CEO | 余建军,连环创业者,原街景地图city8.com创始人,2012年创业做喜马拉雅并担任CEO。 |  |  |  |
| 当前 1        | 条到1条共1条     |         | 上一页 1 下一页                                       |  |  |  |
|             |             |         |                                                 |  |  |  |
| 企业业务        |             |         |                                                 |  |  |  |
| 每页          | 每页 10 ✔ 条记录 |         |                                                 |  |  |  |

| · · · · · · · · · · · · · · · · · · · |   | 10 ▼ ⊼ KGK     |                                                                                                    |
|---------------------------------------|---|----------------|----------------------------------------------------------------------------------------------------|
|                                       |   | 项目名称           | 项目介绍                                                                                                    |
|                                       | 1 | <b>喜</b> 马拉雅FM | 富马拉雅FM是一个音频分享网络电台。采用内容生产与场景分享相结合的模式,为用户提供各类有声小说、财经报道、儿歌笑话等内容,并能自动推送用户关注的个人电台的声音更新内容,同时也支持用户上传或分享音频。                                                                                                    |
|                                       | 2 | 喜马拉雅           | 上海证大喜马拉雅网络科技有限公司是国家高度重视的新经济龙头企业、独角兽企业,总部位于上海市浦东张江高科技园区。旗下拥有中国领先的音频分享平台喜马拉雅FM,手机用户超过4.7亿,汽车、智能硬件和智能家居用户超过3000万,占据了国内音频行业73%的市场份额。同时,喜马拉雅FM还拥有超过3500万的海外用户,是中国文化出海的中坚阵地。目前,喜马拉雅公司估值已超过200亿人民币,5<br>年市值增长了1000倍,创行业之最。 |
|                                       | 3 | 小雅AI音箱         | 言马拉雅出品的小雅AI音箱是一款集智能语音交互、有声内容和情感聊天等功能于一体的WI-FI音箱-强大的麦克风阵列,让你在5米范围<br>内都可以语音操作音箱。但体验的提前是你的普箱需要联网,那就赶快通过小雅AI音箱助手完成音箱的WI-FI联网操作吧。                                                                                       |

图6续 项目详情示例

| 相关新  | 闻                                                               |                   |            |  |  |
|------|-----------------------------------------------------------------|-------------------|------------|--|--|
| 每页   | 10 🗸 条记录                                                        |                   |            |  |  |
| 序号   | 标题                                                              | 来源                | 发布时间       |  |  |
| 1    | 喜马拉雅完成VIE架构搭建,春华资本、腾讯、泛大西洋投资、华秦证券、高盛、新天域共投资4.6亿美元,投后估值34<br>亿美元 | mp.weixin.qq.com/ | 2018-08-22 |  |  |
| 2    | 阀文集团战略投资喜马拉雅FM 布局有声业务                                           | tech.qq.com/      | 2015-07-21 |  |  |
| 3    | 音频APP频被下架背后:产品混战折射同质化拷问                                         | tech.163.com/     | 2015-07-07 |  |  |
| 4    | 原创UGC声音媒体"喜马拉雅"获1150万美元A轮融资,投资方包括SIG、KPCB、Sierra Ventures       | www.36kr.com/     | 2014-05-23 |  |  |
| 5    | 喜马拉雅获1150万美元A轮投资                                                | www.prnasia.com/  | 2014-05-22 |  |  |
| 6    | UGC模式电台喜马拉雅 获1150万美元风投                                          | cn.technode.com/  | 2014-05-22 |  |  |
| 当前 1 | 当前1条到6条共6条 上一页 1 下一页                                            |                   |            |  |  |

#### 图6续项目详情示例

点击列表第二项(新闻标题链接)或项目详情中相关新闻的标题链接,页面跳转至投 资新闻原网站。

# 2.2.4 投资机构

点击投融资第四栏投资机构后,跳转至投资机构页面。点击搜索框左侧"全文检索" 弹出下拉框,可在搜索框内输入机构名称或者企业名称,点击放大镜,可进行精准查询, 列表展示了企业名称,所属地,成立年份,投资行业,如图1所示。

# 投资机构

| 全文检索 ~                                | 京东                                        |   |      |                     | Q                           |
|---------------------------------------|-------------------------------------------|---|------|---------------------|-----------------------------|
| <b>全文检索</b><br>机构名称                   | TA AND AND AND AND AND AND AND AND AND AN |   |      |                     |                             |
| 企业名称                                  |                                           |   |      |                     |                             |
| 过滤条件                                  |                                           |   | 导出ex | cel                 |                             |
| 更多条件                                  |                                           |   |      |                     |                             |
| ● 区域                                  |                                           |   | 京东   |                     |                             |
| 搜索                                    |                                           |   |      | 企业名称:               | 北 <mark>京京东</mark> 世纪贸易有限公司 |
| ─────── 北京市                           |                                           |   |      | 所属地:                | 北京市                         |
| 一 王 天津市                               |                                           |   |      | 成立年份 <mark>:</mark> | 2007                        |
| ───────────────────────────────────── |                                           |   |      | 投资行业:               | 电商、企业服务                     |
| ───────────────────────────────────── |                                           |   |      |                     |                             |
| ────────────────────────────────      |                                           |   | 京东众位 | 创                   |                             |
|                                       |                                           |   |      | 企业名称:               | 京东众创                        |
| ──── 吉林省                              |                                           |   |      | 所属地:                | 其他                          |
| ───────────────────────────────────── |                                           |   |      | 成立年份:               | 1970                        |
| ≫ 行业                                  |                                           |   |      | 投资行业:               |                             |
| 搜索                                    | 4                                         | · | 京东方  |                     |                             |
| 一 一 农、林、牧、渔                           | Ł                                         |   |      | 个儿友称-               | <u>幸幸</u> 大利共使国际公共限从国       |
| 一王 采矿业                                |                                           |   |      | 正正合物。               | 从示力付投条凶版仍有限公司               |
| 1 1 1 1 1 1                           |                                           |   |      | 所属地:                | 北京市                         |

图1 精准查询示例

用户也可按步骤进行条件查询。

第1步 选择"区域",如图2所示(数量上限为三个,可不选择)。

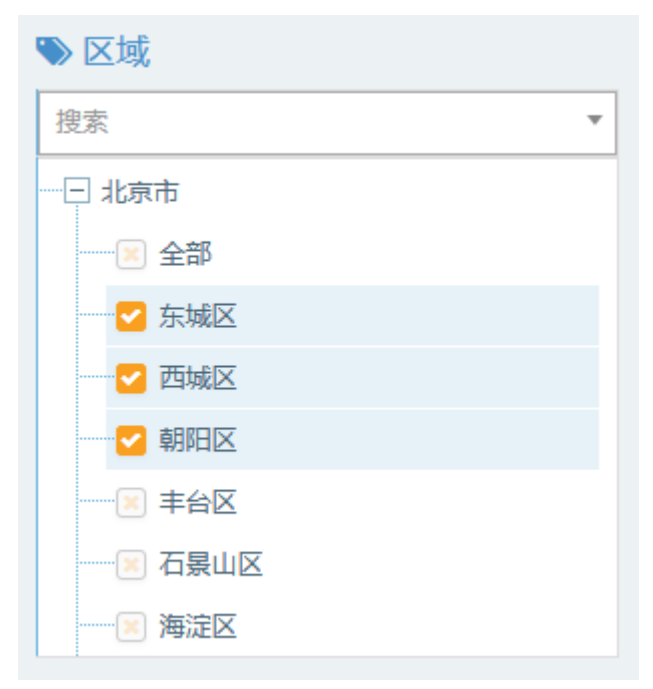

图 2 选择区域示例

第2步 选择"行业",如图3所示(数量上限为三个,可不选择)。

| ≫ 行业                                   |
|----------------------------------------|
| 捜索・                                    |
| ~~ 🕞 农、林、牧、渔业                          |
|                                        |
| ~~~~~~~~~~~~~~~~~~~~~~~~~~~~~~~~~~~~~~ |
|                                        |
|                                        |
| ─────────────────────────────────────  |
| ─────────────────────────────────────  |
| ∃ 采矿业                                  |

图 3 选择行业示例

**第3步** 点击"更多条件",显示更多过滤条件,可设置企业性质、企业状态、成立日期、注册资本、机构成立年份、投资偏好、已投项目名称、投资人名称,其中成立日期、注册资本可自行定义,如图4所示。

|          |             |   | 确定     | 重置 |
|----------|-------------|---|--------|----|
| 企业性质     | 企业状态        |   |        |    |
| 请选择      | 请选择 •       |   |        |    |
| 成立日期     | 自定义成立日期     |   |        |    |
| 请选择 🔹    |             | ≓ |        |    |
| 注册资本     | 自定义注册资本(万元) |   |        |    |
| 请选择      | 请输入金额       | = | 请输入金额  |    |
| 机构成立年份   | 投资偏好        |   | 已投项目名称 |    |
| 请选择  ▼   | 请选择         |   | 礼物说    |    |
| 投资人名称    |             |   |        |    |
| 请输入投资人名称 |             |   |        |    |
|          |             |   |        |    |
|          |             |   | 确定     | 重置 |
|          |             |   |        |    |

图 4 更多过滤条件示例

**第4步** 选择后的查询条件出现在搜索框下方,点击"确定"或放大镜图标进行搜索查询,点击"重置"或"全部清除"查询条件即全部清空,如图5所示。

| 投资机构                                                        |                                                                            |                    |
|-------------------------------------------------------------|----------------------------------------------------------------------------|--------------------|
| <b>全文检索 &gt;</b> 请输入机构名称、企业名称<br>共搜索到 7 条数据<br>礼物说 <b>×</b> | ٩                                                                          |                    |
| 过端条件<br>更多条件                                                | 두 번 excel                                                                  | 每页 1               |
| ♥ 区域                                                        | 深圳创新谷投资管理有限公司                                                              |                    |
| 機索                                                          | 企业名称: 深圳创新谷投资管理有限公司                                                        |                    |
| 団 北京市                                                       |                                                                            |                    |
| ─────────────────────────────────────                       | 成立年份: 2013                                                                 |                    |
| ─────────────────────────────────────                       | 投资行业: 电商 、社交 、硬件 、文媒传媒 、工具 、消费生活 、金融 、医疗储康 、企业服务 、旅游 、房产家居 、教育 、汽车交通 、生产制造 |                    |
| ─────────────────────────────────────                       |                                                                            |                    |
| + 内蒙古                                                       | 英诺融科(北京)投资管理有限公司                                                           |                    |
| ─────────────────────────────────────                       | 企业名称:英诺融科(北京)投资管理有限公司                                                      |                    |
| 王 吉林省                                                       | 所属地: -                                                                     |                    |
| 一日 黒龙江省                                                     | 戚立年份: 2013                                                                 |                    |
| ▶行业                                                         | 投资行业: 其他、电商、社交、硬件、文娱传媒、工具、消费生活、全融、医疗健康、企业服务、旅游、房产家居、教育、汽车交通、物;             | <sup>充</sup> 、生产制造 |
| 投索                                                          | 香港红杉资本中国有限公司                                                               |                    |
| ────────────────────────────────────                        | 100-10 ペー・100-00-3<br>会社を設定 参考れた消末市国有限公司                                   |                    |
| [±] 亲矿业                                                     |                                                                            |                    |

**第5步** 点击列表第一项(投资机构名称)进入机构详情,可查看机构简介,已投项目, 投资机构人员,如图6所示。

| 机构详  | 青               |        |                                                                                                    |                                          | >                                                              |
|------|-----------------|--------|----------------------------------------------------------------------------------------------------|------------------------------------------|----------------------------------------------------------------|
|      |                 | 所属企业   | 香港红杉资本中国有限公司                                                                                                    |                                          |                                                                |
|      | SEQUOIA া       |        | 红杉资本中国专注于科技/传媒、医疗健康、消费品/服务、工业和<br>年来,红杉资本中国基金投资了包括阿里巴巴、贝达药业、大众<br>新、赶集网、高德软件、光环新网、华大基因、今日头条、京东、<br>网、陌陌、诺亚财富、奇虎360、万达院线、威高集团、唯品会、<br>网 英雄石墀、鱼鼓疾疗、掌旗秘技、中语传递在内的300余家( | ¥技四个方向的<br>点评网、德邦物<br>、聚美优品、美<br>文思创新、新7 | 殳资机遇。十二<br>流、DJI大疆创<br>丽说、美团<br><sup>≤</sup> 业生物、新浪<br>∓中国、印度、 |
|      | 所属地: -          |        | 美国三个全球最具创新力或发展潜力的国家设有本地化基金。                                                                                                    |                                          | LINK MACK                                                      |
| 成    | 这年份: 2005       |        |                                                                                                    |                                          |                                                                |
| 联    | 系电话: -          |        |                                                                                                    |                                          |                                                                |
| 投资行  | <u>l</u> :      |        |                                                                                                    |                                          |                                                                |
| →埕   |                 | 全融 医疗的 | 建康 2 企业服务 2 旅游 2 房产家居 2 教育 2 汽车                                                                                                    | 云诵 〉 物流                                  |                                                                |
| )生产制 |                 |        |                                                                                                    |                                          | -                                                              |
|      |                 |        |                                                                                                    |                                          |                                                                |
| 已投现  | 利用              |        |                                                                                                    |                                          |                                                                |
| 每页   | 10 🔻 条记录        |        |                                                                                                    |                                          |                                                                |
| 序号   | 项目名称            |        | 所属企业                                                                                                    | 投资轮次                                     | 投资时间                                                           |
| 1    | 饿了么             |        | 上海拉扎斯信息科技有限公司                                                                                                    | E轮及以后                                    | 2015-01-23                                                     |
| 2    | MongoDB         |        | -                                                                                                    | E轮及以后                                    | 2013-10-04                                                     |
| 3    | 途虎养车网           |        | 上海阑途信息技术有限公司                                                                                                    | E轮及以后                                    | 2017-12-31                                                     |
| 4    | LALABOBO        |        | 北京晒客天地科技有限公司                                                                                                    | A轮                                       | 2013-01-01                                                     |
| 5    | Hey Juice       |        | 北京和聚网络科技有限公司                                                                                                    | A轮                                       | 2017-03-21                                                     |
| 6    | 裂帛              |        | 北京心物裂帛电子商务股份有限公司                                                                                                    | A轮                                       | 2011-06-01                                                     |
| 7    | 泡否科技            |        | 北京泡否科技有限公司                                                                                                    | A轮                                       | 2014-01-31                                                     |
| 8    | 健康724           |        | 七二四(北京)科技有限公司                                                                                                    | 天使轮                                      | 2016-03-22                                                     |
| 9    | 艺点儿             |        | 北京千寻尚艺科技有限公司                                                                                                    | B轮                                       | 2014-03-19                                                     |
| 10   | 蜜芽              |        | 北京花旺在线商贸有限公司                                                                                                    | D轮                                       | 2015-09-01                                                     |
| 当前 1 | 条到 10 条 共 770 条 |        | 上一页 1 2 3 4                                                                                                    | 5 7                                      | 7 下一页                                                          |

图 6 机构详情示例

| 投資机  | 投资机构人员      |       |                                                                                                    |  |  |  |  |  |
|------|-------------|-------|----------------------------------------------------------------------------------------------------|--|--|--|--|--|
| 每页   | 每页 10 ▼ 条记录 |       |                                                                                                    |  |  |  |  |  |
| 序号   | 人员名称        | 人员职位  | 人员介绍                                                                                                    |  |  |  |  |  |
| 1    | 李剑威         | 副总裁   | 毕业于北京邮电大学管理工程学士,硕士学位。2004年在波士顿咨询集团担任咨询顾问;2007年在富达成长伙伴基金担任副总裁;2011年在红杉资本中国基金担任副总裁;2015年在北京真格天成投资管理有限公司担任合伙人。2014年在蓝湖资本担任管理合伙人;2015年11月联合创始聚合数据;2016年在真成投资担任管理合伙人。                                              |  |  |  |  |  |
| 2    | 张思坚         | 董事总经理 | •                                                                                                    |  |  |  |  |  |
| 3    | 李彦男         | 分析师   | 关注生活方式升级,新生代人群的项目,热爱球鞋,体育,潮流时尚。                                                                                                    |  |  |  |  |  |
| 4    | 余加超         | 副总裁   |                                                                                                    |  |  |  |  |  |
| 5    | Mike Morit  | 合伙人   | 美国著名的风险投资家,硅谷红杉资本合伙人。大英帝国爵级司令勋章得主。                                                                                                    |  |  |  |  |  |
| 6    | 周逵          | 合伙人   | 周逵先生现任红杉资本中国基金合伙人。周先生曾任联想投资公司任高级副总裁并在联想集团从事过业务发展和投资管理工作,负责投资了中讯软件、深圳讯天、文思创新、开拓科技等多个公司,在冶金、通讯、制造管理咨询领域有多年中小企业工作经验。                                                                                             |  |  |  |  |  |
| 7    | 计越          | 合伙人   | 红杉投资中国基金董事,还曾是希捷科技中国区的首批职员,担任过多个不同的管理职位,为希捷科技在中国业务<br>的开展做出了贡献。1995年毕业于南京航空航天大学工程学专业,获理学学士学位。1999年在中欧国际商务学院<br>取得MBA学位 曾经参与对捷顶微电子、青牛软件、5173点com、3GPP以及车盟网的投资 参与了对中芯国际、展<br>讯通信、智芯科技以及天融信的投资。曾经参与对3721点com的投资。 |  |  |  |  |  |
| 8    | 浦晓燕         | 合伙人   | 浦晓燕女士现任红杉资本中国基金合伙人。加入红杉资本前,浦女士拥有近15年的文化、媒体企业运营和投资经验。曾在中美两地工作,先后服务过多家成功传媒企业包括索尼影视、财讯传媒、时尚传媒集团等,历任CEO、副总经理、助理出版人等高层管理工作。浦                                                                                       |  |  |  |  |  |
| 9    | 陆勤超         | 合伙人   | 陆勤超女士现任红杉资本中国基金合伙人。在2005年加入红杉之前,陆勤超女士一直在医疗领域从事市场及医院项目投资合作工作,积累了较丰富的行业知识和经验。                                                                                                    |  |  |  |  |  |
| 10   | 陈鹏辉         | 合伙人   | 陈鹏辉先生现任红杉资本中国基金合伙人。陈先生曾经担任过中信资本担任副总裁,尚华医药研发服务集团担任总<br>栽,COO,CFO,成功领导公司快速发展并在纽约证交所上上市。陈先生还担任过光大控股医疗健康基金负责人,<br>董事总经理,全面负责医疗健康基金的融资,管理和投资。                                                                      |  |  |  |  |  |
| 当前 1 | 条到10条共8     | 33条   | 上一页 1 2 3 4 5 … 9 下一页                                                                                                    |  |  |  |  |  |

图6续 机构详情示例

# 2.2.5 投资人

点击投融资第五栏投资人后,跳转至投资人页面。点击搜索框左侧"全文检索"弹出 下拉框,可在搜索框内输入投资人姓名、投资偏好或者企业名称,点击放大镜,可进行精 准查询,列表展示了投资人姓名,城市,实体类型,岗位,介绍,投资偏好,所属机构名称,所属机构类型,如图1所示。

| 投资人                                   |         |                                                                                                    |
|---------------------------------------|---------|----------------------------------------------------------------------------------------------------|
| 全文協案 > 二首年<br>共授宗到 9 条权服              |         | ۹.                                                                                                    |
| 过滤条件<br>更多条件                          | 导出excel | <b>柳英 10 図 家 上</b> 一页 <b>11</b> 下一页                                                                                                    |
| ≫ 区域                                  | 投资人姓名:  | ±2                                                                                                    |
| 投索・                                   | 城市:     | 北京市                                                                                                    |
| ───── 北京市                             | 实体类型:   | 投资机构                                                                                                    |
| ───────────────────────────────────── | 肉位:     | 主席                                                                                                    |
| 一王 河北省                                |         | 雷军,舆,1969年12月出生,中国国籍,无境外永久展留权,毕业于武汉大学,获得计算机科学系学士学位。2010年至今,作为联合创始人之一创办小米集团,现任小米集团执行董事、董                                                                                                    |
| ──王 山西省                               | 介绍:     | 事长兼首席执行官;于1992年加入金山软件有限公司(香港联交新股份代码3888)并担任金山软件多个高级职位,包括自2011年7月起担任董事长,自2008年8月起担任丰执行董事,自                                                                                                   |
| ────────────────────────────────────  |         | 1998年皇2007年祖任国務項貨幣,2011年7月-2018年3月,祖任にReetan Mobile Inc、1道次房銀行149CMCM/董泰长,2011年7月-2018年8月,祖任14 Inc、1前前这先级份代約147/董<br>事长。于2003年祖任武汉大学董事会成员!于2017年11月起出任中华全国工商业联合会副主席!于2017年12月起,出任中国质量协会副会长。 |
| 王 辽宁省                                 | 投资偏好:   | a construction of the second second second second second second second second second second second second second                                                                            |
| 王 吉林省                                 | 所属机构名称: | 小米集团                                                                                                    |
| ───────────────────────────────────── | 所属机构类型: | 公司投资                                                                                                    |
| ● 行业                                  |         |                                                                                                    |
| 授索                                    | 投资人姓名:  | 22<br>2                                                                                                    |
| 土 农、林、牧、渔业                            | 城市:     | 北京市                                                                                                    |
| ─── 采矿业                               | 实体类型:   | 投资机构                                                                                                    |
|                                       | 岗位:     | 羅軍长                                                                                                    |

图1 精准查询示例

用户也可按步骤进行条件查询。

**第1步**选择"区域",如图2所示(数量上限为三个,可不选择)。

| ♥ 区域                                  |   |
|---------------------------------------|---|
| 搜索                                    | * |
|                                       |   |
|                                       |   |
| ── <mark>─</mark> 东城区                 |   |
|                                       |   |
| ───────────────────────────────────── |   |
|                                       |   |
|                                       |   |
|                                       |   |

图 2 选择区域示例

第2步 选择"行业",如图3所示(数量上限为三个,可不选择)。

| ♥ 行业                                  |
|---------------------------------------|
| 捜索   ▼                                |
|                                       |
| ───────────────────────────────────── |
|                                       |
|                                       |
|                                       |
| ······ 📧 <u>渔业</u>                    |
| 🔤 农、林、牧、渔服务业                          |
| ───── 王 采矿业                           |

图 3 选择行业示例

**第3步** 点击"更多条件",显示更多过滤条件,可设置企业状态、企业性质、成立日期、注册资本、历史轮次、投资偏好、年份,其中成立日期、注册资本可自行定义,如图 4 所示。

| <u>企业状态</u><br>请选择   ▼ | <u>企业性质</u><br>请选择   ▼       | 确定重置  |
|------------------------|------------------------------|-------|
| 成立日期<br>请选择 ▼          | 自定义成立日期<br>➡                 |       |
| 注册资本(万元)<br>请选择    ▼   | 自定义注册资本(万元)<br>请输入金额 - 请输入金额 |       |
| 历史轮次<br>A轮    ×        | 投资偏好<br>电商 ▼                 | x     |
| <b>年份</b><br>请选择 ▼     |                              | 确定 重置 |

图 4 更多过滤条件示例

**第4步** 选择后的查询条件出现在搜索框下方,点击"确定"或放大镜图标进行搜索查询,点击"重置"或"全部清除"查询条件即全部清空,如图5所示。

| 投资人                                              |         |                                                                                                    |
|--------------------------------------------------|---------|----------------------------------------------------------------------------------------------------|
| <b>全文始素 ◇</b> 请输入投资人姓名、投资编号、全业名目<br>共搜索到 **9 条数据 |         | Q.                                                                                                    |
| A轮× 电商× 全部清除                                     |         |                                                                                                    |
| 过滤条件                                             | 导出excel | 毎页 10 🖌 上一页 1 2 3 4 5 10 下一                                                                                                    |
| 更多条件                                             |         |                                                                                                    |
| ● 区域                                             | 投资人姓名:  | 杨涛                                                                                                    |
| · 按示 · · · · · · · · · · · · · · · · · ·         | 城市:     | 北京市                                                                                                    |
| ─────────────────────────────────────            | 实体类型:   | 投资机构                                                                                                    |
| 1 天津市                                            | 岗位:     | 极夜忌监                                                                                                    |
| <ul> <li>── 河北省</li> <li>── 山西省</li> </ul>       | 介绍:     | 毕业于西南政治大学,曾就取于勤讯、高德,任产品经理一职,最为主要负责人服务过多个行业的不同产品级,在产品级联规划,用户体验设计和网过受现模式等方面有非富经验和积累<br>另外,早年在上海文新属团组任过记得编编。对新媒体、内容社区、传播理论亦有一定研交。 现纳身松入创业总须行业,希望能在产品经验、行业视频等方面帮助创业需实现梦想。 |
| 田 内蒙古                                            | 投资编好:   | 电筒.社交.硬件,工具,消费生活,金融,医疗健康,企业服务,旅游.教育                                                                                                    |
| ─────────────────────────────────────            | 所属机构名称: | 信天创投                                                                                                    |
| 王 吉林省                                            | 所属机构类型: | 个人委员                                                                                                    |
| 王 黒龙江省                                           |         |                                                                                                    |
| ● 行业                                             | 投资人姓名:  | 刘朝                                                                                                    |
| 被索・                                              | 城市:     | •                                                                                                    |
| 1 农、林、牧、渔业                                       | 实体类型:   | 投炭载构                                                                                                    |
| ─────────────────────────────────────            | 岗位:     | 授·风总监                                                                                                    |
| - 1 制造业                                          | 介绍:     | -                                                                                                    |

## 图 5 搜索框及搜索条件示例

**第5步**点击列表第一项(投资人姓名)进入投资人详情,可查看投资人信息,投资机构信息,投资项目信息,如图6所示。

| 投资人详      | 情                           |          |       |                                                                                                    |                                                                                                    |                        |            |                       |           |      | $\times$ |
|-----------|-----------------------------|----------|-------|----------------------------------------------------------------------------------------------------|----------------------------------------------------------------------------------------------------|------------------------|------------|-----------------------|-----------|------|----------|
| 投资人信      | 息                           |          |       |                                                                                                    |                                                                                                    |                        |            |                       |           |      |          |
|           |                             | 实体类型     |       |                                                                                                    |                                                                                                    |                        |            |                       |           |      |          |
|           |                             |          | 介绍    | 李曜君先生现任<br>月起担任公司首席<br>年10月期间,作<br>公司国际业务部系                                                                                                    | 于增行力上地过来自成平均波日设化、于增有力上至自己505千7万起日止血人之日更远域,为了2005年11<br>月起担任公司首席财务官。之前李臻君担任公司投资与海外业务总监。李臻君先生曾在2001年1月更和1<br>年10月期间,作为中融基金管理公司的主要筹建人。1997年8月至2000年12月期间担任中国南方证券有限<br>公司国际业务部高级经理。 |                        |            |                       |           |      |          |
| 投资        | 8人姓名:                       | -<br>李曙君 |       | 投资偏好                                                                                                    | 电商,社交,硬件,文                                                                                                    | 【娱传媒,工具,消费             | 生活,金融,医疗健康 | 度,企业服务,旅游,房           | 許家居,教育,汽车 | 交通   |          |
|           | 城市:                         | 上海市      |       | 所属机构名称                                                                                                    | 挚信资本                                                                                                    |                        |            |                       |           |      | - 1      |
|           | 読んか                         | 创始人      | 兼管理   | 所属机构类型                                                                                                    | 个人投资                                                                                                    |                        |            |                       |           |      |          |
|           | NIT.                        | 合伙人      |       |                                                                                                    |                                                                                                    |                        |            |                       |           |      |          |
| 机次用长      | 小台                          |          |       |                                                                                                    |                                                                                                    |                        |            |                       |           |      |          |
| 12,20,049 |                             |          |       |                                                                                                    |                                                                                                    |                        |            |                       |           |      | - 1      |
|           | 10.00                       | -        |       | 所属公司                                                                                                    | 上海挚信投资管理有限公司                                                                                                    |                        |            |                       |           |      | - 1      |
|           | 挚信资本<br>Trustbridge Perform |          | 项目介绍  | Trustbridge Partners是一家领先的增长型股权投资者,在上海,香港和波士领设有力事处,专注于中国<br>的高质量增长机会。我们成立于2006年,目前管理着未自投资者基础的约80亿美元资产,其中包括领先<br>的大学捐赠基金,养老基金和战略行业合作伙伴。我们的投资理念源于对社会长期趋势,消费者行为和技<br>术的基本理解。我们专注于TMT,消费者和医疗保健行业,我们相信我们的丰富经验和强大的行业关系可<br>以产生独特的见解,并为我们的投资组合公司提供竞争优势。 |                                                                                                    |                        |            |                       |           |      |          |
| 5         | 成立年份:                       | 2006     |       |                                                                                                    |                                                                                                    |                        |            |                       |           |      |          |
| E         | 关系电话:                       | -        |       |                                                                                                    |                                                                                                    |                        |            |                       |           |      |          |
|           |                             |          |       |                                                                                                    |                                                                                                    |                        |            |                       |           |      |          |
| 投資项       | 目信息                         |          |       |                                                                                                    |                                                                                                    |                        |            |                       |           |      |          |
| 每页        | 10 🔻 🕯                      | 發记录      |       |                                                                                                    |                                                                                                    |                        |            |                       |           |      |          |
| 序号        | LOGO                        |          | 投资人姓名 | 项目名称                                                                                                    | 投资类型                                                                                                    | 公司名称                   | 投资人姓名      | 简介                    | 投资时间      | 融资轮次 |          |
| 1         | <b>(</b>                    | 順艾可      | 李曙君   | 安琪艾可                                                                                                    | 企业服务                                                                                                    | 上海安琪艾可<br>网络科技有限<br>公司 | 李曙君        | 移动应用外包<br>定制开发服务<br>商 | 2012/01   | A    |          |
|           |                             |          |       |                                                                                                    |                                                                                                    |                        |            |                       |           |      |          |

图 6 投资人详情示例

# 2.2.6 投资偏好

点击投融资第六栏投资偏好后,跳转至投资偏好页面。点击搜索框左侧"全文检索" 弹出下拉框,可在搜索框内输入投资机构名称,投资偏好或者投资人员名称,点击放大镜, 可进行精准查询,列表展示了投资偏好,投资机构人员,如图1所示。

| 投資偏好                                  |                                                                                                    |
|---------------------------------------|----------------------------------------------------------------------------------------------------|
| <b>全文絵素 →</b> 联想创投                    | ٩                                                                                                    |
| 4444                                  |                                                                                                    |
| 机构名称                                  |                                                                                                    |
| 投资编好                                  |                                                                                                    |
| 1 投资人姓名                               |                                                                                                    |
| 更多条件                                  |                                                                                                    |
|                                       | TX4m/NLV_thread                                                                                                    |
| ● 区域                                  | 秋发现12来过                                                                                                    |
| 报索 *                                  | 股间围停: 硬件                                                                                                    |
| ───── 北京市                             | 会员机构人员: 学志、胡超、标晶杰、邻接、教文博、王建明、吕冰平、罗超·联想纳兑、休藏、代思念、新正成、罗坦、陈波、新母、吕一鸣、陈高、梁琏、陈兴文、宋春雨、贺志强、邻国室、<br>罗坦、最新导、方展课、刘骞、范卫锋                                                                                                    |
| - 王 天津市                               |                                                                                                    |
| ───────────────────────────────────── | 詳細の16年回                                                                                                    |
| ───────────────────────────────────── |                                                                                                    |
| ───────────────────────────────────── | (2)(1907)。<br>- 心波的山田。 傳教 · 雪春林 · 银树,黄香树,玉苹树,带油、玉莲油、胡桃菜、桂香香、桂枝香、 治水素 (如水风,尘泉雨                                                                                                    |
| 王 辽宁省                                 | EXTRACE BW BME AND TEE AND THE ISE AND THE ISE AND THE ADDRESS BUT ADDRESS ADDRESS ADDRES |
| ───────────────────────────────────── | <b>查接效</b> +                                                                                                    |
| ───────────────────────────────────── | 而揮双平                                                                                                    |
| ● 行业                                  | 纪词俱珍: 褫件                                                                                                    |
| 40.6                                  | 投资机构人员: 手志: 胡越二 時職志: 孙瑾、 裂汉博、王建明、吕冰洋、罗坦·梨想如投、孙蕪、代思会、顾王斌、罗坦、陈波、新幅、吕一鸣、陈燕、梁颖、陈兴文、朱香用、贺志瑾、朱歌宣、<br>罗坦、瑞丽特、为"隆博"、刘儒、武卫隆                                                                                                    |
|                                       |                                                                                                    |
| 出 次、祥、収、温业                            | 北京联想之星创业投资有限公司                                                                                                    |
|                                       | 你问道你···································                                                                                                    |
| ALL PROVE                             |                                                                                                    |

图 1 精准 3 间 不 例

用户也可按步骤进行条件查询。

**第1步**选择"区域",如图2所示(数量上限为三个,可不选择)。

| ▶ 区域                                  |  |  |  |  |
|---------------------------------------|--|--|--|--|
| 搜索                                    |  |  |  |  |
|                                       |  |  |  |  |
| ───────────────────────────────────── |  |  |  |  |
|                                       |  |  |  |  |
|                                       |  |  |  |  |
| ── ── 朝阳区                             |  |  |  |  |
|                                       |  |  |  |  |
| ───────────────────────────────────── |  |  |  |  |
| ───────────────────────────────────── |  |  |  |  |

图 2 选择区域示例

第2步 选择"行业",如图3所示(数量上限为三个,可不选择)。

| ≫ 行业                                   |  |  |  |
|----------------------------------------|--|--|--|
| 捜索   ▼                                 |  |  |  |
|                                        |  |  |  |
| ─────────────────────────────────────  |  |  |  |
| ── <mark>▽</mark> 农业                   |  |  |  |
| —————————————————————————————————————— |  |  |  |
|                                        |  |  |  |
| ─────────────────────────────────────  |  |  |  |
| ※ 农、林、牧、渔服务业                           |  |  |  |
| 王 采矿业                                  |  |  |  |

图 3 选择行业示例

**第3步** 点击"更多条件",显示更多过滤条件,可设置企业性质、企业状态、成立日期、注册资本、投资偏好,其中成立日期、注册资本可自行定义,如图4所示。

|                         | 确定重置                 |
|-------------------------|----------------------|
| <u>企业性质</u><br>国有企业 ▼×  | <b>企业状态</b><br>请选择 ▼ |
| 成立日期<br>请选择   ▼         | 自定义成立日期              |
| 注册资本<br>请选择 ▼           | 自定义注册资本(万元)<br>请输入金额 |
| <b>投资偏好</b><br>文娱传媒 ▼ × |                      |
|                         | 确定重置                 |

图 4 更多过滤条件示例

**第4步** 选择后的查询条件出现在搜索框下方,点击"确定"或放大镜图标进行搜索查询,点击"重置"或"全部清除"查询条件即全部清空,如图5所示。

投资偏好

| <b>全文检索 ~</b> 请输入机构名称、投资              | 扁好、投资人姓 | 名 Q                                        |
|---------------------------------------|---------|--------------------------------------------|
| 共搜索到 2 条数据                            |         | Garantina                                  |
| 国有企业業 文娱传媒業 全部清除                      |         |                                            |
|                                       |         |                                            |
| 过滤条件                                  |         | 导出excel                                    |
| 更多条件                                  |         |                                            |
|                                       |         |                                            |
| ≫ 区域                                  |         | 东方星空创业投资有限公司                               |
| 搜索                                    | •       | 投资偏好: 文娱传媒、企业服务、生产制造                       |
|                                       |         | 投资机构人员: 李庆、严琨、张雯萍、黄晴                       |
| 一 王 天津市                               |         |                                            |
| 一王 河北省                                |         | 江苏高科技投资集团有限公司                              |
|                                       |         | 投资偏好: 文娱传媒 、工具 、消费生活 、医疗健康 、企业服务 、教育 、汽车交通 |
| ───────────────────────────────────── |         | 投资机构人员: 孙斌、袁洁                              |
| ──────                                |         |                                            |
|                                       |         |                                            |
|                                       |         |                                            |
| ● 行业                                  |         |                                            |
| 搜索                                    | •       |                                            |
| └──────────────────────────────────── |         |                                            |
| ───────────────────────────────────── |         |                                            |
| 1 制注作                                 |         |                                            |

图 5 搜索框及搜索条件示例

**第5步**点击列表第一项(投资机构名称)进入机构详情,可查看机构简介,已投项目, 投资机构人员,如图6所示。
#### 机构详情

| GOVI  | Capital    | 所属企业 | 江苏高科技投资集团有限公司                                                                                                    |
|-------|------------|------|----------------------------------------------------------------------------------------------------|
| 江苏南   | 江苏高丰村支投资集团 |      | 江苏高科技投资集团成立于1992年,是国内最早设立的省级股权和创业投资机构之一,系江苏省委省政府着力<br>的以股权和创业投资方式支持科技创新创业、助推战略性新兴产业发展的专业化平台,长期致力于做政府战略;<br>专业化抓手和市场化有竞争力的品牌投资机构。经过二十余年的努力,已经发展动国内顶级的以产业金融。<br>融、文化金融为核心能力的现代金融投资集团,集团主营业务包括:以天使投资,创业投资和并购投资等业务;<br>计算的权利的规划经验,以投资干益意,提示,保险,小经公司的担保公司集场合计是需的十全感领域的能势的 |
| 所属地:  | -          |      | 务;以专业化方式管理文化基金、战略新兴产业基金、现代服务业基金等为代表的政府资金专业化管理业务;以整合                                                                                                    |
| 成立年份: | 1992       |      | 资源,运作江苏人才创投联盟、江苏人才创新创业路演中心和人才系列基金等平台的服务人才创新创业业务。累计组                                                                                                    |
| 联系电话: | -          |      | 運了87支不同定位的股权投资基金,管理资本规模超800亿元,累计投资支持了700多家创业企业,助推132家企业<br>在境内外资本市场成功上市、借壳或并购重组;另有一大批也成长为科技创新的典范和行业排头兵。                                                                                                    |
|       |            |      |                                                                                                    |

 $\times$ 

#### 投资行业:

#### 文娱传媒 14 工具 消费生活 医疗健康 企业服务 教育 汽车交通

已投项目

每页 10 🔻 条记录

| 序号   | 项目名称         | 所属企业              | 投资轮次  | 投资时间       |
|------|--------------|-------------------|-------|------------|
| 1    | 海露OCEAN AQUA | 江苏丰海新能源淡化海水发展有限公司 | A轮    | 2015-12-31 |
| 2    | 联能电子         | 江苏联能电子技术有限公司      | A轮    | 2008-01-10 |
| 3    | 海光芯创         | 苏州海光芯创光电科技有限公司    | B轮    | 2016-05-16 |
| 4    | 普润信息.        | 南京普润信息技术有限公司      | 天使轮   | 2016-06-19 |
| 5    | CC视频         | 创盛视联数码科技(北京)有限公司  | B轮    | 2011-08-01 |
| 6    | 591结婚网       | 上海热忱网络信息科技有限公司    | B轮    | 2013-12-01 |
| 7    | 江苏科贷         | 南京市再保科技小额贷款股份有限公司 | 天使轮   | 2011-07-15 |
| 8    | 华卓科技         | 杭州华卓信息科技有限公司      | 天使轮   | 2017-12-21 |
| 9    | 安晟医疗         | 安晟医疗器械 (南京)有限公司   | A轮    | 2017-11-14 |
| 10   | 泽成生物         | 江苏泽成生物技术有限公司      | C轮    | 2016-06-24 |
| 当前 1 | 条到10条共19条    |                   | 上一页 1 | 2 下一页      |

### 图 6 机构详情示例

| 投資机  | 构人员            |        |                                                                                                    |
|------|----------------|--------|----------------------------------------------------------------------------------------------------|
| 每页   | 10 🔻 条记录       |        |                                                                                                    |
| 序号   | 人员名称           | 人员职位   | 人员介绍                                                                                                    |
| 1    | 徐清             | 副总裁    | •                                                                                                    |
| 2    | 郭顺根            | 副总裁    | •                                                                                                    |
| 3    | 金鼎             | 投资总监   | •                                                                                                    |
| 4    | 邹华             | 投资总监   | •                                                                                                    |
| 5    | 毛慧鵬            | 高级投资经理 | 先后担任江苏省创业投资有限公司投资部投资经理、江苏高科技投资集团金融资产部高级经理、副总经理,江苏载达汇景资产管理有限<br>公司副总经理。从事投资管理工作17年,管理资产规模超过30亿,参与南京高科、苏州高新、华泰证券、江苏银行、绿地控股等多家已<br>上市企业的投资和管理,并担任其中部分公司的童监事,主导完成超过20亿元人民币的金州水务集团的跨境交易。毛慧鹏先生对于股权<br>投资、证券投资、定向增发、产业并购及PPP投资等具有丰富的经验。 |
| 6    | 马阳光            | 投资经理   | •                                                                                                    |
| 7    | 萤梁             | 总经理    | •                                                                                                    |
| 8    | 吕学强            | 总经理    | 天津火星文化有限公司执行董事。                                                                                                    |
| 9    | 袁春燕            | 高级经理   | •                                                                                                    |
| 10   | 樊利平            | 部门经理   | 契利平先生具有深厚的财务审计、资产评估、企业财税咨询经验,对企业并购重组有丰富的实战经验。专注于智能制造、新材料和现代<br>农业等领域的投资工作,拥有广泛的业内资源。 主导投资项目超过二十个,完成了多起并购重组案例,帮助通鼎光电、奥瑞德、康达新<br>材、力量钢球、长沙岱勒等多家企业成功登陆境内外资本市场。                                                                      |
| 当前 1 | 条到 10 条 共 33 条 | Ę      | 上一页 1 2 3 4 下一页                                                                                                    |

图6续 机构详情示例

注: 投融资数据库的数据导出步骤与工商信息数据库一致。

# 2.3 企业信用数据库

## 2.3.1 行政许可

点击企业信用第一栏行政许可后,跳转至行政许可查询页面。在搜索框内输入企业名称,点击放大镜,可进行精准查询,列表展示了企业名称,行政许可书文号,法定代表人, 许可行政机关,许可日期,如图1所示。

| 行政许可查询                                                                            |                                                 |                                                                                                |
|-----------------------------------------------------------------------------------|-------------------------------------------------|------------------------------------------------------------------------------------------------|
| 小米科技<br>共搜索到 50 条数据                                                               | Q                                               |                                                                                                |
| 过速条件<br>更多条件                                                                      | 导出excel                                         | 每页 10 ▼ 条 上一页 1 2 3 4 5 下一页                                                                    |
| <ul> <li>▶ 区域</li> <li>提素</li> <li>● 北京市</li> <li>● 天津市</li> <li>● 河北省</li> </ul> | 企业名称:<br>行政许可书文号:<br>法定代表人:<br>许可行政机关:<br>许可日期: | 小米科技有限责任公司         京海人社劳行决字[2016]第0081号         雷军         北京市海淀区人力资源和社会保障局         2016-05-16 |
|                                                                                   | 企业名称:<br>行政许可书文号:<br>法定代表人:<br>许可行政机关:          | 小米科技有限责任公司 j1000088560404 雷军 中国人民银行营业管理部                                                       |
| <ul> <li>◆ 行业</li> <li>搜索</li> <li>● 农、林、牧、渔业</li> <li>● 王 采矿业</li> </ul>         | 许可日期 :                                          | 2010-03-03<br>小米科技有限责任公司<br>京水行许字[2016]第276号<br>電军                                             |
| <ul> <li>────────────────────────────────────</li></ul>                           | 许可行政机关:                                         | <ul><li>ン</li><li>北京市水务局</li><li>2010-03-03</li></ul>                                          |

# 图 1 精准查询示例

用户也可按步骤进行条件查询。

第1步 选择"区域",如图2所示(数量上限为三个,可不选择)。

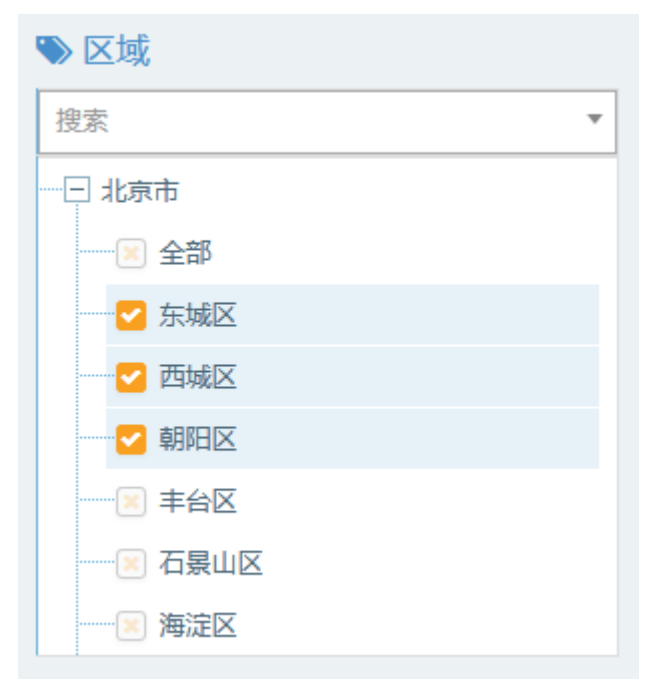

图 2 选择区域示例

| ≫ 行业                                  |
|---------------------------------------|
| 捜索・                                   |
|                                       |
| ───────────────────────────────────── |
| ───────────────────────────────────── |
|                                       |
|                                       |
| ───────────────────────────────────── |
|                                       |
| ·····王 采矿业                            |

图 3 选择行业示例

**第3步** 点击"更多条件",显示更多过滤条件,可设置企业性质、企业状态、成立日期、注册资本,其中成立日期、注册资本可自行定义,如图4所示。

|                 |    |                             |   | 确定    | 重置 |
|-----------------|----|-----------------------------|---|-------|----|
| 企业性质<br>有限责任公司  | ×  | <u>企业状态</u><br>请选择   ▼      |   |       |    |
| 成立日期<br>5-10年   | ×  | 自定义成立日期                     | # |       |    |
| 注册资本<br>1千万-5千万 | ×× | <b>自定义注册资本(万元)</b><br>请输入金额 | # | 请输入金额 |    |
|                 |    |                             |   | 确定    | 重置 |

图 4 更多过滤条件示例

**第4步** 选择后的查询条件出现在搜索框下方,点击"确定"或放大镜图标进行搜索查询,点击"重置"或"全部清除"查询条件即全部清空,如图5所示。

| 行政许可查询                                                      |            |                  |
|-------------------------------------------------------------|------------|------------------|
| 请输入企业名称<br>共搜索到 1049302 条数据<br>有限责任公司業 5-10年業 1千万-5千万業 全部清除 | Q          |                  |
| 过 <sub>递条件</sub><br>更多条件                                    | 导出excel    |                  |
|                                                             | 企业名称:      | 福建屏湖红生物科技有限公司    |
|                                                             | 行政许可决定书文号: | SC11535092200089 |
|                                                             | 法定代表人:     | 郑自成              |
| 土 北京市                                                       | 许可行政机关:    | 宁德市食品药品监督管理局     |
| ─────────────────────────────────────                       | 许可日期:      | 2017-01-24       |
| ─────────────────────────────────────                       |            |                  |
|                                                             |            |                  |
| 一 (土) 内蒙古                                                   | 企业名称:      | 福建屏湖红生物科技有限公司    |
| 一日 辽宁省                                                      | 行政许可决定书文号: | 3500/15179       |
| ─────────────────────────────────────                       | 法定代表人:     | 郑自成              |
|                                                             | 许可行政机关:    | 福建出入境检验检疫局       |
| ● 行业                                                        | 许可曰期:      | 2018-04-02       |
| 搜索                                                          |            |                  |
| ─────────────────────────────────────                       | 企业名称:      | 福建屏湖红生物科技有限公司    |
| 王 老虬不                                                       | 行政许可决定书文号: | 3500/15179       |
| 王 割遅北                                                       | 法定代表人:     | 郑自成              |
| 土 电力、热力、燃气及水生产和供应业                                          | 许可行政机关:    | 福建出入境检验检疫局       |

**第5步**点击列表第一项(企业名称)进入工商详情,可查看企业11大类的信息,当 鼠标滑动到顶部图标时,跳出相应标签页,标红选项为有数据可查看,如图6所示。若公 司为上市公司,在工商详情中将显示上市公司信息。

| ★)<br>⊥ 商 | 谷      | ⑥<br>企业信用               | <u>前</u><br>司法文书 | <b>一</b><br>企业资质 | R<br>知识产权 | (C)<br>招标中标 | <b></b> 标 准                    | <b>上</b> 一<br>成果奖励 | <b>[半]</b><br>土地 | (¥)<br><sup>±</sup> ± |      |                                  |
|-----------|--------|-------------------------|------------------|------------------|-----------|-------------|--------------------------------|--------------------|------------------|-----------------------|------|----------------------------------|
| 福建屏湖红生    | E物科技有限 | 國公司                     |                  |                  |           |             |                                |                    |                  |                       |      |                                  |
|           |        | 法定代表人<br><sup>郑自成</sup> |                  |                  |           | 1           | 主册资本<br>000.00万人民币             |                    |                  |                       |      | 成立日期<br>2011-06-17               |
|           |        | 查询人数<br>0               |                  |                  |           | 1           | 最后更新<br>018-12-22              |                    |                  |                       |      | 营业期限<br>2011-06-17至2041-06-16    |
|           |        | 联系人                     |                  |                  |           | I           | 佚系电话<br>593-2238883            |                    |                  |                       |      | <b>联系邮箱</b><br>1206714437@qq.com |
|           |        | 活力指数<br>79              |                  |                  |           | 1<br>1      | <mark>企业性质</mark><br>有限责任公司(自然 | 《人投资或控股)           |                  |                       |      | 统一社会信用代码<br>91350922577014095N   |
|           |        | 公司网址                    |                  |                  |           | 2           | 亥准日期<br>017-05-26              |                    |                  |                       |      | 登记机关<br>福建省古田县工商行政管理局            |
|           |        | 公司行业<br>酒的制造            |                  |                  |           | i<br>T      | 主册地址<br>5田县平湖镇赖墩               | 村湾里洋               |                  |                       |      | 通信地址<br>古田县平湖镇赖墩村湾里洋             |
|           | :<br>生 | 经营范围<br>:物科技研究、开发       | 发;生产、销售黄         | 酒;生产、销售          | 食品添加剂红曲   | 8米(顆粒状、粉    | )末状)。(依法                       | 须经批准的项目,           | 经相关部门批           | /准后方可开展经              | 营活动) |                                  |

图 6 工商详情示例

**第6步** 点击列表第一项(企业名称)进入行政许可详情,可查看行政许可书文号,行 业许可分类,审核类型,许可日期,许可截止日期,许可行政机关,内容许可,如图7所 示。

X

行政许可

| 行政许可书文号 | (京)jz安许证字〔2015〕245574 |
|---------|-----------------------|
| 行业许可分类  | 建筑施工企业安全生产许可证核发       |
| 审核类型    | 核准                    |
| 许可日期    | 2016-01-30            |
| 许可截止日期  | 2019-01-29            |
| 许可行政机关  | 北京市住房和城乡建设委员会         |
| 内容许可    | 建筑施工                  |

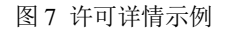

点击企业信用第二栏行政处罚(信用中国)后,跳转至行政处罚查询(信用中国)页面。在搜索框内输入企业名称,点击放大镜,可进行精准查询,列表展示了企业名称,处罚名称,处罚类别,处罚机关,处罚决定日期,如图1所示。

# 行政处罚查询(信用中国)

| 小米科技                                  | Q             |                |         |               |
|---------------------------------------|---------------|----------------|---------|---------------|
| 共搜索到 18 条数据                           |               |                |         |               |
|                                       |               |                |         |               |
|                                       |               |                |         |               |
| 过滤条件                                  | 导出excel       |                | 每页 10 🔻 | ★ 上一页 1 2 下一页 |
| 更多条件                                  |               |                |         |               |
| ■ 区世                                  | 企业名称:         | 小米科技有限责任公司     |         |               |
|                                       | 处罚名称:         | 小米科技有限责任公司     |         |               |
|                                       | 处罚类别:         | 罚款             |         |               |
| ──────────────────────────────        | 处罚机关:         | 北京市工商行政管理局海淀分局 |         |               |
|                                       | 处罚决定日期:       | 2018-11-30     |         |               |
|                                       |               |                |         |               |
|                                       |               |                |         |               |
| ───────────────────────────────────── | 企业名称:         | 小米科技有限责任公司     |         |               |
| ────────────────────────────────      | 处罚名称:         | 小米科技有限责任公司     |         |               |
|                                       | 处罚类别:         | 罚款             |         |               |
|                                       | 处罚机关:         | 北京市工商行政管理局海淀分局 |         |               |
|                                       | 处罚决定日期:       | 2018-11-20     |         |               |
| ≫ 行业                                  |               |                |         |               |
| 搜索 ▼                                  | <b>小山</b> 夕寂, | 小业利共有限事任公司     |         |               |
| 一 王 农、林、牧、渔业                          | 正型有称:         |                |         |               |
|                                       | 处词名称:         | 小木科技有限责任公司     |         |               |
|                                       | 处罚类别:         | 罚款             |         |               |
| 1 电力、热力、燃气及水生产和                       | 处罚机关:         | 北京市工商行政管理局海淀分局 |         |               |
|                                       | 处罚决定日期:       | 2018-11-20     |         |               |

图1 精准查询示例

用户也可按步骤进行条件查询。

第1步 选择"区域",如图2所示(数量上限为三个,可不选择)。

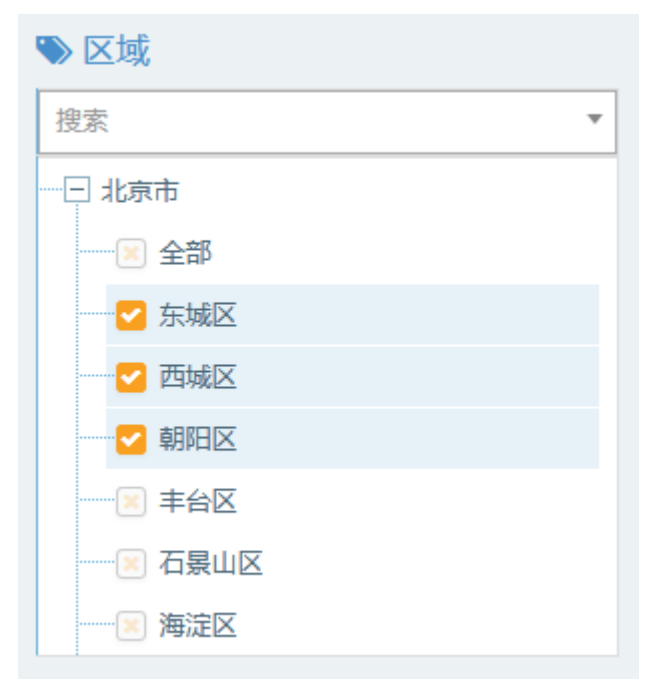

图 2 选择区域示例

| ≫ 行业                                  |
|---------------------------------------|
| 捜索・                                   |
|                                       |
| ───────────────────────────────────── |
|                                       |
|                                       |
|                                       |
| ───────────────────────────────────── |
|                                       |
| 王 采矿业                                 |

#### 图 3 选择行业示例

**第3步** 点击"更多条件",显示更多过滤条件,可设置企业性质、企业状态、成立日期、注册资本,其中成立日期和注册资本可自行定义,如图4所示。

|                |    |                       |         | 确定    | 重置 |
|----------------|----|-----------------------|---------|-------|----|
| 企业性质<br>股份有限公司 | ×  | <b>企业状态</b><br>请选择  ▼ |         |       |    |
| 成立日期<br>请选择    | •  | 自定义成立日期               |         |       |    |
| 注册资本<br>5千万-1亿 | ×× | 自定义注册资本(万元<br>请输入金额   | ;)<br>≓ | 请输入金额 |    |
|                |    |                       |         | 确定    | 重置 |

图 4 更多过滤条件示例

**第4步** 选择后的查询条件出现在搜索框下方,点击"确定"或放大镜图标进行搜索查询,点击"重置"或"全部清除"查询条件即全部清空,如图5所示。

| 行政处罚查询(信用中国)                          |                       |                                   |
|---------------------------------------|-----------------------|-----------------------------------|
| 请输入企业名称                               | ۹                     |                                   |
| 共搜索到 3392 条数据<br>股份有限公司¥ 5千万-1亿¥ 全部清除 |                       |                                   |
| 边线条件                                  | 守배excel               | 每页 10 ▼ 条 上一页 1 2 3 4 5 340 下一页   |
| 更多条件                                  |                       |                                   |
|                                       | 企业名称: 山东奔腾漆业股份有限公司    |                                   |
| 12 区域                                 | 处罚名称: 山东奔腾漆业股份有限公司未   | 在危化品包装上粘贴或悬挂危化品安全标签案              |
| 授索 *                                  | 处罚类别: 罚款              |                                   |
| 団 北京市                                 | 处罚机关: 邹城安监局           |                                   |
| 王 天津市                                 | 处罚决定日期: 2018-12-03    |                                   |
| ·王 河北省                                |                       |                                   |
| ·王 山西省                                |                       |                                   |
| ── 内蒙古                                | 企业名称: 山东海王化工股份有限公司    |                                   |
| 田 辽宁省                                 | 处罚名称: 行政处罚决定书         |                                   |
| 王 吉林省                                 | 处罚类别: 罚款              |                                   |
| ① 黑龙江省                                | 处罚机关: 潍坊市环境保护局滨海区分局   |                                   |
|                                       | 处罚决定日期: 2018-12-03    |                                   |
| ▶ 行业                                  |                       |                                   |
| 搜索 •                                  | 企业名称: 深圳市全华南巴士股份有限公司  |                                   |
| 王 农、林、牧、渔业                            |                       | トリ<br>- コケナ 原来 2019 た 図 カ ル 了 軟 1 |
| 王 光旷业                                 | 2010年1日、本別中本学用自工版份有限公 | (9)于1947 王政304千7月13711722月        |
| 王 制造业                                 |                       |                                   |
| 王 电力、热力、燃气及水生产和供应业                    | 处罚机关: 深圳市交通运输委员会      |                                   |
| - web.49%-11.                         | 处罚决定日期: 2018-11-29    |                                   |

第5步 点击列表第一项(企业名称)进入工商详情,可查看企业11大类的信息,当

图 5 搜索框及搜索条件示例

鼠标滑动到顶部图标时,跳出相应标签页,标红选项为有数据可查看,如图 6 所示。若公司为上市公司,在工商详情中将显示上市公司信息。

| ####################################                                                                                                    | <ul> <li>(手)</li> <li>(王市 総給)</li> </ul> | 6<br>企业值用        | <b>前</b> 道文书 | <b>一</b><br>企业资质     | R<br>知识产权 | (1)<br>招标中标 | <b>[]</b><br>标准             | <br>成果类数 | <b>[半]</b><br>土地   | (¥)<br>≣ ± |  |                                 |  |  |
|----------------------------------------------------------------------------------------------------|------------------------------------------|------------------|--------------|----------------------|-----------|-------------|-----------------------------|----------|--------------------|------------|--|---------------------------------|--|--|
| 技会代表人<br>防路段         は用分本<br>999000万FL/RP5         成立日用<br>2012/1-28           古省人数<br>1         最后更新<br>2019-05-22         営业期段<br>2019-05-28           配名         最近更新<br>2019-05-28         営业期段<br>2019-05-28           配名         ロジェイル28         営业期段<br>2019-05-28           配名         ロジェクル28         ロジェクル28           配名         ロジェクル28         ロジェクル28           ロジェクル28         ロジェクル28         ロジェクル28           ロジェクル28         ロジェクル28         ロジェクル28           ロジェクル28         ロジェクル28         ロジェクル28           ロジェクル28         ロジェクル28         ロジェクル28           ロジェクル28         ロジェクル28         ロジェクル28           ロジェクル28         ロジェクル28         ロジェクル28                                                                                                    | 5州华道生物药业股(                               | 份有限公司            |              |                      |           |             |                             |          |                    |            |  |                                 |  |  |
| 古비人教<br>1         最近更新<br>2019-05-22         賞 心用限<br>2019-05-22           联系人<br>-         取用<br>50-05         取用<br>50-05         取用<br>50-05         取用<br>50-05           成力推数<br>84         金祉規集<br>84         金祉規集<br>84         ポーキな信用代码<br>9120000568272527           公司MA<br>-         公司MA<br>-         金祉規集<br>84         愛礼代表<br>9120000568272527           公司MA<br>-         公司MA<br>-         電信規集<br>-         愛礼代表<br>91000568272527           公司Fa<br>-         工具用地構<br>-         工具用地構<br>-         工具用地構<br>-         工具用地構<br>-                                                                                                    |                                          | 法定代表人<br>周垍良     | 19           | 注册资本<br>9090.00万元人民币 |           |             |                             |          | 成立日期<br>2012-11-28 |            |  |                                 |  |  |
| 取系人<br>-         取系电话<br>05125299592         取系相的<br>170224007@eg.com           活力指数<br>84         企业性质<br>影析图集心明出版的         第20007@eg.com           公司PM社<br>-         公司PM社<br>-         公司PM社<br>-         第20007mmの目の<br>2017.10-18         第20007mmの目の<br>第20007mmの目の<br>第20007mmの目的<br>第20007mmの目の<br>第20007mmの目の<br>第20007mmmの目の<br>第20007mmの目の<br>第20007mmの目の<br>第200 |                                          | 查询人数<br>1        |              |                      |           | 道<br>20     | 及后更新<br>019-05-22           |          |                    |            |  | 营业期限<br>2012-11-28              |  |  |
| 試力指数<br>B4         企业性质<br>B101和C30(非上的)         统一社会信用代码<br>10200000827252X           公司PML<br>-<br>公司行金<br>基础化学用中描绘         估准日用<br>2010-10-18         登记机关<br>管记机关<br>常规的工具等用计量或量用           公司行金<br>基础化学用中描绘         建用地址<br>常规的工具等用技能化学工业因素常用其更化学工业因素常用         建自地址<br>常规的工具常用其实工业团装定成工具                                                                                                    |                                          | 联系人              |              |                      |           | 1<br>0      | 关系电话<br>512-52969502        | 1        |                    |            |  | <b>联系邮箱</b><br>170324007@gq.com |  |  |
| 公司阿祉         执准日期         登记机关           ·         2017.10.18         若州市工商行放電理局           公司行业         注册地址         通信地址           基础化学原料编辑         建用地址         建筑市工学展出社業化工学工业图表字组0-号                                                                                                    |                                          | 活力指数<br>84       |              |                      |           | 1<br>K      | 金 <b>业性质</b><br>股份有限公司(非上市) |          |                    |            |  | 统一社会信用代码<br>91320500058627252X  |  |  |
| 公司行业 往用地址 通信地址 通信地址 基础化学用种和量 常常的工艺系统社会工业因素实际社 常规中工艺系统社会化学工业因素实际4号                                                                                                    |                                          | 公司网址<br>·        |              |                      |           | 相<br>20     | 核准日期<br>2017-10-18          |          |                    |            |  | 登记机关<br>苏州印工商行政管理局              |  |  |
|                                                                                                    |                                          | 公司行业<br>基础化学原料制造 | 2            |                      |           | 首           | 注册地址。<br>索熱市江苏寨科技運化学工业园海安路北 |          |                    |            |  | 通信地址<br>常熟市江苏高科技氟化学工业图卷安路6号     |  |  |
| 经营收国     提供公司法定需经验计可证>预列项目经验),生产、被输、原料药(凭许可证经验)」医药中间体(不含的法记学品)(其中包括各起基础中码,学素服练 3、4-乙烯二氧基酚、未需单、5异喹啉磺酸、7-克基     因为公司因如味。(3)、(4)、马轻基>用基本物能增低,对甲基甲酸素、当基本心基-噻吗、天合素、し天门含核能、3-3级医基>在基苯乙酮、1、2、三乙酸甘椒、草素能、贝林霉素和能增、甲酸素、叩唑2甲能、电脑基<br>有、稀粉甘树完与开发、生产、销售,自都和"使香兰类高品以及非常出出口业分升提供和关注需服务,《法法师经验准约项目,经相关的"以起后方可用预经服活动))                                                                                                    |                                          |                  |              |                      |           |             |                             |          |                    |            |  |                                 |  |  |
|                                                                                                    |                                          |                  |              |                      |           |             |                             |          |                    |            |  |                                 |  |  |

图 6 工商详情示例

**第6步**点击列表第二项(处罚名称)进入行政处罚-信用中国详情,可查看决定书文 号,处罚名称,处罚类别,处罚事由,处罚依据,企业名称,法定代表人,处罚结果,处 罚决定日期,处罚期限,处罚机关,如图7所示。

| 处罚名称          | 关于对苏州华道生物药业股份有限公司违反操作规程或者安全管理规定作业的行政处罚 |  |
|---------------|----------------------------------------|--|
| AL COLOR DATA |                                        |  |
| 定词尖别1         |                                        |  |
| 处罚类别2         |                                        |  |
| 处罚事由          | 关于对苏州华道生物药业股份有限公司违反操作规程或者安全管理规定作业的行政处罚 |  |
| 处罚依据          |                                        |  |
| 企业名称          | 苏州华遒生物药业股份有限公司                         |  |
| 法定代表人         |                                        |  |
| 处罚结果          |                                        |  |
| 处罚决定日期        | 2023-09-07                             |  |
| 处罚期限          |                                        |  |
| 处罚机关          |                                        |  |

图 7 行政处罚-信用中国详情示例

点击企业信用第三栏行政处罚(工商局)后,跳转至行政处罚查询(工商局)页面。 在搜索框内输入企业名称,点击放大镜,可进行精准查询,列表展示了企业名称,决定书 文号,处罚机关,处罚决定日期,如图1所示。

行政处罚查询(工商局)

| 0             |                                                                                                    |
|---------------|----------------------------------------------------------------------------------------------------|
| 4             |                                                                                                    |
|               |                                                                                                    |
|               |                                                                                                    |
|               |                                                                                                    |
| 导出excel       | 毎页 10 ▼ 条 上一页 1 下一页                                                                                                    |
|               |                                                                                                    |
|               |                                                                                                    |
| 企业名称:         | 小米科技有限责任公司                                                                                                    |
| 决定书文号:        | 京工简海处字〔2017〕第1585号                                                                                                    |
| 处罚机关:         | 北京市工商行政管理局海淀分局                                                                                                    |
| 处罚决定日期:       | 2017-11-07                                                                                                    |
|               |                                                                                                    |
| <b>小山夕</b> 寂; | 小业利任左照主任八司                                                                                                    |
| 正业有你,         |                                                                                                    |
| 决定书义号:        | 原⊥简海处字 [2017] 第1491号                                                                                                    |
| 处罚机关:         | 北京市工商行政管理局海淀分局                                                                                                    |
| 处罚决定日期:       | 2017-10-20                                                                                                    |
|               |                                                                                                    |
| 企业名称:         | 小米科技有限责任公司                                                                                                    |
| 决定书文号:        | 京工商海处字〔2017〕第1492号                                                                                                    |
| 处罚机关:         | 北京市工商行政管理局海淀分局                                                                                                    |
| 处罚决定日期:       | 2017-10-20                                                                                                    |
|               |                                                                                                    |
|               |                                                                                                    |
| 企业名称:         | 小米科技有限责任公司                                                                                                    |
| 冲完书 文号・       | 亩丁商海島小空〔2017〕第1/182早                                                                                                    |
|               | Q           导社はexcel           金业名称:           決定书文号:           处罚机关:           处罚决定日期:           公式利人关:           处罚决定日期:           公式利人关:           公式利人关:           公式利人关:           公式利人关:           公式引人关:           公式引人关:           公式引人关:           公式引人关:           公式引人关:           公式引人主:           公式引人主:           公式引人 |

图1 精准查询示例

用户也可按步骤进行条件查询。

第1步 选择"区域",如图2所示(数量上限为三个,可不选择)。

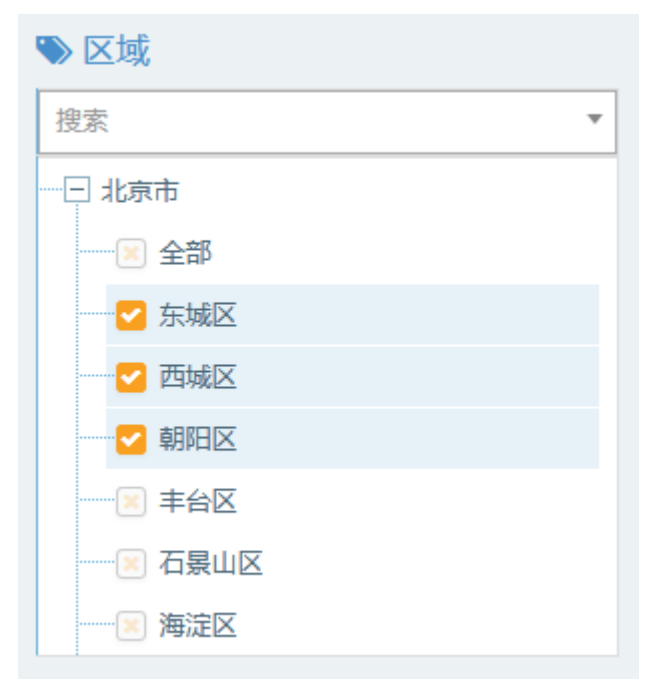

图 2 选择区域示例

| ≫ 行业                                  |
|---------------------------------------|
| 捜索・                                   |
|                                       |
| ───────────────────────────────────── |
| ───────────────────────────────────── |
|                                       |
|                                       |
| ───────────────────────────────────── |
|                                       |
| ·····王 采矿业                            |

图 3 选择行业示例

**第3步** 点击"更多条件",显示更多过滤条件,可设置企业性质、企业状态、成立日期、注册资本,其中成立日期和注册资本可自行定义,如图4所示。

|                    |   |                      |            | 确定          |    |
|--------------------|---|----------------------|------------|-------------|----|
| <b>企业性质</b><br>请选择 | Ŧ | <b>企业状态</b><br>请选择 ▼ |            |             |    |
| 成立日期<br>5-10年      | × | 自定义成立日期              | ₹          |             |    |
| 注册资本               |   | 自定义注册资本(万元           | <b>元</b> ) |             |    |
| 5+75-146           | × | <b>阿相人</b> 並叙        | 7          | 请输入金额<br>确定 | 重置 |
|                    |   | 图4 更多过滤会             | 条件示        | 列           |    |

**第4步** 选择后的查询条件出现在搜索框下方,点击"确定"或放大镜图标进行搜索查询,点击"重置"或"全部清除"查询条件即全部清空,如图5所示。

| 行政处罚查询 (工商局)                          |         |               |
|---------------------------------------|---------|---------------|
| 请输入企业名称                               | Q       |               |
| 共搜索到 38066 条数据<br>5-10年¥ 5千万-1亿¥ 全部清除 |         |               |
| 过滤条件                                  | 导出excel |               |
| 更多条件                                  |         |               |
| ≫ 区域                                  | 企业名称:   | [1年1情]        |
| 搜索    ▼                               | 决定书文号:  | 单环罚字(2018)98号 |
|                                       | 处罚机关:   | 菏泽市单县环保部门     |
|                                       | 处罚决定日期: | 4326-05-01    |
| - ─ ─ 河北省                             |         |               |
| ───────────────────────────────────── | 企业名称:   | [详情]          |
| ────────────────────────────────────  | 决定书文号:  | 烟环罚[2017]18号  |
| ────────────────────────────────────  | 处罚机关:   | 烟台市环保局        |
| ──── 吉林省                              | 处罚决定日期: | 4300-07-01    |
| ───────────────────────────────────── |         |               |
| ● 行业                                  | 企业名称:   | [详情]          |
| 捜索 ▼                                  | 决定书文号:  | 烟环罚[2017]10号  |
|                                       | 处罚机关:   | 烟台市环保局        |
| ───────────────────────────────────── | 处罚决定日期: | 4292-07-01    |
| 1 制定小                                 |         |               |

图 5 搜索框及搜索条件示例

**第5步**点击列表第一项(企业名称)进入工商详情,可查看企业11大类的信息,当鼠标滑动到顶部图标时,跳出相应标签页,标红选项为有数据可查看,如图6所示。若公司为上市公司,在工商详情中将显示上市公司信息。

| ★<br>工商 | 伊      | ⑥<br>企业信用                     | <br>司法文书 | <b>一</b><br>企业资质 | R<br>知识产权            | <b>③</b><br>招标中标 | 标准                         | <br>成果奖励 | <b>[半]</b><br>土地 | ¥<br>≞ ± |  |                                |  |
|---------|--------|-------------------------------|----------|------------------|----------------------|------------------|----------------------------|----------|------------------|----------|--|--------------------------------|--|
| 单县中联混泼  | 歷土有限公司 |                               |          |                  |                      |                  |                            |          |                  |          |  |                                |  |
|         | 1      | 法定代表人<br><sup>操</sup> 管德      |          |                  |                      |                  | <u>注册资本</u><br>5000.00万人民币 |          |                  |          |  | 成立日期<br>2012-06-11             |  |
|         | i<br>o | 查询人数<br>0                     |          |                  |                      |                  |                            |          |                  |          |  | 营业期限<br>2012-06-11至2062-06-11  |  |
|         | 联系人    |                               |          |                  |                      |                  | 联系电话<br>15753057722        |          |                  |          |  | 联系邮箱<br>529141054@qq.com       |  |
|         | 2      | 活力指数<br>24                    |          |                  |                      |                  | 企业性质<br>其他有限责任公司           |          |                  |          |  | 统一社会信用代码<br>91371722597818955M |  |
|         | -      | 公司网址                          |          |                  |                      |                  | 核准日期<br>2019-03-29         |          |                  |          |  | 登记机关<br>单目市场监督管理局              |  |
|         | 4      | <mark>公司行业</mark><br>5音、水泥制品及 | 类似制品制造   |                  |                      |                  | <u>注册地址</u><br>单晶经济开发区内    | 亦环路东     |                  |          |  | 通信地址<br>单晶经济开发区内东环路东           |  |
|         | 1      | 至营范围                          |          |                  | wat site. we do do a |                  | a second data presidente   |          |                  |          |  |                                |  |

图 6 工商详情示例

**第6步**点击列表第二项(决定书文号)进入行政处罚-工商详情,可查看决定书文号, 企业名称,处罚事由,处罚结果,处罚决定日期,处罚机关,如图7所示。

行政处罚-工商

| 决定书文号  | 单环罚字(2018)98号    |
|--------|------------------|
| 企业名称   | [详情]             |
| 处罚事由   | 行政违法行为           |
| 处罚结果   | 法律、法规规定的其他行政处罚方式 |
| 处罚决定日期 | 4326-05-01       |
| 处罚机关   | 菏泽市单县环保部门        |

图 7 行政处罚-工商详情示例

#### 2.3.4 税务评级

点击企业信用第四栏税务评级后,跳转至税务评级页面。在搜索框内输入纳税人名称, 点击放大镜,可进行精准查询,列表展示了纳税人名称,纳税人识别号,年度评价,纳税 信用级别,如图1所示。

| 税务评级                                  |           |                 |
|---------------------------------------|-----------|-----------------|
| 阿里巴巴                                  | XQ        |                 |
| 共搜索到 47 条数据                           |           |                 |
| 过滤条件                                  | Bittaural |                 |
| 更多条件                                  | A         |                 |
| N V 标                                 | 纳税人名称:    | 野城阿里巴巴木业有限公司    |
|                                       | 纳税人识别号:   |                 |
| 授系                                    | • 评价年度:   | 2018            |
| ───────────────────────────────────── | 评价级别:     | A级纳税人           |
| 一 王 天津市                               |           |                 |
| ───────────────────────────────────── | 纳税人名称:    | 阿里巴巴科技(北京)有限公司  |
|                                       | 纳税人识别号:   |                 |
| ───────────────────────────────────── | 评价年度:     | 2018            |
|                                       | 评价级别:     | ▲级纳税人           |
|                                       |           |                 |
| ───────────────────────────────────── | 纳税人名称:    | 北京阿里巴巴云计算技术有限公司 |
| ≫行业                                   | 纳税人识别号:   |                 |
| 搜索                                    | ₩ 评价年度:   | 2018            |
|                                       | 评价级别:     | A级纳税人           |
| ───────────────────────────────────── |           |                 |
| ──── 采矿业                              | 纳税人名称:    | 杭州阿里巴巴广告有限公司    |
|                                       |           |                 |

图1 精准查询示例

用户也可按步骤进行条件查询。

**第1步**选择"区域",如图2所示(数量上限为三个,可不选择)。

| ≫ 区域                                  |   |
|---------------------------------------|---|
| 搜索                                    | Ŧ |
|                                       |   |
|                                       |   |
| ── <                                  |   |
|                                       |   |
| ───────────────────────────────────── |   |
|                                       |   |
| ───────────────────────────────────── |   |
| ───────────────────────────────────── |   |

图 2 选择区域示例

| ≫ 行业                                  |   |
|---------------------------------------|---|
| 搜索                                    | * |
|                                       |   |
|                                       |   |
|                                       |   |
|                                       |   |
| ⋯⋯!≥ 畜牧业                              |   |
|                                       |   |
| 🔤 农、林、牧、渔服务业                          |   |
| ───────────────────────────────────── |   |

图 3 选择行业示例

**第3步** 点击"更多条件",显示更多过滤条件,可设置企业性质、企业状态、成立日期、注册资本,其中成立日期和注册资本可自行定义,如图4所示。

|             | 确定                                                                                     | 重置                                                                         |
|-------------|----------------------------------------------------------------------------------------|----------------------------------------------------------------------------|
|             |                                                                                        |                                                                            |
| 企业状态        |                                                                                        |                                                                            |
| 请选择         |                                                                                        |                                                                            |
|             |                                                                                        |                                                                            |
| 自定义成立日期     |                                                                                        |                                                                            |
| ≓           |                                                                                        |                                                                            |
|             |                                                                                        |                                                                            |
| 自定义注册资本(万元) |                                                                                        |                                                                            |
| 请输入金额 ≓     | 请输入金额                                                                                  |                                                                            |
|             |                                                                                        |                                                                            |
|             |                                                                                        |                                                                            |
|             | 确定                                                                                     | 重置                                                                         |
|             | 企业状态         请选择         す         自定义成立日期         1         自定义注册资本(万元)         请输入金额 | 確定<br>企业状态<br>请选择  ▼<br>自定义成立日期<br>↓<br>自定义注册资本(万元)<br>请输入金额 ↓ 清输入金额<br>確定 |

图 4 更多过滤条件示例

**第4步** 选择后的查询条件出现在搜索框下方,点击"确定"或放大镜图标进行搜索查询,点击"重置"或"全部清除"查询条件即全部清空,如图5所示。

# 税务评级

| 请输入纳税人名称                                     | Q       |                       |
|----------------------------------------------|---------|-----------------------|
| 共搜索到 1809 条数据<br>股份有限公司業 3-5年業 全部清除          |         |                       |
| 过滤条件 更多条件                                    | 导出excel |                       |
|                                              | 纳税人名称:  | 河南省闰秦工程管理股份有限公司       |
|                                              | 纳税人识别号: | -                     |
|                                              | 评价年度:   | 2018                  |
|                                              | 评价级别:   | A级纳税人                 |
| <ul> <li>□ 土 大津市</li> <li>□ 土 河北省</li> </ul> | 纳税人名称:  | 长江证券股份有限公司武汉龙阳大道证券营业部 |
|                                              | 纳税人识别号: | -                     |
|                                              | 评价年度:   | 2018                  |
| <ul> <li>土 辽宁省</li> <li>一 土 吉林省</li> </ul>   | 评价级别:   | A级纳税人                 |
| 土 黑龙江省                                       | 纳税人名称:  | 理昂生态能源股份有限公司          |
| ◆行业                                          | 纳税人识别号: | -                     |
| 搜索    ▼                                      | 评价年度:   | 2018                  |
| ─────────────────────────────────────        | 评价级别:   | A级纳税人                 |
| ──王 彩矿业                                      | 纳税人名称:  | 浙江帕瓦新能源股份有限公司         |

图 5 搜索框及搜索条件示例

**第5步** 点击列表第一项(企业名称)进入工商详情,可查看企业11大类的信息,当 鼠标滑动到顶部图标时,跳出相应标签页,标红选项为有数据可查看,如图6所示。若公 司为上市公司,在工商详情中将显示上市公司信息。

| ™ m    | (羊)<br>投融资         | ⑥ 企业信用                    | <u>前</u><br>司法文书 | <b>一</b><br>企业资质 | R<br>知识产权 | ◎<br>招标中标                    | <b>[]</b><br>标准    | □<br>○<br>成果 炎励 | <b>[*]</b><br>土地 | ¥<br>≣ ± |                                |                       |                |
|--------|--------------------|---------------------------|------------------|------------------|-----------|------------------------------|--------------------|-----------------|------------------|----------|--------------------------------|-----------------------|----------------|
| 河南省润泰] | L程管理股份             | 有限公司                      |                  |                  |           |                              |                    |                 |                  |          |                                |                       |                |
|        |                    | 法定代表人<br>周艳青              |                  |                  |           | <b>1</b>                     | 主册资本<br>000.00万    |                 |                  |          |                                | 成立日期<br>2014-09-23    |                |
|        | 查询人数<br>1          |                           |                  |                  |           | 1                            | 最后更新<br>2019-06-04 |                 |                  |          |                                | 营业期限<br>2014-09-23    |                |
|        | 联系人                |                           |                  |                  | li<br>O   | 联系电话<br>0371-60925363        |                    |                 |                  |          | 联系邮箱<br>418542262@qq.com       |                       |                |
|        | 活力指数<br>76         |                           |                  |                  | 1<br>}    | 企业性质<br>股份有限公司(非上市、自然人投资或控股) |                    |                 |                  |          | 统一社会信用代码<br>914101003172604846 |                       |                |
|        | 公司 <b>阿</b> 址<br>- |                           |                  |                  | ł<br>2    | 核准日期<br>2018-01-18           |                    |                 |                  |          | 登记机关<br>郑州市市场监督管理局郑东;          | 新区分局                  |                |
|        |                    | <mark>公司行业</mark><br>工程技术 |                  |                  |           | ¥<br>X                       | 主册地址<br>附h市郑东新区网   | 1庄街22号2号楼2      | 单元13层1303号       | 5        |                                | 通信地址<br>郑州市郑东新区陈庄街22号 | 2号楼2单元13层1303号 |
|        | I                  | 经营范围<br>混管理咨询、土地          | 也规划设计;工利         | 监理、地籍测线          | 1、房产测绘、招  | 3投标文件编制、                     | 工程测绘(以上            | 经营范围凭有效资        | 资质证经营)。          |          |                                |                       |                |

# 2.3.5 税务处罚

点击企业信用第五栏税务处罚后,跳转至税务处罚页面。在搜索框内输入纳税人名称, 点击放大镜,可进行精准查询,列表展示了纳税人名称,案件上报日期,案件性质,法定 代表人,如图1所示。

| 税务处罚                                  |                   |                                 |
|---------------------------------------|-------------------|---------------------------------|
| 请输入纳税人名称                              | ٩                 |                                 |
| 共搜索到 20582 条数据                        |                   |                                 |
| 计准备件                                  |                   |                                 |
| 更多条件                                  | 导出excel           |                                 |
|                                       | 纳税人名称:            | 武汉市洋用明码建材有限公司                   |
| ≫ 区域                                  | 案件性质:             | 虚开增值税专用发票或者虚开用于骗取出口退税、抵扣税款的其他发票 |
| 搜索                                    | ▼ 公告日期:           | 2019-03-01                      |
|                                       | 法定代表人:            | 黄侠荣                             |
| <ul> <li>□ 河北省</li> </ul>             | 纳税人名称:            | 溧阳市灵峰药业有限公司                     |
| ───────────────────────────────────── | 案件性质:             | [详情]                            |
| ───────────────────────────────────── | 公告曰期:             | 2019-03-01                      |
| ────────────────────────────────────  | 法定代表人:            | 105 Mil                         |
| 田 黒龙江省                                | 纳税人名称:            | 黨州輕升約每個公司                       |
| ● 行业                                  | 案件性质:             | 虚开增值税专用发票或者虚开用于骗取出口退税、抵扣税款的其他发票 |
| 搜索                                    | ✓ 公告日期:           | 2019-03-01                      |
| ───────────────────────────────────── | 法定代表人:            | 李瑶瑶                             |
| →                                     | 纳赖人名称:            | 堂州組織纬如有限公司                      |
| ────────────────────────────────────  | 5134562 (CH146) * | THE BANK DINAR                  |

图1 精准查询示例

用户也可按步骤进行条件查询。

第1步 选择"区域",如图2所示(数量上限为三个,可不选择)。

| ♥ 区域                                  |   |
|---------------------------------------|---|
| 搜索                                    | * |
|                                       |   |
| 全部                                    |   |
| ┙ 东城区                                 |   |
| ┙ 西城区                                 |   |
| ┙ 朝阳区                                 |   |
|                                       |   |
| ───────────────────────────────────── |   |
| ───────────────────────────────────── |   |

图 2 选择区域示例

第2步 选择"行业",如图3所示(数量上限为三个,可不选择)。

| ● 行业                                  |
|---------------------------------------|
| 捜索   ▼                                |
|                                       |
| ── ≥ 全部                               |
|                                       |
|                                       |
| 📧 畜牧业                                 |
| ───────────────────────────────────── |
| 🔤 农、林、牧、渔服务业                          |
| 王 采矿业                                 |

第3步 点击"更多条件",显示更多过滤条件,可设置企业性质、企业状态、成立日

图 3 选择行业示例

期、注册资本,其中成立日期和注册资本可自行定义,如图4所示。

|                   |                                | 確定    | 重置 |
|-------------------|--------------------------------|-------|----|
| 企业性质<br>国有企业 、    | 企业状态<br>请选择 ▼                  |       |    |
| 成立日期<br>10年以上 * * | 自定义成立日期<br><                   |       |    |
| 注册资本<br>请选择 ▼     | 自定义注册资本(万元)<br>请输入金额 <b></b> ⇄ | 请输入金额 |    |
|                   |                                | 确定    | 重置 |

图 4 更多过滤条件示例

**第4步** 选择后的查询条件出现在搜索框下方,点击"确定"或放大镜图标进行搜索查询,点击"重置"或"全部清除"查询条件即全部清空,如图5所示。

| 税务处罚                                 |         |                                 |
|--------------------------------------|---------|---------------------------------|
| 请输入纳税人名称<br>共搜索到 10 条数据              | Q       |                                 |
| 国有企业¥ 10年以上¥ 全部清除                    |         |                                 |
| 过 <b>递条件</b>                         | 导出excel |                                 |
|                                      | 纳税人名称:  | 福建省漳州冠华建筑工程有限公司                 |
| ♥ 区域                                 | 案件性质:   | <b>偷</b> 税                      |
| 搜索                                   | 公告日期:   | 2019-04-25                      |
| ──── 北京市                             | 法定代表人:  | 黄韩毅                             |
|                                      |         |                                 |
|                                      | 纳税人名称:  | 忻州药业(集团)有限公司                    |
|                                      | 案件性质:   | 虚开增值税专用发票或者虚开用于骗取出口退税、抵扣税款的其他发票 |
|                                      | 公告日期:   | 2019-04-25                      |
|                                      | 法定代表人:  | 樊奋龙                             |
| - 王 黒龙江省                             |         |                                 |
|                                      | 纳税人名称:  | 忻州药业(集团)有限公司                    |
| ● 行业                                 | 案件性质:   | 虚开增值税专用发票或者虚开用于编取出口退税、抵扣税款的其他发票 |
| 搜索                                   | 公告日期:   | 2019-01-09                      |
| ──────────────────────────────────── | 法定代表人:  | 樊奋龙                             |
| ──                                   | 体質したた   |                                 |
|                                      |         | 厂西桂海植物油库有限公司                    |

**第5步**点击列表第一项(企业名称)进入工商详情,可查看企业11大类的信息,当 鼠标滑动到顶部图标时,跳出相应标签页,标红选项为有数据可查看,如图6所示。若公 司为上市公司,在工商详情中将显示上市公司信息。

| [★]<br>⊥ m | (羊)<br>投融资 | ⑥<br>企业信用                           | <u>前</u><br>同法文书 | <b>一</b><br>企业资质 | R<br>知识产权 |          | <b>——</b><br>标 准              |          | <b>[\$]</b><br>土地 | (¥)<br>≝ ± |         |                                    |
|------------|------------|-------------------------------------|------------------|------------------|-----------|----------|-------------------------------|----------|-------------------|------------|---------|------------------------------------|
| 福建省漳州新     | 冠华建筑工程     | 有限公司                                |                  |                  |           |          |                               |          |                   |            |         |                                    |
|            |            | 法定代表人<br><sup>黄韩毅</sup>             |                  |                  |           | 2<br>2   | <del>上册资本</del><br>080.00万人民币 |          |                   |            |         | 成立日期<br>2002-04-09                 |
|            |            | 查询人数<br>0                           |                  |                  |           | 1<br>2   | 最后更新<br>2019-03-07            |          |                   |            |         | 营业期限<br>2002-04-09至2032-03-30      |
|            |            | 联系人                                 |                  |                  |           | <b>I</b> | 关系电话<br>596-2057610           |          |                   |            |         | 联系邮箱<br>无                          |
|            |            | 活力指数<br>31                          |                  |                  |           | 1        | 上业性质<br>[限责任公司(国有             | 1控股)     |                   |            |         | 统一社会信用代码<br>913506007380094588     |
|            |            | 公司网址<br>-                           |                  |                  |           | 巷<br>20  | <u>该准日期</u><br>017-03-27      |          |                   |            |         | 登记机关<br>福建省漳州市工商行政管理局              |
|            |            | 公司行业<br>房屋建筑业                       |                  |                  |           | Ved Tree | 生册地址<br>「城区新华北路3              | 1号       |                   |            |         | 通信地址<br>芗城区新华北路31号                 |
|            | )月<br>3月   | <mark>经营范围</mark><br>喧建筑工程施工5<br>切) | (承包)地基与基         | 融工程专业承包          | 1、土石方工程专  | 业承包、建筑装  | 修装饰工程专业                       | 承包、铜结构工程 | 1专业承包、机中          | 电设备安装工程者   | 5业承包; 建 | 筑工程机械粗质。(你法师短批准的项目,经相关部门批准后方可开展经营活 |

图 6 工商详情示例

**第6步**点击列表第一项(纳税人名称)进入税务处罚详情,可查看纳税人名称,纳税 人识别码,注册地址,法定代表人,法定代表人,公告日期,案件性质,主要违法事实, 相关法律依据及税务处理处罚情况,如图7所示。

| 税 | 务处罚                     |                                                                                         | × |
|---|-------------------------|-----------------------------------------------------------------------------------------|---|
|   |                         |                                                                                         |   |
|   | 纳税人名称                   | 福建省漳州冠华建筑工程有限公司                                                                         |   |
|   | 纳税人识别码                  | 913506007380094588                                                                      |   |
|   | 注册地址                    | 福建省漳州市芗城区新华北路31号                                                                        |   |
|   | 法定代表人                   | 黄韩毅                                                                                     |   |
|   | 财务负责人姓名                 | 江素娜                                                                                     |   |
|   | 公告日期                    |                                                                                         |   |
|   | 案件性质                    | 偷稅                                                                                      |   |
|   | 主要违法事实                  | 经漳州市芗城区地方税务局稽查局检查,发现其在2014年01月01日至2015年12月31日期间,主要存在以下问题:采取偷税手段,不缴或省少缴应纳税款<br>196.00万元。 |   |
|   | 相关法律依据及<br>税务处理处罚情<br>况 | 依照《中华人民共和国税收征收管理法》等相关法律法规的有关规定,对其处以追缴税款196.00万元的行政处理、处以罚款196.00万元的行政处罚,并<br>依法移送司法机关。   |   |

图 7 税务处罚详情示例

点击企业信用第六栏经营异常后,跳转至经营异常页面。在搜索框内输入企业名称, 点击放大镜,可进行精准查询,列表展示了企业名称,处罚决定日期,决定机关名称,如 图1所示。

| 经营异常                                  |         |                  |
|---------------------------------------|---------|------------------|
| 阿里巴巴<br>共搜索到 641 条数据                  | XQ      |                  |
| 过滤条件<br>更多条件                          | 导出excel |                  |
|                                       | 企业名称:   | 阿里巴巴茶座           |
| ▶区域                                   | 决定机关名称: | 新余市渝水区市场和质量监督管理局 |
| 搜索 ▼                                  | 处罚决定日期: | 2015-07-15       |
| ───────────────────────────────────── |         |                  |
| ───────────────────────────────────── | 企业名称:   | 阿里巴巴商行           |
| ───────────────────────────────────── | 决定机关名称: | 桂阳县食品药品工商质量监督管理局 |
| ───────────────────────────────────── | 处罚决定日期: | 2015-07-01       |
| ────────────────────────────────────  |         |                  |
|                                       | 企业名称:   | 阿里巴巴理发店          |
|                                       | 决定机关名称: | 鹤峰县工商行政管理局       |
| 11 黒龙江省                               | 处罚决定日期: | 2015-07-09       |
| ● 行业                                  |         |                  |
| 援索                                    | 企业名称:   | 阿里巴巴服装店          |
|                                       | 决定机关名称: | 六枝特区市场监督管理局      |
| ────────────────────────────────────  | 处罚决定日期: | 2016-07-07       |
|                                       |         |                  |

图1 精准查询示例

用户也可按步骤进行条件查询。

第1步 选择"区域",如图2所示(数量上限为三个,可不选择)。

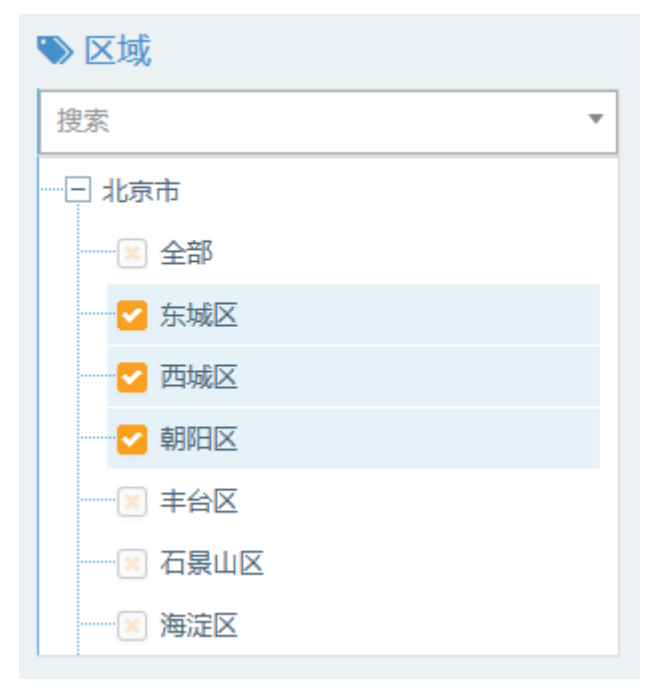

图 2 选择区域示例

| ≫ 行业                                  |
|---------------------------------------|
| 捜索・                                   |
|                                       |
| ───────────────────────────────────── |
| ───────────────────────────────────── |
|                                       |
|                                       |
| ───────────────────────────────────── |
|                                       |
| ·····王 采矿业                            |

图 3 选择行业示例

**第3步** 点击"更多条件",显示更多过滤条件,可设置企业性质、企业状态、成立日期、注册资本,其中成立日期和注册资本可自行定义,如图4所示。

|        |     |           |    | 确定    | 重置 |
|--------|-----|-----------|----|-------|----|
| 企业性质   |     | 企业状态      |    |       |    |
| 有限责任公司 | ×   | 请选择       | ·  |       |    |
| 成立日期   |     | 自定义成立日期   |    |       |    |
| 5-10年  | * × |           | 7  |       |    |
| 注册资本   |     | 自定义注册资本(万 | 元) |       |    |
| 请选择    | Ŧ   | 请输入金额     | 4  | 请输入金额 |    |
|        |     |           |    | 确定    | 重置 |

图 4 更多过滤条件示例

**第4步** 选择后的查询条件出现在搜索框下方,点击"确定"或放大镜图标进行搜索查询,点击"重置"或"全部清除"查询条件即全部清空,如图 5 所示。

经营异常

| P2用mm                                 |             |                                        |
|---------------------------------------|-------------|----------------------------------------|
| 阿圭巴巴                                  | Q           |                                        |
| 共搜索到 29 条数据                           |             |                                        |
| 有限责任公司 × 5-10年 × 全部清除                 |             |                                        |
|                                       |             |                                        |
| 过滤条件                                  | 导出excel     |                                        |
| 更多条件                                  |             |                                        |
|                                       |             |                                        |
|                                       | 企业名称: 深     | <sup>8</sup> 圳 <b>阿里巴巴</b> 电子商务有限公司    |
|                                       | 决定机关名称: 宝   | 宝安局                                    |
| 搜索 ▼                                  | 处罚决定日期: 20  | 015-08-17                              |
|                                       |             |                                        |
| 一王 天津市                                | 企业名称: 深     | 附 <mark>阿里巴巴电</mark> 子商务有限公司           |
|                                       | 决定机关名称: 宝   | [安局]                                   |
|                                       | か周決会日期・ 20  | 017-08-24                              |
| ───────────────────────────────────── |             |                                        |
|                                       | 企业名称: 深     | <sup>2111</sup> 阿里巴巴控股有限公司             |
| ───────────────────────────────────── | 冲完机关之称• 福   |                                        |
| ───────────────────────────────────── | 从四边会口把。如    | 945-00-24                              |
|                                       | 火山;犬正口朔; 20 | 013-08-24                              |
|                                       | 金业复称。 深     | 2.111111111111111111111111111111111111 |
| 授案 ▼                                  |             |                                        |
| 一王 农、林、牧、渔业                           | 决定机天名称: 岁   |                                        |
| ───────────────────────────────────── | 处罚决定日期: 20  | 016-08-12                              |
| 一 王 制造业                               |             |                                        |

**第5步**点击列表第一项(企业名称)进入工商详情,可查看企业11大类的信息,当 鼠标滑动到顶部图标时,跳出相应标签页,标红选项为有数据可查看,如图6所示。若公 司为上市公司,在工商详情中将显示上市公司信息。

| ★)<br>工商 | (主)       | ⑥<br>企业信用         | <u>前</u><br>司法文书 | <b>一</b><br>企业资质 | R<br>知识产权 | @<br>招标中标     | <b>[]</b><br>标准               | □○○○     | <b>[半]</b><br>土地 | ¥<br>≞ ± |  |                                |            |
|----------|-----------|-------------------|------------------|------------------|-----------|---------------|-------------------------------|----------|------------------|----------|--|--------------------------------|------------|
| 深圳阿里巴巴   | 巴电子商务有    | 有限公司              |                  |                  |           |               |                               |          |                  |          |  |                                |            |
|          |           | 法定代表人<br>梁曼华      |                  |                  |           | ž<br>1        | 主册资本<br>08.00万人民币             |          |                  |          |  | 成立日期<br>2013-09-18             |            |
|          | 查询人数<br>o |                   |                  |                  |           | 2             | 最后更新<br>2019-05-28            |          |                  |          |  | 营业期限<br>2013-09-18至2063-09-18  |            |
|          | 联系人       |                   |                  |                  |           | Щ<br>О        | 联系电话<br>0755-23319801         |          |                  |          |  | 联系邮箱<br>1613688368@qq.com      |            |
|          |           | 活力指数<br>16        |                  |                  |           | <b>1</b><br>有 | <mark>と业性质</mark><br>T限责任公司   |          |                  |          |  | 统一社会信用代码<br>91440300079800392R |            |
|          |           | 公司网址              |                  |                  |           | t<br>2        | 亥准日期<br>018-09-29             |          |                  |          |  | 登记机关<br><sub>宝安局</sub>         |            |
|          |           | 公司行业<br>纺织、服装及家庭  | 明品批发             |                  |           | <b>t</b><br>3 | 主 <mark>册地址</mark><br>利市宝安区松岗 | 街道松明大道格  | 布大厦2402          |          |  | 通信地址<br>深圳市宝安区松岗街道松明           | 大道格布大厦2402 |
|          | Ť         | 经营范围<br>消售服装及配饰、幕 | 挂帽、箱包、皮具         | 1、通讯设备、印         | 刚器材;从事电   | 1子计算机技术开      | 发与咨询;国内                       | 货运代理;经营。 | 电子商务。^           |          |  |                                |            |

图 6 工商详情示例

**第6步**点击列表第一项(企业名称)进入经营异常详情,可查看企业名称,统一社会信用代码,法定代表人,列入经营异常名录原因,决定机关名称,处罚决定日期,如图 7 所示。

| 经营异常           |                   |
|----------------|-------------------|
|                |                   |
| 企业名称           | 深圳阿里巴巴电子商务有限公司    |
| 统一社会信用代<br>码   | •                 |
| 法定代表人          |                   |
| 列入经营异常名<br>录原因 | 未按规定期限公示2014年年度报告 |
| 决定机关名称         | 宝安局               |
| 处罚决定日期         | 2015-08-17        |
|                |                   |

图7异常详情示例

### 2.3.7 产品抽查

点击企业信用第七栏产品抽查后,跳转至产品抽查页面。在搜索框内输入纳税人名称, 点击放大镜,可进行精准查询,列表展示了企业名称,抽查类型,抽查结果,抽查日期, 抽查单位,如图1所示。

| 产品抽查                                   |                              |
|----------------------------------------|------------------------------|
| 阿里巴巴<br>共搜索到 31 条数据                    | XQ                           |
| 过 <b>滤</b> 条件<br>更多条件                  | 导出excel                      |
|                                        | 企业名称: 阿里巴巴(中国)有限公司           |
|                                        | 抽查类型: 抽查                     |
|                                        | 抽查结果: 正常                     |
|                                        | 抽查日期: 2016-11-09             |
|                                        | 抽查单位: 滨江局                    |
| - ──────────────────────────────────── | 企业名称: 十個市師里中四條修正             |
| ────────────────────────────────────   |                              |
| 一日 辽宁省                                 |                              |
| ─────────────────────────────────────  | 加重項示· 近常<br>加查日期· 2016 10 10 |
| ─────────────────────────────────────  |                              |
| ≫ 行业                                   | 同代影戏团型目频作例工作到17 。 可于空间       |
| 援索 ▼                                   | 企业名称: 靖江市 <b>阿里巴巴</b> 阿吧     |
| ─────────────────────────────────────  | 抽查类型: 抽查                     |
| ──王 采矿业                                | 抽查结果: 公示信息正常                 |
| → → 制造业                                | 抽查日期: 2017-10-18             |

图1 精准查询示例

用户也可按步骤进行条件查询。

**第1步**选择"区域",如图2所示(数量上限为三个,可不选择)。

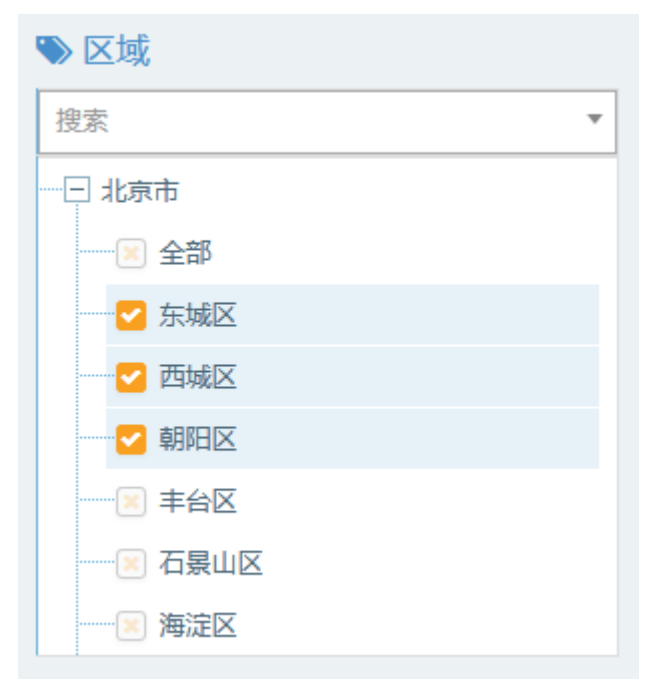

图 2 选择区域示例

| ≫ 行业                                  |
|---------------------------------------|
| 捜索・                                   |
|                                       |
| ───────────────────────────────────── |
| ───────────────────────────────────── |
|                                       |
|                                       |
| ───────────────────────────────────── |
|                                       |
| ·····王 采矿业                            |

图 3 选择行业示例

**第3步** 点击"更多条件",显示更多过滤条件,可设置企业性质、企业状态、成立日期、注册资本,其中成立日期和注册资本可自行定义,如图4所示。

|                   |                      | 確定      | 重置 |
|-------------------|----------------------|---------|----|
| 企业性质<br>国有企业 、    | <u>企业状态</u><br>请选择 ▼ |         |    |
| 成立日期<br>5-10年 * , | 自定义成立日期              | 2       |    |
| 注册资本<br>请选择 ▼     | 自定义注册资本(万元)<br>请输入金额 | ➡ 请输入金额 |    |
|                   |                      | 确定      | 重置 |

图 4 更多过滤条件示例

**第4步** 选择后的查询条件出现在搜索框下方,点击"确定"或放大镜图标进行搜索查询,点击"重置"或"全部清除"查询条件即全部清空,如图5所示。

| 产品抽查                                          |                              |
|-----------------------------------------------|------------------------------|
| 请输入企业名称<br>共搜索到 9692 条数据<br>国有企业¥ 5-10年¥ 全部青除 | Q                            |
| 过城条件<br>更多条件                                  | 导出excel                      |
|                                               | 企业名称: 莆田市煲良港交通投资有限公司         |
|                                               | 抽查类型: 抽查                     |
|                                               | 抽查结果: 未发现异常                  |
|                                               | 抽查日期: 2015-09-23             |
|                                               | 抽查单位: 莆田市工商行政管理局湄洲湾北岸经济开发区分局 |
| <ul> <li>□ 1 川北首</li> <li>□ 十 山西省</li> </ul>  | ☆小夕翁: 上海站化超话报告阅读差据复加八司       |
| ──── 内蒙古                                      | 正正"中心" 上海加华静观叙子阅读良然再探公司      |
| 一团 辽宁省                                        |                              |
| 一 土 吉林省                                       | 描望结束: 未发现问题                  |
| 田 黑龙江省                                        | 田宣日期: 2017-09-15             |
|                                               | 田宣早12: 张江市场监管 <u>所</u>       |
| ₩xxxxxxxxxxxxxxxxxxxxxxxxxxxxxxxxxxxx         | 企业名称: 上海新华爵放数字阅读传媒有限公司       |
| ────────────────────────────────────          | 抽查类型: 抽查                     |
| 王 送処不                                         | 抽查结果: 未发现问题                  |
| 1 制造化                                         | 抽查日期: 2017-09-15             |

图 5 搜索框及搜索条件示例

**第5步**点击列表第一项(企业名称)进入工商详情,可查看企业11大类的信息,当鼠标滑动到顶部图标时,跳出相应标签页,标红选项为有数据可查看,如图6所示。若公司为上市公司,在工商详情中将显示上市公司信息。

| ★      | (羊)<br>投融资 |                         | <u>前</u><br>司法文书 | <b>一</b><br>企业资质 | R<br>知识产权 | ◎<br>招标中标 | <b>山山</b><br>标 准               | ■<br>成果実励 | <b>[半]</b><br>土地 | (¥)<br>≅ ± |                                |      |
|--------|------------|-------------------------|------------------|------------------|-----------|-----------|--------------------------------|-----------|------------------|------------|--------------------------------|------|
| 莆田市贤良洲 | 巷交通投资有     | 有限公司                    |                  |                  |           |           |                                |           |                  |            |                                |      |
|        |            | 法定代表人<br><sup>章硕夫</sup> |                  |                  |           | ¥<br>3    | 主册资本<br>000.00万人民币             |           |                  |            | 成立日期<br>2009-04-14             |      |
|        |            | 查询人数<br>0               |                  |                  |           | 2         | 最后更新<br>019-02-08              |           |                  |            | 营业期限<br>2009-04-14             |      |
|        |            | 联系人                     |                  |                  |           | JE<br>O   | 关系电话<br>594-5950788            |           |                  |            | <b>联系邮箱</b><br>无               |      |
|        |            | 活力指数<br>37              |                  |                  |           | 1<br>有    | <mark>と业性质</mark><br>「限责任公司(国) | 有独资)      |                  |            | 统一社会信用代码<br>91350305687518390W |      |
|        |            | 公司网址<br>-               |                  |                  |           | 相<br>21   | 亥准日期<br>017-06-09              |           |                  |            | 登记机关<br>莆田市工商行政管理局湄洲湾北岸经济开发区分局 | - Fi |
|        |            | 公司行业<br>工程准备活动          |                  |                  |           | 注<br>育    | 主册地址<br>由市湄洲湾北岸                | #经济开发区山亭; | 乡人民政府三楷          | į          | 通信地址<br>漏洲海北岸经济开发区管委会机关2号楼301  |      |
|        | ž          | 经营范围<br>封公路、水路交通3       | 基础设施行业投资         | 8,房地产开发、         | 经营,建材批发   | 、零售。(依法须  | 顾经批准的项目,                       | 经相关部门批准。  | 后方可开展经营          | [活动)       |                                |      |

图 6 工商详情示例

**第6步**点击列表第一项(企业名称)进入产品抽查详情,可查看企业名称,抽查日期, 抽查类型,抽查结果,抽查单位,抽查批号,产品名称,规格型号,产品等级,产品详细 名称,生产日期/批号,不合格项目,如图7所示。

| 产品抽查    |                        | × |
|---------|------------------------|---|
|         |                        |   |
| 企业名称    | 莆田市贤良港交通投资有限公司         |   |
| 抽查日期    | 2015-09-23             |   |
| 抽查类型    | 抽查                     |   |
| 抽查结果    | 未发现异常                  |   |
| 抽查单位    | 莆田市工商行政管理局湄洲湾北岸经济开发区分局 |   |
| 抽查批号    |                        |   |
| 产品名称    |                        |   |
| 规格型号    |                        |   |
| 产品等级    |                        |   |
| 产品详细名称  |                        |   |
| 生产日期/批号 |                        |   |
| 不合格项目   |                        |   |
|         |                        |   |
|         |                        |   |
|         |                        |   |
|         |                        |   |
|         |                        |   |
|         |                        |   |
|         |                        |   |

图 7 产品抽查详情示例

点击企业信用第八栏采购不良行为后,跳转至采购不良行为页面。在搜索框内输入被 处罚单位(个人)名称,点击放大镜,可进行精准查询,列表展示了企业名称,处罚日期, 处罚结束日期,执法单位,如图1所示。

| 采购不良行为                                  |                                       |
|-----------------------------------------|---------------------------------------|
| 请输入被处罚单位(个人)名称<br><b>共搜索到 10728 条数据</b> | ۹                                     |
| <b>过滤条件</b><br>更多条件                     | 导出excel                               |
| ● 区域                                    | 刘会勇                                   |
| 投索                                      | 2013-11-20                            |
| ─────────────────────────────────────   | ————————————————————————————————————— |
| 一 王 天津市                                 |                                       |
| 一 王 河北省                                 | 封设                                    |
| — <u>+</u> 山西省                          | か翌日期・ 2019 11 26                      |
|                                         | 小罚结束日期: -                             |
|                                         | 执法单位: <b>新</b> 子                      |
|                                         |                                       |
|                                         | 罗和林                                   |
| ≫ 行业                                    | ☆<br>处罚日期: 2018-11-26                 |
| 捜索・                                     | 处罚结束曰期: -                             |
| 王 农、林、牧、渔业                              | 山                                     |
| ─────────────────────────────────────   |                                       |
| ─────────────────────────────────────   |                                       |

图1 精准查询示例

用户也可按步骤进行条件查询。

第1步 选择"区域",如图2所示(数量上限为三个,可不选择)。

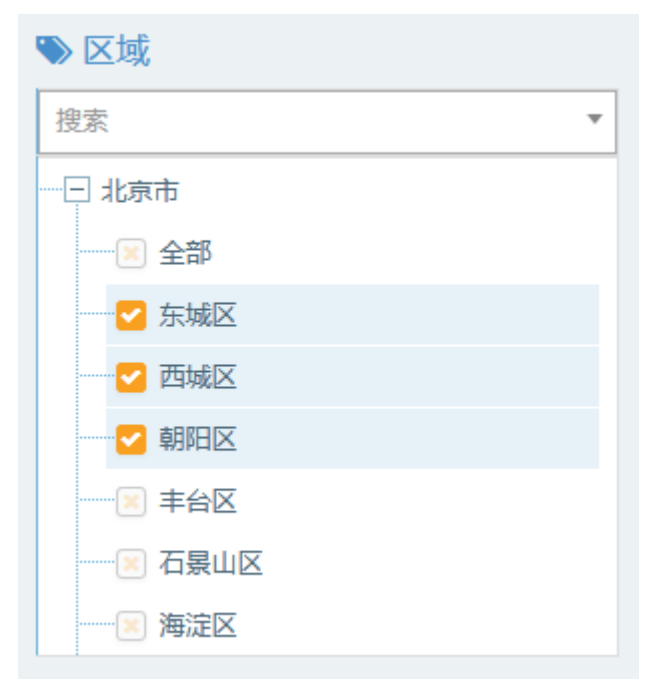

图 2 选择区域示例

| ≫ 行业                                  |
|---------------------------------------|
| 捜索・                                   |
|                                       |
| ───────────────────────────────────── |
| ───────────────────────────────────── |
|                                       |
|                                       |
| ───────────────────────────────────── |
|                                       |
| ·····王 采矿业                            |

图 3 选择行业示例

**第3步** 点击"更多条件",显示更多过滤条件,可设置企业性质、企业状态、成立日期、注册资本,处罚时间,其中成立日期和注册资本可自行定义,如图4所示。

|                      |   |                                | 确定    | 重置 |
|----------------------|---|--------------------------------|-------|----|
| 企业性质 股份有限公司          | × | <b>企业状态</b><br>请选择  ▼          |       |    |
| 成立日期<br>请选择 ,        | - | 自定义成立日期<br>→                   |       |    |
| 注册资本<br>5千万-1亿       | × | 自定义注册资本(万元)<br>请输入金额 <b></b> ↓ | 请输入金额 |    |
| <b>处罚时间</b><br>请选择 , | - |                                |       |    |
|                      |   |                                | 確定    | 重置 |

图 4 更多过滤条件示例

**第4步** 选择后的查询条件出现在搜索框下方,点击"确定"或放大镜图标进行搜索查询,点击"重置"或"全部清除"查询条件即全部清空,如图5所示。

| 采购不良行为                                |                                                                                                    |
|---------------------------------------|----------------------------------------------------------------------------------------------------|
| 共搜索到 40 条数据<br>股份有限公司¥ 5千万-1亿¥ 全部清除   | Q                                                                                                    |
| 过 <del>滤条件</del><br>更多条件              | 导出excel                                                                                                    |
| >> 区域                                 | 中勘资源勘探科技股份有限公司<br><sup>处罚日期:</sup> 2019-03-29                                                                                                    |
|                                       | 处罚结束日期: 2020-03-28                                                                                                    |
| - 田 天津市                               | 执法单位: 蚌埠市公共资源局                                                                                                    |
| - 王 河北省<br>- 王 山西省<br>- 王 内赞古         | 深圳市海云天科技股份有限公司<br><sup>处罚日期:</sup> 2018-12-18                                                                                                    |
|                                       | 处罚结束日期: 2019-06-17                                                                                                    |
| <ul> <li></li></ul>                   | 执法单位: 安庆市公共资源交易监督管理局                                                                                                    |
| ───────────────────────────────────── |                                                                                                    |
| ● 行业                                  | がいていたいでは、1000円には、1000円には、1000円には、1000円に、1000円に |
| 搜索                                    | 处罚结束日期: 2019-06-13                                                                                                    |
| - 王 农、林、牧、渔业<br>- 王 采矿业               | 执法单位: 安庆市公共资源交易监督管理局                                                                                                    |

**第5步**点击列表第一项(企业名称)进入采购不良行为详情,可查看企业名称,供应 商或代理机构名称,处罚(记录)日期,处罚结束日期,执法(记录)单位,不良行为的 具体情形,处罚结果,处罚依据,如图6所示。

| 企业名称         中勘读事勘探科技般的有限公司           此态或或代理机<br>构名称         中勘读事勘探科技般的有限公司           处罚记录加闭         2019-03-29           处罚结束闭口         2020-03-28           从达《记录》单<br>位         2020-03-28           并已行政机关         纬埠市公共按源局           年間行政机关         弗場卡特           本局行为的具体<br>作記         通過投标           处罚结果         必以采购金额千分之五(人民币3990元)的罚款,列入不良行为记录名单,即日起一年内募止参加蚌埠公共资源交易平台政府采购活动。           处罚条         依据《中华人民共和国政府采购法》第七十七条前款和第(三)项规定。                | 不良行为           |                                                               |
|----------------------------------------------------------------------------------------------------|----------------|---------------------------------------------------------------|
| 企业名称         中勘波策数数转转技能份有限公司           此点页或代理机<br>作的高式代理机         中勘波策数数转技能份有限公司           公司10-03-29         2010-03-28           处罚法求时间         2020-03-28           水石(花泉) 位         -           净口行政机关         中地市公共渡源局           本目行政机关         書通袋标           化罚款         必见采购金额千分之五(人民币399元)的罚款,列入不良行为记录名单,即日起一年内禁止参加蚌埠公共资源交易平台政府采购活动。           处罚依据         必见采购金额千分之五(人民币399元)的罚款,到入不良行为记录名单,即日起一年内禁止参加蚌埠公共资源交易平台政府采购活动。                             |                |                                                               |
| 共成高数代理机<br>約名次         中勘波策数数和技能份有限公司           公司0-3-29         2019-03-29           公司核期回         2020-03-28           人式 (记录) 単<br>位         3           야可行政机关         特場市公共変源局           本目行政机关         結場市公共変源局           本局行政机关         書過後标           人間有課         必以采购金額千分之五 (人民币399元)的罚款,列入不良行为记录名单,即日起一年内募止参加蚌埠公共资源交易平台政府采购活动。           处罚依据         体增《中华人民共和国政府采购法》第七十公条前款和第(三)项规定。                                                              | 企业名称           | 中勘资源勘探科技股份有限公司                                                |
| 处罚结束时间     2019-03-29       处罚结束时间     2020-03-28       以去(记录)单     -       位     -       并可行政机关     纬埠市公共资源局       本同行为的具体<br>備兒     -       处罚结果     -       处罚结果     -       处罚结果     -       处罚结果     -       处罚结果     -       处罚结果     -       处罚结果     -       处罚结果     -       处罚结果     -       处罚结果     -       处罚结果     -       处罚结果     -       处罚结果     -       处罚结果     -       处罚结果     -       公司告報     -       你讓《中华人民共和國政府乐购法》第七十次系前款扣第(三)项规定。 | +应商或代理机<br>构名称 | 中勘資源勘探科技股份有限公司                                                |
| 处罚结束时间     2020-03-28       执法(记录)单     -       订订行政机关     纬埠市公共资源局       环负行为的具体<br>情況     希邊投标       处罚结果     必以采购金额千分之五(人民币399元)的罚款,列入不良行为记录名单,即日起一年内禁止参加蚌埠公共资源交易平台政府采购活动。       处罚依据     体据《中华人民共和国政府采购法》第七十七条前款和第(三)项规定。                                                                                                    | 处罚(记录)时间       | 2019-03-29                                                    |
| 执法(记录)单<br>位       - <b>i</b> 百行政机关 <b>i</b> 蚌埠市公共资源局         不良行为的具体<br>值名 <b>m</b> 過投标         处罚结果          必以采购金额千分之五(人民币399元)的罚款,列入不良行为记录名单,即日起一年内禁止参加蚌埠公共资源交易平台政府采购活动。         处罚结果          必以采购金额千分之五(人民币399元)的罚款,列入不良行为记录名单,即日起一年内禁止参加蚌埠公共资源交易平台政府采购活动。         处罚你据          依据《中华人民共和国政府采购法》第七十七条前款和第(三)项规定。                                                                                                    | 处罚结束时间         | 2020-03-28                                                    |
| <ul> <li>许可行政机关 蚌埠市公共资源局</li> <li>本费行为的具体<br/>備況</li> <li>处罚缩果 边线标</li> <li>处罚缩果 处以采购金额千分之五(人民市399元)的罚款,列入不良行为记录名单,即日起一年内辅止参加蚌埠公共资源交易平台政府采购活动。</li> <li>处罚你据 依据《中华人民共和国政府采购法》第七十七条前款和第(三)项规定。</li> </ul>                                                                                                    | 4法(记录)単<br>位   | -                                                             |
| <ul> <li>不良行为的具体<br/>信見</li> <li>处罚结果</li> <li>处以采购金额千分之五(人民币399元)的罚款,列入不良行为记录名单,即日起一年内辅止参加蚌埠公共资源交易平台政府采购活动。</li> <li>处罚你据</li> <li>你据《中华人民共和国政府采购法》第七十七条前款和第(三)项规定。</li> </ul>                                                                                                    | 许可行政机关         | 蚌埠市公共资源局                                                      |
| 处罚结果 处以采购金额千分之五(人民币399元)的罚款,列入不良行为记录名单,即日起一年内禁止参加蚌埠公共资源交易平台政府采购活动。 处罚依据 依据《中华人民共和国政府采购法》第七十七条前款和第(三)项规定。                                                                                                    | ○良行为的具体<br>情况  | 串遺技标                                                          |
| 处罚依据 依据《中华人民共和国政府采购法》第七十七条前款和第(三)项规定。                                                                                                    | 处罚结果           | 处以采购金额千分之五(人民币399元)的罚款,列入不良行为记录名单,即日起一年内禁止参加蚌埠公共资源交易平台政府采购活动。 |
|                                                                                                    | 处罚依据           | 依据《中华人民共和国政府采购法》第七十七条前款和第(三)顷规定。                              |
|                                                                                                    |                |                                                               |
|                                                                                                    |                |                                                               |
|                                                                                                    |                |                                                               |
|                                                                                                    |                |                                                               |
|                                                                                                    |                |                                                               |
|                                                                                                    |                |                                                               |

图 6 不良行为详情示例

#### 2.3.9 欠税公告

点击企业信用第九栏欠税公告后,跳转至欠税公告页面。在搜索框内输入欠税单位名称,点击放大镜,可进行精准查询,列表展示了法定代表人,纳税人识别号,欠税税种, 欠税余额,当期欠税余额,欠税时间,区域,如图1所示。

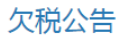

| 宁夏贪吃蛇文化传媒有限公司<br>共搜索到1条数据<br>2018¥                                                                              | Q                     |                     |
|----------------------------------------------------------------------------------------------------|-----------------------|---------------------|
| 过 <b>滤</b> 条件<br>更多条件                                                                                           | 导进excel               | 每页 10 ▼ 条 上一页 1 下一页 |
| <ul> <li>▶ 区域</li> <li>搜索</li> <li>● 北京市</li> <li>● 天津市</li> <li>● 河北省</li> <li>● 山西省</li> <li>● 内蒙古</li> </ul> | ・         ・         ・ |                     |
| <ul> <li>① ジャ省</li> <li>① 吉林省</li> <li>① 黒龙江省</li> </ul>                                                        |                       | 每页 10 ▼ 条 上—页 1 下—页 |

图 1 精准查询示例

用户也可按步骤进行条件查询。 第1步 选择"区域",如图2所示(数量上限为三个,可不选择)。

| ▶ 区域                                  |   |
|---------------------------------------|---|
| 搜索                                    | • |
|                                       |   |
| ───────────────────────────────────── |   |
| ✓ 东城区                                 |   |
| ── <mark>─</mark> 西城区                 |   |
| ── 朝阳区                                |   |
|                                       |   |
| ───────────────────────────────────── |   |
| 海淀区                                   |   |

图 2 选择区域示例

| ≫ 行业         |
|--------------|
| 捜索   ▼       |
|              |
| ── 💌 全部      |
|              |
| 💌 林业         |
|              |
| ······ 🗵 渔业  |
| 🔤 农、林、牧、渔服务业 |
| 王 采矿业        |

图 3 选择行业示例

**第3步** 点击"更多条件",显示更多过滤条件,可设置企业性质、企业状态、成立日期、注册资本,欠税时间,其中成立日期和注册资本可自行定义,如图4所示。

|                  |                        | 确定    | 重置 |
|------------------|------------------------|-------|----|
| 企业性质<br>国有企业 ×   | <b>企业状态</b><br>请选择   ▼ |       |    |
| 成立日期<br>请选择 •    | 自定义成立日期<br><b>~</b>    |       |    |
| 注册资本             | 自定义注册资本(万元)            |       |    |
| 请选择              | 请输入金额 ≓                | 请输入金额 |    |
| 欠税时间<br>2018 × × |                        | 御行    | 重署 |

图 4 更多过滤条件示例

**第4步**选择后的查询条件出现在搜索框下方,点击"确定"或放大镜图标进行搜索查询,点击"重置"或"全部清除"查询条件即全部清空,如图5所示。

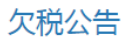

| 请输入欠税单位名称                             | Q       |                                             |                       |       |
|---------------------------------------|---------|---------------------------------------------|-----------------------|-------|
| 土 搜索到4条数据                             |         |                                             |                       |       |
| 国有企业¥ 2018¥ 全部清除                      |         |                                             |                       |       |
|                                       |         |                                             |                       |       |
| 过滤条件                                  | 导出execl |                                             | <b>毎页 10 ▼ 条 上一</b> 页 | 1 下—页 |
| 更多条件                                  |         |                                             |                       |       |
|                                       | 今百万元建筑1 | 12月月二日日 11日 11日 11日 11日 11日 11日 11日 11日 11日 |                       |       |
| 🌑 区域                                  | 」を山川生か山 |                                             |                       |       |
| 搜索   ▼                                | 法定代表人:  | 肖锋                                          |                       |       |
|                                       | 纳税人识别号: | 640105585388572                             |                       |       |
|                                       | 欠税税种:   | 营业税                                         |                       |       |
|                                       | 欠税余额:   | 59946.0500                                  |                       |       |
|                                       | 当期欠税余额: | 0.0000                                      |                       |       |
|                                       | 欠税时间:   | 2018-01-18                                  |                       |       |
|                                       | 区域:     | 宁夏                                          |                       |       |
|                                       |         |                                             |                       |       |
|                                       | 宁夏石元建筑] | 程有限公司第八分公司                                  |                       |       |
|                                       | 法定代表人:  | 肖锋                                          |                       |       |
| ≫ 行业                                  | 纳税人识别号: | 640105585388572                             |                       |       |
| 搜索 ・                                  | 欠税税种:   | 企业所得税                                       |                       |       |
| ───────────────────────────────────── | 欠税余额:   | 227317.3700                                 |                       |       |
|                                       | 当期欠税余额: | 0.0000                                      |                       |       |
|                                       | 欠税时间:   | 2018-01-18                                  |                       |       |
| ───────────────────────────────────── | 区域:     | 宁夏                                          |                       |       |
|                                       |         |                                             |                       |       |

#### 图 5 搜索框及搜索条件示例

**第5步**点击列表第一项(企业名称)进入欠税公告详情,可查看主体名称,纳税人识别号,法定代表人,生产经营地址,发布时间,欠税税种,当期欠税余额,税务机关,欠税时间,限缴期限,如图6所示。

| 主体名称   | 宁夏石元建筑工程有限公司第八分公司     |
|--------|-----------------------|
| 纳税人识别号 | 640105585388572       |
| 法定代表人  | 肖锋                    |
| 生产经营地址 | 银川市西夏区宁祥园8-1号、8-3号营业房 |
| 发布时间   | 2018-01-30            |
| 欠税税种   | 营业税                   |
| 当期欠税余额 | 0                     |
| 税务机关   | 银川市西夏北区地方税务局同心所       |
| 欠税时间   | 2018-01-18            |
| 限缴期限   | -                     |

#### 图 6 欠税公告详情示例

# 2.3.10 环保处罚

点击企业信用第十栏环保处罚后,跳转至环保处罚页面。在搜索框内输入被处罚单位 (个人)名称,点击放大镜,可进行精准查询,列表展示了处罚原因,处罚结果,处罚日 期,区域,如图1所示。
# 环保处罚

| 太原钢铁 ( 集团 ) 有限公司                      | Q               |                                                                                                    |  |  |  |  |
|---------------------------------------|-----------------|----------------------------------------------------------------------------------------------------|--|--|--|--|
| 共搜索到3条数据                              |                 |                                                                                                    |  |  |  |  |
|                                       |                 |                                                                                                    |  |  |  |  |
|                                       |                 |                                                                                                    |  |  |  |  |
| 过滤条件                                  | 导出excel         | 毎页 10 ▼ 条 上一页 1 下一页                                                                                                    |  |  |  |  |
| 百家冬姓                                  |                 |                                                                                                    |  |  |  |  |
| 297T                                  |                 |                                                                                                    |  |  |  |  |
|                                       | 十百钢牲(集日         | 用)有限公司                                                                                                    |  |  |  |  |
| ● 区域                                  | <b>太凉钠铁(朱</b> 4 |                                                                                                    |  |  |  |  |
| 捜索  ▼                                 |                 | 我厅士2014年5月13日对你单位进行了环境执法检查,发现你单位实施了以下环境违法行为:<br>1、180吨转炉项目未办理环保审批手续,擅自于2013年4月建成投入生产;2、1×70孔7.63m                                            |  |  |  |  |
| ───────────────────────────────────── |                 | 焦炉项目未办理环保审批手续,擅自于2013年4月建成投产;3、4350m3炼铁高炉未办理环保                                                                                               |  |  |  |  |
|                                       | 处罚原因:           | 审视于续,指目于2013年4月建成较广。以上争奖,有外境保护规划检查毛染等证据为先。<br>你单位的上述行为违反了《中华人民共和国环境影响评价法》第二十五条的规定。  我厅于                                                      |  |  |  |  |
| 王 河北省                                 |                 | 2014年8月4日以《行政处罚事先、听证告知书》(晋环法告[2014]183号)告知你单位陈述申辩<br>权、听证申请权。你单位在法定期限内未提出听证申请,于2014年8月26日来函进行陈述申                                             |  |  |  |  |
|                                       |                 | 辩,请求减轻处罚。经审查,我厅决定部分采纳你单位提出的陈述申辩意见。                                                                                                    |  |  |  |  |
| ───────────────────────────────────── |                 | 责令停止180吨转炉项目、1×70孔7.63m焦炉项目、4350m3炼铁高炉三个项目的生产,办理三<br>个项目的环保审批手续,对三个项目分别罚款人民币十五万元,合计处以罚款人民币四十五万<br>元。  限于接到本处罚决定之日起十五日内缴至指定银行和账号。逾期不缴纳罚款的,我厅将 |  |  |  |  |
|                                       | 处罚结果:           |                                                                                                    |  |  |  |  |
|                                       |                 | 每日按罚款数额的3%加处罚款。                                                                                                    |  |  |  |  |
|                                       | 处罚日期:           | 2015/1/15                                                                                                    |  |  |  |  |
|                                       | 区域:             | 山西省                                                                                                    |  |  |  |  |
| ● 行业                                  |                 |                                                                                                    |  |  |  |  |
| 搜索  ▼                                 | 太原钢铁 ( 集团       | 团)有限公司                                                                                                    |  |  |  |  |
| ───────────────────────────────────── |                 | 我厅工作人员在审理太原钢铁(集团)有限公司提交的核技术应用项目竣工环境保护验收文件                                                                                                    |  |  |  |  |
|                                       |                 | 时发现,你单位存在下列违法行为:你公司所属太钢总院23台射线装置(1台血管造影机、1台<br>平片和 3台DB 1台教室思路和 1台Y详和 1台FCT/CT 2台CF规醇Y详和 2台移动时                                               |  |  |  |  |
|                                       |                 | 1台移动DR机、2台C型臂、1台双平数字摄影系统、1台口腔全景X光机、2台CT机、1台大平板                                                                                               |  |  |  |  |
| ───────────────────────────────────── | 处罚原因:           | 透视/摄影系统、1台乳腺机、1台X射线摄影机)和山西太钢不锈钢股份有限公司2台X射线测厚<br>仪未进行核技术应用项目竣丁环境保护验收,擅自投入运行。以上事实有我厅2015年12月28日                                                |  |  |  |  |
|                                       |                 | 《调查询问笔录》等证据为凭。你单位的上述行为违反了《建设项目环境保护管理条例》第十                                                                                                    |  |  |  |  |

图 1 精准查询示例

用户也可按步骤进行条件查询。

第1步 选择"区域",如图2所示(数量上限为三个,可不选择)。

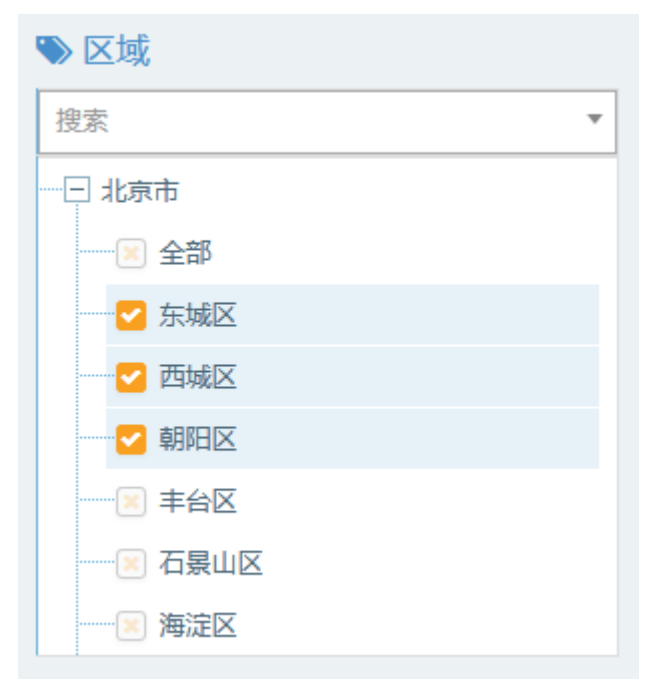

图 2 选择区域示例

第2步 选择"行业",如图3所示(数量上限为三个,可不选择)。

| ≫ 行业                                  |
|---------------------------------------|
| 捜索・                                   |
|                                       |
| ───────────────────────────────────── |
| ───────────────────────────────────── |
|                                       |
|                                       |
| ───────────────────────────────────── |
|                                       |
| ·····王 采矿业                            |

图 3 选择行业示例

**第3步** 点击"更多条件",显示更多过滤条件,可设置企业性质、企业状态、成立日期、注册资本,处罚年份,其中成立日期和注册资本可自行定义,如图4所示。

|         | 确定                       |
|---------|--------------------------|
| 企业性质    | 企业状态                     |
| 国有企业    | ▼ X 请选择 ▼                |
| 成立日期    | 成立日期                     |
| 请选择     | *                        |
| 注册资本    | 自定义注册资本(万元)              |
| 1千万-5千万 | ▼ × 请输入金额 <b>ご</b> 请输入金额 |
| 处罚年份    |                          |
| 请选择     | <b>v</b>                 |
|         | 确定                       |

图 4 更多过滤条件示例

**第4步** 选择后的查询条件出现在搜索框下方,点击"确定"或放大镜图标进行搜索查询,点击"重置"或"全部清除"查询条件即全部清空,如图5所示。

环保处罚

| 请输入被处罚单位(个人)名称                        | Q                                                   |
|---------------------------------------|-----------------------------------------------------|
| 共搜索到 *1 条数据                           |                                                     |
| 国有企业★ 1千万-5千万★ 全部                     | 青除                                                  |
|                                       |                                                     |
| 过滤条件                                  | 导出exed     10 ▼     条     上一页     1     2     下一页   |
| 更多余件                                  |                                                     |
| ● 区域                                  | 上海工字机械制造有限公司                                        |
| 搜索                                    | 处罚原因: 违反固体废物管理制度                                    |
|                                       | 处罚结果: 1.立即停止违法行为 2.立即改正 , 并处罚款                      |
|                                       | 处罚日期: 2018-06-14                                    |
|                                       | 区域: 上海                                              |
|                                       | 产生心于此度也是中生吗么?                                       |
| 一 王 内蒙古                               | )                                                   |
|                                       | 处罚原因: -                                             |
| 王 吉林省                                 | 违反水污染防治管理制度;《中华人民共和国水污染防治法》第七十四条第一款罚款<br>3.5861万元;无 |
| ───────────────────────────────────── | 处罚日期: 2012年06月12日                                   |
| ≫ 行业                                  | 区域: 广东                                              |
| 搜索 ▼<br>                              | 广东省丰收糖业发展有限公司                                       |

**第5步**点击列表第一项(企业名称)进入环保处罚详情,可查看主体名称,统一社会信用代码,发布时间,处罚原因,处罚依据,处罚结果,处罚机关,处罚日期,整改执行情况,如图6所示。

环保处罚

 $\times$ 

| 主体名称         | 上海工字机械制造有限公司           |
|--------------|------------------------|
| 统—社会信用代<br>码 | -                      |
| 发布时间         | 2018-06-14             |
| 处罚原因         | 违反固体废物管理制度             |
| 处罚依据         | 中华人民共和国固体废物污染环境防治法     |
| 处罚结果         | 1.立即停止违法行为 2.立即改正,并处罚款 |
| 处罚机关         | 上海市奉贤区环保局              |
| 处罚日期         | 2018-06-14             |
| 整改执行情况       | -                      |

### 图 6 环保处罚详情示例

## 注: 企业信用数据库的数据导出步骤与工商信息数据库一致。

# 2.4 企业资质数据库

### 2.4.1 资质许可

点击企业资质第一栏行政许可后,跳转至资质许可查询页面。点击搜索框左侧"全文 检索"弹出下拉框,可在搜索框内输入企业名称或者资质名称,点击放大镜,可进行精准 查询,列表展示了企业名称,资质编号,资质名称,资质类别,国家部委,发证单位,发 证日期,有效日期,如图1所示。

| 资质许可                                                 |                                |
|------------------------------------------------------|--------------------------------|
|                                                      |                                |
| <b>全文检索 ~</b> 请输入企业名称、资质名称                           | Q                              |
| 全文检索         6230 条数据           企业名称            资质名称 |                                |
| 臺 过 <b>滩条件</b><br>更多条件                               | 导出excel                        |
| ●区域                                                  | 企业名称: 内蒙古正合药业连锁有限责任公司五原县联华大药店  |
| 捜索 ▼                                                 | 资质编号 <b>: C-NM-16-11-A-338</b> |
| ─────────────────────────────────────                | 资质名称: GSP认证                    |
| ─────────────────────────────────────                | 资质类别: 药品医疗                     |
| 土 河北省                                                | 国家部委: 食药监                      |
| 土 山西省                                                | 发证单位: 食药监                      |
| ───────────────────────────────                      | 发证曰期: 5896-06-23               |
| 土 辽宁省                                                | 有效曰期: 6009-02-01               |
| 王 吉林省                                                |                                |
| ─────────────────────────────────────                | 企业名称: 内蒙古正合药业连锁有限责任公司丰裕平价药店    |
| ♥ 行业                                                 | 资质编号: C-NM-16-11-B-046         |
| 搜索                                                   | 资质名称: GSP认证                    |
| 土 农、林、牧、渔业                                           | 资质类别: 药品医疗                     |
| ──王 采矿业                                              | 国家部委: 食药监                      |
| 王 制造业                                                |                                |

图1 精准查询示例

用户也可按步骤进行条件查询。

いては

**第1步**选择"区域",如图2所示(数量上限为三个,可不选择)。

| 搜索   | * |
|------|---|
|      |   |
| 💌 全部 |   |
|      |   |
|      |   |
| ──   |   |
|      |   |
| 区    |   |
| 海淀区  |   |

第2步 选择"行业",如图3所示(数量上限为三个,可不选择)。

| ≫ 行业                                   |   |
|----------------------------------------|---|
| 搜索                                     | • |
|                                        |   |
|                                        |   |
| ~~~~~~~~~~~~~~~~~~~~~~~~~~~~~~~~~~~~~~ |   |
| 林业                                     |   |
|                                        |   |
| ∭ 渔业                                   |   |
| 🛛 📧 农、林、牧、渔服务业                         |   |
|                                        |   |

图 3 选择行业示例

**第3步** 点击"更多条件",显示更多过滤条件,可设置企业性质、企业状态、成立日期、注册资本、资质类别、年份、国家部委、是否有效,其中成立日期、注册资本可自行定义,如图4所示。

| 企业性质     |            | 企业状态          |
|----------|------------|---------------|
| 国有企业     | <b>▼</b> × | 请选择 🗸         |
| 成立日期     |            | 自定义成立日期       |
| 请选择      | •          | -             |
| 注册资本     |            | 自定义注册资本(万元)   |
| 请选择      | •          | 请输入金额 - 请输入金额 |
|          |            |               |
| 资质类别     |            | 年份            |
|          |            | 请选择           |
| ■ 金融     |            |               |
| - ⊳ 高新企业 |            | 国家部委          |
| 全部       |            | 请选择    ▼      |
| 高新技术企业   |            |               |
| - • 互联网  |            | 是否有效          |
| ──■ 信息   |            | 请选择    ▼      |
| ─■ 科技成果  |            |               |
| - 12 in  |            |               |

图 4 更多过滤条件示例

**第4步** 选择后的查询条件出现在搜索框下方,点击"确定"或放大镜图标进行搜索查询,点击"重置"或"全部清除"查询条件即全部清空,如图5所示。

# 资质许可

| <b>全文检索 ~</b> 请输入企业名称、资质名称            | Q                       |
|---------------------------------------|-------------------------|
| 共搜索到9条数据                              |                         |
| 国有企业× 资质类别:高新企业-高新技术企业-× 全部清除         |                         |
|                                       |                         |
| 至 过滤条件                                | 导出excel                 |
| 更多条件                                  |                         |
| ▶ 区域                                  | 企业名称: 浙江省建筑科学设计研究院建筑设计院 |
| 捜索   ▼                                | 资质编号: GR201633000301    |
| ───────────────────────────────────── | 资质名称: 高新技术企业            |
| ───────────────────────────────────── | 资质类别: 高新企业              |
| ───────────────────────────────────── | 国家部委: 科技部               |
| ───────────────────────────────────── | 发证单位: 科学技术部             |
| ───────────────────────────────────── | 发证日期: 2016-11-21        |
| ───────────────────────────────────── | 有效日期: -                 |
| - 王 吉林省                               |                         |
| - 王 黑龙江省                              | 人口方法 常和己心还想去。           |
| ▶ 行业                                  |                         |
| · · · · · · · · · · · · · · · · · · · | 策 页 編号: GR201633000491  |
| 国 中, 井, 特, 海北                         | 资质名称: 高新技术企业            |
|                                       | 资质类别: 高新企业              |
|                                       | 国家部委: 科技部               |

## 图 5 搜索框及搜索条件示例

**第5步** 点击列表第一项(企业名称)进入工商详情,可查看企业11大类的信息,当 鼠标滑动到顶部图标时,跳出相应标签页,标红选项为有数据可查看,如图6所示。若公 司为上市公司,在工商详情中将显示上市公司信息。

| (€)<br>⊥ ñ | (羊)<br>投融资     |                          | <u>前</u><br>司法文书 | <b>一</b><br>企业资质 | R<br>知识产权 | @<br>招标中标 | <b>———</b><br>标准          | 成果奖励     | <u>【】</u><br>土地 | ¥<br>±±     |        |                                |
|------------|----------------|--------------------------|------------------|------------------|-----------|-----------|---------------------------|----------|-----------------|-------------|--------|--------------------------------|
| 浙江省建筑和     | 科学设计研究         | 院建筑设计院                   | Ē                |                  |           |           |                           |          |                 |             |        |                                |
|            | 治<br>居         | 法定代表人<br>II前强            |                  |                  |           | ¥<br>3    | 主册资本<br>00.00万元人民币        | ī        |                 |             |        | 成立日期<br>1990-05-03             |
|            | 1              | <b>查询人数</b>              |                  |                  |           | 1         | 最后更新<br>017-11-19         |          |                 |             |        | 营业期限<br>1990-05-03             |
|            | Į.             | 关系人                      |                  |                  |           | 1<br>8    | 关系电话<br>8277393           |          |                 |             |        | 联系邮箱<br>-                      |
|            | 箭<br>5:        | 舌力指数<br>2                |                  |                  |           | 1         | <mark>全业性质</mark><br>1有企业 |          |                 |             |        | 统一社会信用代码<br>91330000143102565D |
|            | 4              | 公司网址                     |                  |                  |           | 1         | 亥准日期<br>016-11-09         |          |                 |             |        | 登记机关<br>浙江省工商行政管理局             |
|            | 소<br>폐         | 公司行业<br><sup>建筑装饰业</sup> |                  |                  |           | i<br>t    | 主册 <b>地址</b><br>计师文二路28号  | 2        |                 |             |        | 通信地址<br>浙江省杭州市西湖区西溪街道文二路28号    |
|            | <u>#</u><br>16 | を营范围<br>政、风景园林、3         | <b>#筑工程设计(</b> 芬 | 技圈详见≪工程设         | }计资质证书》)  | ,承接城市规则   | 陶制任务(《城                   | 乡规划编制资质订 | E书》有效期至:        | 2019年12月30日 | )。技术咨询 | ,雕塑,室内美术装饰设计, 晒图。              |

### 图 6 工商详情示例

**第6步**点击列表第二项(企业名称)进入资质许可详情,可查看资质信息,数据来源,如图7所示。

×

资质许可

| 资质信息 | 证书类型:高新技术企业<br>证书编号:GR201633000301<br>公司名称:浙江省建筑科学设计研究院建筑设计院<br>发证日期:2016-11-21<br>发证年份:2016<br>备注:-<br>来源:高新技术企业认定管理工作网<br>省份:浙江<br>页面网址:http://www.innocom.gov.cn/<br>有效起始日期:-<br>有效截止日期:- |
|------|----------------------------------------------------------------------------------------------------|
| 数据来源 | http://www.innocom.gov.cn/                                                                                                    |

图 7 资质许可详情示例

### 2.4.2 特殊许可

点击企业资质第二栏特殊许可后,跳转至特殊许可查询页面。点击搜索框左侧"全文 检索"弹出下拉框,可在搜索框内输入企业名称或者资质名称,点击放大镜,可进行精准 查询,列表展示了企业名称,资质编号,资质名称,资质类别,国家部委,发证单位,发 证日期,有效日期,如图1所示。

## 特殊许可

| <b>全文检索 ◇</b> 请输入企业名称、资质名称<br>全文检索 49 条数据 | ٩                                            |
|-------------------------------------------|----------------------------------------------|
| 企业名称                                      |                                              |
| ■ 过滤条件<br>更多条件                            | 导出excel                                      |
| ▶区域                                       | 企业名称: 江阴市泽达橡塑科技有限公司                          |
| 搜索 ▼                                      | 资质编号: LA-2018-1832                           |
| 王 北京市                                     | 资质名称: 特种劳动防护用品                               |
| 王 天津市                                     | 资质类别: 劳保,特种行业                                |
| 王 河北省                                     | 国家部委: _                                      |
| + 山西省                                     | 发证单位: 国家安全生产监督管理总局                           |
| ± 内蒙古                                     | 发证曰期: 2018-02-08                             |
| 王 辽宁省                                     | 有效日期 <b>: 2023-02-07</b>                     |
| 土 吉林省                                     |                                              |
| 出 黒龙江省                                    |                                              |
| ≥行业                                       | 正正当時7 市力(株大約加)以直日(株公司)<br>※所治品・ 14,2042,4025 |
|                                           | 交积调节· LA-2018-1855                           |
| + 农、林、牧、渔业                                |                                              |
| —————————————————————————————————————     |                                              |
| 1 割厚小                                     |                                              |

图1 精准查询示例

用户也可按步骤进行条件查询。

**第1步**选择"区域",如图2所示(数量上限为三个,可不选择)。

| ▶ 区域                                  |   |
|---------------------------------------|---|
| 捜索 ▼                                  | , |
|                                       |   |
| ───────────────────────────────────── |   |
| ── <mark>─</mark> 东城区                 |   |
| ── <mark>─</mark> 西城区                 |   |
| ┙ 朝阳区                                 |   |
|                                       |   |
| ───────────────────────────────────── |   |
| ───────────────────────────────────── |   |

图 2 选择区域示例

第2步 选择"行业",如图3所示(数量上限为三个,可不选择)。

| ● 行业  |
|-------|
| 捜索    |
|       |
|       |
|       |
| 📧 林业  |
|       |
| > 渔业  |
|       |
| 王 采矿业 |

图 3 选择行业示例

**第3步** 点击"更多条件",显示更多过滤条件,可设置企业性质、企业状态、成立日期、注册资本、资质类别、年份、国家部委、是否有效,其中成立日期、注册资本可自行定义,如图4所示。

| 企业性质                                                   | 企业状态             |
|--------------------------------------------------------|------------------|
| 请选择                                                    | 请选择    ▼         |
| 成立日期                                                   | 自定义成立日期          |
| 请选择                                                    |                  |
| 注册资本                                                   | 自定义注册资本(万元)      |
| 请选择                                                    | 请输入金额 - 请输入金额    |
| 资质类别<br>● 食品                                           | <b>年份</b><br>请选择 |
| 全部                                                     | 国家部委             |
| <ul> <li>■ 食药监资质许可</li> <li>● 食品农产品认证</li> </ul>       | 请选择    ▼         |
| 食品质量安全市场准入表                                            | 是否有效             |
| 湖南省_工业和食品许可                                            | 请选择    ▼         |
| <ul> <li>北京市_食品相关产品许可</li> <li>辽宁省_食品相关产品许可</li> </ul> |                  |

图 4 更多过滤条件示例

**第4步** 选择后的查询条件出现在搜索框下方,点击"确定"或放大镜图标进行搜索查询,点击"重置"或"全部清除"查询条件即全部清空,如图5所示。

| 持殊许可                         |                      |
|------------------------------|----------------------|
| <b>全文检索 ~</b> │ 请输入企业名称、资质名称 | ٩                    |
| 共搜索到3条数据                     |                      |
| 资质类别: 食品-全部-≍                |                      |
|                              |                      |
| ■ 过滤条件                       | Ew                   |
|                              | 승표excel              |
| 更多条件                         |                      |
| ▶区域                          | 企业名称: [详情]           |
| 搜索                           | 资质编号: 国食注字TY20175001 |
| 王 北京市                        | 资质名称: 特殊医学用途配方食品     |
| 王 天津市                        | 资质类别: <b>食品</b>      |
| 王 河北省                        | 国家部委: -              |
| 土 山西省                        | 发证单位: 食药监            |
| 王 内蒙古                        | 发证日期: -              |
| 土 辽宁省                        | 有效日期: 2022-11-19     |
| 王 吉林省                        |                      |
| 王 黑龙江省                       |                      |
| <ul> <li>√=\ll/</li> </ul>   | 企业名称: [详情]           |
|                              | 资质编号: 国食注字TY20175002 |
| 援索 ▼                         | 资质名称: 特殊医学用途配方食品     |
| 王 农、林、牧、渔业                   | 资质类别: 食品             |
| 王 采矿业                        | 国家部委: -              |
|                              | 空江盖台。 金花野            |

图 5 搜索框及搜索条件示例

**第5步** 点击列表第一项(企业名称)进入工商详情,可查看企业11大类的信息,当 鼠标滑动到顶部图标时,跳出相应标签页,标红的选项为有数据可查看,如图6所示。若 公司为上市公司,在工商详情中将显示上市公司信息。

| ★<br>⊥ ñ | (羊)<br>投融资       | ⑥<br>企业信用        | <u>前</u><br>司法文书 | <b>日</b><br>企业资质 | R<br>知识产权           | ◎<br>招标中标          | <b>[]</b><br>标准               | <b>上</b> 受<br>成果奖励 | <b>(羊)</b><br>土地          | ¥<br>≞ ±                      |  |                                |
|----------|------------------|------------------|------------------|------------------|---------------------|--------------------|-------------------------------|--------------------|---------------------------|-------------------------------|--|--------------------------------|
| 江阴市泽达橡   | 江阴市泽达橡塑科技有限公司    |                  |                  |                  |                     |                    |                               |                    |                           |                               |  |                                |
|          |                  | 法定代表人<br>缪泽鹏     |                  |                  |                     |                    | <b>注册资本</b><br>500.00万元人民币    |                    |                           |                               |  | 成立日期<br>2016-04-19             |
|          | 查询人数<br>5<br>联系人 |                  |                  |                  |                     | 最后更新<br>2019-05-15 |                               |                    |                           | 营业期限<br>2016-04-19至2046-04-18 |  |                                |
|          |                  |                  |                  |                  | 联系电话<br>05108616057 |                    |                               |                    | 联系邮箱<br>1401864033@qq.com |                               |  |                                |
|          |                  | 活力指数<br>38       |                  |                  |                     |                    | 企业性质<br>有限责任公司                |                    |                           |                               |  | 统一社会信用代码<br>91320281MA1MJ6TB33 |
|          |                  | 公司网址<br>-        |                  |                  |                     |                    | 核准日期<br>2016-10-12            |                    |                           |                               |  | 登记机关<br>江阴市市场监督管理局             |
|          |                  | 公司行业<br>工程和技术研究和 | 试验发展             |                  |                     |                    | <mark>注册地址</mark><br>江阴市临港街道景 | 贤路新沟工业园            |                           |                               |  | 通信地址<br>江阴市临港街道景贤路新沟工业园        |
|          | 经营范围             |                  |                  |                  |                     |                    |                               |                    |                           |                               |  |                                |

橡塑制品、安全帽的研究、开发、制造、加工、销售;机械设备、建材、劳保用品、五金产品、电子产品的销售。(依法须经批准的项目,经相关部门批准后方可开展经营活动)

### 图 6 工商详情示例

**第6步**点击列表第二项(企业名称)进入特殊许可详情,可查看资质信息,数据来源,如图7所示。

| 枨 | 祿许可  |                                                                                                    | × |
|---|------|----------------------------------------------------------------------------------------------------|---|
|   |      | 企业名称,江阳市这大楼期祖扶者阳八司                                                                                                    |   |
|   | 资质信息 | 正中編号: LA-2018-1832<br>证书操号: LA-2018-1832<br>证书类别: 国内制造<br>省份: 江苏省<br>发证日期: 2018-02-08<br>有效期: 2023-02-07<br>当前状态: 正在使用<br>资质类型: 特种劳动防护用品 |   |
|   |      |                                                                                                    | _ |
|   |      |                                                                                                    |   |
|   |      |                                                                                                    |   |

### 图7特殊许可详情示例

### 2.4.3 产品许可

点击企业资质第三栏产品许可后,跳转至产品许可查询页面。点击搜索框左侧"全文 检索"弹出下拉框,可在搜索框内输入企业名称或者资质名称,点击放大镜,可进行精准 查询,列表展示了企业名称,资质编号,资质名称,资质类别,国家部委,发证单位,发 证日期,有效日期,如图1所示。

# 产品许可

| <b>全文检索 ~</b> 请输入企业名称、资质名称           | ٩                             |
|--------------------------------------|-------------------------------|
| <b>全文检索</b> 868 条数据<br>企业名称<br>资质名称  |                               |
| 幸 过渡条件                               | 导出excel                       |
| 更多条件                                 |                               |
| ♥ 区域                                 | 企业名称: 三河市金味源馨饮服务有限公司          |
| 捜索 ▼                                 | 资质编号: (三)食药食许准字餐(2017)第00719号 |
| — ± 北京市                              | 资质名称: 食品经营许可证                 |
| 田 天津市                                | 资质类别: 其他                      |
| 王 河北省                                | 国家部委: -                       |
| ──────────────────────────────────── | 发证单位: 三河市食品药品监督管理局            |
| 王 内蒙古                                | 发证日期: 2037-09-15              |
| 一王 辽宁省                               | 有效日期: 2017-09-13至2022-09-12   |
| ───── 吉林省                            |                               |
| - 王 黒龙江省                             |                               |
| ▶ 行业                                 | 企业名称: 三河市刘大尉餐饮有限公司            |
|                                      | 资质编号: (三)食药食许准字餐(2017)第00717号 |
|                                      | 」                             |
|                                      | 资质类别: 其他                      |
| 口 wh hu                              | 国家部委: -                       |
|                                      | 发证单位: 三河市食品药品监督管理局            |
| 一生 电力、热力、燃气及水生产和供应业                  | 发证日期: 2033-09-15              |

图1 精准查询示例

用户也可按步骤进行条件查询。

**第1步**选择"区域",如图2所示(数量上限为三个,可不选择)。

| ● 区域                                  |
|---------------------------------------|
| 捜索   ▼                                |
| - 北京市                                 |
| ── 📧 全部                               |
| ── ✓ 东城区                              |
| ── ─ 西城区                              |
| ── 朝阳区                                |
| ───────────────────────────────────── |
| ───────────────────────────────────── |
| ─────   海淀区                           |

### 图 2 选择区域示例

第2步 选择"行业",如图3所示(数量上限为三个,可不选择)。

| ≫ 行业               |   |
|--------------------|---|
| 搜索                 | * |
|                    |   |
|                    |   |
|                    |   |
|                    |   |
|                    |   |
| ······ 🗵 <u>海业</u> |   |
| 🔤 农、林、牧、渔服务业       |   |
| 王 采矿业              |   |

### 图 3 选择行业示例

**第3步** 点击"更多条件",显示更多过滤条件,可设置企业性质、企业状态、成立日期、注册资本、资质类别、年份、国家部委、是否有效,其中成立日期、注册资本可自行定义,如图4所示。

| 企业性质         | 企业状态            |     |
|--------------|-----------------|-----|
| 请选择          | ▼ 请选择           | Ŧ   |
| 成立日期         | 自定义成立日期         |     |
| 请选择          | · -             |     |
| 注册资本         | 自定义注册资本(万元)     |     |
| 请选择          | ▼ 请输入金额 - 请输入金额 |     |
| 资质类别         | 年份              |     |
| ▶ 食品         | 2018            | -   |
| 全部           |                 |     |
| ■ 食药监资质许可    | 国家部会            |     |
|              | 请选择             | *   |
| 食品质量安全市场准入表  | 早丕右动            |     |
| 湖南省_工业和食品许可  | 法 法 经           | -   |
| 北京市_食品相关产品许可 | 1月人21千          | · · |
| 订字省 合品相关交易许可 |                 |     |

图 4 更多过滤条件示例

**第4步** 选择后的查询条件出现在搜索框下方,点击"确定"或放大镜图标进行搜索查询,点击"重置"或"全部清除"查询条件即全部清空,如图5所示。

# 产品许可

| 全文检索 ~       请输入企业名称、资质名称         共搜索到 33 条数据         北京市★       资质类别:食品-全部-★       2018★       全部清除 | Q                           |
|----------------------------------------------------------------------------------------------------|-----------------------------|
| 至 过滤条件                                                                                               | 与出excel                     |
| 更多条件                                                                                                 |                             |
| ♥ 区域                                                                                                 | 企业名称: 北京 <b>圃美多绿色食品有限公司</b> |
| 捜索 ▼                                                                                                 | 资质编号: SC10311170213119      |
| - 曰 北京市                                                                                              | 资质名称: 食品生产许可获证企业(SC)        |
| ── <mark>~</mark> 全部                                                                                 | 资质类别: 食品                    |
| ─────────────────────────────────────                                                                | 国家部委: -                     |
| ——————————————————————————————————————                                                               | 发证单位: 食药监                   |
|                                                                                                    | 发证日期: 2018-01-26            |
|                                                                                                    | 有效日期: 2023-01-25            |
| ─────────────────────────────────────                                                                |                             |
| ──[≥] 海淀区                                                                                            | 企业名称: 北京八达岭酒业有限公司           |
| ≫ 行业                                                                                                 | 资质编号: SC11511290712417      |
| 捜索                                                                                                   | 资质名称: 食品生产许可获证企业(SC)        |
| 王 农、林、牧、渔业                                                                                           | 资质类别: 食品                    |
| ─────────────────────────────────────                                                                | 国家部委: -                     |
| - 王 制造业                                                                                              | 发证单位: 食药监                   |
| ──                                                                                                   | 发证日期: 2018-01-26            |

图 5 搜索框及搜索条件示例

**第5步** 点击列表第一项(企业名称)进入工商详情,可查看企业11大类的信息,当 鼠标滑动到顶部图标时,跳出相应标签页,标红的选项为有数据可查看,如图6所示。若 公司为上市公司,在工商详情中将显示上市公司信息。

| ★   | (羊) | 企业信用 | <u>前</u> | <b>上</b> | R    | ©    | <b></b> | □      | <b>[半]</b> | ¥   |
|-----|-----|------|----------|----------|------|------|---------|--------|------------|-----|
| 工 商 | 投融资 |      | 司法文书     | 企业资质     | 知识产权 | 招标中标 | 标 准     | 示果 ※ 励 | 土地         | × ± |
|     |     |      |          |          |      |      |         |        |            |     |

三河市金味源餐饮服务有限公司

| 法定代表人金租升                                    | 注册资本<br>100.00万人民币          | 成立日期<br>2017-07-17          |
|---------------------------------------------|-----------------------------|-----------------------------|
| 查询人数                                        | 最后更新                        | 营业期限                        |
| 2                                           | 2018-12-31                  | 2017-07-17                  |
| 联系人                                         | 联系电话<br>17718361286         | 联系邮箱<br>17718361286@qq.com  |
| 活力指数                                        | 企业性质                        | 统一社会信用代码                    |
| 13                                          | 有限责任公司(自然人独资)               | 91131082MA08T9T87F          |
| 公司网址                                        | 核准日期                        | 登记机关                        |
| -                                           | 2017-07-17                  | 廊坊市三河市工商行政管理局               |
| 公司行业                                        | 注册地址                        | 通信地址                        |
| 正餐服务                                        | 河北省廊坊市三河市燕郊开发区燕昌路东侧、民福商住榜3号 | 河北省廊坊市三河市港郊开发区燕昌路东侧、民福商住楼3号 |
| 经营范围<br>餐饮服务;销售: 食品。(依法须经批准的项目,经相关部门批准后方可开展 | 经营活动)。                      |                             |

图 6 工商详情示例

第6步点击列表第一项(企业名称)进入产品许可详情,可查看资质信息,如图7所

×

示。

产品许可

| <ul> <li>企业名称:北京圖美多绿色食品有限公司</li> <li>生产者名称:北京園美多绿色食品有限公司</li> <li>社会信用代码,每份证号码;91110117563600368F</li> <li>法定代表人(负责人):李孝律</li> <li>住所:北京市平谷区兴谷经济开发区9号区</li> <li>全产地址:北京市平谷区兴谷经济开发区9号区</li> <li>食品类别:调味品:豆制品:万傻食品.粮食加工品</li> <li>许可证编号:SC10311170213119</li> <li>日常监督管理机构:北京市平谷区食品药品监督管理局</li> <li>日常监督管理人员:維柳:王辰溝</li> <li>发证机关:北京市食品站品监督管理局</li> <li>日常监督管理人员:維柳:王辰溝</li> <li>发证和其:2018-1-26 0:00:00</li> <li>符可明细:食品、食品添加剂送别:调味品:类别编号:0305:类别名称:调味料:品种明细:液体调味料(液态复合调味料);半固态</li> <li>(當)调味料(夏台调味酱):畜注:原食品生产许可证编号:051126 0307 0312;食品、食品添加剂送别:豆制品,实别编号:2501;类别名称: 司船上品:类别编号:0104;类别名称:</li> <li>首、国和品:品种明细:非发露鞋豆都品(豆浆,豆腐):畜注:无:食品、食品添加剂送别:粮食加工品:类别编号:0104;类别名称:</li> <li>道、市利田品:品种明细:非发露鞋豆都品(豆浆,豆腐):畜注:无:食品、食品添加剂类别:粮食加工品:类别编号:0104;类别名称:</li> <li>道、市山市品:品种明细:非发露鞋豆都品(豆浆,豆腐):畜注:无:食品、食品添加剂类别:粮食加工品:类别编号:0104;类别名称:</li> <li>道、市、公面的食品生产许可证信息未减于省、市、昌(区)食品药品监督管理部门,信息质量正在逐步完善,未能查询到许可证信息的原因可能是该证的发证机关未将信息上报到国家中药品种保护审评委员会(国家食品药品监督管理总局保健食品审评中心)(电话:010-53815811)。奶遇许可证信息考虑每点面词不到,建议首先与发证机关联系。</li> </ul> |
|----------------------------------------------------------------------------------------------------|
|----------------------------------------------------------------------------------------------------|

#### 图 6 产品许可详情示例

### 2.4.4 人员资质

点击企业资质第四栏人员资质后,跳转至人员资质查询页面。在搜索框内输入企业名称,点击放大镜,可进行精准查询,列表展示了企业名称,资质编号,资质名称,资质类别,国家部委,发证单位,发证日期,有效日期,如图1所示。

# 人员资质

| <b>全文檢索 ~</b> 请输入企业名称、资质名称                          | Q                  |
|-----------------------------------------------------|--------------------|
| 全文检索         232 条数据           企业名称            资质名称 |                    |
| ■ 过滤条件                                              | 导出excel            |
| 更多条件                                                |                    |
| ≥区域                                                 | 企业名称: 国蓉科技有限公司     |
| eg▼                                                 | 资质编号: 201162488    |
| 王 北京市                                               | 资质名称: 信息系统集成高级项目经理 |
| 王 天津市                                               | 资质类别: 专业人员         |
| ➡ 河北省                                               | 国家部委: 工信部          |
| 土 山西省                                               | 发证单位: 工信和信息化部      |
| 土 内蒙古                                               | 发证曰期: 2018-10-16   |
| 王 辽宁省                                               |                    |
| +) 吉林省                                              |                    |
| 王 黑龙江省                                              |                    |
| ~ 行业                                                | 企业名称: 成都宏天智电子有限公司  |
|                                                     | 资质编号: 201160830    |
| ₩<br>₩<br>₩                                         | 资质名称: 信息系统集成高级项目经理 |
| 土 农、林、牧、渔业                                          | 资质类别: 专业人员         |
| Ⅰ 光虹不可能的 100 mm                                     | 国家部委: 工信部          |
| + 制造业                                               | 发证单位: 工信和信息化部      |
| 王 电力、热力、燃气及水生产和供应业                                  | 发证日期: 2018-10-16   |

图1 精准查询示例

用户也可按步骤进行条件查询。

**第1步** 选择"区域",如图2所示(数量上限为三个,可不选择)。

| ● 区域                                  |  |  |  |  |  |  |  |  |
|---------------------------------------|--|--|--|--|--|--|--|--|
| 捜索 ▼                                  |  |  |  |  |  |  |  |  |
|                                       |  |  |  |  |  |  |  |  |
| 全部                                    |  |  |  |  |  |  |  |  |
| ── <mark>✓</mark> 东城区                 |  |  |  |  |  |  |  |  |
|                                       |  |  |  |  |  |  |  |  |
| ──                                    |  |  |  |  |  |  |  |  |
|                                       |  |  |  |  |  |  |  |  |
| ───────────────────────────────────── |  |  |  |  |  |  |  |  |
|                                       |  |  |  |  |  |  |  |  |

图 2 选择区域示例

第2步 选择"行业",如图3所示(数量上限为三个,可不选择)。

| ● 行业                                  |   |
|---------------------------------------|---|
| 搜索                                    | * |
|                                       |   |
|                                       |   |
|                                       |   |
| ───────────────────────────────────── |   |
|                                       |   |
| ───────────────────────────────────── |   |
| 🔤 农、林、牧、渔服务业                          |   |
| 王 采矿业                                 |   |

图 3 选择行业示例

**第3步** 点击"更多条件",显示更多过滤条件,可设置企业性质、企业状态、成立日期、注册资本、资质类别、年份、国家部委、是否有效,其中成立日期、注册资本可自行定义,如图4所示。

| 有限责任公司          | * × | 请选择           | •   |
|-----------------|-----|---------------|-----|
| 成立日期            |     | 自定义成立日期       |     |
| 请选择             | -   | -             |     |
| 主册资本            |     | 自定义注册资本(万元)   |     |
| 请选择             | Ŧ   | 请输入金额 - 请输入金额 |     |
| 资质类别            |     | 年份            |     |
| 🏷 专业人员          |     | 2018          | ▼ × |
| 全部              |     |               |     |
| ── ■ 信息系统集成及服务  |     | 国家部委          |     |
| 北京市_房地产经济从业人员信息 |     | 请选择           | *   |
| ■ 食药监资质许可       |     | 是否有效          |     |
| 北京市_专业人员信息      |     |               | _   |
|                 |     | 旧及评           | ·   |

## 图 4 更多过滤条件示例

**第4步** 选择后的查询条件出现在搜索框下方,点击"确定"或放大镜图标进行搜索查询,点击"重置"或"全部清除"查询条件即全部清空,如图5所示。

# 人员资质

| <b>全文检索 ∨</b> 请输入企业名称、资质名称<br><b>土塊索到 18786 条数据</b> |     |         | Q            |
|-----------------------------------------------------|-----|---------|--------------|
| 有限责任公司× 资质类别:专业人员-全部-× 2018× 全部                     | 『清除 |         |              |
| 臺 过滤条件                                              | Ę   | 寻出excel |              |
| 更多条件                                                |     |         |              |
| ▶ 区域                                                | _   | 企业名称:   | 国蓉科技有限公司     |
| 搜索                                                  |     | 资质编号:   | 201162488    |
| 王 北京市                                               |     | 资质名称:   | 信息系统集成高级项目经理 |
| 王 天津市                                               |     | 资质类别:   | 专业人员         |
| 王 河北省                                               |     | 国家部委:   | 工信部          |
| 王山西省                                                |     | 发证单位:   | 工信和信息化部      |
| ─────────────────────────────────────               |     | 发证日期:   | 2018-10-16   |
| 王 辽宁省                                               |     | 有效日期:   | 2022-10-15   |
| ────────────────────────────────────                |     |         |              |
| □ 黒龙江省                                              |     | 企业名称:   | 成都宏天智电子有限公司  |
| ▶ 行业                                                |     | 资质编号:   | 201160830    |
| 搜索                                                  |     | 资质名称:   | 信息系统集成高级项目经理 |
| 土 农、林、牧、渔业                                          |     | 资质类别:   | 专业人员         |
| 王 光虹不                                               |     | 国家部委:   | 工信部          |
| ─────────────────────────────────────               |     | 发证单位:   | 工信和信息化部      |
| 王 电力、热力、燃气及水生产和供应业                                  |     | 发证日期:   | 2018-10-16   |

图 5 搜索框及搜索条件示例

**第5步** 点击列表第一项(企业名称)进入工商详情,可查看企业11大类的信息,当 鼠标滑动到顶部图标时,跳出相应标签页,标红的选项为有数据可查看,如图6所示。若 公司为上市公司,在工商详情中将显示上市公司信息。

| $\overline{*}$ | Æ   | 6    | 窳    | E.   | R    | 0    | لييييا | Ēø   | [*] | ¥  |
|----------------|-----|------|------|------|------|------|--------|------|-----|----|
| 工商             | 投融资 | 企业信用 | 司法文书 | 企业资质 | 知识产权 | 招标中标 | 标准     | 成果奖励 | 土地  | 基金 |

国蓉科技有限公司

| 法定代表人                                                                                                    | 注册资本                                                                                                    | 成立日期                                                                                                    |
|----------------------------------------------------------------------------------------------------|----------------------------------------------------------------------------------------------------|----------------------------------------------------------------------------------------------------|
| 王晖                                                                                                    | 10000.00万人民币                                                                                                    | 2011-11-01                                                                                                    |
| 查询人数                                                                                                    | 最后更新                                                                                                    | 营业期限                                                                                                    |
| 21                                                                                                    | 2019-06-05                                                                                                    | 2011-11-01至3999-01-01                                                                                                    |
| 联系人                                                                                                    | 联系电话<br>028-69517888                                                                                                    | 联系邮箱<br>guorongtechnology@huaxunchina.com.cn                                                                                                    |
| 活力指数                                                                                                    | 金业性质                                                                                                    | 统一社会信用代码                                                                                                    |
| 141                                                                                                    | 有限责任公司(自然人投资或控船的法人独资)                                                                                                    | 91510100584969981M                                                                                                    |
| 公司网址                                                                                                    | 核准日期<br>2018-11-07                                                                                                    | 登记机关<br>城都高新区市场监查管理局                                                                                                    |
| 公司 行业                                                                                                    | 非册 <b>地址</b>                                                                                                    | 通信地址                                                                                                    |
| 工程和技术研究和试验发展                                                                                                    | 或都滿新区天宇路2号                                                                                                    | 或都市邮和区红光街道望丛北路一段266号                                                                                                    |
| 登吉直目<br>电子产品、机电设备、航空辚机器、通信设备(不含无<br>销售)货物及技术进出口,计算机软硬件开发、系线集<br>营运动);缺乏,销售发超度;汽车及其零部件、防护<br>案及其考考用设备;空中交谱管理,其他航空运输期的<br>业行业课分支机均在工业园区内短器)《格法系经统准 | 线广播电视发射过地面卫星接受设备)、通信领导管理设备、飞行器矿研发、技术转让、<br>成型技术服务,像显示标果体、信息技术容许服务,集成电脑设计,质性技术服务,不合于<br>设备、学师师协设备。生产、销售、城市地域交通设备、收空、收天器相关设备(不合书贝<br>运动,交先、安全系现实建设等,调集子电机、电磁过发制能成产品相关、生产、销售及其<br>即时后,这时代达到"加起作为可用建立意动力"。 | 主产、趋重、安视及重振器务,通信设备管修,通信系统的运業和成计,非系统是分说计、制造<br>不可经置承担);三面机动体维修(不含式让机体)(未取得和经行政许可(面批),不得开展的<br>与现在是《交动机、螺旋桨)等许可经算项目),雷达是塞谷盛、集动电路。电子嵌备、导称、当<br>能质,同生资源回收中能发(不含成给虚物、原件电器电子产品等面面专机线定的项目)(以上工 |

图 6 工商详情示例

**第6步**点击列表第一项(企业名称)进入人员资质详情,可查看资质信息,数据来源,如图7所示。

| 资质信息 | 姓名: 万传彬<br>企业名称: 国際科技有限公司<br>登记编号: 201162488<br>登记日期: 2018-10-16<br>有效期: 2022-10-15<br>所属省市: 四川省<br>备注: 已登记<br>级别: 高级项目经理<br>原始连接url: http://www.csi-s.org.cn/miltnew_webmap/miltnew_hpmcx/ |  |
|------|----------------------------------------------------------------------------------------------------|--|
| 数据来源 | http://www.csi-s.org.cn/miitnew_webmap/miitnew_hpmcx/                                                                                                    |  |
| 数据来源 | http://www.csi-s.org.cn/miltnew_webmap/miltnew_hpmcx/                                                                                                    |  |

图7 人员资质详情示例

注: 企业资质数据库的数据导出步骤与工商信息数据库一致。

# 2.5 司法文书数据库

## 2.5.1 法律诉讼

点击司法文书第一栏法律诉讼后,跳转至法律诉讼查询页面。在搜索框内输入企业名称,点击放大镜,可进行精准查询,列表展示了标题,案件号,案件类型,案由,审理程序名称,区域,法院名称,裁判日期,如图1所示。

| 法律诉讼                                  |                           |                                     |
|---------------------------------------|---------------------------|-------------------------------------|
| 小米科技<br>共搜索到 3562 条数据                 | Q                         |                                     |
| 臺 过滤条件<br>更多条件                        | 导出excel                   | 每页 10 • 条 上一页 1 2 3 4 5 … 357 下一页   |
| ♥区域                                   | 标题:                       | 小米科技有限责任公司与岳池县信达通讯店侵害商标权纠纷一审民事判决书   |
| 搜索   ▼                                | 案件号:                      | (2018)川16民初10号                      |
|                                       | 案件类型:                     | 民事案件                                |
|                                       | 案由:                       | 侵害商标权纠纷                             |
| 王 河北省                                 | 审理程序名称:                   | 一审                                  |
|                                       | 区域:                       | 四川省                                 |
| ───────────────────────────────────── | 法院名称:                     | 四川省广安市中级人民法院                        |
|                                       | 裁判日期:                     | 2018-12-24                          |
|                                       |                           |                                     |
| ───────────────────────────────────── | 标覧・                       | 小半到坊友限事任公司与赵鉴得家商标权组纷一定民事制件书         |
| >>>>>>>>>>>>>>>>>>>>>>>>>>>>>>>>>>>>> | 安供早。                      | (2018)川13日初20日日100012513) 甲以東方3人 12 |
| ▼ 1 <u>1</u><br>加索                    | 安件米刑 ·                    | 日本今代                                |
|                                       | 采叶 <del>火</del> 生;<br>安山, |                                     |
|                                       | 楽田・                       |                                     |
|                                       | 申/壬任/予白/小:                | <b>中</b><br>四日会                     |
|                                       | 运機:<br>注腔をあ.              |                                     |
|                                       | ☆阮石林:                     |                                     |
| 11 建巩业                                | 裁判日期:                     | 2018-12-12                          |

图1 精准查询示例

用户也可按步骤进行条件查询。

第1步 选择"区域",如图2所示(数量上限为三个,可不选择)。

| ≫ 区域                                  |
|---------------------------------------|
| 捜索 ▼                                  |
|                                       |
| ───────────────────────────────────── |
|                                       |
| ──                                    |
| 朝阳区                                   |
|                                       |
|                                       |
| 海淀区                                   |

图 2 选择区域示例

第2步 选择"行业",如图3所示(数量上限为三个,可不选择)。

| ≫ 行业                                  |   |
|---------------------------------------|---|
| 搜索                                    | • |
|                                       |   |
| ───────────────────────────────────── |   |
|                                       |   |
| 林业                                    |   |
|                                       |   |
| ······ 💌 <u>渔业</u>                    |   |
| 🔤 农、林、牧、渔服务业                          |   |
| 王 采矿业                                 |   |

### 图 3 选择行业示例

**第3步** 点击"更多条件",显示更多过滤条件,可设置企业性质、企业状态、成立日期、注册资本、案件类型、法院,其中成立日期、注册资本可自行定义,如图4所示。

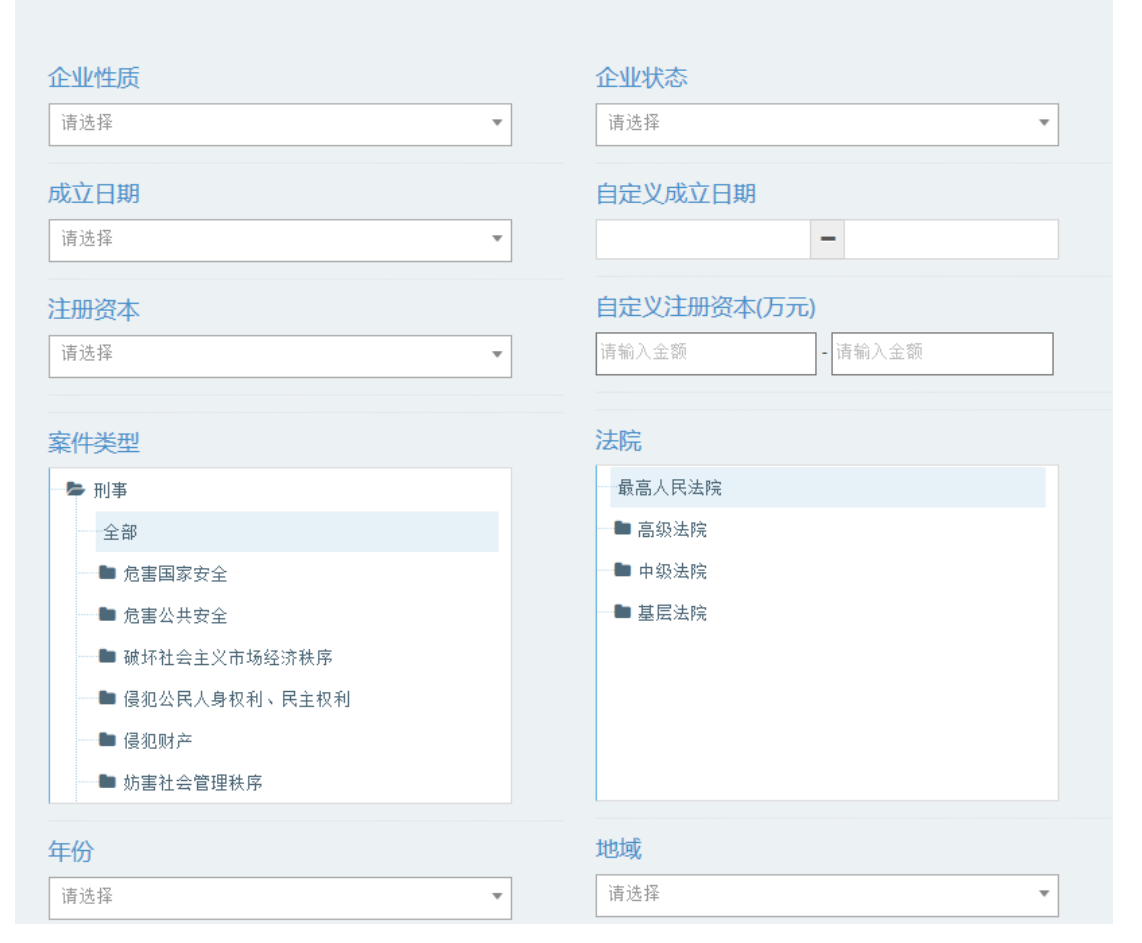

### 图 4 更多过滤条件示例

**第4步** 选择后的查询条件出现在搜索框下方,点击"确定"或放大镜图标进行搜索查询,点击"重置"或"全部清除"查询条件即全部清空,如图5所示。

## 法律诉讼

| 请输入查询内容                               | ۹               |                                       |
|---------------------------------------|-----------------|---------------------------------------|
| 共搜索到 2368 条数据                         |                 |                                       |
| 最高人民法院業 刑事業 全部清除                      |                 |                                       |
|                                       |                 |                                       |
| 筆 过滤条件                                | Pullound        |                                       |
|                                       | 台记excel         |                                       |
| 更多条件                                  |                 |                                       |
| ♥ 区域                                  | 标题:             | 危险物品肇事刑事通知书                           |
| 捜索    ▼                               | 案件号:            | (2019)最高法刑申239号                       |
| ───────────────────────────────────── | 案件类型:           | 刑事案件                                  |
| ───────────────────────────────────── | 案由:             |                                       |
| ────────────────────────────────────  | 审理程序名称:         | 再审审查与审判监督                             |
| ───────────────────────────────────── | ⊠城:             | 国家                                    |
| ───────────────────────────────────── | 法院名称:           | 最高人民法院                                |
| 田 辽宁省                                 | 裁判日期:           | 2019-05-31                            |
| ───────────────────────────────────── |                 |                                       |
| 王 黑龙江省                                | 4 <u>—</u> RZ . |                                       |
| ● 行业                                  | 标题:             | ○ ○ ○ ○ ○ ○ ○ ○ ○ ○ ○ ○ ○ ○ ○ ○ ○ ○ ○ |
|                                       | 条件号:            | (2019)                                |
|                                       | 案件类型:           | 刑事案件                                  |
| 出 农、林、钗、渔业                            | 案由:             | -                                     |
|                                       | 审理程序名称:         | 再审审查与审判监督                             |
| ───────────────────────────────────── | ⊠城:             | 国家                                    |
| 一 土 电力、热力、燃气及水生产和供应业                  | 法院名称:           | 最高人民法院                                |

图 5 搜索框及搜索条件示例

**第5步** 点击列表第一项(标题)进入法律诉讼详情,可查看标题,案件类型,案由, 审理程序名称,区域,法院名称,裁判日期,文书全文,如图6所示。

| 注 | 律诉讼    |                                                                                                    | × |
|---|--------|----------------------------------------------------------------------------------------------------|---|
|   |        |                                                                                                    |   |
|   | 标题     | 危险物品肇事刑事通知书                                                                                                    |   |
|   | 案件类型   | 刑事案件                                                                                                    |   |
|   | 案由     |                                                                                                    |   |
|   | 审理程序名称 | 再审审查与审判监督                                                                                                    |   |
|   | 区域     | 国家                                                                                                    |   |
|   | 法院名称   | 最高人民法院                                                                                                    |   |
|   | 裁判日期   | 2019-05-31                                                                                                    |   |
|   | 文书全文   | 中华人民共和国最高人民法院通知书(2019)最高法刑申239号侯道新、罗桂福:你们因危险物品肇事一案,不服广西壮族自治区宾<br>阳县人民法院(2012)宾刑初字第127号刑事判决、广西壮族自治区南宁市中级人民法院(2013)南市刑一终字第31号刑事裁定及<br>(2015)南市刑申字第12号不予立案再审通知、广西壮族自治区高级人民法院(2015)桂刑申字第25号驳回申诉通知,向本院提出<br>申诉。经审查,你们的申诉不符合《中华人民共和国刑事诉讼法》第二百五十三条规定的重新审判条件,本院决定对该案不予重新<br>审判。特此通知。二〇一九年五月三十一日 |   |
|   |        |                                                                                                    |   |
| < |        |                                                                                                    | > |

### 图 6 法律诉讼详情示例

# 2.5.2 开庭公告

点击司法文书第二栏开庭公告后,跳转至开庭公告查询页面。在搜索框内输入查询内 容,点击放大镜,可进行精准查询,列表展示了标题,案件号,法院名称,公告日期,如 图1所示。

| 开庭公告                                  |               |                                   |
|---------------------------------------|---------------|-----------------------------------|
| 请输入查询内容<br><b>共搜索到 9825942 条数据</b>    | Q             |                                   |
| 臺 过滤条件<br>更多条件                        | 导出excel       |                                   |
| ● 区域                                  | 标题:           | 黑水县人民法院 开庭公告                      |
| 捜索                                    | 案件号:          | (2018)川3228民初84号                  |
| 一                                     | 法院名称:         | 黑水县人民法院                           |
| 一 田 天津市                               | 公告日期:         | 2018-04-24                        |
| 一 王 河北省                               |               |                                   |
| ───────────────────────────────────── | 标题:           | 黑水县人民法院 开庭公告                      |
| ───────────────────────────────────── | 案件号:          | (2018)川3228民初99号                  |
| ── 王 辽宁省                              | 法院名称:         | 黑水县人民法院                           |
|                                       | 公告日期:         | 2018-04-24                        |
|                                       |               |                                   |
| ≫ 行业                                  | <b>左</b> 馬•   | 甲亚目人民法院 正成从失                      |
| 捜索                                    | 家仕号・          | ※小本八内本所 开庭公告<br>(2018)川3228足知100号 |
| 一王 农、林、牧、渔业                           | 未けら・          | (2010)//15220氏が/1005              |
| ───────────────────────────────────── | 从生口期•         |                                   |
|                                       | <u>арця</u> . | 2010-04-24                        |
| 一王 电力、热力、燃气及水生产和供应业                   |               |                                   |

图1 精准查询示例

用户也可按步骤进行条件查询。

第1步 选择"区域",如图2所示(数量上限为三个,可不选择)。

| ≫ 区域                  |   |
|-----------------------|---|
| 搜索                    | • |
|                       |   |
|                       |   |
| ── <mark>─</mark> 东城区 |   |
| ──                    |   |
| 朝阳区                   |   |
|                       |   |
|                       |   |
|                       |   |

图 2 选择区域示例

第2步 选择"行业",如图3所示(数量上限为三个,可不选择)。

| ≫ 行业                                  |   |
|---------------------------------------|---|
| 搜索                                    | • |
|                                       |   |
| ───────────────────────────────────── |   |
|                                       |   |
| 💌 林业                                  |   |
| 📧 畜牧业                                 |   |
| ───── 💌 渔业                            |   |
| 🗵 农、林、牧、渔服务业                          |   |
| 王 采矿业                                 |   |

### 图 3 选择行业示例

**第3步** 点击"更多条件",显示更多过滤条件,可设置企业性质、企业状态、成立日期、注册资本,其中成立日期、注册资本可自行定义,如图4所示。

|         |     |             | 确定 | 重置 |
|---------|-----|-------------|----|----|
| 企业性质    |     | 企业状态        |    |    |
| 股份有限公司  | ▼ × | 请选择         |    |    |
| <u></u> |     |             |    |    |
| 成立日期    |     | 自定义成立日期     |    |    |
| 请选择     | *   | ⇒           |    |    |
| 注册资本    |     | 自定义注册资本(万元) |    |    |
| 1千万-5千万 | ▼ X | 请输入余额 请输入余额 | ]  |    |
|         |     |             |    |    |
|         |     |             |    |    |
|         |     |             | 确定 | 重置 |

图 4 更多过滤条件示例

**第4步** 选择后的查询条件出现在搜索框下方,点击"确定"或放大镜图标进行搜索查询,点击"重置"或"全部清除"查询条件即全部清空,如图5所示。

# 开庭公告

| 请输入查询内容<br><b>共搜索到 180221 条数据</b>           | ۹       |                    |
|---------------------------------------------|---------|--------------------|
| 1千万-5千万🗙 股份有限公司🗙 全部清除                       |         |                    |
| ≇ 过滤条件 更多条件                                 | 导出excel |                    |
| ♥ 区域                                        | 标题:     | 遂宁市船山区人民法院 开庭公告    |
| 搜索                                          | 案件号:    | (2018)川0903民初1921号 |
| ────────────────────────────────────        | 法院名称:   | 遂宁市船山区人民法院         |
| ─────────────────────────────────────       | 公告日期:   | 2018-04-09         |
| 王 河北省                                       |         |                    |
| ────────────────────────────────────        | 标题:     | 自贡市中级人民法院 开庭公告     |
| ─────────────────────────────────────       | 案件号:    | (2018)川03民终421号    |
|                                             | 法院名称:   | 四川省自贡市中级人民法院       |
| <ul> <li>□ 吉林首</li> <li>□ 土 黒龙江省</li> </ul> | 公告日期:   | 2018-04-18         |
| ● 行业                                        | 标题:     | 绵阳市涪城区人民法院 开庭公告    |
| 搜索                                          | 案件号:    | (2018)川0703民初2988号 |
| ──王 农、林、牧、渔业                                | 法院名称:   | 绵阳市涪城区人民法院         |
| 王 亲矿业                                       | 公告日期:   | 2018-04-24         |
| 土 制造业                                       |         |                    |
| 王 电力、热力、燃气及水生产和供应业                          |         |                    |

图 5 搜索框及搜索条件示例

**第5步** 点击列表第一项(标题)进入开庭公告详情,可查看标题,案件号,法院名称, 公告日期,案件内容,如图6所示。

| 标题:   | 2019-04-25 09:00在银川市西夏区人民法院第九法庭开庭审理宁夏西夏贺兰山村镇银<br>行股份有限公司诉黄敏娜等金融借款合同纠纷一案  |
|-------|--------------------------------------------------------------------------|
| 案件号:  | (2019)宁0105民初333号                                                        |
| 法院名称: | 银川市西夏区人民法院                                                               |
| 公告日期: | 2019-04-25                                                               |
| 案件内容  | 我院定于2019年04月25日 09时00分在本院第九法庭依法公开审理宁夏西夏贺兰山村<br>镇银行股份有限公司诉黄敏娜等金融借款合同纠纷一案。 |

### 图 6 开庭公告详情示例

# 2.5.3 法院公告

点击司法文书第三栏法院公告后,跳转至法院公告查询页面。在搜索框内输入项目名称或者业主单位名称,点击放大镜,可进行精准查询,列表展示了公告类型,当事人,公告人,公告日期,如图1所示。

法院公告 小米科技 共搜索到 84 条数据 🔁 过滤条件 毎页 10 ▼ 条 上一页 1 2 3 4 5 ... 9 下一页 🏷 区域 公告类型: 起诉状副本及开庭传票 搜索 Ŧ 当事人: 深圳市华宇优品科技有限公司 土 北京市 公告人: 深圳市龙岗区人民法院 王 天津市 公告日期: 2018-12-06 1 河北省 - 土 山西省 公告类型: 起诉状副本及开庭传票 1 内蒙古 当事人: 郑皆春 ─────────────────────────────── 公告人: 江苏省盐城市中级人民法院 土 吉林省 公告日期: 2018-11-11 ≫ 行业 公告类型: 起诉状副本及开庭传票 搜索  $\overline{\mathbf{v}}$ 当事人: 深圳市宝安区沙井凯顺捷电子厂 王 农、林、牧、渔业 公告人: 深圳市宝安区人民法院 田 采矿业 公告日期: 2018-11-06 - + 制造业

### 图1 精准查询示例

用户也可按步骤进行条件查询。

第1步 选择"区域",如图2所示(数量上限为三个,可不选择)。

| ≫ 区域 |   |
|------|---|
| 搜索   | * |
|      |   |
|      |   |
| ──   |   |
|      |   |
| 朝阳区  |   |
|      |   |
|      |   |
|      |   |

## 图 2 选择区域示例

第2步 选择"行业",如图3所示(数量上限为三个,可不选择)。

| ≫ 行业                                   |  |
|----------------------------------------|--|
| 搜索                                     |  |
|                                        |  |
| ── ≥ 全部                                |  |
|                                        |  |
| ─────────────────────────────────────  |  |
| 📧 畜牧业                                  |  |
| ───── >>>>>>>>>>>>>>>>>>>>>>>>>>>>>>>> |  |
| 📟 农、林、牧、渔服务业                           |  |
| 王 采矿业                                  |  |

### 图 3 选择行业示例

**第3步** 点击"更多条件",显示更多过滤条件,可设置企业性质、企业状态、成立日期、注册资本,其中成立日期、注册资本可自行定义,如图4所示。

| <u>企业性质</u><br>有限合伙 ▼ × | 企业状态<br>请选择 ▼                | 确定 | 重置 |
|-------------------------|------------------------------|----|----|
| 成立日期<br>请选择 •           | 自定义成立日期<br>➡                 |    |    |
| 注册资本<br>请选择 ▼           | 自定义注册资本(万元)<br>请输入金额 - 请输入金额 |    |    |
|                         |                              | 确定 | 重置 |

图 4 更多过滤条件示例

**第4步** 选择后的查询条件出现在搜索框下方,点击"确定"或放大镜图标进行搜索查询,点击"重置"或"全部清除"查询条件即全部清空,如图5所示。

| 法院公告                |                                                                         |                                                                                              |
|---------------------|-------------------------------------------------------------------------|----------------------------------------------------------------------------------------------|
| 请输入企业名称             | ۹                                                                       |                                                                                              |
| 共搜索到 2638 条数据       |                                                                         |                                                                                              |
| 有限合伙¥               |                                                                         |                                                                                              |
| 莘 过滤条件              | 导出excel                                                                 | 毎页 10 ✔ 条                                                                                    |
| 更多条件                | _                                                                       |                                                                                              |
| ▶ 区域                | 公告类型:                                                                   | 执行文书                                                                                         |
| 搜索                  | ▼ 当事人:                                                                  | 北京隆顺金弘投资管理中心(有限合伙)、高通盛融财富投资集团有限公司、高旭、龚云英                                                     |
| ───── 北京市           | 公告人:                                                                    | 北京市第二中级人民法院                                                                                  |
| ─── ── 天津市          | 公告日期:                                                                   | 2099-12-31                                                                                   |
| ─                   |                                                                         |                                                                                              |
| - + 山西省             | 1. 开始时,                                                                 |                                                                                              |
|                     | 公告失望:                                                                   |                                                                                              |
| — 土 辽宁省             | :人奉住                                                                    | 深圳智潮自商汇二期投资音状企业(有限音伙)、深圳智潮投资基金管理有限公司<br>————————————————————————————————————                 |
|                     | 公告人:                                                                    | 深圳市南山区人民法院                                                                                   |
| ───── 黒龙江省          | 公告日期:                                                                   | 2099-12-31                                                                                   |
| ≫ 行业                | 从生来用。                                                                   | 却活体到大花节的丛面                                                                                   |
| 搜索                  | ▼                                                                       | 起外代謝予以丌延该示<br>                                                                               |
| 一 王 农、林、牧、渔业        | 三<br>三<br>二<br>二<br>二<br>二<br>二<br>二<br>二<br>二<br>二<br>二<br>二<br>二<br>二 | 」ホギな風心於应城自建門隊支は公司、抗川内生源能源投交管運門隊公司、金融庁、「「清支帰投交管理合な正型(有限合な<br>マネルフォナーターーマネロ・<br>マネルフォナーターーマネロ・ |
| 一王 亲矿业              | 公告人:                                                                    | 过办首无锡市中级人民法院                                                                                 |
| 一王 制造业              | 公告日期:                                                                   | 2099-12-31                                                                                   |
| 一主 电力、热力、燃气及水生产和供应业 |                                                                         |                                                                                              |

图 5 搜索框及搜索条件示例
**第5步**点击列表第一项(公告类型)进入法院公告详情,可查看公告类型,公告人,当事人,公告日期,公告内容,如图6所示。

×

法院公告

| 公告类型 | 执行文书                                                                                                    |
|------|----------------------------------------------------------------------------------------------------|
| 公告人  | 北京市第二中级人民法院                                                                                                    |
| 当事人  | 北京隆顺金弘投资管理中心(有限合伙)、高通盛融财富投资集团有限公司、高旭、龚云英                                                                                                    |
| 公告日期 | 2099-12-31                                                                                                    |
| 公告内容 | 北京隆顺金弘投资管理中心(有限合伙)、高通盛融财富投资集团有限公司、高旭、龚云英:本院受理的官金涛申请执行北京隆顺金弘投资管理中<br>心(有限合伙)、高通盛融财富投资集团有限公司仲裁纠纷一案,执行过程中,官金涛向本院申请追加高旭(身份证号码:******)、龚云英(身<br>份证号码:******)为本案被执行人,现依法向你们公告送达道加申请书副本及开庭传票。自公告之日起经过60日视为送达,并定于2018年12月3<br>日上午108时在本院第四十四法庭进行听证审查,逾期将依法染席裁判。 |

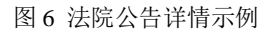

## 2.5.4 破产

点击司法文书第四栏破产后,跳转至破产查询页面。在搜索框内输入项目名称或者业 主单位名称,点击放大镜,可进行精准查询,列表展示了标题,法院,公告日期,如图 1 所示。

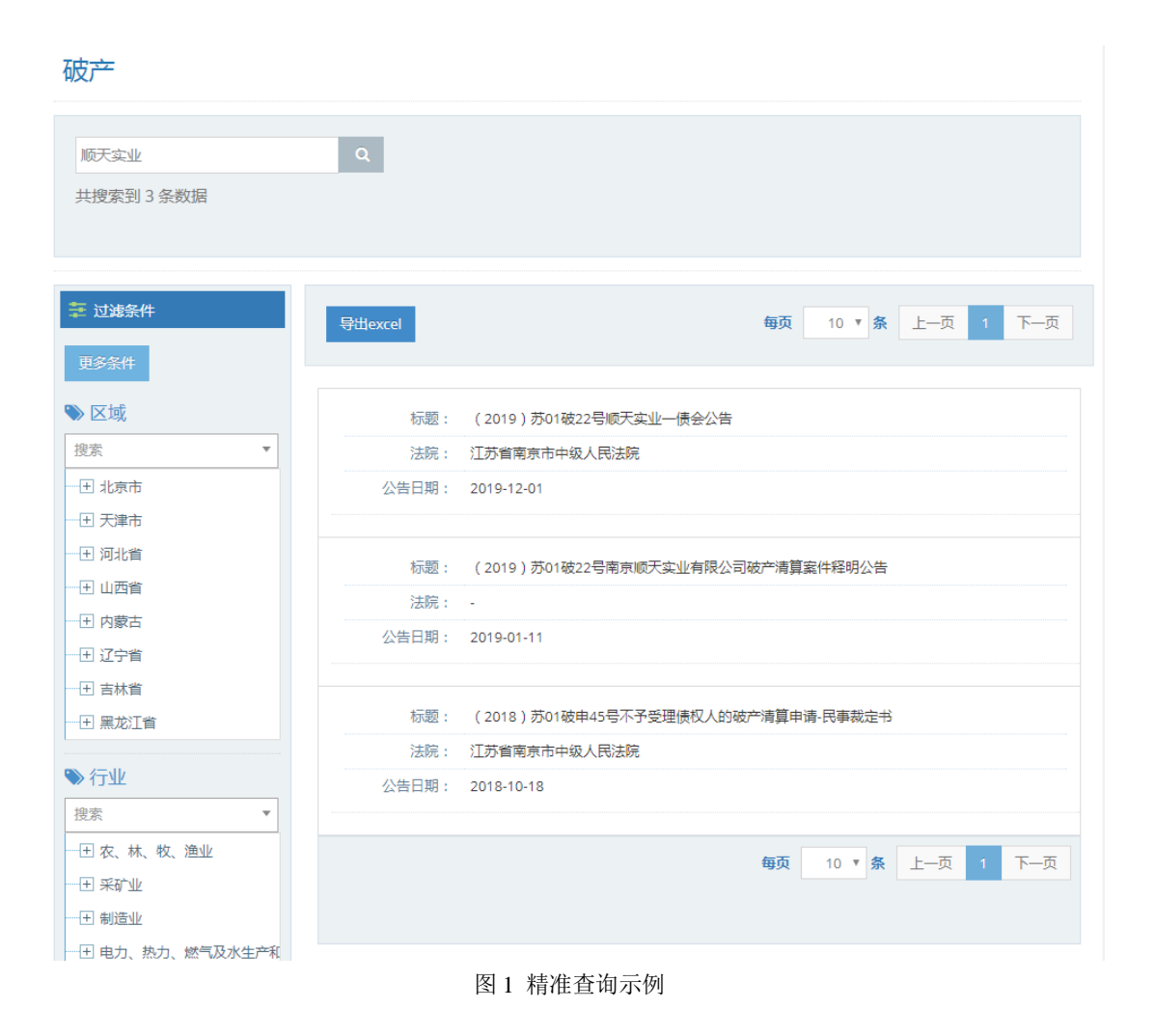

用户也可按步骤进行条件查询。

第1步 选择"区域",如图2所示(数量上限为三个,可不选择)。

| ≫ 区域 |   |
|------|---|
| 搜索   | * |
|      |   |
|      |   |
| ──   |   |
|      |   |
| 朝阳区  |   |
|      |   |
|      |   |
|      |   |

### 图 2 选择区域示例

第2步 选择"行业",如图3所示(数量上限为三个,可不选择)。

| ◆ 行业<br>搜索                            | * |
|---------------------------------------|---|
|                                       |   |
| ───────────────────────────────────── |   |
| ── <mark>─</mark> 农业                  |   |
| ───────────────────────────────────── |   |
| ───────────────────────────────────── |   |
| ───────────────────────────────────── |   |
| 📰 农、林、牧、渔服务业                          |   |
| ──────────────────────────────        |   |

### 图 3 选择行业示例

**第3步** 点击"更多条件",显示更多过滤条件,可设置企业性质、企业状态、成立日期、注册资本,其中成立日期、注册资本可自行定义,如图4所示。

| 企业性质<br><sub>请选择</sub> ▼<br>成立日期 | 企业状态<br>请选择 •<br>自定义成立日期     | 确定 | 重置 |
|----------------------------------|------------------------------|----|----|
| 1年内 <b>▼</b> ×                   | <b></b>                      |    |    |
| 注册资本<br>请选择 ▼                    | 自定义注册资本(万元)<br>请输入金额 · 请输入金额 | ]  |    |
|                                  |                              | 确定 | 重置 |

图 4 更多过滤条件示例

**第4步** 选择后的查询条件出现在搜索框下方,点击"确定"或放大镜图标进行搜索查询,点击"重置"或"全部清除"查询条件即全部清空,如图5所示。

| 破产                                       |         |                                                                                                    |
|------------------------------------------|---------|----------------------------------------------------------------------------------------------------|
| 请输入企业名称<br>共搅索到 2 条数据                    | Q       |                                                                                                    |
| 1年内×                                     |         |                                                                                                    |
| 章 过 <b>始条件</b><br>更多条件                   | 导出excel | 観英 10 🕑 象 上一元 1 下一页                                                                                                    |
| ● 区域                                     | 标题:     | (2017)谕0116磋8号民事就说书之二(首次确认无异论信权)                                                                                                    |
| · 按索 · · · · · · · · · · · · · · · · · · | 案件号:    | 渝0116艘8号                                                                                                    |
| Ⅰ 北京市                                    | 公告类型:   | 公 <b>告</b>                                                                                                    |
| ─────────────────────────────────────    | 法院:     | 重庆市江津区人民法院                                                                                                    |
| - ① 河北省<br>- ① 山西省<br>- ④ 内蒙古<br>- ④ 内蒙古 | 企业名称:   | 江苏三本化工型的保障公寓。986年期公司。 重庆军社议工有限公司。重庆市市和政物会有限运动。重庆社会工业需定等例产产管理有限公司。上海公寓主行公工有限公司重庆分公司,之中<br>附近接望。 全规管型工作制设公司。 电波定器指示学说宣告中心,立员会计划等并引作《计参量通合》、全型完全体制体制制的公司。 重庆市选举并有相关公司。 电波力力达转换电荷用<br>司。重庆有承红有限公司。 重读市市工家正任事本社通报把目标用担心司。 电图大进机行器份,中国次进机行器份有限公司。重读市委总领导有限公司,立员会计将事务所(特别看通合议)重<br>反分所。重优计划意识具限运动,中国农业排行,全国农业进行工具用运动。 重庆政道论工作模型句,立团会计将事务所,否则上址化工作技有限运动。 重庆三管督好任将把具有限运动。<br>高庆公室工业提供利用菜店中。上海重正行化工作限运动。重庆市家工具和公司、重庆改道化工作技有限公司。 |
| - 王 吉林省                                  | 公告日期:   | 2017-03-14                                                                                                    |
| ─────────────────────────────────────    |         |                                                                                                    |
| ≫ 行业                                     | 标题:     | (2015)德民被字第5号许可管理人为某些行为-黄色                                                                                                    |
| 搬索・                                      | 案件号:    | · 使民破字第5号                                                                                                    |
| - 王 农、林、牧、渔业                             | 公告类型:   |                                                                                                    |
| ─────────────────────────────────────    | 法院:     |                                                                                                    |
| ──── 制造业                                 | 企业名称:   | 重庆杰品科技服防有限公司、钢铁研究局院、华中科技大学、机械科学研究局院、四川语特值信有限公司、中国第二重型机械集团公司                                                                                                    |
| ──! 电力、热力、燃气及水生产和供应业                     | 公告日期:   | 2015-10-21                                                                                                    |

图 5 搜索框及搜索条件示例

**第5步** 点击列表第一项(标题)进入破产详情,可查看公告类型,公告人,当事人, 公告日期,公告内容,如图6所示。

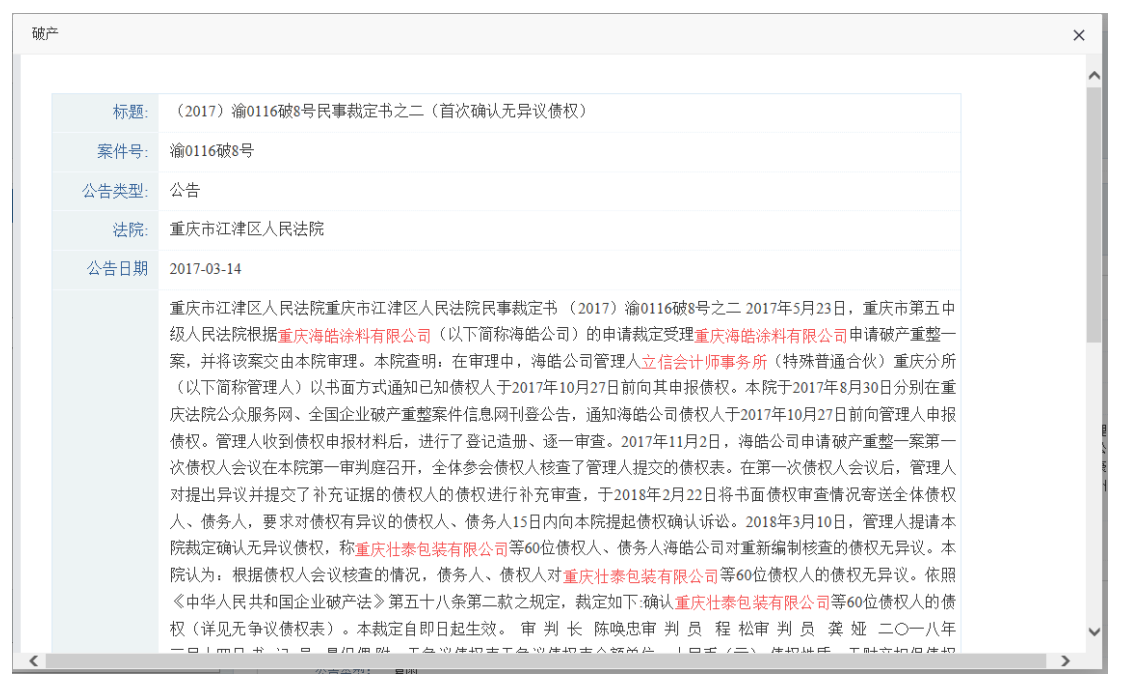

图6 破产详情示例

#### 2.5.5 被执行人

点击司法文书第五栏被执行人后,跳转至被执行人查询页面。在搜索框内输入企业名称,点击放大镜,可进行精准查询,列表展示了案件号,被执行人名称,法定代表人,执行法院,如图1所示。

| <ul> <li>乐视网</li> <li>共搜索到 8 条数据</li> <li>过速条件</li> <li>更多条件</li> <li>反域</li> <li>製索</li> <li>① 大津市</li> <li>① 河北省</li> <li>① 山西省</li> <li>① 内蒙古</li> <li>① 立宁省</li> <li>① 古井省</li> </ul>                                                                                                    | × Q<br>出excel<br>案件号:<br>該 抜行人名称:<br>法定代表人:<br>执行法院: | (2019)浙8601执1号<br>(2019)浙8601执1号<br><u></u> <b>乐视网信息技术(北京)股份有限公司</b><br>刘延峰           |
|----------------------------------------------------------------------------------------------------|------------------------------------------------------|---------------------------------------------------------------------------------------|
| <ul> <li> <b>过</b>速条件         </li> <li> <b>反</b>域         </li> <li> <b>反</b>域         </li> <li> <b>竖</b>索         <ul> <li> </li> <li> </li> <lib< th=""><th><b>'texcel</b><br/>案件号:<br/>诚执行人名称:<br/>法定代表人:<br/>执行法院:</th><th>(2019)浙8601执1号<br/><b>5.</b>税网信息技术(北京)股份有限公司<br/>刘延峰<br/>抗州铁路运输法院</th></lib<></ul></li></ul>                                                                                                    | <b>'texcel</b><br>案件号:<br>诚执行人名称:<br>法定代表人:<br>执行法院: | (2019)浙8601执1号<br><b>5.</b> 税网信息技术(北京)股份有限公司<br>刘延峰<br>抗州铁路运输法院                       |
| ■ 过滤条件<br>更多条件<br>● 区域<br>要素                                                                                                    | <b>出excel</b><br>案件号:<br>被执行人名称:<br>法定代表人:<br>执行法院:  | (2019)浙8601执1号<br>(2019)浙8601执1号<br><u>乐视网信息技术(北京)服份有限公司</u><br>刘延峰<br>杭州铁路运输法院       |
| <ul> <li>〕过滤条件</li> <li>更多条件</li> <li>》区域</li> <li>※索</li> <li>◆</li> <li>◆</li></ul> | <b>L'excel</b><br>案件号:<br>被执行人名称:<br>法定代表人:<br>执行法院: | (2019)浙8601执1号<br><b>乐视网信息技术(北京)股份有限公司</b><br>刘延峰<br>杭州铁路运输法院                         |
| <ul> <li>□ 过滤条件</li> <li>更多条件</li> <li>▶ 区域</li> <li>&gt; 図域</li> <li>● 図域</li> <li>● 型 北京市</li> <li>● 1 北京市</li> <li>● 1 次津市</li> <li>● 1 河北省</li> <li>● 1 小 西省</li> <li>● 1 小 丁 省</li> <li>● 1 正 丁 省</li> <li>● 1 古 林省</li> </ul>                                                                                                    | <b>共excel</b><br>案件号:<br>被执行人名称:<br>法定代表人:<br>执行法院:  | (2019)浙8601执1号<br>(2019)浙8601执1号<br><mark>乐视网信息技术(北京)股份有限公司</mark><br>刘延峰<br>杭州铁路运输法院 |
| <ul> <li>更多条件</li> <li>区域</li> <li>搜索</li> <li>型 北京市</li> <li>① 天津市</li> <li>① 河北省</li> <li>① 山西省</li> <li>① 内蒙古</li> <li>① 辽宁省</li> <li>① 吉林省</li> </ul>                                                                                                    | 案件号:<br>被执行人名称:<br>法定代表人:<br>执行法院:                   | (2019)浙8601执1号<br><b>乐视网信息技术(北京)股份有限公司</b><br>刘延峰<br>杭州铁路运输法院                         |
| ▶ 区域         搜索       ▼         世 北京市       ●         世 天津市       ●         ① 河北省       ●         ① 山西省       ●         ● 小蒙古       ●         ● 辽宁省       ●         ● 吉林省       ●                                                                                                    | 案件号:<br>被执行人名称:<br>法定代表人:<br>执行法院:                   | (2019)浙8601执1号<br><mark>乐视网信息技术(北京)股份有限公司</mark><br>刘延峰<br>杭州铁路运输法院                   |
| <ul> <li>搜索</li> <li>▼</li> <li>● 北京市</li> <li>● 天津市</li> <li>● 河北省</li> <li>● 山西省</li> <li>● 小蒙古</li> <li>● 江宁省</li> <li>● 古林省</li> </ul>                                                                                                    | 被执行人名称:<br>法定代表人:<br>执行法院:                           | <mark>乐视网信息技术(北京)股份有限公司</mark><br>刘延峰<br>杭州铁路运输法院                                     |
| <ul> <li>王 北京市</li> <li>王 天津市</li> <li>ゴ 河北省</li> <li>王 山西省</li> <li>王 内蒙古</li> <li>王 辽宁省</li> <li>王 吉林省</li> </ul>                                                                                                    | 法定代表人:<br>执行法院:                                      | 刘延峰<br>杭州铁路运输法院                                                                       |
| <ul> <li>王 天津市</li> <li>日 河北省</li> <li>日 山西省</li> <li>日 内蒙古</li> <li>日 辽宁省</li> <li>日 吉林省</li> </ul>                                                                                                    | 执行法院:                                                | 杭州铁路运输法院                                                                              |
| <ul> <li>① 河北省</li> <li>① 山西省</li> <li>① 内蒙古</li> <li>① 辽宁省</li> <li>① 吉林省</li> </ul>                                                                                                    |                                                      |                                                                                       |
| <ul> <li>土 山西省</li> <li>土 内蒙古</li> <li>土 辽宁省</li> <li>土 吉林省</li> </ul>                                                                                                    |                                                      |                                                                                       |
| <ul> <li>① 内蒙古</li> <li>① 辽宁省</li> <li>① 吉林省</li> </ul>                                                                                                    | 家仕号·                                                 | (2019) 古0109 廿16191 문                                                                 |
| 王 辽宁省     1       王 吉林省     1                                                                                                    | 未 <b>广</b> 与。                                        |                                                                                       |
| 土 吉林省                                                                                                    | (例例1) 八名称:<br>                                       | 床侧网信息技不(北京)股份有限公司                                                                     |
|                                                                                                    | 法定代表人:                                               | 刘淑育                                                                                   |
| 王 黑龙江省                                                                                                    | 执行法院:                                                | 北京市海淀区人民法院                                                                            |
| ▶行业                                                                                                    | 案件号:                                                 | (2018)克0105执13290号                                                                    |
| 搜索 ▼                                                                                                    | 補助行人を称・                                              | に 地図 信息 株式 小 主い 四 公 志明 公 三                                                            |
| 日农、林、牧、渔业                                                                                                    | (注中代主人・                                              | 小规附信息投小(北京)版历有限公司                                                                     |
| 王 亲矿业                                                                                                    | 本定15表入:                                              |                                                                                       |
| 王 制造业                                                                                                    | 执行法院:                                                | 北京市朝阳区人氏法院                                                                            |

图1 精准查询示例

用户也可按步骤进行条件查询。

**第1步**选择"区域",如图2所示(数量上限为三个,可不选择)。

| ≫ 区域                  |   |
|-----------------------|---|
| 搜索                    | • |
|                       |   |
|                       |   |
| ── <mark>─</mark> 东城区 |   |
| ──                    |   |
| 朝阳区                   |   |
|                       |   |
|                       |   |
|                       |   |

图 2 选择区域示例

第2步 选择"行业",如图3所示(数量上限为三个,可不选择)。

| ≫ 行业                                  |   |
|---------------------------------------|---|
| 搜索                                    | • |
|                                       |   |
| ───────────────────────────────────── |   |
|                                       |   |
| 💌 林业                                  |   |
| 📧 畜牧业                                 |   |
| ───── 💌 渔业                            |   |
| 🗵 农、林、牧、渔服务业                          |   |
| 王 采矿业                                 |   |

图 3 选择行业示例

**第3步** 点击"更多条件",显示更多过滤条件,可设置企业性质、企业状态、成立日期、注册资本、案件类型、法院,其中成立日期、注册资本可自行定义,如图4所示。

| 企业性质<br>有限责任公司 ▼ × | <b>企业状态</b><br>请选择  ▼        | 确定 | 重置 |
|--------------------|------------------------------|----|----|
| 成立日期<br>5-10年 • ×  | 自定义成立日期<br>➡                 |    |    |
| 注册资本<br>请选择 ▼      | 自定义注册资本(万元)<br>请输入金额 - 请输入金额 |    |    |
|                    |                              | 确定 | 重置 |

图 4 更多过滤条件示例

**第4步** 选择后的查询条件出现在搜索框下方,点击"确定"或放大镜图标进行搜索查询,点击"重置"或"全部清除"查询条件即全部清空,如图5所示。

# 被执行人

| 请输入企业名称                                | Q                                            |                                                          |
|----------------------------------------|----------------------------------------------|----------------------------------------------------------|
| 共搜索到 686568 条数据                        |                                              |                                                          |
| 5-10年 × 有限责任公司 × 全部清除                  |                                              |                                                          |
| ■ 过滤条件                                 | 导出excel                                      |                                                          |
| 更多条件                                   |                                              |                                                          |
| 》区域                                    | 案件号:                                         | (2019)陕0402执1449号                                        |
| 捜索・・・・・・・・・・・・・・・・・・・・・・・・・・・・・・・・・・・・ | 被执行人名称:                                      | 咸阳瑞莱斯管理咨询有限公司                                            |
| 王 北京市                                  | 法定代表人:                                       | 林治秀                                                      |
| 田 天津市                                  | 执行法院:                                        | 咸阳市秦都区人民法院                                               |
| 土河北省                                   |                                              |                                                          |
| 土 山西省                                  | 安什里,                                         | (2040) = 0445 世 地方 44号                                   |
| 王 内蒙古                                  | ·····································        | (2019)泉0115枫(数544号                                       |
| 王 辽宁省                                  |                                              | 中宝安宜建设上程(北京)有限公司                                         |
| 王 吉林省                                  | 法定代表人:                                       | 胡兆来                                                      |
| 王 黒龙江省                                 | 执行法院:                                        | 北京市大兴区人民法院                                               |
| > 行业                                   | 安件里。                                         | (2010)                                                   |
| 要素 🔹 🔹                                 | 余叶写:<br>************************************ |                                                          |
| 土 农、林、牧、渔业                             |                                              | 山东华瑞源二手车市场管理有限公司<br>———————————————————————————————————— |
| 王 亲矿业                                  | 法定代表人:                                       | 高璇                                                       |
| 1 制造业                                  | 执行法院:                                        | 济南市历城区人民法院                                               |
| 田 电力、热力、燃气及水生产和供应业                     |                                              |                                                          |

图 5 搜索框及搜索条件示例

**第5步**点击列表第一项(案件号)进入被执行人详情,可查看执行依据文号,案号,执行法院,立案时间,失信被执行人具体情况,法律生效文书确定的义务,如图6所示。

被执行人

| 执行依据文号      | (2018)陕04民终2408号     |
|-------------|----------------------|
| 案号          | (2019)陕0402执1449号    |
| 执行法院        | 咸阳市秦都区人民法院           |
| 立案时间        | 2019-07-04           |
| 失信被执行人具体情况  | 有履行能力而拒不履行生效法律文书确定义务 |
| 法律生效文书确定的义务 | 强制被申请人支付3565566.4元   |

 $\times$ 

#### 图 6 被执行人详情示例

**第6步**点击列表第二(企业名称)进入工商详情,可查看企业11大类的信息,当鼠标滑动到顶部图标时,跳出相应标签页,标红选项为有数据可查看,如图7示。若公司为上市公司,在工商详情中将显示上市公司信息。

| <b>予</b> 商 | (羊)<br>投融资 | 金並信用                    | ()<br>司法文书 | <b>一</b><br>企业资质 | R<br>知识产权 | la 标中标  | # #                              | 成果次的      | <b>[*]</b><br>土地 | (¥)<br>≝ ≘         |                                               |
|------------|------------|-------------------------|------------|------------------|-----------|---------|----------------------------------|-----------|------------------|--------------------|-----------------------------------------------|
| 莱斯         | 管理咨询有限     | 公司                      |            |                  |           |         |                                  |           |                  |                    |                                               |
|            |            | 法定代表人<br><sup>抹泊秀</sup> |            |                  |           | 1       | E册资本<br>20.00万                   |           |                  |                    | 成立日期<br>2013-04-07                            |
|            |            | 查询人数                    |            |                  |           | 2       | 最后更新<br>2018-12-28               |           |                  |                    | 营业期限<br>2013-04-07                            |
|            | 1          | 联系人                     |            |                  |           |         | 联系电话<br>029-38182222             |           |                  |                    | 联系邮箱                                          |
|            |            | 活力指数<br>20              |            |                  |           |         | 企业性质<br>有限责任公司(自然人投资或控股)         |           |                  |                    | 统一社会信用代码<br>91610400064822492J                |
|            |            | 公司阿址<br>-               |            |                  |           |         | <mark>(准日期</mark> )<br>017-08-17 |           |                  |                    | 發记机关<br>或阳市工商行政管理局委部分局                        |
|            | 1          | 公司行业<br>企业管理服务          |            |                  |           | 1<br>10 | E册地址<br>西省或阳市泰省                  | 18区陕科大咸阳桥 | 区北区教学榜一          | 层西侧                | 通信地址或用形器每区队科大或用校区北区教学校一层西侧                    |
|            | 酒          | 经营 花田<br>店管理、物业管理       | 里、企业管理咨询   | 9、企业营销及开         | 象策划、投资信   | 息咨询(不含金 | 融、期货、证券                          | 1),农业项目的  | 规划、咨询,园村         | 林绿化工程施工 <i>、农i</i> | <b>卒品約沖塘、贮蔵、购</b> 嵴;住宿。(徐法条经批准的项目,经梅关颌门批准后方可开 |

图7工商详情示例

注:司法文书数据库的数据导出步骤与工商信息数据库一致。

## 2.6 知识产权数据库

### 2.6.1 商标

点击知识产权第一栏商标后,跳转至商标查询页面。点击搜索框左侧"全文检索"弹 出下拉框,可在搜索框内输入商标名称,申请人,注册号,点击放大镜,可进行精准查询, 列表展示了商标名称,申请日期,公告期号,注册号,商标类型,公告类型,流程状态, 商标

| <b>全文检索 ~</b> 特伦苏                                        | Q                             |
|----------------------------------------------------------|-------------------------------|
| 全文检索                                                     |                               |
| 商标名称                                                     |                               |
| 申请人                                                      |                               |
| t 注册号                                                    | 导出excel                       |
| <b>再</b> 多条件                                             |                               |
|                                                          |                               |
|                                                          | 商标名称: 特仑苏名仕尊选                 |
|                                                          | 申请日期: 1492963200000           |
| 授案 ▼                                                     | 公告日期: 2019-06-06              |
| ─────────────────────────────────────                    | 注册号: 23760984                 |
|                                                          | 商标类型: 普通商标                    |
|                                                          | 公告类型: 商标注册公告(一)               |
|                                                          | 流程状态: _                       |
|                                                          | 申请人: <u>内蒙古蒙牛乳业(集团)股份有限公司</u> |
|                                                          | 行业: 制造业-食品制造业                 |
| <ul> <li>□ 日本目</li> <li>□ 日本目</li> <li>□ 黒龙江省</li> </ul> | 区域: 内蒙古自治区呼和浩特市               |
|                                                          |                               |
| ≫ 行业                                                     | 商标名称: 西北津成                    |
| 捜索・                                                      | 申请日期: 1527696000000           |
| 一 王 农、林、牧、渔业                                             | 公告日期: 2019-05-27              |
| ─────────────────────────────────────                    | 注册号: 31314920                 |
| — <del>—</del> 目 制造业                                     | 商标类型: 普通商标                    |
| 王 电力、热力、燃气及水生产和供应业                                       | 公告类型: 商标注册公告(一)               |
| 图1精                                                      | 准查询示例                         |

用户也可按步骤进行条件查询。

第1步 选择"区域",如图2所示(数量上限为三个,可不选择)。

| ≫ 区域                  |   |
|-----------------------|---|
| 搜索                    | • |
|                       |   |
|                       |   |
| ── <mark>─</mark> 东城区 |   |
| ──                    |   |
| 朝阳区                   |   |
|                       |   |
|                       |   |
|                       |   |

图 2 选择区域示例

第2步 选择"行业",如图3所示(数量上限为三个,可不选择)。

| ≫ 行业                                  |   |
|---------------------------------------|---|
| 搜索                                    | • |
|                                       |   |
| ───────────────────────────────────── |   |
|                                       |   |
| 💌 林业                                  |   |
| 📧 畜牧业                                 |   |
| ───── 💌 渔业                            |   |
| 🗵 农、林、牧、渔服务业                          |   |
| 王 采矿业                                 |   |

图 3 选择行业示例

**第3步** 点击"更多条件",显示更多过滤条件,可设置企业性质、企业状态、成立日期、注册资本、商标类别,其中成立日期、注册资本可自行定义,如图4所示。

|                |                                                |                 |          | 确定                   | 重置 |
|----------------|------------------------------------------------|-----------------|----------|----------------------|----|
| 企业性质<br>国有企业   | <b>企业状</b><br>▼ × 请选择                          | 态               | · · · ·  |                      |    |
| 成立日期<br>请选择    | 自定义                                            | 成立日期            | 1        |                      |    |
| 注册资本<br>5千万-1亿 | 自定义<br>· × · · · · · · · · · · · · · · · · · · | 【注册资本(万<br>驗λ全麵 | ī元)<br>≓ | 清輸入全額                |    |
| 商标类别           | // // // // // // // // // // // /             |                 |          | 1997 V. 1997 V. 1997 | ζ. |
|                |                                                |                 |          | 确定                   | 重置 |

**第4步** 选择后的查询条件出现在搜索框下方,点击"确定"或放大镜图标进行搜索查询,点击"重置"或"全部清除"查询条件即全部清空,如图5所示。

图 4 更多过滤条件示例

| 商标                                    |                            |                         |
|---------------------------------------|----------------------------|-------------------------|
|                                       |                            |                         |
| 王义位条 *                                |                            |                         |
| 国有企业× 5千万-1亿× 全部清除                    |                            |                         |
|                                       |                            |                         |
| 过滤条件                                  | 导出excel                    |                         |
| 更多条件                                  |                            |                         |
|                                       | <b>莱</b> 特农种。              |                         |
| ♥ 区域                                  | 向你看你:                      | 余溪川 TEA STREAM MOUNTAIN |
| 搜索                                    | 中山口知:                      | -                       |
|                                       | 公田山 <del>加</del> .<br>注册号: | 2019-00-27              |
| ───────────────────────────────────── | 商标类型:                      | 35278255<br>普通商标        |
| ───────────────────────────────────── | 公告类型:                      | 商标初步审定公告                |
| ───────────────────────────────────── | 流程状态:                      | -                       |
| — 土 内蒙古                               | 申请人:                       | 莒南县基础设施建设投资有限公司         |
| ───────────────────────────────────── | 行业:                        | 建筑业-+木工程建筑业             |
|                                       | 区域:                        |                         |
| 土黒龙江省                                 |                            |                         |
| ≫ 行业                                  | 商标名称:                      | 茶溪川TEA STREAM MOUNTAIN  |
| 搜索                                    | 申请日期:                      | -                       |
| 王 农、林、牧、渔业                            | 公告日期:                      | 2019-06-27              |
| ──± 采矿业                               | 注册号:                       | 35278275                |
| ± 制造业                                 | 商标类型:                      | 普通商标                    |
| 一王 电力、热力、燃气及水生产和供应业                   | 公告类型:                      | 商标初步审定公告                |

图 5 搜索框及搜索条件示例

**第5步** 点击列表第一项(商标名称)进入商标详情,可查看商标名称,注册号,商标 类别,商标类型,商标形式,当前状态,商标流程状态,申请日期,申请人,专用期限, 代理机构,商标流程,如图6所示。 商标

| 商标名称   | 特仑苏                   |
|--------|-----------------------|
| 注册号    | 5715072               |
| 商标类别   | 医疗园艺                  |
| 商标类型   | 普通商标                  |
| 商标形式   |                       |
| 当前状态   | 正常                    |
| 商标流程状态 | 商标已注册                 |
| 申请日期   | 2006-11-10            |
| 申请人    | 内蒙古蒙牛乳业?集团?股份有限公司     |
| 专用期限   | 2010-01-14至2020-01-13 |
| 代理机构   |                       |

#### 商标流程

2019-04-13 〇 公告期号:1643 注册商标续展公告

特仑苏

#### 图 6 商标详情示例

#### 2.6.2 专利

点击知识产权第二栏专利后,跳转至专利查询页面。点击搜索框左侧"全文检索"弹 出下拉框,可在搜索框内输入专利名称、专利号或者企业名称申请人,点击放大镜,可进 行精准查询,列表展示了专利名称,专利号,申请人,申请日期,公布日期,专利类型, 专利状态,行业,区域,如图1所示。

| 利                   |                 |         |                   |
|---------------------|-----------------|---------|-------------------|
|                     |                 |         | _                 |
| 全文检索 ~              | 请输入专利名称、专利号、申请人 |         | Q                 |
| <b>全文检索</b><br>专利名称 | 2条数据            |         |                   |
| 专利号                 |                 |         |                   |
| 申请人                 |                 |         |                   |
|                     |                 | 导出excel |                   |
| 更多条件                |                 |         |                   |
|                     |                 | 专利名称:   | 一种物流系统            |
|                     |                 | 专利号:    | 2018207885796     |
| 受系                  | ¥               | 申请人:    | 广州市即通物流有限公司       |
| 王 北京市               |                 | 申请曰期:   | 2018-05-24        |
| 土 天津市<br>           |                 | 公布日期:   | 2018-12-07        |
| 土 河北省               |                 | 专利类型:   | 实用新型              |
| 土 山西省               |                 | 专利状态:   | 授权                |
| 土 内家古               |                 | 行业:     | 交通运输、仓储和邮政业-道路运输业 |
| 비 12 가입<br>고 + + +  |                 | 区域:     | 广东省广州市黄埔区         |
| 그 급林目<br>고 모숫대公     |                 |         |                   |
| 二 羔儿江目              |                 | 专利名称:   | 一种ATM读卡器胶轮生产用打磨装置 |
| › 行业                |                 | 专利号:    | 2018207886464     |
| 叟索                  | •               | 申请人:    | 广州融悦电子有限公司        |
| 土 农、林、牧、渔士          | Ł               | 申请日期:   | 2018-05-25        |
| 王 采矿业               |                 | 公布日期:   | 2018-12-07        |
| + 制造业               |                 | 专利类型:   | 实用新型              |
| 王 电力、热力、燃气          | 1.及水生产和供应业      | 专利状态:   | 授权                |

图1 精准查询示例

用户也可按步骤进行条件查询。

第1步 选择"区域",如图2所示(数量上限为三个,可不选择)。

| ≫ 区域                  |   |
|-----------------------|---|
| 搜索                    | * |
|                       |   |
|                       |   |
| ──                    |   |
| ── <mark>─</mark> 西城区 |   |
| ── ✓ 朝阳区              |   |
|                       |   |
|                       |   |
|                       |   |

#### 图 2 选择区域示例

第2步 选择"行业",如图3所示(数量上限为三个,可不选择)。

| ▶ 1〕业<br>搜索                           | Ŧ |
|---------------------------------------|---|
|                                       |   |
|                                       |   |
|                                       |   |
| → 林业                                  |   |
|                                       |   |
|                                       |   |
| 🛛 🛛 农、林、牧、渔服务业                        |   |
| ───────────────────────────────────── |   |

### 图 3 选择行业示例

**第3步** 点击"更多条件",显示更多过滤条件,可设置企业性质、企业状态、成立日期、注册资本、专利类型、专利状态,其中成立日期、注册资本可自行定义,如图4所示。

|      |   |           |     | 确定    |
|------|---|-----------|-----|-------|
| 企业性质 |   | 企业状态      |     |       |
| 国有企业 | × | 请选择       | •   |       |
| 成立日期 |   | 自定义成立日期   |     |       |
| 请选择  | • |           | ≓   |       |
| 注册资本 |   | 自定义注册资本() | 万元) |       |
| 请选择  | • | 请输入金额     | ≓   | 请输入金额 |
| 专利类型 |   | 专利状态      |     |       |
| 发明授权 | × | 请选择       | *   |       |
|      |   |           |     | 确定    |

图 4 更多过滤条件示例

**第4步** 选择后的查询条件出现在搜索框下方,点击"确定"或放大镜图标进行搜索查询,点击"重置"或"全部清除"查询条件即全部清空,如图5所示。

# 专利

| <b>全文检索 ~</b> 请输入专利名称、专利号、申请人         | Q                       |
|---------------------------------------|-------------------------|
| 共搜索到 76637 条数据                        |                         |
| 国有企业業 发明授权業 全部清除                      |                         |
|                                       |                         |
| 过滤条件                                  | 日 Haved                 |
| <b>西</b> 夕夕 <i>叶</i>                  |                         |
| 更多余件                                  |                         |
| ■ IV fit                              | 专利名称: 一种锂离子电池的短路检测装置及方法 |
|                                       | 专利号: 2015100414798      |
|                                       | 申请人: 肇庆市风华锂电池有限公司       |
|                                       | 申请日期: 2015-01-27        |
|                                       | 公布日期: 2018-12-07        |
|                                       | 专利类型: 发明授权              |
|                                       | 专利状态: 公布                |
|                                       | 行业: 制造业-电气机械和器材制造业      |
|                                       | 区域: 广东省肇庆市端州区           |
|                                       |                         |
|                                       | 专利名称: 显示器及显示器界面的刷新方法和装置 |
| ≫ 行业                                  | 专利号: 2015100392303      |
| 搜索                                    | 申请人: 珠海格力电器股份有限公司       |
|                                       | 申请曰期: 2015-01-26        |
| ───────────────────────────────────── | 公布日期: 2018-12-07        |
| ───────────────────────────────────── | 专利类型: 发明授权              |
| 一王 电力、热力、燃气及水生产和供应业                   | 专利状态: 公布                |

图 5 搜索框及搜索条件示例

**第5步**点击列表第一项(专利名称)进入专利详情,可查看专利名称,专利状态,申请日期,公布日期,分类号,专利号,地区,公开公告号,主分类号,发明人,申请人,地址,代理人,代理机构,摘要,如图6所示。

专利

| 专利名称  | 一种锂离子电池的短路检测装置及方法                                                                                                    |
|-------|----------------------------------------------------------------------------------------------------|
| 专利状态  | 公布                                                                                                    |
| 申请日期  | 2015-01-27                                                                                                    |
| 公布日期  | 2018-12-07                                                                                                    |
| 分类号   | G01R31/36(2006.01)I                                                                                                    |
| 专利号   | 2015100414798                                                                                                    |
| 区域    | -                                                                                                    |
| 公开公告号 | CN104597410B                                                                                                    |
| 主分类号  | -                                                                                                    |
| 发明人   | 梁世雄: 刘雪强; 郭文月                                                                                                    |
| 申请人   | 肇庆市风华锂电池有限公司                                                                                                    |
| 地址    | 526000广东省肇庆市睦岗镇太和路2号                                                                                                    |
| 代理人   | 陈琳                                                                                                    |
| 代理机构  | 深圳市道臻知识产权代理有限公司44360                                                                                                    |
| 摘要    | 本发明涉及电地技术领域,具体涉及一种锂离子电池的短路检测装置,包括:夹紧单元,用于放置及夹紧若干锂离子电池;检测单元,用于探测<br>电芯是否存在短路,其包括分别与若干锂离子电池对应的若干检测探针、与检测探针电连接的检测电路;第一滑动机构,用于带动检测探针分别<br>抵靠对应键离子电池的正极耳和负极耳,其与检测探针连接;驱动单元,分别与夹紧单元和第一滑动机构连接。还涉及一种锂离子电池的短路检<br>测方法。本发明通过设计一种锂离子电池的短路检测装置,采用若干检测探针同时对多个电池进行短路检测,大幅度提高检测效率;且在电芯夹<br>紧状态下进行短路检测,使短路点与正极、负极充分接触,更有效地将短路电池检测出来。 |
|       |                                                                                                    |

图 6 专利详情示例

## 2.6.3 软件著作权

点击知识产权第三栏软件著作权后,跳转至软件著作权查询页面。在搜索框内输入软件著作权名称、登记号或者著作权人,点击放大镜,可进行精准查询,列表展示了著作权 名,著作权人,登记号,登记时间,行业,区域,如图1所示。

# 软件著作权

| <b>全文检索 ~</b> 请输入登记号、著作权名、著作权人           | Q                              |
|------------------------------------------|--------------------------------|
| <b>全文检索</b> 条数据<br>登记号                   |                                |
| 著作权名       著作权人                          | 导出excel                        |
| 更多条件                                     |                                |
| N 171-F                                  | 著作权名: 校园WIFI收费管理平台             |
|                                          | 著作权人: 重庆凰贵广科技有限公司:中国           |
|                                          | 登记号: 2019SR0682094             |
|                                          | 登记曰期: 2019-07-03               |
|                                          | 行业: 信息传输、软件和信息技术服务业-软件和信息技术服务业 |
|                                          | 区域: 重庆市黔江区                     |
| <ul> <li>□ 山口首</li> <li>① 内蒙古</li> </ul> | 著作权名: 神斧固定资产管理系统               |
| 土 辽宁省                                    | 著作权人: 重庆神斧锦泰化工有限公司:中国          |
| 王 吉林省                                    | 登记号: 2019SR0682096             |
| 土 黒龙江省                                   | 登记日期: 2019-07-03               |
| ▶ 行业                                     | 行业: 批发和零售业-批发业                 |
| 捜索 ▼                                     | 区域: 重庆市黔江区                     |
| 王 农、林、牧、渔业                               | 著作积名: 燃料电池汽车发动机控制软件            |
|                                          | 著作权人: 北京九州华海科技有限公司:中国          |
| ① 利益业 ① 电力、热力、燃气及水生产和供应业                 | 登记号: 20195R0682093             |

图1 精准查询示例

用户也可按步骤进行条件查询。

第1步 选择"区域",如图2所示(数量上限为三个,可不选择)。

| ≫ 区域                  |   |
|-----------------------|---|
| 搜索                    | • |
|                       |   |
|                       |   |
| ── <mark>─</mark> 东城区 |   |
| ──                    |   |
| 朝阳区                   |   |
|                       |   |
|                       |   |
|                       |   |

图 2 选择区域示例

第2步 选择"行业",如图3所示(数量上限为三个,可不选择)。

| ≫ 行业                                  |   |
|---------------------------------------|---|
| 搜索                                    | * |
|                                       |   |
|                                       |   |
|                                       |   |
|                                       |   |
|                                       |   |
| ───────────────────────────────────── |   |
| 🔤 农、林、牧、渔服务业                          |   |
| ·····王 采矿业                            |   |

#### 图 3 选择行业示例

**第3步** 点击"更多条件",显示更多过滤条件,可设置企业性质、企业状态、成立日期、注册资本、登记年份,其中成立日期、注册资本可自行定义,如图4所示。

| 企业性质           | 企业状态       | 1                           |              |
|----------------|------------|-----------------------------|--------------|
| 成立日期           | 自定义成立日期    |                             |              |
|                |            | <b>#</b>                    |              |
| 注册资本<br>请选择 ▼  | 自定义注册资本(力) | <ul> <li>□ 请输入金额</li> </ul> |              |
| 登记年份<br>2019 • | ×          |                             |              |
|                |            | 确定                          | · <u>車</u> 留 |

**第4步** 选择后的查询条件出现在搜索框下方,点击"确定"或放大镜图标进行搜索查询,点击"重置"或"全部清除"查询条件即全部清空,如图5所示。

图 4 更多过滤条件示例

| 软件著作权                                 |         |                            |
|---------------------------------------|---------|----------------------------|
| <b>全文检索 ~</b> 请输入登记号、著作权名、著作权人        |         | Q                          |
| 共搜索到 562621 条数据                       |         |                            |
| 有限责任公司★ 2019★ 全部清除                    |         |                            |
|                                       |         |                            |
| 过滤条件                                  | Ruhaman |                            |
| <b>= 66.0</b>                         | 台虹excel |                            |
| 更多余件                                  |         |                            |
| <b>0</b> 5745                         | 著作权名:   | 校园WIFI收费管理平台               |
|                                       | 著作权人:   | 重庆凰贵广科技有限公司:中国             |
|                                       | 登记号:    | 20195R0682094              |
| ───────────────────────────────────── | 登记日期:   | 2019-07-03                 |
| 一 王 天津市                               | 行业:     | 信息传输、软件和信息技术服务业-软件和信息技术服务业 |
| 一 土 河北省                               | 区域:     | 重庆市黔江区                     |
| ───────────────────────────────────── |         |                            |
| ────────────────────────────────────  | 著作权名:   | 神斧固定资产管理系统                 |
|                                       | 著作权人:   | 重庆神斧锦泰化工有限公司:中国            |
|                                       | 登记号:    | 20195R0682096              |
| 一日 黑龙江省                               | 登记日期:   | 2019-07-03                 |
| ● 行业                                  | 行业:     | 批发和零售业-批发业                 |
| 搜索    ▼                               | 区域:     | 重庆市黔江区                     |
| ───────────────────────────────────── |         |                            |
| ───────────────────────────────────── | 著作权名:   | 燃料电池汽车发动机控制软件              |
| ───────────────────────────────────── | 著作权人:   | 北京九州华海科技有限公司:中国            |
| 一 王 电力、热力、燃气及水生产和供应业                  | 登记号:    | 20195R0682093              |

图 5 搜索框及搜索条件示例

**第5步**点击列表第一项(著作权名)进入软件著作权详情,可查看著作权名,简称,登记号,分类号,版本号,著作权人,首次发表时间,登记日期,完成日期,如图6所示。

×

| 4 | 软件著作权  |               |  |  |  |
|---|--------|---------------|--|--|--|
|   |        |               |  |  |  |
|   | 著作权名   | 校园WIFI收费管理平台  |  |  |  |
|   | 分类号    | 30000-0000    |  |  |  |
|   | 版本号    | V1.0          |  |  |  |
|   | 登记号    | 20195R0682094 |  |  |  |
|   | 简称     |               |  |  |  |
|   | 著作权人   | 重庆殷贵广科技有限公司   |  |  |  |
|   | 首次发表日期 | 2019-05-10    |  |  |  |
|   | 登记日期   | 2019-07-03    |  |  |  |
|   | 完成日期   | 2019-07-03    |  |  |  |
|   |        |               |  |  |  |

点击知识产权第四栏作品著作权后,跳转至作品著作权查询页面。点击搜索框左侧"全 文检索"弹出下拉框,可在搜索框内输入作品名称、登记号或者著作权人,点击放大镜, 可进行精准查询,列表展示了著作权名,著作权人,登记号,登记日期,行业,区域,如 图1所示。

| 作品著作权               |                  |         |                         |
|---------------------|------------------|---------|-------------------------|
| 全文检索 ~              | 请输入著作权人、登记号、作品名称 |         | ۹                       |
| <b>全文检索</b><br>著作权人 | 条数据              |         |                         |
| 登记号<br>近 作品名称       |                  | 导出excel |                         |
| 更多条件                |                  |         |                         |
| ▶ 区址                |                  | 著作权名:   | 中华药谷                    |
| ✓ 区域                | <b>.</b>         | 著作权人:   | 闫振                      |
|                     |                  | 登记号:    | 蒙作登字—2017— F—00001254   |
| □ 礼泉山<br>□田 天津市     |                  | 登记日期:   | 2107-11-08              |
| 一王 河北省              |                  | 行业:     |                         |
| 土 山西省               |                  | 区域:     | -                       |
| 1 内蒙古               |                  | 著作权名:   | Silk美式豆奶美国巴旦木风味245mlx4包 |
| 一田 辽宁省              |                  | 著作权人:   | 内蒙古蒙牛乳业(集团)股份有限公司       |
| 一日 里龙江省             |                  | 登记号:    | 蒙作登字—2017— F—00001251   |
|                     |                  | 登记日期:   | 2107-11-08              |
| ≫ 行业                |                  | 行业:     | 制造业-食品制造业               |
| 搜索                  |                  | 区域:     | 内蒙古自治区呼和浩特市             |
| 一王 农、林、牧、渔业         |                  | 著作权名:   | Silk美式豆奶美国巴旦木风味245mlx1包 |
| □ ★↓ ⊥              |                  | 著作权人:   | 内蒙古蒙牛乳业(集团)股份有限公司       |
|                     | 及水生产和供应业         | 登记号:    | 蒙作登字—2017— F—00001250   |

图1 精准查询示例

用户也可按步骤进行条件查询。

第1步 选择"区域",如图2所示(数量上限为三个,可不选择)。

| ≫ 区域 |   |
|------|---|
| 搜索   | * |
|      |   |
|      |   |
| ──   |   |
|      |   |
| 朝阳区  |   |
|      |   |
|      |   |
|      |   |

#### 图 2 选择区域示例

第2步 选择"行业",如图3所示(数量上限为三个,可不选择)。

| ≫ 行业                                   |  |
|----------------------------------------|--|
| 搜索                                     |  |
|                                        |  |
| ── ≥ 全部                                |  |
|                                        |  |
| ─────────────────────────────────────  |  |
| 📧 畜牧业                                  |  |
| ───── >>>>>>>>>>>>>>>>>>>>>>>>>>>>>>>> |  |
| 📟 农、林、牧、渔服务业                           |  |
| 王 采矿业                                  |  |

#### 图 3 选择行业示例

**第3步** 点击"更多条件",显示更多过滤条件,可设置企业性质、企业状态、成立日期、注册资本、登记年份,其中成立日期、注册资本可自行定义,如图4所示。

|                     |    |                        | 确定      | 重置 |
|---------------------|----|------------------------|---------|----|
| 企业性质<br>国有企业        | ×× | <b>企业状态</b><br>请选择   ▼ |         |    |
| 成 <b>立日期</b><br>请选择 | •  | 自定义成立日期                | :       |    |
| <u>注册资</u> 本<br>请选择 | •  | 自定义注册资本(万元)<br>请输入金额 ≓ | : 请输入金额 |    |
| 登记年份<br>2019        | ×  |                        | 确定      | 重置 |

图 4 更多过滤条件示例

**第4步** 选择后的查询条件出现在搜索框下方,点击"确定"或放大镜图标进行搜索查询,点击"重置"或"全部清除"查询条件即全部清空,如图5所示。

# 作品著作权

| <b>全文检索 ~</b> 请输入著作权人、登记号、作品名称        |         | ٩                    |
|---------------------------------------|---------|----------------------|
| 共搜索到 15 条数据                           |         |                      |
| 国有企业業 2019業 全部清除                      |         |                      |
|                                       |         |                      |
| 过滤条件                                  | 导出excel |                      |
| 百多条件                                  |         |                      |
|                                       |         |                      |
|                                       | 著作权名:   | 盐田稻                  |
|                                       | 著作权人:   | 江苏银宝控股集团有限公司         |
| 搜索                                    | 登记号:    | 苏作登字-2019-F-00052312 |
| ──── 北京市                              | 登记日期:   | 2019-04-08           |
| ──── 天津市                              | 行业:     | 采矿业-非金属矿采选业          |
| ──── 河北省                              | 区域:     | 江苏省盐城市               |
| ───────────────────────────────────── |         |                      |
| ───────────────────────────────────── | 著作权名:   | 額彩名媛口脂口红管            |
| ───────────────────────────────────── | 著作权人:   | 江苏谢馥春国妆股份有限公司        |
|                                       | 登记号:    | 苏作登字-2019-F-00046778 |
| □土 黒龙江省                               | 登记日期:   | 2019-03-28           |
| ● 行业                                  | 行业:     | 制造业-化学原料和化学制品制造业     |
| 搜索                                    | 区域:     | 江苏省扬州市               |
|                                       |         |                      |
|                                       | 著作权名:   | 泰来面粉厂(抖音小视频)         |
| ────────────────────────────────────  | 著作权人:   | 泰州市文化旅游发展集团有限公司      |
| 1 电力、热力、燃气及水生产和供应业                    | 登记号:    | 苏作登字-2019-I-00029338 |

图 5 搜索框及搜索条件

**第5步**点击列表第一项(著作权名)进入作品著作权详情,可查看著作权名,作品类型,创作完成时间,登记日期,登记号,著作权人,如图6所示。

| 作 | 品著作权   |                      | × |
|---|--------|----------------------|---|
|   |        |                      |   |
|   | 著作权名   | 盐田稻                  |   |
|   | 作品类型   |                      |   |
|   | 创作完成日期 | -                    |   |
|   | 登记日期   | 2019-04-08           |   |
|   | 登记号    | 苏作薆字-2019-F-00052312 |   |
|   | 著作权人   |                      |   |
|   | 首次发表日期 |                      |   |
|   |        |                      |   |

### 图6 作品著作权详情示例

#### 2.6.5 网站备案

网站冬安

点击知识产权第五栏网站备案后,跳转至网站备案查询页面。点击搜索框左侧"全文 检索"弹出下拉框,可在搜索框内输入网站名称、网站地址或者企业名称,点击放大镜, 可进行精准查询,列表展示了网站名称,域名等,如图1所示。

| <b>全文检索 ~</b> 请输入网站名称、网站地址、企业名     | 称                              |
|------------------------------------|--------------------------------|
| <b>全文絵素</b> 条数据<br>网站名称            |                                |
| 网站地址           企业名称           更多条件 | 导出excel                        |
|                                    | 网站名称: 北京广联速达科技有限公司             |
| ▶区域                                | 域名: kingsd365.com              |
| 豊索                                 | 网站地址: http://www.kingsd365.com |
| 王 北京市                              | 备案号: 京ICP备15049208号            |
| 王 天津市                              | 审核日期: 2015-09-18               |
| 王 河北省<br>王 山西省                     | 企业名称: 北京广联速达科技有限公司             |
| 土 内蒙古                              | 网站名称: 奇迹网络                     |
| 土 辽宁省                              | 域名: hereha.com                 |
| 土 吉林省                              | 网站地址: http://www.hereha.com    |
| 王 黑龙江省                             | 备案号: 京ICP备14044412号            |
| 行业                                 | 审核日期: 2018-04-28               |
| ugā <b>▼</b>                       | 企业名称: 莫比乌斯(北京)网络科技有限公司         |
| 王 农、林、牧、渔业<br>王 奕矿小                | 网站名称: 云南聚联教育信息咨询有限公司           |
| Ⅰ 判注小                              | 域名: rmutk.asia                 |
|                                    | 网站地址: http://www.rmutk.asia    |

图1 精准查询示例

用户也可按步骤进行条件查询。

第1步 选择"区域",如图2所示(数量上限为三个,可不选择)。

| ≫ 区域                  |   |
|-----------------------|---|
| 搜索                    | • |
|                       |   |
|                       |   |
| ── <mark>─</mark> 东城区 |   |
| ──                    |   |
| 朝阳区                   |   |
|                       |   |
|                       |   |
|                       |   |

图 2 选择区域示例

第2步 选择"行业",如图3所示(数量上限为三个,可不选择)。

| ≫ 行业                                  |   |
|---------------------------------------|---|
| 搜索                                    | • |
|                                       |   |
| ───────────────────────────────────── |   |
|                                       |   |
| 💌 林业                                  |   |
| 📧 畜牧业                                 |   |
| ───── 💌 渔业                            |   |
| 🗵 农、林、牧、渔服务业                          |   |
| 王 采矿业                                 |   |

#### 图 3 选择行业示例

**第3步** 点击"更多条件",显示更多过滤条件,可设置企业性质、企业状态、成立日期、注册资本,其中成立日期、注册资本可自行定义,如图4所示。

|                     |     | 确定重置          |
|---------------------|-----|---------------|
| 企业性质<br>股份有限公司      | ▼ × | 企业状态<br>请选择 ▼ |
| 成 <b>立日期</b><br>请选择 | •   | 自定义成立日期       |
| 注册资本                |     | 自定义注册资本(万元)   |
| 亿元以上                | ▼ × | 请输入金额         |
|                     |     | 確定重置          |

图 4 更多过滤条件示例

**第4步** 选择后的查询条件出现在搜索框下方,点击"确定"或放大镜图标进行搜索查询,点击"重置"或"全部清除"查询条件即全部清空,如图5所示。

网站备案

| <b>全文检索 ~</b> 请输入网站名称、网站地址、企业名称       |          | Q                                                                                              |
|---------------------------------------|----------|------------------------------------------------------------------------------------------------|
| 共搜索到 33381 条数据                        |          |                                                                                                |
| 股份有限公司業 亿元以上業 全部清除                    |          |                                                                                                |
|                                       |          |                                                                                                |
| 过滤条件                                  | S:Havral |                                                                                                |
| <b>带</b> 有有性                          |          |                                                                                                |
| 更多余件                                  |          |                                                                                                |
| <b>1</b> 8 57.14                      | 网站名称:    | Redstone人事系统                                                                                   |
| ▶ 区域                                  | 域名:      |                                                                                                |
| 搜索 •                                  | 网站地址:    | http://113.106.164.107; http://113.106.164.108; http://113.106.164.109; http://113.106.164.110 |
| ───────────────────────────────────── | 备案号:     | 粤ICP备06052830号                                                                                 |
| ───────────────────────────────────── | 审核日期:    | 2018-05-14                                                                                     |
| ────────────────────────────────────  | 企业名称:    | 完 <u>在</u> 真确时举股份有限公司                                                                          |
| — 王 山西省                               |          | 22-22181-22-21-26224 (D) 1 1 1 1 (C) 44 (D)                                                    |
| ───────────────────────────────────── | 网站名称:    | 公司销售系统                                                                                         |
| 王 辽宁省                                 | 域名:      |                                                                                                |
| → 王 吉林省                               | 网站地址:    | http://113.106.164.102; http://113.106.164.103; http://113.106.164.104; http://113.106.164.105 |
| ───────────────────────────────────── | 备案号:     | 粤ICP备06052830号                                                                                 |
| ● 行业                                  | 审核日期:    | 2018-05-14                                                                                     |
| 援索                                    | 企业名称:    | 宏珏高级时装股份有限公司                                                                                   |
| 一王 农、林、牧、渔业                           | 网站名称:    | 红珏高级时装有限公司                                                                                     |
| 王 米 W 亚                               |          |                                                                                                |

图 5 搜索框及搜索条件示例

**第5步** 点击列表最后一项(企业名称)进入工商详情,可查看企业11大类的信息, 当鼠标滑动到顶部图标时,跳出相应标签页,标红选项为有数据可查看,如图6所示。若 公司为上市公司,在工商详情中将显示上市公司信息。

| (*)<br>工所 | (羊)<br>投融资 | 金业信用                            | ()<br>前法文书           | EQ<br>企业资格           | R<br>知识产权          | @<br>招标中标             | []]<br>标 准              | (東文献                 | <b>[‡]</b><br>土地  | (¥)<br>≝ ±                     |                                                        |
|-----------|------------|---------------------------------|----------------------|----------------------|--------------------|-----------------------|-------------------------|----------------------|-------------------|--------------------------------|--------------------------------------------------------|
| 压高级时      | 装股份有限公     | 动                               |                      | 资质许可<br>特殊许可         |                    |                       |                         |                      |                   |                                |                                                        |
|           |            | 法定代表人<br>翻皖荣                    |                      | 产品许可<br>人员资质         |                    | 註册资本<br>12888.00万人民币  |                         |                      |                   |                                | 成立日期<br>2002-10-31                                     |
|           |            | 查询人数<br>0                       |                      |                      |                    | 2                     | 设后更新<br>019-06-04       |                      |                   |                                | 营业期限<br>2002-10-31                                     |
|           |            | 联系人                             |                      |                      | 0                  | 联系电话<br>0755-82939901 |                         |                      |                   | 联系邮箱<br>info@redstone.com.cn   |                                                        |
|           |            | 活力指数<br>70                      |                      |                      | 1<br>B             | 金业性质<br>题份有限公司(非上市)   |                         |                      |                   | 统一社会信用代码<br>91440300743241198U |                                                        |
|           |            | 公司网址                            |                      | 2                    | 核准日期<br>2019-05-05 |                       |                         |                      | 登记机关<br>深圳市场监督管理局 |                                |                                                        |
|           |            | 公司行业<br>纺织、服装及家质                | 1月品批发                |                      |                    | 1                     | 主册 <b>地址</b><br>副市福田区金田 | 田踏4018号安联大           | 厦15层B01、B         | 02、803、804魚                    | 通信地址<br>通行地址<br>深圳市福田区金田路4018号安联大厦15层B01、B02、B03、B04单元 |
|           | -          | 经营范围<br>-般经营项目是: #<br>#、行政法规、国务 | 服装、服装面辅精<br>务院决定禁止的J | 4、鞋帽、手袋、<br>页目除外,法律、 | 皮革制品、箱子<br>行政法规规定罪 | - 、旅行袋、雨伞<br>制的项目须取得  | 、                       | 化妆品、眼镜、<br>討)。,许可经营) | 手表、珠宝及其)<br>页目是:  | 明晶的创意、设计                       | 计、研发与构销,经营进出口业务,自有物业相质,提供企业总部管理、后勤管理服务                 |

### 2.6.6 图书

点击知识产权第六栏图书后,跳转至图书查询页面。点击搜索框左侧"全文检索"弹出下拉框,可在搜索框内输入书名、责任人或者出版社名,点击放大镜,可进行精准查询,列表展示了图书名称,出版社,责任人,CIP核准号,ISBN编号,出版地,出版年份,出版年月,如图1所示。

| 图书                                    |                                                                                                    |         |                                       |
|---------------------------------------|----------------------------------------------------------------------------------------------------|---------|---------------------------------------|
|                                       | (建始) 同节发巧 山ビ社 主任                                                                                                    |         |                                       |
| 主义 恆系 ∨<br>◆ 文松表                      | 「「「「「」」」、「」」(□」)<br>「「」」(□」)<br>「」」(□」)<br>「」」(□」)<br>「」」(□」)<br>「」」(□」)<br>「」」(□」)<br>「」」(□」)<br>「」」(□」)<br>「」」(□」)<br>「」」(□」)<br>「」」(□」)<br>「」」(□」)<br>「」」)<br>「」」(□」)<br>「」」)<br>「」」)<br>「」」) |         |                                       |
| 图书名称                                  |                                                                                                    |         |                                       |
| 出版社                                   |                                                                                                    |         |                                       |
| 〕<br>责任人                              |                                                                                                    | 导出excel |                                       |
| 更多条件                                  |                                                                                                    |         |                                       |
|                                       |                                                                                                    | 图书点称,   | 资目前上午资源资源上资本在                         |
| 🌑 区域                                  |                                                                                                    | 国节省称:   | 第四届中国人力资源官理大奖义集<br>                   |
| 搜索                                    | Ŧ                                                                                                    | 二       |                                       |
| 王 北京市                                 |                                                                                                    | 责任人:    | 中国企业评价协会,中国人力资源开发研究会,中国人力资源管理大奖组委会,编者 |
| 一 王 天津市                               |                                                                                                    | CIP核准号: | 2009035352                            |
| ────────────────────────────────────  |                                                                                                    | ISBN编号: | 978-7-5096-0586-8                     |
| ──────────────────────────────        |                                                                                                    | 山原地:    | 北京                                    |
| 土 内蒙古                                 |                                                                                                    | 山版年历:   | 2009                                  |
| ───────────────────────────────────── |                                                                                                    | 山城中月・   | 2009.03                               |
| 土 吉林省                                 |                                                                                                    | 图书名称:   | 英汉·汉英财政学词汇手册                          |
| 王  黒龙江省                               |                                                                                                    | 出版社:    | 上海外语教育出版社                             |
| ≫ 行业                                  |                                                                                                    | 责任人:    | 陶怡编                                   |
| 搜索                                    | Ŧ                                                                                                    | CIP核准号: | 2009035408                            |
| 王 农、林、牧、渔                             | 11                                                                                                    | ISBN编号: | 978-7-5446-1265-4                     |
| ───────────────────────────────────── |                                                                                                    | 出版地:    | 上海                                    |
| + 制造业                                 |                                                                                                    | 出版年份:   | 2009                                  |

图1 精准查询示例

用户也可按步骤进行条件查询。

**第1步**选择"区域",如图2所示(数量上限为三个,可不选择)。

| ♥ 区域                                  |   |
|---------------------------------------|---|
| 搜索                                    | * |
|                                       |   |
| ───────────────────────────────────── |   |
| ✓ 东城区                                 |   |
|                                       |   |
| ┙ 朝阳区                                 |   |
| 王台区                                   |   |
| ───────────────────────────────────── |   |
| ───────────────────────────────────── |   |

图 2 选择区域示例

第2步 选择"行业",如图3所示(数量上限为三个,可不选择)。

| ≫ 行业         |   |
|--------------|---|
| 搜索           | • |
|              |   |
| 💌 全部         |   |
|              |   |
| 林业           |   |
|              |   |
| 🗵 渔业         |   |
| 🔤 农、林、牧、渔服务业 |   |
| 王 采矿业        |   |

### 图 3 选择行业示例

**第3步** 点击"更多条件",显示更多过滤条件,可设置企业性质、企业状态、成立日期、注册资本、出版年份、装帧方式,其中成立日期、注册资本可自行定义,如图4所示。

|                  | 确定                                           | 重置 |
|------------------|----------------------------------------------|----|
| 企业性质<br>请选择 ▼    | 企业状态                                         |    |
| 成立日期<br>请选择 🔻    | 自定义成立日期<br>➡                                 |    |
| 注册资本<br>请选择 ▼    | 自定义注册资本(万元)<br>请输入金额  ➡ 请输入金额                |    |
| 出版年份<br>2019 × × | 装帧方式<br>平 <sub>装</sub> ▼ ×<br><sup>确</sup> 定 | 重置 |

#### 图 4 更多过滤条件示例

**第4步** 选择后的查询条件出现在搜索框下方,点击"确定"或放大镜图标进行搜索查询,点击"重置"或"全部清除"查询条件即全部清空,如图5所示。

| 图书                                                                                                    |          |                   |
|----------------------------------------------------------------------------------------------------|----------|-------------------|
| <b>全文检索 ~</b> 请输入图书名称、出版社、责任人<br><b>共搜索到 113159 条数据</b>                                                                                                    |          | Q                 |
| 2019¥ 平装¥ 全部清除                                                                                                    |          |                   |
| 过滤条件                                                                                                    | 导出excel  |                   |
| 更多条件                                                                                                    |          |                   |
| ► 574₽                                                                                                    | 图书名称:    | 状元成才路             |
|                                                                                                    | 出版社:     | 长江出版社             |
| · · · · · · · · · · · · · · · · · · ·                                                                                                    | 责任人:     | 成海蚊,主编            |
|                                                                                                    | CIP核准号:  | 2019051565        |
|                                                                                                    | ISBN编号:  | 978-7-5492-6374-5 |
|                                                                                                    | 出版地:     | 武汉                |
|                                                                                                    | 出版年份:    | 2019              |
| <ul> <li>□ 13×1</li> <li>□ 12</li> <li>□ 12</li></ul> | 出版年月:    | 2019.3            |
|                                                                                                    | 图単なな・    | 大 55 12           |
| - 王 黑龙江省                                                                                                    | 山中石柳,    |                   |
|                                                                                                    | 山, 版 任 : |                   |
|                                                                                                    | 责任人:     | 5次)主王,王确          |
|                                                                                                    | CIP核准号:  | 2019048817        |
| ─────────────────────────────────────                                                                                                    | ISBN 编号: | 9/8-/-201-1451/-4 |
| 一日 光虹市                                                                                                    | 出版地:     | 大津                |
| │────────────────────────────────────                                                                                                    | 出版年份:    | 2019              |

图 5 搜索框及搜索条件示例

**第5步** 点击列表第一项(图书名称)进入作品图书详情,可查看图书名称,责任人, CIP 核准号, ISBN 编号,丛书名,出版社,出版地,出版时间,版次,印次,定价,正文 语种,开本或尺寸,装帧方式,中图法分类,主题词,内容提要,如图6所示。

| 图书详情   |                   |
|--------|-------------------|
|        |                   |
| 图书名称   | 状元成才路             |
| 责任人    | 成海蚊,主编            |
| CIP核准号 | 2019051565        |
| ISBN编号 | 978-7-5492-6374-5 |
| 从书名    |                   |
| 出版社    | 长江出版社             |
| 出版地    | 武汉                |
| 出版时间   | 2019.3            |
| 版次     | 1版                |
| 印次     | 1                 |
| 定价     | 32.0              |
| 正文语种   |                   |
| 开本或尺寸  | 26×19             |
| 装帧方式   | 平装                |
| 中图法分类  | 速算-小学-习题集         |
| 主题词    | 速算 - 小学 - 习题集     |
| 内容提要   |                   |

×

#### 图 6 图书详情示例

#### 注:知识产权数据库的数据导出步骤与工商信息数据库一致。

## 2.7 招投标数据库

#### 2.7.1 全部项目

点击招投标第一栏全部项目后,跳转至全部项目查询页面。点击搜索框左侧"全文检 索"弹出下拉框,可在搜索框内输入项目名称或者业主单位名称,点击放大镜,可进行精 准查询,列表展示了项目编号,项目名称,业主单位,项目性质,投资资金,招标区域, 立项日期,如图1所示。
# 全部项目查询 全文检索 ~ │请输入项目名称、业主单位 Q 共搜索到 35158735 条数据

| - 世路东叶                                  | 导出excel                                   |
|-----------------------------------------|-------------------------------------------|
| ♥区域                                     |                                           |
| 搜索 ▼                                    | 顶目编号· 2201010007040101                    |
|                                         | 项目编辑: 综合楼、1#、2#车间                         |
| ──────────────────────────────          | · · · · · · · · · · · · · · · · · · ·     |
| ──────────────────────────────          | · · · · · · · · · · · · · · · · · · ·     |
| — 王 山西省                                 |                                           |
| ──── _ 内蒙古                              | 招标区域: 浙江省杭州市                              |
|                                         | 立项日期: 2100-07-04                          |
|                                         |                                           |
|                                         | 项目编号: 2207021805180101                    |
| 在公                                      | 项目名称: 松原市实验高级中学科技图书馆及教学楼建设项目              |
| +10                                     | 2011年1月1日日日日日日日日日日日日日日日日日日日日日日日日日日日日日日日日日 |
| レロス (1日) 人(2) 手                         | · · · · · · · · · · · · · · · · · · ·     |
| 项目性质                                    | 投资资金: <b>7060.67</b> 万元                   |
| 请选择    ▼                                | 招标区域: 吉林省松原市宁江区                           |
|                                         | 立项日期: 2028-08-15                          |
| <b>》 (八八) (八八)</b><br>请输入正确教字 - 请输入正确教字 |                                           |
|                                         |                                           |

图1 精准查询示例

用户也可按步骤进行条件查询。

第1步 选择"区域",如图2所示(数量上限为一个,可不选择)。

| 区域                                    |
|---------------------------------------|
| 一 王 辽宁省                               |
| ───────────────────────────────────── |
|                                       |
| (三) 全部                                |
| 🙁 哈尔滨市                                |
| 🗵 齐齐哈尔市                               |
| ── 2 鸡西市                              |
| 鶴岗市                                   |
|                                       |

图 2 选择区域示例

第2步 可在过滤条件中设置年份、项目性质、预算金额,如图3所示。

| 年份     |      |     |  |
|--------|------|-----|--|
| 2018   |      | ××  |  |
| 项目性质   |      |     |  |
| 新建     |      | * × |  |
| 预算金额 ( | 万元)  |     |  |
| 1000   | 2000 |     |  |
|        |      |     |  |
|        |      |     |  |
|        |      |     |  |

图 3 设置过滤条件

**第3步** 选择后的查询条件出现在搜索框下方,点击"确定"或放大镜图标进行搜索查询,点击"重置"或"全部清除"查询条件即全部清空,如图4所示。

# 全部项目查询

| <b>全文检索 ~</b> 请输入项目名称、业主单位            |     |         | ٩                    |
|---------------------------------------|-----|---------|----------------------|
| 共搜索到 9989 条数据                         |     |         |                      |
| 2018× 新建× 1000至2000× 全部清除             |     |         |                      |
|                                       |     |         |                      |
| 莘 过渡条件                                | - 1 | 导出excel |                      |
| ● 区域                                  |     |         |                      |
| 搜索                                    | •   | 而曰编号·   | 220801181000014      |
|                                       |     | 项目编写:   | 3308011810090014<br> |
| ─────── 天津市                           |     | 业主单位:   | 衢州绿发管廊有限公司           |
| ───────────────────────────────────── |     | 项目性质:   | 新建                   |
| ───────────────────────────────────── |     | 投资资金:   | 1300万元               |
|                                       |     | 招标区域:   | 浙江省衢州市               |
|                                       |     | 立项日期:   | 2018-10-08           |
|                                       |     |         |                      |
|                                       |     | 项目编号:   | 4307241808140003     |
| 年份                                    |     | 项目名称:   | 临澧县古家咀大桥建设项目         |
| 2018                                  | ×   | 业主单位:   | 常德九龙房地产开发有限公司        |
|                                       |     | 项目性质:   | 新建                   |
| 项目性质                                  |     | 投资资金:   | 1413.63万元            |
| 新建                                    | ×   | 招标区域:   | 湖南省常德市临澧县            |
| 预算金额(万元)                              |     | 立项日期:   | 2018-10-03           |
| 1000 - 2000                           |     |         |                      |

图 4 搜索框及搜索条件示例

**第4步** 点击列表第一项(项目编号)进入项目详情,可查看项目名称,项目概括,项目基本情况,项目主要设备,项目具体需求,项目进展情况,项目联系人,如图5所示。

| 项目名称   | 纬五路至穐杨路管廓架建设项目                                                                                                    |
|--------|----------------------------------------------------------------------------------------------------|
| 项目概况   | 建设单位:衢州绿发管廊有限公司项目经理:邱海燕3308811985*****41项目总监费伟跃370111969*****19勘察单位企业名称·核工业全华工程勘察院(浙江省)<br>设计单位企业名称·中国联合工程有限公司(浙江省)监理单位企业名称·浙江南方工程建设监理有限公司(浙江省)施工单位企业名称·衢州宏坤环境建设有限公司(浙江省)                                           |
| 项目基本情况 | 项目投资性质:-<br>发布时间:2018-10-08<br>项目建设等级:-<br>桥貫急发资题:1300<br>建设周期:-<br>所属领域类型:公共建筑<br>行 业:市政工程<br>质 售 份:浙江省<br>项目所在地址:-                                                                                                |
| 项目主要设备 |                                                                                                    |
| 项目具体需求 |                                                                                                    |
| 项目进展情况 | 进展阶段: 施工许可<br>进展阶段; 施工<br>建设单位需升级发管师有限公司 项目经理:邱海燕3308811985******41 项目总监:贾伟联3701111969******19 勘察单位企业名称:核工业全华工程勘察院(浙江省)<br>设计单位企业名称:中国联合工程有限公司(浙江省) 监理单位企业名称:浙江南方工程建设监理有限公司(浙江省) 施工单位企业名称:衡州宏坤环境建设有限公司(浙江省)<br>董董详情 |
| 项目联系人  |                                                                                                    |

图 5 项目详情示例

**第5步** 点击项目进展情况中的蓝色字体"查看详情"进入阶段详情,可查看基本信息,施工许可,勘察信息,设计信息,监理信息,施工信息,原始链接,如图6所示。

| ß | 段详情  |                                                                                                    |
|---|------|----------------------------------------------------------------------------------------------------|
|   |      |                                                                                                    |
|   | 基本信息 | 项目名称: 纬五路至槐杨路管廊架建设项目<br>项目编号: 3308011810090014<br>省级项目编号: 3308011809300203<br>建设单位名称: 衢州绿发管廊有限公司<br>建设单位ID: 151645157<br>建设单位信用代码: 91330800MA29UB5983<br>项目分类: 市政工程<br>建设性质: 新建<br>工程用途: 公共建筑<br>项目属地: 浙江省-衢州市<br>立项文号: -<br>立项级别: -<br>总投资(万元): 1300<br>总面积(平方米): 0 |
|   | 施工许可 | 施工许可证编号: 3308011810090014-5X-001<br>省级施工许可证编号: 330801201809300302<br>施工图审查合格书编号: -<br>合同金额(万元): 717.94<br>项目经理: 邱海燕<br>项目经理身份证号: 3308811985*****41<br>项目总监: 贾伟跃<br>项目总监身份证号: 3701111969*****19<br>面积(平方米): 0<br>记录登记时间: 2018-10-08                                   |
|   | 勘察信息 | 勘察单位企业名称:核工业金华工程勘察院<br>勘察单位组织机构代码:14733060-2<br>勘察单位所在省份:浙江省                                                                                                    |

1

| 施工许可 | <ul> <li>省级施工许可证编号: 330801201809300302</li> <li>施工图审查合格书编号: -</li> <li>合同金额(万元): 717.94</li> <li>项目经理身份证号: 3308811985*****41</li> <li>项目总监: 贾伟跃</li> <li>项目总监身份证号: 3701111969*****19</li> <li>面积(平方米): 0</li> <li>记录登记时间: 2018-10-08</li> </ul> |
|------|----------------------------------------------------------------------------------------------------|
| 勘察信息 | 勘察单位企业名称:核工业金华工程勘察院<br>勘察单位组织机构代码:14733060-2<br>勘察单位所在省份:浙江省                                                                                                    |
| 设计信息 | 设计单位企业名称:中国联合工程有限公司<br>设计单位组织机构代码:10000163-3<br>设计单位所在省份:浙江省                                                                                                    |
| 监理信息 | 监理单位企业名称:浙江南方工程建设监理有限公司<br>监理单位组织机构代码:913308001477592<br>监理单位所在省份:浙江省                                                                                                    |
| 施工信息 | 施工单位企业名称:衢州宏坤环境建设有限公司<br>施工单位组织机构代码:913308813135744<br>施工单位所在省份:浙江省                                                                                                    |
| 原始链接 | 原始链接URL: http://jzsc.mohurd.gov.cn/dataservice/query/project/buildliseInfo/14906495                                                                                                    |

图6续阶段详情示例

### 2.7.2 省部项目

点击招投标第二栏省部项目后,跳转至省部项目查询页面。点击搜索框左侧"全文检 索"弹出下拉框,可在搜索框内输入项目名称或者业主单位名称,点击放大镜,可进行精 准查询,列表展示了项目编号,项目名称,业主单位,项目性质,投资资金,招标区域, 立项日期,如图1所示。

# 省部项目查询

| 全文检索 ~ 请输  | 入项目名称、业主单位 |    |                | Q                    |
|------------|------------|----|----------------|----------------------|
| 全文检索 8条数排  | 居          |    |                |                      |
| 项目名称       |            |    |                |                      |
| 业主单位       |            |    |                |                      |
| ■ 试准冬件     |            |    |                |                      |
| _ ,2#57KIT |            | 导出 | excel          |                      |
| ▶区域        |            |    |                |                      |
| 叟索         |            | •  | 项目编号:          | 5002251712010101     |
| 土 北京市      |            |    | 项目名称:          | 大足邮政分公司邮件处理及仓储中心建设工程 |
| 土 天津市      |            |    | 业主单位:          | 中国邮政集团公司重庆市大足区分公司    |
| 土 河北省      |            |    | 项目性质:          | 新建                   |
| H 山西省      |            |    | 投资资金:          | 0万元                  |
| H 内蒙古      |            |    | 招标区域:          | 重庆市县                 |
| 土 辽宁省      |            |    | 立项日期:          | 2019 00 20           |
| 王 吉林省      |            |    | 12-1X [1 10] - | 2018-05-50           |
| 王 黑龙江省     |            |    |                |                      |
|            |            |    | 项目编号:          | 4301811809120004     |
| 份          |            |    | 项目名称:          | 浏阳经开区天然气分布式能源站项目供热工程 |
| 青选择        | Ŧ          |    | 业主单位:          | 浏阳协鑫蓝天分布式能源有限公司      |
|            |            |    | 项目性质:          | 新建                   |
| 目性质        |            |    | 投资资金:          | 6000万元               |
| 青选择        | *          |    | 招标区域:          | 湖南省长沙市浏阳市            |
| 資全颏 (万元)   |            |    | 立项日期:          | 2018-09-30           |
| 输入正确称今     |            |    |                |                      |

图1 精准查询示例

用户也可按步骤进行条件查询。

**第1步**选择"区域",如图2所示(数量上限为一个,可不选择)。

| 区域                                    |
|---------------------------------------|
| ───────────────────────────────────── |
|                                       |
| ──                                    |
|                                       |
|                                       |
|                                       |
| ───────────────────────────────────── |
|                                       |

图 2 选择区域示例

第2步 可在过滤条件中设置年份、项目性质、预算金额,如图3所示。

| 年份        |   |   |  |
|-----------|---|---|--|
| 2018      | * | × |  |
| 项目性质      |   |   |  |
| 新建        | * | × |  |
| 预算金额 (万元) |   |   |  |
| 1000 2000 |   |   |  |
|           |   |   |  |
|           |   |   |  |

图 3 设置过滤条件示例

**第3步** 选择后的查询条件出现在搜索框下方,点击"确定"或放大镜图标进行搜索查询,点击"重置"或"全部清除"查询条件即全部清空,如图4所示。

# 省部项目查询

| <b>全文检索 ~</b> 请输入项目名称、业主单位                | Q                      |
|-------------------------------------------|------------------------|
| →戊茶刊 308 宗奴病<br>2018★ 新建★ 1000至2000★ 全部清除 |                        |
| 臺 过滤条件                                    | 导出excel                |
| ● 区域                                      |                        |
| 捜索                                        | 项目编号: 5001101211260101 |
|                                           | 项目名称: 重庆綦江食品工业园胡家湾支路工程 |
|                                           | 业主单位: 綦江县通惠建设开发有限公司    |
|                                           | 项目性质: 新建               |
|                                           | 投资资金: 1458万元           |
| - 王 浙江省                                   | 招标区域:重庆市市辖区綦江区         |
| ─────────────────────────────────────     | 立项日期: 2018-09-28       |
| 一 王 福建省                                   |                        |
|                                           | 项目编号: 1201111607270102 |
| 年份                                        | 项目名称: 梨园头区域驻监武警营房扩建项目  |
| 2018 ×                                    | 业主单位: 天津市监狱            |
|                                           | 项目性质: 新建               |
| 项目性质                                      | 投资资金: 1649.35万元        |
| ×                                         | 招标区域: 天津市市辖区西青区        |
| 预算金额 (万元)                                 | 立项日期: 2018-09-28       |
| 1000 - 2000                               |                        |

图 4 搜索框及搜索条件示例

**第4步**点击列表第一项(项目编号)进入项目详情,可查看项目名称,项目概括,项目基本情况,项目主要设备,项目具体需求,项目进展情况,项目联系人,如图5所示。

| 项目详情 |  |
|------|--|
|      |  |

| 项目名称   | 重庆綦江食品工业园胡家湾支路工程                                                                                                    |
|--------|----------------------------------------------------------------------------------------------------|
| 项目概况   | 建设单位:泰江县通惠建设开发有限公司 项目经理/唐玲5003821987*****06 项目总监:- 勘察单位企业名称-{-}设计单位企业名称·中国华西工程设计建设有限公司<br>(四川省) 监理单位企业名称:重庆大地建设监理有限责任公司(重庆市) 施工单位企业名称:重庆市璧山正兴建筑有限公司(重庆市)                                    |
| 顷目基本情况 | 项目投资性质:-<br>发布时间:2018-09-28<br>项目建设等级:省级。<br>積算总发频额:1458<br>建设周期:-<br>所属领域类型:其他<br>行 业:房屋違筑工程<br>所属 省份:重庆市<br>项目所在地址:-                                                                      |
| 项目主要设备 |                                                                                                    |
| 项目具体需求 | -                                                                                                    |
| 项目进展情况 | 进展阶段: 第工许可<br>进展阶段分类: 施工<br>建设单位:泰工县通惠建设开发有限公司 项目经理:唐玲5003821987*****06 项目总监:-勘察单位企业名称:-{-)设计单位企业名称:中国华西工程设计建设有限公司<br>(四川省)监理单位企业名称:重庆大地建设监理有限责任公司(重庆市) 施工单位企业名称:重庆市璧山正兴建筑有限公司(重庆市)<br>宣看详情 |
| 项目联系人  |                                                                                                    |
|        |                                                                                                    |

图 5 项目详情示例

**第5步** 点击项目进展情况中的蓝色字体"查看详情"进入阶段详情,可查看基本信息,施工许可,勘察信息,设计信息,监理信息,施工信息,原始链接,如图6所示。

| 阶段详情 | 阶段详情                                                                                                    |  |  |
|------|----------------------------------------------------------------------------------------------------|--|--|
|      |                                                                                                    |  |  |
| 基本信息 | 项目名称: 重庆暴江食品工业园胡家湾支路工程<br>项目编号: 500101211260101<br>省级项目编号: 500001211260104<br>建设单位名称: 泰江县通惠建设开发有限公司<br>建设单位信用代码: -<br>项目匀类: 房屋建筑工程<br>建设性质: 新建<br>工程用造: 其他<br>项目属地: 重庆市-市辖区-暴江区<br>立项文号: -<br>立项级别: 省级<br>总投资(万元): 1458<br>总面积(平方米): 0 |  |  |
| 施工许可 | 施工许可证编号: 5001101211260101-5X-005<br>省级施工许可证编号: 5000001211260104-5X-006<br>施工图审查合格书编号: -<br>合同金额(万元): 1219.6<br>项目经理: 應持<br>项目经理身份证号: 5003821987*****06<br>项目总监: -<br>项目总监: -<br>项目总监号/0证号: -<br>面积(平齐术): 0<br>记录登记时词: 2018-09-28       |  |  |
| 勘察信息 | 勘察单位企业名称:-<br>勘察单位组织机构代码:-<br>勘察单位所在省份:-                                                                                                    |  |  |
|      | 图 6 阶段详情示例                                                                                                    |  |  |

×

| 施工许可 | 編上 11 J 正 得 5 - 5001001211260104-5X-005<br>省级施工 许可证编号: 500001211260104-5X-006<br>施工 图 审查名格书编号: -<br>合同金额(万元): 1219.6<br>项目经理身份证号: 5003821987*****06<br>项目总监:-<br>项目总监;-<br>项目总监;-<br>面积(平方米): 0<br>记录登记时间: 2018-09-28 |
|------|----------------------------------------------------------------------------------------------------|
| 勘察信息 | 勘察单位企业名称:-<br>勘察单位组织机构代码:-<br>勘察单位所在省份:-                                                                                                    |
| 设计信息 | 设计单位企业名称: 中国华西工程设计建设有限公司<br>设计单位组织机构代码: -<br>设计单位所在省份: 四川省                                                                                                    |
| 监理信息 | 监理单位企业名称:重庆大地建设监理有限责任公司<br>监理单位组织机构代码:-<br>监理单位所在省份:重庆市                                                                                                    |
| 施工信息 | 施工单位企业名称:重庆市壁山正兴建筑有限公司<br>施工单位组织机构代码:915002272039385921<br>施工单位所在省份:重庆市                                                                                                    |
| 原始链接 | 原始链接URL: http://jzsc.mohurd.gov.cn/dataservice/query/project/buildliseInfo/14903172                                                                                                    |

图6续阶段详情示例

# 2.7.3 地市项目

点击招投标第三栏地市项目后,跳转至地市项目查询页面。点击搜索框左侧"全文检 索"弹出下拉框,可在搜索框内输入项目名称或者业主单位名称,点击放大镜,可进行精 准查询,列表展示了项目编号,项目名称,业主单位,项目性质,投资资金,招标区域, 立项日期,如图1所示。

# 地市项目查询

| 全文检索 > 请输入项目名称、业主单位                   | Q                            |
|---------------------------------------|------------------------------|
| <b>全文检索</b> 59 条数据                    |                              |
| 项目名称                                  |                              |
| 业主单位                                  |                              |
|                                       |                              |
| ⊉ 过滤条件                                | 导出excel                      |
|                                       |                              |
|                                       |                              |
| 搜索 ▼                                  | 项目编号: 2207021805180101       |
| ───────────────────────────────────── | 项目名称: 松原市实验高级中学科技图书馆及教学楼建设项目 |
| 一 王 天津市                               | 业主单位: 松原市实验高级中学              |
| ───────────────────────────────────── | 项目性质: 新建                     |
| ───────────────────────────────────── | 投资资金: 7060.67万元              |
| 一 王 内蒙古                               | 招标区域: 吉林省松原市宁江区              |
| □ 辽宁省                                 | 立项日期: 2028-08-15             |
| ───────────────────────────────────── |                              |
| ───────────────────────────────────── |                              |
|                                       | 项目编号: 1522011812290101       |
| 年份                                    | 项目名称: 爱国鑫村3#楼                |
| 请选择                                   | 业主单位: 乌市怀远房地产公司              |
|                                       | 项目性质: 新建                     |
| 项目性质                                  | 投资资金: 291.8万元                |
| 请选择                                   | 招标区域: 内蒙古自治区兴安盟乌兰浩特市         |
|                                       | 立项日期: 2018-12-29             |
| 测异金谼 (刀兀)                             |                              |
| ■ 请输入正确教字 ■ 请输入正确教字                   |                              |

图1 精准查询示例

用户也可按步骤进行条件查询。

**第1步**选择"区域",如图2所示(数量上限为一个,可不选择)。

| 区域                                    |  |
|---------------------------------------|--|
|                                       |  |
| - 吉林省                                 |  |
|                                       |  |
|                                       |  |
|                                       |  |
|                                       |  |
|                                       |  |
| ───────────────────────────────────── |  |
| 1 i                                   |  |

### 图 2 选择区域示例

第2步 可在过滤条件中设置年份、项目性质、预算金额,如图3所示。

| 年份       |     |  |
|----------|-----|--|
| 2018     | ▼ X |  |
| 项目性质     |     |  |
| 新建       | ××  |  |
| 预算金额(万元) |     |  |
| 500 2000 |     |  |
|          |     |  |
|          |     |  |

### 图 3 设置过滤条件

**第3步** 选择后的查询条件出现在搜索框下方,点击"确定"或放大镜图标进行搜索查询,点击"重置"或"全部清除"查询条件即全部清空,如图4所示。

| 地市项目查询                                                         |                          |  |
|----------------------------------------------------------------|--------------------------|--|
| <b>全文检索 ~</b> 请输入项目名称、业主单位                                     | Q                        |  |
|                                                                | 5                        |  |
|                                                                |                          |  |
| 2018× 新建× 500至2000× 全部清际                                       |                          |  |
| 臺 过滤条件                                                         |                          |  |
|                                                                | 导出excel                  |  |
| ♥ 区域                                                           |                          |  |
| 捜索                                                             | 项目编号: 3506001810030001   |  |
| ─────────────────────────────────────                          | 项目名称: 天宝镇污水处理工程(二期)      |  |
| ─────────────────────────────────────                          | 业主单位: 漳州市芗城区天宝镇人民政府      |  |
| ───                                                            | 项目性质: 新建                 |  |
|                                                                | 投资资金 <b>: 1179万</b> 元    |  |
|                                                                | 招标区域: 福建省漳州市             |  |
|                                                                | 立项曰期: 2018-09-30         |  |
| <ul> <li>□ 1 m B</li> <li>□ 1 m B</li> <li>□ 1 黒龙江省</li> </ul> |                          |  |
|                                                                | 项目编号: 4415811810020001   |  |
| 年份                                                             | 项目名称: 陆丰市中医医院住院楼二期建设工程   |  |
| 2018 💌 🗙                                                       | 业主单位: 陆丰市中医医院            |  |
|                                                                | 项目性质: 新建                 |  |
| 项目性质                                                           | 投资资金: 1719.65万元          |  |
| 新建 ×                                                           | 招标区域: 广东省汕尾市陆丰市          |  |
| 预算金额(万元)                                                       | 立项日期 <b>: 2018-09-30</b> |  |
| 500 - 2000                                                     |                          |  |

图 4 搜索框及搜索条件示例

**第4步**点击列表第一项(项目编号)进入项目详情,可查看项目名称,项目概括,项目基本情况,项目主要设备,项目具体需求,项目进展情况,项目联系人,如图5所示。

项目详情

| 项目名称   | 天宝镇污水处理工程(二期)                                                                                                    |
|--------|----------------------------------------------------------------------------------------------------|
| 项目概况   | 建设单位:漳州市芗城区天宝镇人民政府 项目经理;丁友香3526241970******15 项目总监:刘文忠3506211970******58 勘察单位企业名称·福建省泉州市工程勘<br>察院(-) 设计单位企业名称:长沙有色冶金设计研究院有限公司(湖南省) 监理单位企业名称·福建光正工程项目管理有限公司(福建省) 施工单位企业名称·福建敏腾建设<br>有限公司(福建省)                                  |
| 项目基本情况 | 项目投资性质:-<br>发布时间:2018-09-30<br>项目建设等级:地市级<br>持期会投资:1179<br>建设周期:-<br>所属领域类型:排水<br>行 业:市政工程<br>所属 省份:福建省<br>项目所在地址:-                                                                                                    |
| 项目主要设备 |                                                                                                    |
| 项目具体需求 |                                                                                                    |
| 项目进展情况 | 进展阶段:鲍工许可<br>进展阶段分类:施工<br>建设单位:漳州市芗城区天宝镇人民政府 项目经理:丁友香3526241970******15 项目总监:刘文忠3506211970******58.勘察单位企业名称:福建省泉州市工程勘<br>察院(-)设计单位企业名称:长沙有色冶金设计研究院有限公司(湖南省) 监理单位企业名称:福建光正工程项目管理有限公司(福建省) 施工单位企业名称:福建蚊腾建设<br>有限公司(福建省)<br>查看详情 |
| 项目联系人  |                                                                                                    |

### 图 5 项目详情示例

**第5步** 点击项目进展情况中的蓝色字体"查看详情"进入阶段详情,可查看基本信息,施工许可,勘察信息,设计信息,监理信息,施工信息,原始链接,如图6所示。

| _ |      |                                                                                                    |  |
|---|------|----------------------------------------------------------------------------------------------------|--|
|   | 阶段详情 |                                                                                                    |  |
|   |      |                                                                                                    |  |
|   | 基本信息 | <ul> <li>项目名称:天宝镇污水处理工程(二期)</li> <li>项目编号:3506001810030001</li> <li>省级项目编号:3506001809300201</li> <li>建设单位名称: 漳州市芗城区天宝镇人民政府</li> <li>建设单位同用代码:00387888X</li> <li>项目分类:市政工程</li> <li>建设性质:新建</li> <li>工程用途:排水</li> <li>项目属地:福建省-漳州市</li> <li>立项文号:漳芗发改审【2015】48号</li> <li>立项级别:地市级</li> <li>总投资(万元):1179</li> <li>总面积(平方米):0</li> </ul> |  |
|   | 施工许可 | 施工许可证编号: 3506001810030001-5X-001<br>省级施工许可证编号: 3506001809300201-5X-001<br>施工图审查合格书编号: -<br>合同金额(万元): 1179<br>项目经理: 丁友香<br>项目经理身份证号: 3526241970*****15<br>项目总监: 刘文忠<br>项目总监身份证号: 3506211970*****58<br>面积(平方米): 0<br>记录登记时间: 2018-09-30                                                                                                 |  |
|   | 勘察信息 | 勘察单位企业名称:福建省泉州市工程勘察院<br>勘察单位组织机构代码:350500100023480<br>勘察单位所在省份:                                                                                                    |  |

×

### 阶段详情

| 施工许可证编号: 3506001809300201-5X-001                                                                 |
|--------------------------------------------------------------------------------------------------|
| 勤変単位企业を称・運建省良州市工程勤変陰                                                                             |
| 勘察信息<br>勘察单位组织机构代码: 350500100023480<br>勘察单位所在省份: -                                               |
| <ul> <li>设计单位企业名称:长沙有色冶金设计研究院有限公司</li> <li>设计单位组织机构代码:183765064</li> <li>设计单位所在省份:湖南省</li> </ul> |
| 监理单位企业名称: 福建光正工程项目管理有限公司<br>监理单位组织机构代码: 757359293<br>监理单位所在省份: 福建省                               |
| 施工单位企业名称:福建蛟腾建设有限公司         施工信息       施工单位组织机构代码:060380172         施工单位所在省份:福建省                 |
| 原始链接 原始链接URL: http://jzsc.mohurd.gov.cn/dataservice/query/project/buildliseInfo/14904651         |

图6续阶段详情示例

### 2.7.4 区县项目

点击招投标第四栏区县项目后,跳转至区县项目查询页面。点击搜索框左侧"全文检 索"弹出下拉框,可在搜索框内输入项目名称或者业主单位名称,点击放大镜,可进行精 准查询,列表展示了项目编号,项目名称,业主单位,项目性质,投资资金,招标区域, 立项日期,如图1所示。

# 区县项目查询

| <b>全文检索 ~</b> 请输入项目名称、业主单位              | Q                             |
|-----------------------------------------|-------------------------------|
| <b>全文检索</b> 37 条数据                      |                               |
| 项目名称                                    |                               |
| 业主单位                                    |                               |
|                                         |                               |
| ↓ 2 2 2 2 2 2 2 2 2 2 2 2 2 2 2 2 2 2 2 | 导出excel                       |
| ▶ 区域                                    |                               |
| 搜索 <b>•</b>                             |                               |
|                                         | 坝目编号: 5107242009210101        |
|                                         | 项目名称: 安州·长虹世纪城二期A(5#、6#楼及地下室) |
|                                         | 业主单位: 绵阳安州长虹置业有限公司            |
|                                         | 项目性质: 其他                      |
| ─────────────────────────────────────   | 投资资金: 7160.73万元               |
| ─────────────────────────────────────   | 招标区域: 四川省绵阳市                  |
| ─────────────────────────────────────   | 立项日期: 2020-09-21              |
| - 王 吉林省                                 |                               |
| 一 王 黑龙江省                                |                               |
|                                         | 项目编号: 4407031606160101        |
| 年份                                      | 项目名称: 西江悦府                    |
| 请选择                                     | 业主单位: 江门越港房地产开发有限公司           |
|                                         | 项目性质: 其他                      |
| 项目性质                                    | 投资资金: 105000万元                |
| 请选择    ▼                                | 招标区域: 广东省江门市蓬江区               |
|                                         | 立项日期: 2019-09-12              |
| 预算金额 (万元)                               |                               |
| 请输入正确数字 - 请输入正确数字                       |                               |

图1 精准查询示例

用户也可按步骤进行条件查询。

**第1步**选择"区域",如图2所示(数量上限为一个,可不选择)。

| 区域                                    |
|---------------------------------------|
| ───────────────────────────────────── |
| ───────────────────────────────────── |
|                                       |
|                                       |
|                                       |
| ──                                    |
|                                       |
| 鶴向市                                   |
|                                       |

图 2 选择区域示例

第2步 可在过滤条件中设置年份、项目性质、预算金额,如图3所示。

| 年份                     |  |
|------------------------|--|
| 2018 • ×               |  |
| 项目性质                   |  |
| 改建 ▼ ×                 |  |
| 预算金额(万元)<br>请输入正确请输入正确 |  |

图 3 设置过滤条件示例

**第3步** 选择后的查询条件出现在搜索框下方,点击"确定"或放大镜图标进行搜索查询,点击"重置"或"全部清除"查询条件即全部清空,如图4所示。

# 区县项目查询

| <b>全文检索 ~</b> 请输入项目名称、业主单位<br><b>共搜索到 11 条数据</b> | Q                               |
|--------------------------------------------------|---------------------------------|
| 黑龙江省齐齐哈尔市業 2018業 改建業 全部清除                        |                                 |
| 幸 过滤条件                                           | 导出excel                         |
|                                                  |                                 |
|                                                  | 项目编号: 2302301708240101          |
|                                                  | 项目名称: 维修房盖、门窗、外墙贴苯板             |
|                                                  | 业主单位: 克东县疾病预防控制中心               |
|                                                  | 项目性质: 改建                        |
|                                                  | 投资资金: 305万元                     |
| ◎ 頃小洗田                                           | 招标区域: 黑龙江省齐齐哈尔市克东县              |
| ♥ 亦介唱小田                                          | 立项曰期: 2018-09-10                |
|                                                  |                                 |
|                                                  | 在口() 日                          |
|                                                  | 项目编号: 2302271806110201          |
| 年份                                               | 项目名称: 富裕县金色华庭墓纲会庭保障性住房(公安路道路上程) |
| 2018 *                                           | 业主单位: 富裕县城镇建设管理处                |
| ·····································            | 项目性质: 改建                        |
| 火日江原                                             | 投资资金: 353万元                     |
|                                                  | 招标区域: 黑龙江省齐齐哈尔市富裕县              |
| 预算金额 (万元)                                        | 立项日期 <b>: 2018-07-31</b>        |

图 4 搜索框及搜索条件示例

**第4步**点击列表第一项(项目编号)进入项目详情,可查看项目名称,项目概括,项目基本情况,项目主要设备,项目具体需求,项目进展情况,项目联系人,如图5所示。

| 项目名称   | 维修房盖、门窗、外墙贴苯板                                                                                                    |
|--------|----------------------------------------------------------------------------------------------------|
| 项目概括   | 建设单位:克东县疾病预防控制中心 项目经理:吴冰2302301982*****21 项目总监:时洪涛<br>2326021974*****5X 勘察单位企业名称:/(-) 设计单位企业名称:齐齐哈尔市垦业建筑设计有限<br>责任公司(黑龙江省) 监理单位企业名称:黑龙江百元工程管理咨询有限责任公司(黑龙江省) 施工<br>单位企业名称:黑龙江东天建筑工程有限公司(黑龙江省)                             |
| 项目基本情况 | 项目投资性质:-<br>发布时间:2018-09-10<br>项目建设等级:区县级<br>预算总投资额:305<br>建设周期:-<br>所属领域类型:科教文卫建筑<br>行业:房屋建筑工程<br>所属省份:黑龙江省<br>项目所在地址:-                                                                                                 |
| 项目主要设备 | -                                                                                                    |
| 项目具体需求 | -                                                                                                    |
| 项目进展情况 | 进展阶段:施工许可<br>进展阶段分类:施工<br>建设单位:克东县疾病预防控制中心项目经理:吴冰2302301982*****21项目总监:时洪涛<br>2326021974*****5X勘察单位企业名称:/(-)设计单位企业名称:齐齐哈尔市垦业建筑设计有限<br>责任公司(黑龙江省)监理单位企业名称:黑龙江百元工程管理咨询有限责任公司(黑龙江省)施工<br>单位企业名称:黑龙江东天建筑工程有限公司(黑龙江省)<br>查看详情 |
| 项目联系人  |                                                                                                    |

图 5 项目详情示例

**第5步** 点击项目进展情况中的蓝色字体"查看详情"进入阶段详情,可查看基本信息,施工许可,勘察信息,设计信息,监理信息,施工信息,原始链接,如图6所示。

| 基本信息 | 项目名称:维修房盖、门窗、外墙贴苯板<br>项目编号:2302301708240101<br>省级项目编号:2302301708240103<br>建设单位名称:克东县疾病预防控制中心<br>建设单位信用代码:12230230758668987F<br>项目分类:房屋建筑工程<br>建设性质:改建<br>工程用途:科教文卫建筑<br>项目属地:黑龙江省-齐齐哈尔市-克东县<br>立项文号:克东发改发[2016]32号<br>立项级别:区县级<br>总投资(万元):305<br>总面积(平方米);2400 |
|------|----------------------------------------------------------------------------------------------------|
| 施工许可 | 施工许可证编号:2302301708240101-SX-001<br>省级施工许可证编号:2302301708240103-SX-007<br>施工图审查合格书编号:2302301708240101-TX-001<br>合同金额(万元):301.58<br>项目经理;吴冰<br>项目经理身份证号:2302301982*****21<br>项目总监:时洪涛<br>项目总监身份证号:2326021974*****5X<br>面积(平方米):0<br>记录登记时间:2018-09-10             |
| 勘察信息 | 勘察单位企业名称:/<br>勘察单位组织机构代码:/<br>勘察单位所在省份:-                                                                                                    |
| 设计信息 | 设计单位企业名称:齐齐哈尔市垦业建筑设计有限责任公司<br>设计单位组织机构代码:74696889-4<br>设计单位所在省份:黑龙江省                                                                                                    |
| 监理信息 | 监理单位企业名称:黑龙江百元工程管理咨询有限责任公司<br>监理单位组织机构代码:912306027336695023<br>监理单位所在省份:黑龙江省                                                                                                    |
|      | 图 6 阶段详情示例                                                                                                    |
| 监理信息 | 监理单位企业名称:黑龙江百元工程管理咨询有限责任公司<br>监理单位组织机构代码:912306027336695023<br>监理单位所在省份:黑龙江省                                                                                                    |
| 施工信息 | 施工单位企业名称:黑龙江东天建筑工程有限公司<br>施工单位组织机构代码:91230230MA196J0G2X<br>施工单位所在省份:黑龙江省                                                                                                    |
| 原始链接 | 原始链接URL:http://jzsc.mohurd.gov.cn/dataservice/query/project/buildliseInfo/14888039                                                                                                    |
|      |                                                                                                    |

 $\times$ 

### 图6续阶段详情示例

# 2.7.5 项目名称

点击招投标第五栏项目名称后,跳转至项目名称查询页面。点击搜索框左侧"全文检 索"弹出下拉框,可在搜索框内输入项目名称,点击放大镜,可进行精准查询,列表展示 了项目编号,项目名称,业主单位,项目性质,投资资金,招标区域,立项日期,如图 1 所示。

图1 精准查询示例

用户也可按步骤进行条件查询。

第1步 选择"区域",如图2所示(数量上限为一个,可不选择)。

| 区域           |
|--------------|
|              |
|              |
|              |
|              |
|              |
|              |
| ──────── 莆田市 |
|              |

### 图 2 选择区域示例

第2步 可在过滤条件中设置年份、项目性质、预算金额,如图3所示。

| 年份        |     |
|-----------|-----|
| 2018      | * × |
| 项目性质      |     |
| 扩建        | ▼ × |
| 预算金额(万元)  |     |
| 2000 3000 |     |
|           |     |
|           |     |

图 3 设置过滤条件示例

**第3步** 选择后的查询条件出现在搜索框下方,点击"确定"或放大镜图标进行搜索查询,点击"重置"或"全部清除"查询条件即全部清空,如图4所示。

项目名称

| 请输入项目名称                               | Q                      |                     |
|---------------------------------------|------------------------|---------------------|
| 共搜索到 10 条数据                           |                        |                     |
|                                       |                        |                     |
| 福建自莆田市★ 2018★ 打建★ 2                   | 000主3000 关 全部清除        |                     |
| 莘 过滤条件                                | 导出excel                | 毎页 10 ▼ 条 上一页 1 下一页 |
| 区域                                    |                        |                     |
|                                       | 项目编号: 3503001803230202 |                     |
| ───────────────────────────────────── | 项目名称: 仙游经济开发区污水处于      | 理厂二期工程              |
|                                       | 业主单位: 莆田市华科环保工程有限      | 限公司                 |
|                                       | 项目性质: 扩建               |                     |
|                                       | 投资资金: 2864.95万元        |                     |
| ───────────────────────────────────── | 招标区域: 福建省莆田市           |                     |
|                                       | 立项日期· 2018-05-11       |                     |
| 三 三明市                                 |                        |                     |
|                                       |                        |                     |
| 年份                                    | 项目编号: 3503001803230202 |                     |
| 2018 • ×                              | 项目名称: 仙游经济开发区污水处于      | 理厂二期工程              |
|                                       | 业主单位: 莆田市华科环保工程有限      | 限公司                 |
| 项目性质                                  | 项目性质: 扩建               |                     |
| 扩建 ×                                  | 投资资金: 2864.95万元        |                     |
|                                       | 招标区域: 福建省莆田市           |                     |
| 预算金额(万元)                              | 立项日期: 2018-05-11       |                     |

图 4 搜索框及搜索条件示例

**第4步**点击列表第一项(项目编号)进入项目详情,可查看项目名称,项目概括,项目基本情况,项目主要设备,项目具体需求,项目进展情况,项目联系人,如图5所示。

项目详情

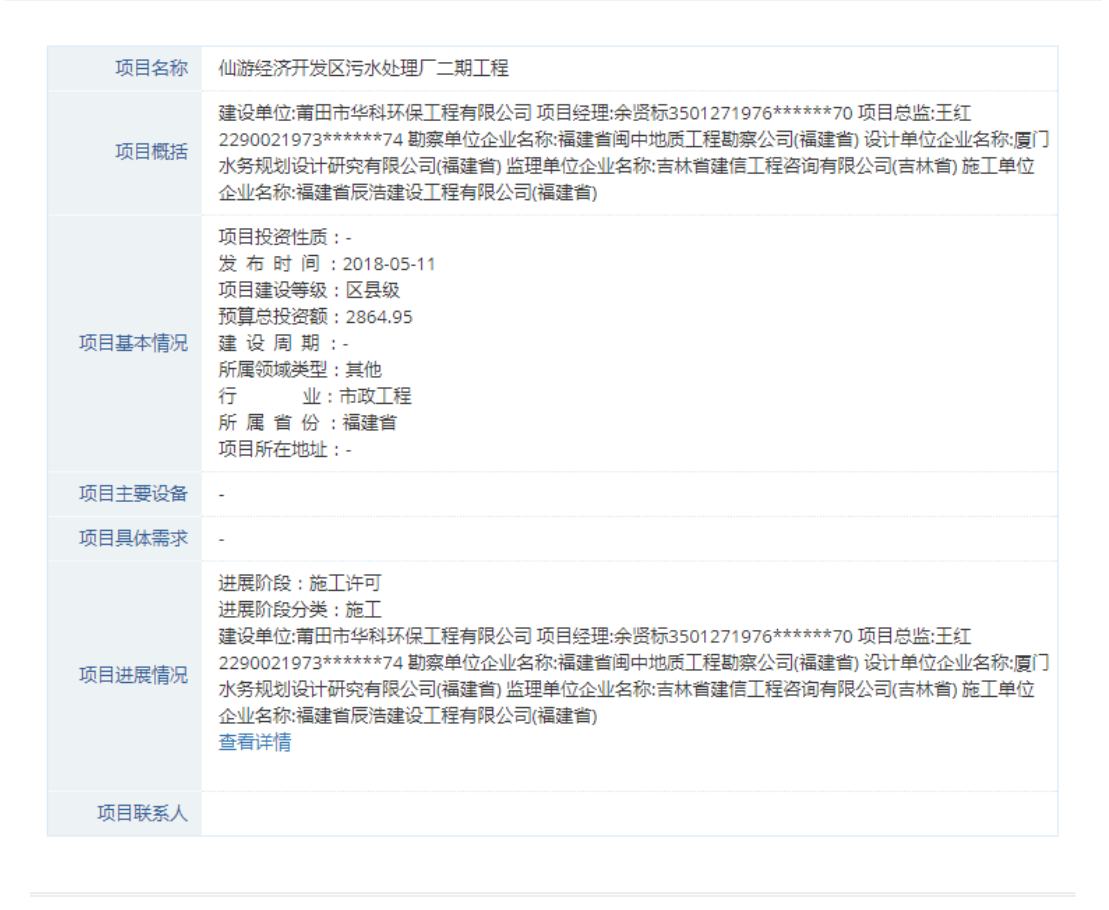

### 图 5 项目详情示例

**第5步**点击项目进展情况中的蓝色字体"查看详情"进入阶段详情,可查看基本信息,施工许可,勘察信息,设计信息,监理信息,施工信息,原始链接,如图6所示。

×

| Migle Ark : Multike Kr Hydd Sr Hydd Sr Hydd Sr Hydd Sr Hydd Sr Hydd Sr Hydd Sr Hydd Sr Hydd Sr Hydd Sr Hydd Sr Hydd Frag Hydd Sr Hydd Frag Hydd Sr Hydd Frag Hydd Sr Hydd Frag Hydd Sr Hydd Frag Hydd Sr Hydd Frag Hydd Sr Hydd Frag Hydd Sr Hydd Frag Hydd Sr Hydd Frag Hydd Sr Hydd Frag Hydd Sr Hydd Sr Hydd Frag Hydd Sr Hydd Sr Hydd Fran Hydd Sr Hydd Sr Hydd Fran Hydd Sr Hydd Sr Hydd Sr Hydd Sr Hydd Sr Hydd Sr Hydd Sr Hydd Sr Hydd Sr Hydd Fran Hydd Fran |      |                                                                                                    |
|----------------------------------------------------------------------------------------------------|------|----------------------------------------------------------------------------------------------------|
| but in the initial initial ini | 基本信息 | 项目名称: 仙游经济开发区污水处理厂二期工程<br>项目编号: 3503001803230202<br>省级项目编号: 3503221804100201<br>建设单位名称: 莆田市华科环保工程有限公司<br>建设单位信用代码: 69191007X<br>项目分类: 市政工程<br>建设性质: 扩建<br>工程用途: 其他<br>项目属地: 福建省·莆田市<br>立项文号: 仙发改审(2017)30号<br>立项级别: 区县级<br>总投资(万元): 2864.95<br>总面积(平方米): 0 |
| 勘察信息勘察单位企业名称: 福建省间中地质工程勘察公司<br>勘察单位组织机构代码: 15819137X<br>勘察单位所在省份: 福建省设计单位企业名称: 厦门水务规划设计研究有限公司<br>设计单位组织机构代码: 751648836<br>设计单位所在省份: 福建省监理单位企业名称: 吉林省建信工程咨询有限公司<br>监理单位组织机构代码: 683367361<br>监理单位所在省份: 吉林省                                                                                                    | 施工许可 | 施工许可证编号:3503001803230202-SX-001<br>省级施工许可证编号:3503221804100201-SX-001<br>施工图审查合格书编号:-<br>合同金额(万元):2864.95<br>项目经理:余贤标<br>项目经理身份证号:3501271976*****70<br>项目总监:王红<br>项目总监身份证号:2290021973*****74<br>面积(平方米):0<br>记录登记时间:2018-05-11                              |
| 设计单位企业名称:厦门水务规划设计研究有限公司         设计单位组织机构代码:751648836         设计单位所在省份:福建省         监理单位企业名称:吉林省建信工程咨询有限公司         监理单位组织机构代码:683367361         监理单位所在省份:吉林省                                                                                                    | 勘察信息 | 勘察单位企业名称:福建省闽中地质工程勘察公司<br>勘察单位组织机构代码:15819137X<br>勘察单位所在省份:福建省                                                                                                    |
| 监理单位企业名称:吉林省建信工程咨询有限公司<br>监理单位组织机构代码:683367361<br>监理单位所在省份:吉林省                                                                                                    | 设计信息 | 设计单位企业名称:厦门水务规划设计研究有限公司<br>设计单位组织机构代码:751648836<br>设计单位所在省份:福建省                                                                                                    |
|                                                                                                    | 监理信息 | 监理单位企业名称:吉林省建信工程咨询有限公司<br>监理单位组织机构代码:683367361<br>监理单位所在省份:吉林省                                                                                                    |

# 图 6 阶段详情示例

| 施工信息 | 施工单位企业名称:福建省辰浩建设工程有限公司<br>施工单位组织机构代码:06658167X<br>施工单位所在省份:福建省                         |
|------|----------------------------------------------------------------------------------------|
| 原始链接 | 原始链接URL:<br>http://jzsc.mohurd.gov.cn/dataservice/query/project/buildliseInfo/13266423 |

图6续阶段详情示例

点击招投标第六栏业主单位后,跳转至业主单位查询页面。点击搜索框左侧"全文检 索"弹出下拉框,可在搜索框内输入业主单位名称,点击放大镜,可进行精准查询,列表 展示了项目编号,项目名称,业主单位,项目性质,投资资金,招标区域,立项日期,如 图1所示。

| 业主单位                                  |                                         |    |
|---------------------------------------|-----------------------------------------|----|
| 万达<br>共搜索到 637 条数据                    | Q                                       |    |
| 幸 过渡条件                                | 每页 10 ▼ 条 上一页 1 2 3 4 5 … 64 下一         | -页 |
| 区域                                    |                                         |    |
| ───────────────────────────────────── | 项目编号: 4401141711230101                  |    |
| ─────── 王 天津市                         | 项目名称: 宿舍楼-1                             |    |
|                                       | 业主单位: 广州 <mark>万达</mark> 文化旅游城投资有限公司    |    |
|                                       | 项目性质:新建                                 |    |
|                                       | 投资资金: 5016.33万元                         |    |
|                                       | 招标区域: 广东省广州市花都区                         |    |
|                                       | 立项日期: 2018-09-25                        |    |
|                                       |                                         |    |
|                                       |                                         |    |
| 年份                                    | 项目编号: 5001061809160002                  |    |
| 请选择 🔻                                 | 项目名称: 重庆万达城酒店群L74-1/01地块一期项目            |    |
|                                       | <u>业主单位:</u> 重庆 <mark>万达城</mark> 投资有限公司 |    |
| 项目性质                                  | 项目性质: 新建                                |    |
| 请选择                                   | 投资资金: 0万元                               |    |
| 预算全颏(万元)                              | 招标区域: 重庆市市辖区沙坪坝区                        |    |
| 请输入正确刻 请输入正确数                         | 立项日期: 2018-09-22                        |    |
|                                       |                                         |    |

图1 精准查询示例

用户也可按步骤进行条件查询。

第1步 选择"区域",如图2所示(数量上限为一个,可不选择)。

| 区域                                    |
|---------------------------------------|
| ───────────────────────────────────── |
| ───────────────────────────────────── |
|                                       |
| ── 🗹 全部                               |
| ───────────────────────────────────── |
|                                       |
|                                       |
| ───────────────────────────────────── |

图 2 选择区域示例

第2步 可在过滤条件中设置年份、项目性质、预算金额,如图3所示。

| 年份             |                        |     |  |
|----------------|------------------------|-----|--|
| 2018           |                        | ▼ × |  |
| 项目性质           |                        |     |  |
| 新建             |                        | ▼ × |  |
| 预算金额 (         | 万元)                    |     |  |
| 1000           | 2000                   |     |  |
|                |                        |     |  |
|                |                        |     |  |
| 预算金额 (<br>1000 | 万元)<br><sup>2000</sup> |     |  |

图 3 设置过滤条件示例

**第3步** 选择后的查询条件出现在搜索框下方,点击"确定"或放大镜图标进行搜索查询,点击"重置"或"全部清除"查询条件即全部清空,如图4所示。

### 业主单位

| 请输入业主单位名称<br>共搜索到 71 条数据<br>上海市× 2018× 新建× 1000至200 | Q<br>0× 全部清除 |                                 |
|-----------------------------------------------------|--------------|---------------------------------|
| 臺 过速条件<br>区域                                        | 导出excel      | 毎页 10 ▼ 条 上一页 1 2 3 4 5 … 8 下一页 |
|                                                     | 项目编号: 31     | 101101803090201                 |
|                                                     | 项目名称: 国      | 通路(政学路-政立路)道路及绿地新建工程            |
|                                                     | 业主单位: 上      | 海市杨浦区市政和水务管理事务中心(上海市杨浦区交通管理中心)  |
|                                                     | 项目性质: 新      | [建                              |
|                                                     | 投资资金: 19     | 974.21万元                        |
|                                                     | 招标区域: 上      | 海市市辖区杨浦区                        |
|                                                     | 立项日期: 20     | 018-09-30                       |
|                                                     |              |                                 |
| 年份                                                  | 项目编号: 31     | 101171709220101                 |
| 2018 ×                                              | 项目名称: 3D     | D打印材料生产基地改造项目                   |
|                                                     | 业主单位: 祯      | 祥化学工业(上海)有限公司                   |
| 坝日性质                                                | 项目性质: 新      |                                 |
| 新建 ×                                                | 投资资金: 10     | 000万元                           |
| 预算金额(万元)                                            | 招标区域: 上      | 海市市辖区松江区                        |
| 1000 2000                                           | 立项日期: 20     | 018-09-19                       |

图 4 搜索框及搜索条件示例

**第4步**点击列表第一项(项目编号)进入项目详情,可查看项目名称,项目概括,项目基本情况,项目主要设备,项目具体需求,项目进展情况,项目联系人,如图5所示。

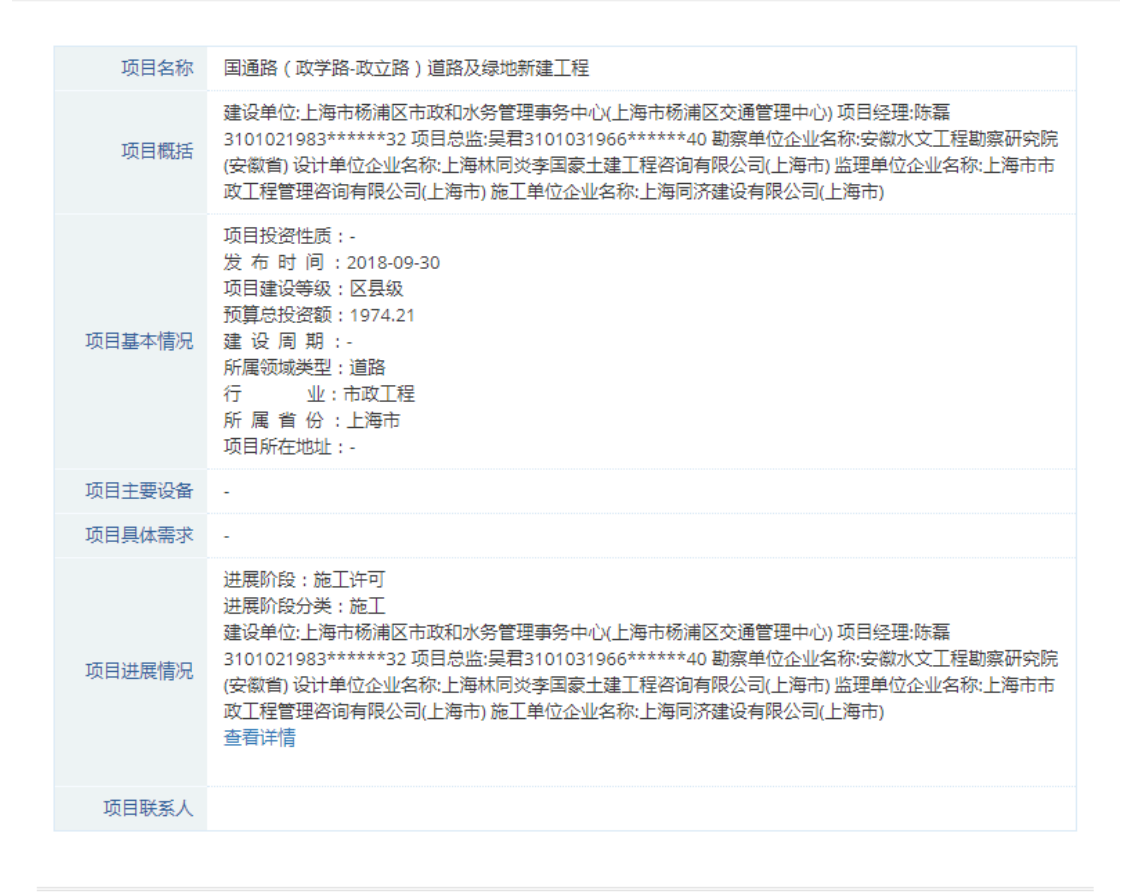

图 5 项目详情示例

**第5步**点击项目进展情况中的蓝色字体"查看详情"进入阶段详情,可查看基本信息,施工许可,勘察信息,设计信息,监理信息,施工信息,原始链接,如图6所示。

| 基本信息 | 项目名称:国通路(政学路-政立路)道路及绿地新建工程<br>项目编号:3101101803090201<br>省级项目编号:1802YP0031<br>建设单位名称:上海市杨浦区市政和水务管理事务中心(上海市杨浦区交通管理中心)<br>建设单位信用代码:42514605-6<br>项目分类:市政工程<br>建设性质:新建<br>工程用途:道路<br>项目属地:上海市-市辖区-杨浦区<br>立项文号:2017【139】<br>立项级别:区县级<br>总投资(万元):1974.21<br>总面积(平方米):0 |
|------|----------------------------------------------------------------------------------------------------|
| 施工许可 | 施工许可证编号:3101101803090201-SX-001<br>省级施工许可证编号:1802YP0031D01<br>施工图审查合格书编号:-<br>合同金额(万元):1120.66<br>项目经理;陈磊<br>项目经理身份证号:3101021983*****32<br>项目总监;吴君<br>项目总监身份证号:3101031966*****40<br>面积(平方米):0<br>记录登记时间:2018-09-30                                              |
| 勘察信息 | 勘察单位企业名称:安徽水文工程勘察研究院<br>勘察单位组织机构代码:73732020-1<br>勘察单位所在省份:安徽省                                                                                                    |
| 设计信息 | 设计单位企业名称:上海林同炎李国豪土建工程咨询有限公司<br>设计单位组织机构代码:60723457-5<br>设计单位所在省份:上海市                                                                                                    |
| 监理信息 | 监理单位企业名称:上海市市政工程管理咨询有限公司<br>监理单位组织机构代码:13370267-1<br>监理单位所在省份:上海市                                                                                                    |

# 图 6 阶段详情示例

| 施工信息 | 施工单位企业名称:上海同济建设有限公司<br>施工单位组织机构代码:13327641-4<br>施工单位所在省份:上海市                           |
|------|----------------------------------------------------------------------------------------|
| 原始链接 | 原始链接URL:<br>http://jzsc.mohurd.gov.cn/dataservice/query/project/buildliseInfo/14904472 |

图6续阶段详情示例

 $\times$ 

点击招投标第七栏项目设备后,跳转至项目设备查询页面。点击搜索框左侧"全文检 索"弹出下拉框,可在搜索框内输入项目设备名称,点击放大镜,可进行精准查询,列表 展示了项目编号,项目名称,业主单位,项目性质,投资资金,招标区域,立项日期。用 户也可按步骤进行条件查询。

| 区域            |  |  |
|---------------|--|--|
|               |  |  |
| 一 天津市         |  |  |
| ────────── 全部 |  |  |
|               |  |  |
| 河东区           |  |  |
|               |  |  |
| 南开区           |  |  |
|               |  |  |

第1步 选择"区域",如图1所示(数量上限为一个,可不选择)。

### 图1选择区域示例

第2步 可在过滤条件中设置年份、项目性质、预算金额,如图2所示。

| 年份          |     |
|-------------|-----|
| 2018        | ▼ × |
| 项目性质        |     |
| 新建          | ▼ × |
| 预算金额(万元)    |     |
| 10000 20000 |     |
|             |     |
|             |     |

图 2 设置过滤条件示例

**第3步** 选择后的查询条件出现在搜索框下方,点击"确定"或放大镜图标进行搜索查询,点击"重置"或"全部清除"查询条件即全部清空,如图3所示。

项目设备

| 请输入项目设备名称                               | Q                         |  |  |
|-----------------------------------------|---------------------------|--|--|
| 土 / · · · · · · · · · · · · · · · · · · |                           |  |  |
|                                         |                           |  |  |
| 天津市¥ 2018¥ 新建¥ 10000至2                  | 20000× 全部清除               |  |  |
|                                         |                           |  |  |
| ➡ 过滤条件                                  |                           |  |  |
|                                         |                           |  |  |
| 区域                                      |                           |  |  |
| 一 土 北京市                                 | 项目编号: 1202231806270201    |  |  |
| - 日 天津市                                 | 项目名称: 博学苑项目               |  |  |
| ──                                      | 业主单位: 天津弘仁教育投资有限公司        |  |  |
|                                         | 项目性质: 新建                  |  |  |
|                                         | 投资资金: 19500万元             |  |  |
|                                         | 招标区域:  天津市县               |  |  |
| ─────────────────────────────────────   | 立项日期: 2018-09-29          |  |  |
|                                         |                           |  |  |
|                                         |                           |  |  |
| 年份                                      | 项目编号: 1202231706190103    |  |  |
| 2018 <b>*</b> ×                         | 项目名称: 电动车自行车整车及配件加工制造六期项目 |  |  |
|                                         | 业主单位: 天津愛玛车业科技有限公司        |  |  |
| 项目性质                                    | 项目性质:新建                   |  |  |
| 新建 ×                                    | 投资资金: 10000万元             |  |  |
| ·····································   | 招标区域: 天津市县                |  |  |
| ] 贝昇壶谼(万元)<br>1000020000                | 立项日期: 2018-09-25          |  |  |
|                                         |                           |  |  |

图 3 搜索框及搜索条件示例

**第4步**点击列表第一项(项目编号)进入项目详情,可查看项目名称,项目概括,项目基本情况,项目主要设备,项目具体需求,项目进展情况,项目联系人,如图4所示。

| 项目名称   | 博学苑项目                                                                                                    |
|--------|----------------------------------------------------------------------------------------------------|
| 项目概括   | 建设单位:天津弘仁教育投资有限公司项目经理:皮剑韬1201021983******19项目总监:刘时<br>俐3205041969*****50 勘察单位企业名称:天津海滨工程勘察设计有限公司(天津市)设计单<br>位企业名称:天津海航建筑设计有限公司(天津市)监理单位企业名称:天津开发区泰达国际咨询<br>监理有限公司(天津市)施工单位企业名称:天津市河东区房屋建筑工程公司(天津市)                                  |
| 项目基本情况 | 项目投资性质:-<br>发布时间:2018-09-29<br>项目建设等级:区县级<br>预算总投资额:19500<br>建设周期:-<br>所属领域类型:其他<br>行业:市政工程<br>所属省份:天津市<br>项目所在地址:-                                                                                                    |
| 项目主要设备 | -                                                                                                    |
| 项目具体需求 | -                                                                                                    |
| 项目进展情况 | 进展阶段:施工许可<br>进展阶段分类:施工<br>建设单位:天津弘仁教育投资有限公司项目经理:皮剑韬1201021983******19项目总监:刘时<br>俐3205041969*****50勘察单位企业名称:天津海滨工程勘察设计有限公司(天津市)设计单<br>位企业名称:天津海航建筑设计有限公司(天津市)监理单位企业名称:天津开发区泰达国际咨询<br>监理有限公司(天津市)施工单位企业名称:天津市河东区房屋建筑工程公司(天津市)<br>查看详情 |
| 项目联系人  |                                                                                                    |

图 4 项目详情示例

**第5步** 点击项目进展情况中的蓝色字体"查看详情"进入阶段详情,可查看基本信息,施工许可,勘察信息,设计信息,监理信息,施工信息,原始链接,如图5所示。

| 基本信息 | 项目名称:博学苑项目<br>项目编号:1202231806270201<br>省级项目编号:1222304120180079<br>建设单位名称:天津弘仁教育投资有限公司<br>建设单位信用代码:91120223697446693J<br>项目分类:市政工程<br>建设性质:新建<br>工程用途:新建<br>工程用途:其他<br>项目属地:天津市-县<br>立项文号:津静审投函[2018]第411号<br>立项级别:区县级<br>总投资(万元):19500<br>总面积(平方米):129460 |
|------|----------------------------------------------------------------------------------------------------|
| 施工许可 | 施工许可证编号:1202231806270201-5X-001<br>省级施工许可证编号:1202232018092901191<br>施工图审查合格书编号:1202231806270201-TX-001<br>合同金额(万元):2327.21<br>项目经理;皮剑韬<br>项目经理身份证号:1201021983*****19<br>项目总监:刘时俐<br>项目总监身份证号:3205041969*****50<br>面积(平方米):13164<br>记录登记时间:2018-09-29      |
| 勘察信息 | 勘察单位企业名称:天津海滨工程勘察设计有限公司<br>勘察单位组织机构代码:60085813-1<br>勘察单位所在省份:天津市                                                                                                    |
| 设计信息 | 设计单位企业名称:天津海航建筑设计有限公司<br>设计单位组织机构代码:911201167863572541<br>设计单位所在省份:天津市                                                                                                    |
| 监理信息 | 监理单位企业名称:天津开发区泰达国际咨询监理有限公司<br>监理单位组织机构代码:23967783-0<br>监理单位所在省份:天津市                                                                                                    |

×

# 图 5 阶段详情示例

| 监理信息 | 监理单位企业名称:天津开发区泰达国际咨询监理有限公司<br>监理单位组织机构代码:23967783-0<br>监理单位所在省份:天津市                |
|------|------------------------------------------------------------------------------------|
| 施工信息 | 施工单位企业名称:天津市河东区房屋建筑工程公司<br>施工单位组织机构代码:无<br>施工单位所在省份:天津市                            |
| 原始链接 | 原始链接URL:http://jzsc.mohurd.gov.cn/dataservice/query/project/buildliseInfo/14902652 |

# 图5续阶段详情示例

点击招投标第八栏项目内容后,跳转至项目内容查询页面。点击搜索框左侧"全文检 索"弹出下拉框,可在搜索框内输入项目内容,点击放大镜,可进行精准查询,列表展示 了项目编号,项目名称,业主单位,项目性质,投资资金,招标区域,立项日期,如图 1 所示。

项目内容

| 万达                                   | Q       |                                   |
|--------------------------------------|---------|-----------------------------------|
|                                      |         |                                   |
| 共技術到   27   余剱据                      |         |                                   |
|                                      |         |                                   |
|                                      |         |                                   |
| 莘 过滤条件                               | 导出excel | 毎页 10 🔻 条 上一页 1 2 3 4 5 … 128 下一页 |
| 区域                                   |         |                                   |
| 王 北京市                                | 项目编号:   | 4401141711230101                  |
| ──────────────────────────────────── | 项目名称:   | 宿舍楼-1                             |
|                                      | 业主单位:   | 广州万达文化旅游城投资有限公司                   |
|                                      | 项目性质:   | 新建                                |
| 1 内蒙古                                | 投资资金:   | 5016.33万元                         |
| 田 辽宁省                                | 招标区域:   | 广东省广州市花都区                         |
|                                      | 立项日期:   | 2018-09-25                        |
|                                      |         |                                   |
| 在份                                   | 项目编号:   | 5001061809160002                  |
| 法 法 化 ▲                              | 项目名称:   | 重庆万达城酒店群L74-1/01地块—期项目            |
| · 师/型/千                              | 业主单位:   | 重庆万达城投资有限公司                       |
| 项目性质                                 | 项目性质:   | 新建                                |
| 请选择   ▼                              | 投资资金:   | 0万元                               |
|                                      | 招标区域:   | 重庆市市辖区沙坪坝区                        |
| <b>) 換算金額(万元)</b>                    | 立项日期:   | 2018-09-22                        |
| 13102 XLL702                         |         |                                   |

图1 精准查询示例

用户也可按步骤进行条件查询。

第1步 选择"区域",如图2所示(数量上限为一个,可不选择)。

| 区域                                    |
|---------------------------------------|
| 王 山西省                                 |
| 一日内蒙古                                 |
| ──                                    |
| ───────────────────────────────────── |
|                                       |
|                                       |
|                                       |
| 通辽市                                   |

### 图 2 选择区域示例

第2步 可在过滤条件中设置年份、项目性质、预算金额,如图3所示。

| 年份        |     |
|-----------|-----|
| 2017      | ×   |
| 项目性质      |     |
| 改建        | ▼ × |
| 预算金额(万元)  |     |
| 3000 4000 |     |
|           |     |
|           |     |

### 图 3 设置过滤条件示例

**第3步** 选择后的查询条件出现在搜索框下方,点击"确定"或放大镜图标进行搜索查询,点击"重置"或"全部清除"查询条件即全部清空,如图4所示。

# 项目内容

| 请输入项目内容                 | Q                          |           |
|-------------------------|----------------------------|-----------|
| 共搜索到 5 条数据              |                            |           |
|                         |                            |           |
| 内家古業 201/業 改建業 3000主400 | 100 年 全部清除                 |           |
| 幸 过速条件                  | 号出excel 每页 10 ▼ 条          | 上—页 1 下—页 |
|                         |                            |           |
| 区现                      |                            |           |
| 一 王 北京市                 | 项目编号: 1522011712300102     |           |
|                         | 项目名称: 乌市一职片区危旧房房改造项目(一期)一标 |           |
| ────王 河北省               | 业主单位: 乌市蒙佳房地产开发有限公司        |           |
|                         | 项目性质: 改建                   |           |
| 日内蒙古                    | 投资资金: 3318.9万元             |           |
|                         | 招标区域: 内蒙古自治区兴安盟乌兰浩特市       |           |
|                         | 立项日期: 2017-12-30           |           |
|                         |                            |           |
|                         |                            |           |
| 年份                      | 项目编号: 1508231712290202     |           |
| 2017 <b>* ×</b>         | 项目名称: 乌拉特前旗乌拉山镇背街小巷综合改造项目  |           |
|                         | 业主单位: 乌拉特前旗住房和城乡建设局        |           |
| 项目性质                    | 项目性质: 改建                   |           |
| 改建 <b>*</b> ×           | 投资资金: 3700万元               |           |
|                         | 招标区域: 内蒙古自治区巴彦淖尔市乌拉特前旗     |           |
| 预算金额 (万元)<br>3000 4000  | 立项日期: 2017-12-29           |           |
|                         |                            |           |

图 4 搜索框及搜索条件示例

**第4步**点击列表第一项(项目编号)进入项目详情,可查看项目名称,项目概括,项目基本情况,项目主要设备,项目具体需求,项目进展情况,项目联系人,如图5所示。
| 项目名称   | 乌市一职片区危旧房房改造项目(一期)一标                                                                                                    |
|--------|----------------------------------------------------------------------------------------------------|
| 项目概括   | 建设单位:乌市蒙佳房地产开发有限公司项目经理:杨丽萍1522011972*****4X项目总监:郭青华<br>1522011970******19 勘察单位企业名称:通辽114工程勘查有限责任公司(-)设计单位企业名称:<br>青岛时代建筑设计有限公司(山东省)监理单位企业名称:兴安盟众人监理有限责任公司(-)施工单位<br>企业名称:内蒙古蒙润建筑安装工程有限公司(内蒙古自治区)                                 |
| 项目基本情况 | 项目投资性质:-<br>发布时间:2017-12-30<br>项目建设等级:地市级<br>预算总投资额:3318.9<br>建设周期:-<br>所属领域类型:居住建筑<br>行业:房屋建筑工程<br>所属省份:内蒙古自治区<br>项目所在地址:-                                                                                                    |
| 项目主要设备 | -                                                                                                    |
| 项目具体需求 | -                                                                                                    |
| 项目进展情况 | 进展阶段:施工许可<br>进展阶段分类:施工<br>建设单位:乌市蒙佳房地产开发有限公司项目经理:杨丽萍1522011972*****4X项目总监:郭青华<br>1522011970*****19勘察单位企业名称:通辽114工程勘查有限责任公司(-)设计单位企业名称:<br>青岛时代建筑设计有限公司(山东省)监理单位企业名称:兴安盟众人监理有限责任公司(-)施工单位<br>企业名称:内蒙古蒙润建筑安装工程有限公司(内蒙古自治区)<br>查看详情 |
| 项目联系人  |                                                                                                    |
|        |                                                                                                    |

图 5 项目详情示例

**第5步** 点击项目进展情况中的蓝色字体"查看详情"进入阶段详情,可查看基本信息,施工许可,勘察信息,设计信息,监理信息,施工信息,原始链接,如图6所示。

| 基本信息 | 项目名称:乌市一职片区危旧房房改造项目(一期)一标<br>项目编号:1522011712300102<br>省级项目编号:B15220117123001002<br>建设单位名称:乌市蒙佳房地产开发有限公司<br>建设单位ID:0<br>建设单位信用代码:91152201-6<br>项目分类:房屋建筑工程<br>建设性质:改建<br>工程用途:居住建筑<br>项目属地:内蒙古自治区-兴安盟-乌兰浩特市<br>立项文号:乌发改审发[2014]127号<br>立项级别:地市级<br>总投资(万元):3318.9<br>总面积(平方米):29900 |
|------|----------------------------------------------------------------------------------------------------|
| 施工许可 | 施工许可证编号:1522011712300102-5X-001<br>省级施工许可证编号:152201201509250034<br>施工图审查合格书编号:-<br>合同金额(万元):3318.9<br>项目经理:杨丽萍<br>项目经理身份证号:1522011972*****4X<br>项目总监:郭青华<br>项目总监身份证号:1522011970*****19<br>面积(平方米):29900<br>记录登记时间:2017-12-30                                                       |
| 勘察信息 | 勘察单位企业名称:通辽114工程勘查有限责任公司<br>勘察单位组织机构代码:91150591-1<br>勘察单位所在省份:-                                                                                                    |
| 设计信息 | 设计单位企业名称:青岛时代建筑设计有限公司<br>设计单位组织机构代码:91370211-1<br>设计单位所在省份:山东省                                                                                                    |
| 监理信息 | 监理单位企业名称:兴安盟众人监理有限责任公司<br>监理单位组织机构代码:91152223-6<br>监理单位所在省份:-                                                                                                    |
|      | 图 6 阶段详情示例                                                                                                    |
| 施工信息 | 施工单位企业名称:内蒙古蒙润建筑安装工程有限公司<br>施工单位组织机构代码:91152221-5<br>施工单位所在省份:内蒙古自治区                                                                                                    |
| 原始链接 | 原始链接URL:http://jzsc.mohurd.gov.cn/dataservice/query/project/buildliseInfo/9928150                                                                                                    |
| 原始链接 | 原始链接URL:http://jzsc.mohurd.gov.cn/dataservice/query/project/buildliseInfo/9928150                                                                                                    |

图6续阶段详情示例

### 2.7.9 政府招标

点击招投标第九栏政府招标后,跳转至政府招标查询页面。在搜索框内输入点击搜索 框左侧"全文检索"弹出下拉框,可在搜索框内输入招标编号、项目编号或者项目名称, 招标单位,点击放大镜,可进行精准查询,列表展示了公告名称,公告类型,采购单位,

1

政府招标

| <b>全文检索 →</b> 请输入招标编号、项目编号、项目名称、招标单位             | <u>ù</u>       | Q                                   |
|--------------------------------------------------|----------------|-------------------------------------|
| 全文检索         207 条数据           招标编号         项目编号 |                |                                     |
| 项目名称<br>招标单位                                     | Ruban          |                                     |
| 更多条件                                             | 与出excel        |                                     |
|                                                  | 八十五百一          |                                     |
| ▼ E                                              | 公吉名称:<br>公告类型: | 喻尔浜市老年医院_维修上程竞争性谈判公告(二次)<br>竞争性谈判公告 |
| ─────────────────────────────────────            | 采购单位:          | 哈尔滨市老年医院                            |
| 一 王 天津市                                          | 招标类型:          | 政府招标                                |
| ────────────────────────────────────             | 预算金额:          | -                                   |
|                                                  | ⊠域:            | 黑龙江                                 |
|                                                  | 发布时间:          | 2019.06.30                          |
| ─────────────────────────────────────            |                |                                     |
| 土 吉林省<br>王 里龙江省                                  | 公告名称:          | 兰西县污水处理厂升级扩容改造工程更正公告                |
|                                                  | 公告类型:          | 更正公告                                |
| ≫ 行业                                             | 采购单位:          | 兰西县住房和城乡建设局                         |
| 搜索                                               | 招标类型:          | 政府招标                                |
| ─────────────────────────────────────            | 预算金额:          |                                     |
| ─────────────────────────────────────            | ⊠域:            | 黑龙江                                 |
| 王 制造业                                            | 发布时间:          | 2019.06.30                          |
| 王 电力、热力、燃气及水生产和供应业                               |                |                                     |

图1 精准查询示例

用户也可按步骤进行条件查询。

第1步 选择"区域",如图2所示(数量上限为三个,可不选择)。

| • |
|---|
| _ |
|   |
|   |
|   |
|   |
|   |
|   |
|   |
|   |
|   |

图 2 选择区域示例

第2步 选择"行业",如图3所示(数量上限为三个,可不选择)。

| ≫ 行业                                  |   |
|---------------------------------------|---|
| 搜索                                    | * |
| 田 电力、热力、燃气及水生产和供应业                    |   |
| 一 建筑业                                 |   |
|                                       |   |
| ───────────────────────────────────── |   |
| ── ✔ 土木工程建筑业                          |   |
| ───────────────────────────────────── |   |
| 建筑装饰和其他建筑业                            |   |
| ───────────────────────────────────── |   |

图 3 选择行业示例

**第3步** 点击"更多条件",显示更多过滤条件,可设置企业性质、企业状态、成立日期、注册资本、公告类型、招标区域、预算金额、年份,其中成立日期、注册资本可自行定义,如图4所示。

| 企业性质            |   | 企业状态        |   |   | ł |
|-----------------|---|-------------|---|---|---|
| 有限责任公司          | × | 请选择         | • | ] |   |
| 成立日期            | 1 | 自定义成立日期     |   |   |   |
| 请选择    ▼        | ] | =           |   |   |   |
| 注册资本            | 1 | 自定义注册资本(万元) |   | 1 |   |
| 请选择 ▼           | ] | 请输入金额 请输入金额 |   |   |   |
| 公告类型            |   | ≫ 区域        |   | _ |   |
| 请选择             | ] | 天津          | • | × |   |
| 预算金额(万元)        |   | 年份          |   |   |   |
| 请输入正确数字 请输入正确数字 |   | 2017        | * | × |   |
|                 |   |             |   |   |   |

图 4 更多过滤条件示例

**第4步** 选择后的查询条件出现在搜索框下方,点击"确定"或放大镜图标进行搜索查询,点击"重置"或"全部清除"查询条件即全部清空,如图5所示。

| 政府招标                                  |             |                               |
|---------------------------------------|-------------|-------------------------------|
| <b>全文检索 ~</b>   请输入招标编号、项目编号、项目名称、    | 招标单位        | Q                             |
| 共搜索到 1083 条数据                         |             |                               |
| 有限责任公司業 政府招标区域:天津業 2017業 全部清除         |             |                               |
| 筆 过滤条件                                | 导出excel     |                               |
| 更多条件                                  |             |                               |
| ♥ 区域                                  | 公告名称:       | 天津大学机械学院电缆等一批材料采购项目成交公告       |
| 捜索・                                   | 公告类型:       | 成交公告                          |
| 王 北京市                                 | 采购单位:       | 天津大学                          |
| ───────────────────────────────────── | 招标类型:       | 政府招标                          |
| ───────────────────────────────────── | 预算金额:       | -                             |
| —─王 山西省                               | 区域:         | 天津                            |
| ───────────────────────────────────── | 发布时间:       | 2017.12.30                    |
| ───────────────────────────────────── |             |                               |
| ────────────────────────────────────  | 11 14 14 74 |                               |
| ───────────────────────────────────── | 公古名称:       | 大津大学2018年知识产权(专利)申请委托代理项目中标公告 |
| ▶ ⁄示业                                 | 公告奕型:       | 中标公告                          |
| ▼ 1) JL                               | 采购单位:       | 大津大学                          |
|                                       | 招标类型:       | 政府招标                          |
| 土  収、林、収、浬业                           | 预算金额:       | -                             |
|                                       | 区域:         | 天津                            |
|                                       | 发布时间:       | 2017.12.29                    |
| 一 出 电刀、 热刀、 燃气 及水生 产 相供 应 业           |             |                               |

#### 图 5 搜索框及搜索条件示例

**第5步**点击列表第一项(公告名称)进入政府招标中间页,可查看公告信息,联系人及联系方式,附件,关联公司。如图6所示。

| 政府招标中间页      |                    |                                                                                                    | × |
|--------------|--------------------|----------------------------------------------------------------------------------------------------|---|
|              |                    |                                                                                                    |   |
| 公告信息         |                    | 谈判小组、询价小组成员、磋商小组成员名单及单一来源采购人员名单;自行抽取专家:王喆、章青、徐健、陈永亮、蔡戡<br>品目: 货物通用设备/电气设备/电缘电线和电缆<br>采购单位: 天津大学<br>公告时间: 2017年12月30日 11:39<br>本项目招标公告日期; 2017年12月20日<br>采购项目名称: 天津大学机械学院电缆等一批材料采购项目<br>总成交金额: ¥191.175万元(人民币)<br>行政区域: 天津市<br>成交日期; 2017年12月30日 | 1 |
| 联系人及联系<br>方式 |                    | 项目联系人: 巩老师<br>代理机构联系方式; 详见公告正文<br>采购单位: 天津大学<br>项目联系电话: 022-85356001<br>采购单位地址: 天津市津南区海河教育园区雅观路135号<br>代理机构构地址: 详见公告正文<br>代理机构名称: 详见公告正文<br>采购单位联系方式; 孟老师 022-85356001                                                                          |   |
| 附件           |                    | 附件1:电缆篸一批材料TDZC2017W0018 招标文件.doc:http://www.ccgp.gov.cn/oss/download?<br>uuid=5239489B9C766B6E89BDD45A8ACF5D                                                                                                    |   |
| 关联公司         | 北京金谷海星机电设备有<br>限公司 |                                                                                                    |   |
| 阅读原文         |                    |                                                                                                    |   |
|              |                    |                                                                                                    |   |
|              |                    |                                                                                                    |   |

#### 图 6 政府招标中间页示例

**第6步** 点击列表关联公司进入工商详情,可查看企业11 大类的信息,当鼠标滑动到顶部图标时,跳出相应标签页,标红的选项为有数据可查看,如图7所示。若公司为上市公司,在工商详情中将显示上市公司信息。

| 〔★〕<br>⊥ 商 | (羊)<br>投融资    | 金业体用                         | <u>前</u><br>同法文书     | <b>一</b> 。<br>企业资质   | R<br>知识产权            | <b>③</b><br>招标申标   | 标 准                      | <b>王</b> ②<br>成果奖励 | <u>〔】</u><br>土地 | (¥)<br>≞ ± |       |                                     |   |
|------------|---------------|------------------------------|----------------------|----------------------|----------------------|--------------------|--------------------------|--------------------|-----------------|------------|-------|-------------------------------------|---|
| 北京金谷海      | 星机电设备有        | 爾公司                          |                      |                      |                      |                    |                          |                    |                 |            |       |                                     |   |
|            |               | 法定代表人<br><sup>郭占合</sup>      |                      |                      |                      | 5                  | 主册资本<br>0.00万元           |                    |                 |            |       | 成立日期<br>2001-03-19                  |   |
|            |               | 查询人数<br>0                    |                      |                      |                      | 2                  | 设后更新<br>019-07-01        |                    |                 |            |       | 营业期限<br>2001-03-16至2021-03-15       |   |
|            | 联系人           |                              |                      | 1                    | 联系电话<br>13801303372  |                    |                          |                    |                 | 联系邮箱<br>无  |       |                                     |   |
|            |               | 活力指数<br>28                   |                      |                      |                      | 1                  | 它业性质<br>I限责任公司(自)        | 陈人投资或控股)           |                 |            |       | 统一社会信用代码<br>91110117802940619L      |   |
|            |               | 公司网址                         |                      |                      |                      | 2                  | 奏准日期<br>017-11-15        |                    |                 |            |       | 登记机关<br>平谷分周                        |   |
|            | -             | 公司行业<br>机械设备、五金产             | 品及电子产品批              | 发                    |                      | i                  | 主册 <b>地址</b><br>L京市平谷区山, | 长庄镇北屯村西路           | 60号             |            |       | 通信地址<br>北京市平谷区山东庄镇北屯西路6号            |   |
|            | 1<br>()<br>() | 经营农国<br>售机电设备、百约<br>内容开展经营活动 | 资、办公用品、计<br>功;不得从事本引 | 十算机及外围设备<br>5产业政策禁止利 | i、建筑材料、基<br>I限制类项目的约 | (饰材料、五金交<br>(管活动。) | 电、化工产品(                  | 不合化学危险品            | ) 信息咨询(         | 中介除外)。(    | 企业依法自 | 主选择经营项目,开展经营活动,依法须经批准的项目,经相关部门批准后依批 | 准 |

#### 图7工商详情示例

**第7步**点击列表下面下方蓝色字体阅读原文进入政府招标详情,可查看公告名称,招标方式,采购单位,招标类型,发布时间,主要内容,如图8所示。

政府招标

| 公告名称 | 天津大学机械学院电缆等一批材料采购项目成交公告                                                                                                    |
|------|----------------------------------------------------------------------------------------------------|
| 招标方式 | 成交公告                                                                                                    |
| 采购单位 | 天津大学                                                                                                    |
| 招标类型 | 政府招标                                                                                                    |
| 发布时间 | 2017-12-30                                                                                                    |
| 主要内容 | '天津大学机械学院电缆等一批材料采购项目项目(项目编号:TDZC2017W0018)组织评标工作已经结<br>束,现将评标结果公示如下:','一、项目信息','项目编号:TDZC2017W0018',项目名称:天津大学机械<br>学院电缆等一批材料采购项目',项目联系人:巩老师','联系方式:022-85356001','二、采购单位信息',<br>'采购单位名称:天津大学','采购单位地址:天津市津南区海河教育园区雅观路135号','采购单位联系方<br>式:孟老师 022-85356001','三、成交信息','招标文件编号:TDZC2017W0018','本项目招标公告日期:<br>2017年12月20日','成交日期:2017年12月30日','总成交金额:','191.175','万元(人民币)','成交供应<br>商名称、地址及成交金额:','北京金谷海星机电设备有限公司','北京市顺义区杨镇工业区6号厂房',<br>'191.175万元','谈判小组、询价小组成员名单及单一来源采购人员名单:','自行抽取专家:王喆、章青、<br>徐健、陈永亮、蔡超','四、项目用途、简要技术要求及合同履行日期:','用作采集数据、数据转换等,<br>'五、成交标的名称、规格型号、数量、单价、服务要求:','电缆等一批材料,质保五年,1911750元',<br>'六、其它补充事宜','参与本项目政府采购活动的供应商认为成交结果使自己的合法权益受到损害的,可<br>以在成交结果公告期限届满之日起7个工作日内,以书面方式(公司法人或投标代表签字并加盖公章)向<br>天津大学招标采购监督小组办公室投诉,逾期不予受理。联系电话:27403794(招标采购监督小组办公<br>室) 85356001(招标办),','联系人:陈老师 巩老师' |

#### 图 8 政府招标详情示例

### 2.7.10 政府中标

点击招投标第十栏政府中标后,跳转至政府中标查询页面。点击搜索框左侧"全文检 索"弹出下拉框,可在搜索框内输入中标编号、项目编号或者项目名称,中标单位,点击 放大镜,可进行精准查询,列表展示了公告名称,公告类型,招标单位,中标金额,区域, 发布时间,如图1所示。

| 政府中标                               |         |                                                                                                    |
|------------------------------------|---------|----------------------------------------------------------------------------------------------------|
| <b>全文检索 ~</b> 请输入中标编号、项目编号、项目名称、中标 | 单位      | ۵.                                                                                                    |
|                                    |         |                                                                                                    |
| 项目编号                               |         |                                                                                                    |
| 项目4部<br>章 中标单位                     | 导出excel | ■頁 10 ★ 上一页 1 2 3 4 5 301284 下一页                                                                        |
| 更多条件                               |         |                                                                                                    |
| ≫ 区域                               | 公告名称:   | 济南市南部山区管理委员会2019年临网楼银升稳工程施工中移公告                                                                         |
| 投票・                                | 公告类型:   | 中報公告                                                                                                    |
| - 田 北京市                            | 招标单位:   | 这有市商時山区管理委员会规划发展局这有市商部山区管理委员会规划发展局这有市商部山区管理委员会规划发展局这有市商部山区管理委员会规划发展局这有市南部山区管理委员会规划发展局。这有市南部山区管理委员会规划发展局 |
|                                    | 中标金额:   |                                                                                                    |
|                                    | 区域:     | 山东                                                                                                    |
|                                    | 发布时间:   | 2010.06.30                                                                                              |
|                                    |         | 2013-00-30                                                                                              |
| C LTS                              |         |                                                                                                    |
| 土 吉林省                              | 公告名称:   | 雖坊市人民代表大会常务委员会人大理论重点课题研究单一来源公示                                                                          |
| - 団 黒龙江省                           | 公告类型:   | 单一未運公告                                                                                                  |
| ● 行业                               | 招标单位:   | 通坊市人民代表大会常务委员会办公室                                                                                       |
| 被索・・                               | 中标金额:   | -                                                                                                    |
| - 田 农、林、牧、渔业                       | 区域:     | 山东                                                                                                    |
| 王 采む市                              | 发布时间:   | 2019-06-30                                                                                              |
| + 創造业                              |         |                                                                                                    |
| 一团 电力、热力、燃气及水生产和供应业                | 公告名称:   | 漳州招商局经济技术开发区第一医院物业服务招称项目服务类采购项目结果公告(包1)                                                                 |

图1 精准查询示例

用户也可按步骤进行条件查询。

第1步 选择"区域",如图2所示(数量上限为三个,可不选择)。

| ≫ 区域                                  |
|---------------------------------------|
| 捜索・                                   |
|                                       |
| ───────────────────────────────────── |
| ── ✔ 东城区                              |
| ── ── 西城区                             |
| ── ── 朝阳区                             |
| 第 丰台区                                 |
|                                       |
| 海淀区                                   |

### 图 2 选择区域示例

第2步 选择"行业",如图3所示(数量上限为三个,可不选择)。

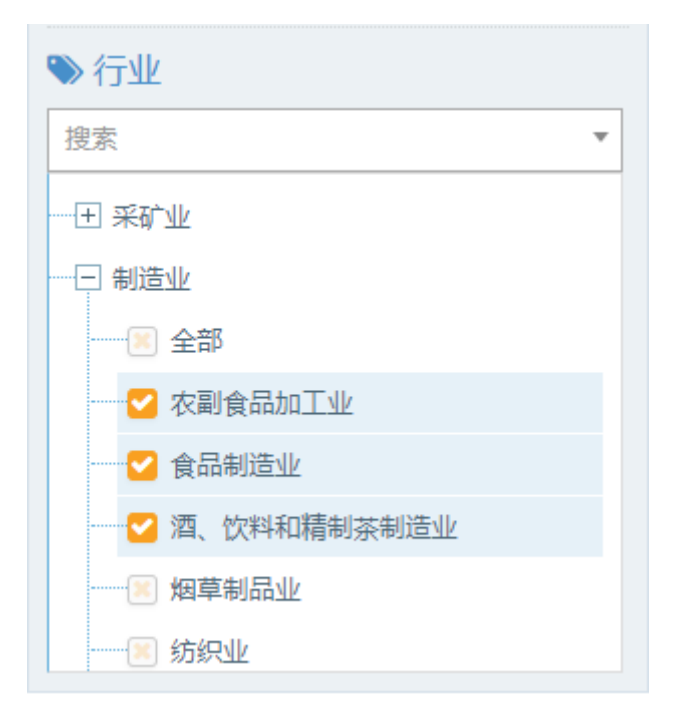

#### 图 3 选择行业示例

**第3步** 点击"更多条件",显示更多过滤条件,可设置企业性质、企业状态、成立日期、注册资本、公告类型、招标区域、预算金额、年份,其中成立日期、注册资本可自行

| 企业性质            | ← 全型 全型 全型 全型 全型 全型 全型 全型 全型 全型 全型 全型 全型 |
|-----------------|------------------------------------------|
| 请选择    ▼        | 请选择    ▼                                 |
| 成立日期            | 自定义成立日期                                  |
| 请选择    ▼        | ≓                                        |
| 注册资本            | 自定义注册资本(万元)                              |
| 请选择    ▼        | 请输入金额 - 请输入金额                            |
| 公告类型            | ♥ 区域                                     |
| 单一来源公告 ▼ ×      | 内蒙古 ▼ ×                                  |
| 预算金额 (万元)       | 年份                                       |
| 请输入正确数字 请输入正确数字 | 2019     ▼       確定     重置               |

图 4 更多过滤条件示例

**第4步** 选择后的查询条件出现在搜索框下方,点击"确定"或放大镜图标进行搜索查询,点击"重置"或"全部清除"查询条件即全部清空,如图5所示。

| 政府中标                                  |                           |                                                   |
|---------------------------------------|---------------------------|---------------------------------------------------|
| <b>全文检索 ∨</b> │ 请输入中标编号、项目编号、项目名科     | 尔、中标单位                    | ٩                                                 |
| 共搜索到 2274 条数据                         |                           |                                                   |
| 政府中标区域:内蒙古¥ 单一来源公告¥ 全部清除              |                           |                                                   |
| 幸 过滤条件                                | 导出excel                   | 每页                                                |
| 更多条件                                  |                           |                                                   |
| ≫ 区域                                  | 公告名称:                     | 中共鄂尔多斯市委员会宣传部"文创链接未来"创投高峰论坛暨第三届鄂尔多斯文化创意大会单一来源招标公告 |
| 搜索                                    | <ul> <li>公告类型:</li> </ul> | 单一来源公告                                            |
| 田 北京市                                 | 招标单位:                     | 中共鄂尔多斯市委员会宣传部                                     |
| 一 王 天津市                               | 中标金额:                     |                                                   |
| ───────────────────────────────────── | 区域:                       | 内蒙古                                               |
| - 王 山西省                               | 发布时间:                     | 2019-06-28                                        |
| + 内蒙古                                 |                           |                                                   |
| 土 辽宁省                                 |                           |                                                   |
| 土 吉林省                                 | 公告名称:                     | 内蒙古团变2019年全区青年与克思王义省培养上程项目单一米源招称公告                |
| 1 黒龙江省                                | 公告类型:                     | 单一来源公告                                            |
| <b>N</b> (7-1).                       | 招标单位:                     | 内蒙古团委                                             |
| ◆行业                                   | 中标金额:                     | •                                                 |
| 搜索                                    | ▼ 区域:                     | 内蒙古                                               |
| 一王 农、林、牧、渔业                           | 发布时间:                     | 2019-06-27                                        |
| ───────────────────────────────────── |                           |                                                   |
| ───────────────────────────────────── | 公告夕称:                     | 专什克腾耀文化被装体盲局责任克腾强翔全世界杯(执身)亚洲巡问寨单一来逐少告             |
| 王 电力、热力、燃气及水生产和供应业                    | 人生米刑,                     |                                                   |

图 5 搜索框及搜索条件示例

**第5步**点击列表第一项(公告名称)进入政府中标中间页,可查看公告信息,联系人及联系方式,如图6所示。

| 政府中标中间页      |                                                                                                 |                                                                                                    |
|--------------|-------------------------------------------------------------------------------------------------|----------------------------------------------------------------------------------------------------|
|              |                                                                                                 |                                                                                                    |
| 公告信息         |                                                                                                 | 品目:服务/商务服务<br>公告时间:2019年06月28日 15:58<br>采购项目名称:"文创链接未来"创投高峰论坛暨第三届鄂尔多斯文化创意大会<br>采购单位:中共鄂尔多斯市委员会宣传部<br>行政区域:鄂尔多斯市<br>预算金額:详见公告正文                    |
| 联系人及联系<br>方式 |                                                                                                 | 采购单位地址:详见公告正文<br>项目联系电话:详见公告正文<br>采购单位联系方式:详见公告正文<br>代理机构联系方式:详见公告正文<br>采购单位:中共鄂尔多斯市委员会宣传部<br>项目联系人:详见公告正文<br>代理机构地址:详见公告正文<br>代理机构名称:鄂尔多斯市政府采购中心 |
| 关联公司         | 人民网股份有限公司<br>人民网股份有限公司内蒙古分公司<br>为本股份有限公司<br>规度有限公司<br>委要股份有限公司<br>三倍股份有限公司<br>的和的有限公司<br>顺为有限公司 |                                                                                                    |
| 阅读原文         |                                                                                                 |                                                                                                    |
|              |                                                                                                 |                                                                                                    |

图 6 政府中标中间页示例

**第6步** 点击列表关联公司进入工商详情,可查看企业11 大类的信息,当鼠标滑动到顶部图标时,跳出相应标签页,标红的选项为有数据可查看,如图7所示。若公司为上市公司,在工商详情中将显示上市公司信息。

| <b>承</b><br>一向 | (羊)<br>投融资 | 企业信用                        | ()<br>同法文书 | <b>一</b> 。<br>企业资格 | R<br>知识产权 | @<br>招标中标                  | Linna<br>标 湘        |          | <u>[</u> ‡]<br><sub>土地</sub> | (¥)<br>≝ ±               |                                        |
|----------------|------------|-----------------------------|------------|--------------------|-----------|----------------------------|---------------------|----------|------------------------------|--------------------------|----------------------------------------|
| 金谷海            | 星机电设备有     | 爾限公司                        |            |                    |           |                            |                     |          |                              |                          |                                        |
|                |            | 法定代表人<br>郭占合                |            |                    |           | 5                          | 主册资本<br>0.00万元      |          |                              |                          | 成立日期<br>2001-03-19                     |
|                |            | 查询人数<br>0                   |            |                    |           | 2                          | 设后更新<br>019-07-01   |          |                              |                          | 营业期限<br>2001-03-16至2021-03-15          |
|                |            | 联系人                         |            |                    |           | 1                          | 联系电话<br>13801303372 |          |                              |                          | 联系邮箱<br>无                              |
|                |            | 活力指数<br>28                  |            |                    |           | 1                          | 它业性质<br>f限责任公司(自)   | 陈人投资或控股) |                              |                          | 统一社会信用代码<br>91110117802940619L         |
|                |            | 公司网址                        |            |                    |           | 2                          | 核准日期<br>2017-11-15  |          |                              |                          | 登记机关<br>平谷分局                           |
|                |            | 公 司 行 业<br>机械设备、五金产品及电子产品就发 |            |                    | 1         | 注册地址<br>北京市平谷区山东庄镇北屯村西路60号 |                     |          |                              | 通信地址<br>北京市平谷区山东庄镇北屯西路6号 |                                        |
|                | 1          | 经营范围<br>1售机电设备、百约           | き、办公用品、i   | - 算机及外围设备          | i、建筑材料、复  | (饰材料、五金文                   | 电、化工产品(             | 不合化学危险品) | ) 信息咨询( <sup>1</sup>         | 中介除外)。(                  | (企业依法自主选择经营项目,开展经营活动,依法须经批准的项目,经相关部门批准 |

图 7 工商详情示例

**第7步**点击列表下面下方蓝色字体阅读原文进入政府中标详情,可查看公告名称,招标单位,公告类型,中标金额,发布时间,主要内容,如图8所示。

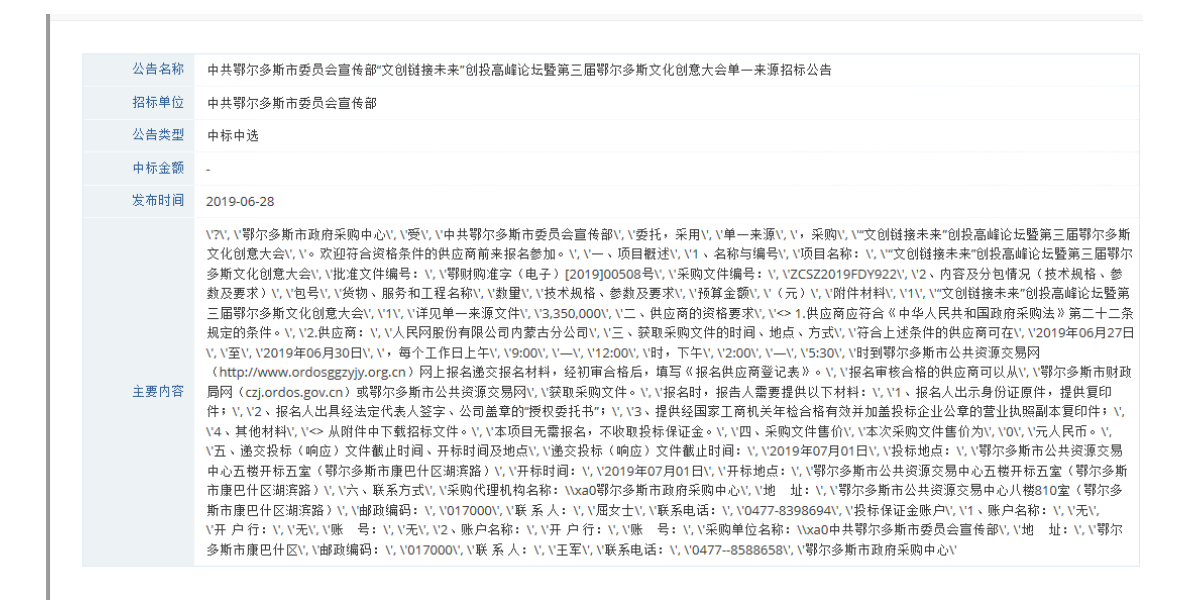

图 8 政府中标详情示例

### 2.7.11 央企招标

点击招投标第十一栏央企招标后,跳转至央企招标查询页面。点击搜索框左侧"全文 检索"弹出下拉框,可在搜索框内输入招标编号、项目编号或者项目名称,招标单位,点 击放大镜,可进行精准查询,列表展示了公告名称,公告类型,采购单位,招标类型,预 算金额,区域,发布时间,如图1所示。

### 央企招标

| <b>全文检索 ~</b> 请输入招标编号、项目编号、项目名称、招标单                                                                                                    | 位                                            |
|----------------------------------------------------------------------------------------------------|----------------------------------------------|
| 全文检索         547 条数据           招标编号         项目编号           项目编号         项目名称           招标单位         4000000000000000000000000000000000000 | 导出excel                                      |
| 更多条件                                                                                                    |                                              |
| ≫ 区域                                                                                                    | 公告名称: 山东移动济南分公司2018年关于联通电源设备的租赁项目_单一来源采购信息公告 |
| 搜索                                                                                                    | 公告类型: -                                      |
| ─────────────────────────────────────                                                                                                    | 采购单位: -                                      |
| ─────────────────────────────────────                                                                                                    | 招标类型: -                                      |
| ─────────────────────────────────────                                                                                                    | 预算金额: _                                      |
| ─────────────────────────────────────                                                                                                    | 区域: -                                        |
| ─────────────────────────────────────                                                                                                    | 发布时间: 2048-03-02                             |
| 一王 辽宁省                                                                                                    |                                              |
| 11 吉林省                                                                                                    |                                              |
| ─────────────────────────────────────                                                                                                    | 公古名称: 甲烯河南新能开友有限公司土行庄煤划划开废水处理上租沿称公告          |
| ●                                                                                                    |                                              |
| ₩<br>* 1) エ                                                                                                    |                                              |
|                                                                                                    | 招称奕型: 招称公告(上程)                               |
| 「「「「「「「」」」 「「」」 「「」」 「「」 「」 「」 「」 「」 「」                                                                                                   | 预算金额: -                                      |
|                                                                                                    | 区域: -                                        |
|                                                                                                    | 发布时间: 2019-05-22                             |
| 一 土 电刀、热刀、燃气及水生产和供应业                                                                                                    |                                              |

图1 精准查询示例

用户也可按步骤进行条件查询。

**第1步**选择"区域",如图2所示(数量上限为三个,可不选择)。

| ≫ 区域                  |   |
|-----------------------|---|
| 搜索                    | • |
|                       |   |
|                       |   |
| ☑ 沈阳市                 |   |
| ──                    |   |
| ── <mark>─</mark> 鞍山市 |   |
| ⑧ 抚顺市                 |   |
|                       |   |
|                       |   |

图 2 选择区域示例

第2步 选择"行业",如图3所示(数量上限为三个,可不选择)。

| ≫ 行业                                  |
|---------------------------------------|
| 捜索 ▼                                  |
| ───────────────────────────────────── |
|                                       |
|                                       |
| ── ✔ 煤炭开采和洗选业                         |
| ───── 石油和天然气开采业                       |
| ───────────────────────────────────── |
|                                       |
| 📃 非金属矿采选业                             |

图 3 选择行业示例

**第3步** 点击"更多条件",显示更多过滤条件,可设置企业性质、企业状态、成立日期、注册资本、公告类型、招标区域、预算金额、年份,其中成立日期、注册资本可自行定义,如图4所示。

| 企业性质<br>国有企业 ▼ ×            | <b>企业状态</b><br>请选择  ▼        | 确定 | 重置 |
|-----------------------------|------------------------------|----|----|
| 成立日期<br>5-10年  ▼ ×          | 自定义成立日期<br>➡                 |    |    |
| 注册资本<br>亿元以上 ▼ ×            | 自定义注册资本(万元)<br>请输入金额 - 请输入金额 |    |    |
| 公告 <b>类型</b><br>请选择 ▼       | ♥ 区域<br>请选择                  |    |    |
| 预算金额(万元)<br>请输入正确数字 请输入正确数字 | <b>年份</b><br>请选择  ▼          | 确定 | 重置 |

图 4 更多过滤条件示例

**第4步** 选择后的查询条件出现在搜索框下方,点击"确定"或放大镜图标进行搜索查询,点击"重置"或"全部清除"查询条件即全部清空,如图5所示。

央企招标

| <b>全文检索 ~</b> 请输入招标编号、项目编号、项目名称、招标                                                                                                    | 录单位              | Q                                     |
|----------------------------------------------------------------------------------------------------|------------------|---------------------------------------|
| 共搜索到 66 条数据                                                                                                    |                  |                                       |
| 5-10年¥ 亿元以上¥ 国有企业¥ 全部清除                                                                                                    |                  |                                       |
|                                                                                                    |                  |                                       |
| 莘 过滤条件                                                                                                    | 导出excel          |                                       |
| 更多条件                                                                                                    |                  |                                       |
|                                                                                                    |                  |                                       |
|                                                                                                    | 公告名称:            | 华电电科院杭州华电下沙热电有限公司可靠性管理系统平台开发          |
| 授糸 🔹                                                                                                    | 公告类型:            | -                                     |
| ─────────────────────────────────────                                                                                                    | 采购单位:            |                                       |
| ─────────────────────────────────────                                                                                                    | 招标类型:            | 采购公告                                  |
| ─────────────────────────────────────                                                                                                    | 预算金额:            | -                                     |
| — 土 山西省                                                                                                    | 区域:              |                                       |
| ─────────────────────────────────────                                                                                                    | 生 布 时间 •         | 2040 07 42                            |
| ─────────────────────────────────────                                                                                                    | 及仰时间。            | 2018-07-12                            |
| (1) 吉林省                                                                                                    |                  |                                       |
| <ul> <li>□ Ξ ··· Ξ</li> <li>□ Ξ ··· Ξ</li> <li>□ Ξ ·· Ξ</li> <li>□ Ξ ·· Ξ</li> <li>□ Ξ ··· Ξ</li></ul> | 公告名称:            | 华电电力科学研究院有限公司燃烧脉动压力传感器及频谱分析仪采购竞争性谈判公告 |
|                                                                                                    | 公告类型:            |                                       |
| ≫ 行业                                                                                                    | 采购单位:            | -                                     |
| 搜索   ▼                                                                                                    | 招标类型:            | 采购公告                                  |
| ────────────────────────────────────                                                                                                    | 预算金额:            | -                                     |
| ─────────────────────────────────────                                                                                                    | 区域:              | -                                     |
| ──── 制造业                                                                                                    | 发布时间:            | 2019-05-00                            |
| 一王 电力、热力、燃气及水生产和供应业                                                                                                    | 25C 10 H 3 163 * | 2010 03 05                            |

**第5步**点击列表第一项(公告名称)进入央企招标详情,可查看公告名称,招标方式, 采购单位,招标类型,发布时间,主要内容,如图6所示。

| 央企招标 |      |                                                                                                    |
|------|------|----------------------------------------------------------------------------------------------------|
|      |      |                                                                                                    |
| 4    | 公告名称 | 华电电科院杭州华电下沙热电有限公司可靠性管理系统平台开发                                                                                                    |
| ŧ    | 招标方式 | •                                                                                                    |
| я    | 采购单位 |                                                                                                    |
| 1    | 招标类型 | 采购公告                                                                                                    |
| 8    | 发布时间 | 2018-07-12                                                                                                    |
| Ē    | 主要内容 | 华电电科院杭州华电下沙热电有限公司可靠性管理系统平台开发 采购方:华电电力科学研究院有限公司 发布时间:2018-07-12>> 基本信息:采<br>购方式:公开询价 报价方式:整单报价 报价截止时间:201807180930 服务开始时间:20180725 采购单号:GJ201807005938 备注:见询价文件<br>>> 采购物资: 序号 计划名称 采购范围 001 杭州华电下沙热电有限公>> 采购单附件: function iFrameHeightZ() { var ifm=<br>document.getElementById("iframepageZ"); var subWeb = document.frames ? document.frames["iframepageZ"].document :<br>ifm.contentDocument; if(ifm != null && subWeb != null) { ifm.height = subWeb.body.scrollHeight } }> > 最新发布采购信息 |
| ÷    | 关联公司 | 杭州华电下沙热电有限公司<br>华电电力科学研究院<br>华电电力科学研究院有限公司                                                                                                    |

图 6 央企招标详情示例

**第6步** 点击列表关联公司进入工商详情,可查看企业11 大类的信息,当鼠标滑动到顶部图标时,跳出相应标签页,标红的选项为有数据可查看,如图7所示。若公司为上市公司,在工商详情中将显示上市公司信息。

| 성서약ФФТ00408408405         Катара         Катара                                                                                                    | अप्रथवरुअथवर्ष्णअव्य           प्रियंवर्ण्ण विश्व         प्रिवंग विश्व         प्रिवंग विश्व         प्रावंग विश्व         प्रावंग                                                                                                    | अप्रेयवरणअविवर्ष         सिंह प्रहे /<br>विषय<br>वात्र विषय<br>वा<br>वा व्यवता वा<br>वा व्यवता वा<br>वा<br>वा व्यवता वा<br>वा व्यवता वा<br>वा<br>वा व्यवता वा<br>वा<br>वा व्यवता वा<br>वा<br>वा<br>वा<br>वा<br>वा<br>वा<br>वा<br>वा<br>वा<br>वा<br>वा<br>वा<br>व                                                                                                    | <ul> <li>(¥)</li> <li>(¥)</li></ul> | ⑥ 血<br>企业信用 司法文书                                           | 武法 新加速 新加速 新加速 新加速 新加速 新加速 新加速 新加速 新加速 新加速                  | 個化         振行           招称中标         标准 |                              | わ<br>地<br>単<br>王<br>主    |                    |                                                                           |
|----------------------------------------------------------------------------------------------------|----------------------------------------------------------------------------------------------------|----------------------------------------------------------------------------------------------------|----------------------------------------------------------------------------------------------------|------------------------------------------------------------|-------------------------------------------------------------|-----------------------------------------|------------------------------|--------------------------|--------------------|---------------------------------------------------------------------------|
| は定代え人<br>金町町         成立日用<br>2013/07/5/LVF         成立日用<br>2012/07-13           古る人数<br>0         品可支新<br>2019/06-03         営业別風<br>2019/06-03         2012/07-13万/2002/07-12           TSAL         配名         日本         2012/07-13万/2002/07-12           TSAL         配名         日本         2019/06-03         2012/07-13万/2002/07-12           TSAL         配名         日本         2019/06-03         2012/07-13万/2002/07-12           TSAL         配名         日本         日本         日本           100         二日         日本         日本         日本           101         日本         日本         日本         日本           101         日本         日本         日本         日本         日本           101         日本         日本         日本         日本         日本           101         日本         日本         日本         日本         日本         日本           101         日本         日本         日本         日本         日本         日本         日本         日本         日本         日本         日本         日本         日本         日本         日本         日本         日本         日本         日本         日本         日本         日本         日本         日本         日本         日本 <t< td=""><td>ジェロス・シート         ジェロス・シート         ジェロス・シート</td><td>ジェロマト・         ジェロマト・         ジェロマト・&lt;</td><td>杭州华电下沙热电有</td><td>限公司</td><td></td><td></td><td></td><td></td><td></td><td></td></t<> | ジェロス・シート         ジェロス・シート                                                                                                    | ジェロマト・         ジェロマト・         ジェロマト・<                                                                                                    | 杭州华电下沙热电有                                                                                                    | 限公司                                                        |                                                             |                                         |                              |                          |                    |                                                                           |
| ガロメ         ガロシットの         ガロシットの         ガロシットの         ガロシットの         ガロシットの         ガロシット         ガロシット                                                                                                    | 합な人数<br>0         取る「大の用限<br>2012-07-13至2032-207-2           広め、<br>007-50055513         取るしび、<br>007-50055513         取名(約)<br>-           活力損数<br>00         公会性項<br>大規期用用任公司         数(一社会信用代码)<br>913301015995553247           内内社<br>00         2010-00-01         数1301015995553247           内内社<br>0-         2010-00-01         数1301015995553247           内口社<br>0-         2010-00-01         数101015995553247           公司行业<br>中立左<br>中立左<br>中立左         2010-00-01         数1010-01           万可金<br>中立左         計用先社<br>街工貨税         通信規址<br>街工貨税         通信規址<br>街工貨税           野 5- 空电电中立0-05, PRE, PRE, PRE, PRE, PRE, PRE, DREMERSH, DREMERSH, D | 합な人数<br>0         取点で新<br>2019-06-03         式な知限<br>2012-07-13至2032-27-12           成点人<br>0-         K気化」<br>0-         K気化」<br>0-         K気化」<br>0-         K気化」<br>0-           活力数数<br>80         K点化上気(川)(円)<br>1300(0159955524PP         K気化気(円)<br>1300(0159955524PP         1300(0159955524PP           公司門处<br>- 0-         1209-04-04         数の日期<br>2019-04-04         な日期<br>2019-04-04         な日期<br>2019-04-04           公司行业<br>- 0-2F         第二路知他<br>第二級和国的工具社会同業(日本)(日本)(日本)(日本)(日本)(日本)(日本)(日本)(日本)(日本)                                                                                                    |                                                                                                    | 法定代表人<br>金向印                                               |                                                             | 注册资本<br>25933.79万人同                     | 气伤                           |                          |                    | 成立日期<br>2012-07-13                                                        |
| 既系人<br>· ·         既系也指<br>057-5605513         既系也指<br>· ·         既系他指<br>· ·         既系他指<br>· ·           in Data         人類有限男性公司<br>利用男子公司         Mad 日期男性公司<br>· ·         9130101595955247P           Aci问处<br>· ·         人類有用男性公司<br>· ·         91301015959555247P           Aci问处<br>· ·         人類有用男性公司<br>· ·         費比机失<br>· ·           Aci可分を<br>· ·         人類有用<br>· ·         費比机失<br>· ·           Aci可分を<br>· ·         人類有工<br>· ·         通信加速<br>· ·           Aci可分を<br>· ·         人類有工<br>· ·         通信加速<br>· ·           Aci可分を<br>· ·         Acit 和<br>· ·         通信加速<br>· ·           Brity Acit Acit Acit Acit Acit Acit Acit Acit                                                                                                    | 联系人<br>·         联系电话<br>0715055518         联系电话<br>0715055518         联系电指<br>·           15力指数<br>50         公司行致<br>4年期期度公司         2133010159995553479           201040         林市日期<br>2010-043         登记机关<br>4月前赴<br>第13501015999553479           公司行业<br>·         2010-040         登记机关<br>日期均用研究室管理局约消技未开放区3年期<br>30000           公司行业<br>·         第15日地址<br>第15年地址<br>新工程的地址和其中的公式单数中的公式单数中的公式单数中的公式单数中的公式单数中的公式单数中的公式单数中的公式单数中的公式单数中的公式单数中的公式单数中的公式单数中的公式单数中的公式单数中的公式单数中的公式单数中的公式单数中的公式单数中的公式单数中的公式单数中的公式单数中的公式单数中的公式单数中的公式中的公式中的公式中的公式中的公式中的公式中的公式中的公式中的公式中的公式                                                                                                    | R系人<br>·         R系电话<br>007150505518         R系电话<br>007150505518         R系电指<br>·           広力推覧<br>00         全性境<br>X地期期度公司         第二日公司(1)5995552479           公司何处<br>·         公司何处<br>·         20190404         日日先後<br>·         日日先後<br>·           公司行を<br>电力工产         日日先後<br>·         日日先後<br>·         日日先後<br>·         日日先後<br>·         日日先後<br>·           PR 各場<br>·         日日先後<br>·         日日先後<br>·         日日先後<br>·         日日先後<br>·         日日先後<br>·         日日先後<br>·           PR ため<br>·         日日先後<br>·         日日先後<br>·         日日未後<br>·         日日先後<br>·         日日先後<br>·         日日先後<br>·         日日先後<br>·         日日先後<br>·         日日先後<br>·         日日先後<br>·         日日<br>·         日日<br>·         日日<br>·         日日<br>·         日日<br>·         日日<br>·         日日<br>·         日日<br>·         日日<br>·         日日<br>·         日日<br>·         日日<br>·         日日<br>·         日日<br>·         日日<br>·                                                                                                    |                                                                                                    | 查询人数<br>0                                                  |                                                             | 最后更新<br>2019-06-03                      |                              |                          |                    | 营业期限<br>2012-07-13至2032-07-12                                             |
| 活力指数<br>00         企业性质<br>X地情期质任公司         使一社会位用作吗<br>9133010159955247P           公司同誌         数信期度任公司         9133010159955247P           公司同誌         201040-01         201040-01           公司行金         201040-01         201040-01           化力子         201040-01         201040-01           水口目         水口目         第二日本日           水口目         水口目         第二日本日           水日目         水口目         第二日本日           日         水口目         水口目           日         日         日           日         日         日           日         日         日         日           日         日         日         日           日         日         日         日         日           日         日         日         日         日           日         日         日         日         日           日         日         日         日         日         日           日         日         日         日         日         日         日           日         日         日         日         日         日         日         日         日         日         日         日                                                                                                    | 活力指数<br>00         会业性质<br>和值有原并任公司         任一社会信用(件码)<br>133010595552479           公司阿祉。         化值 印刷         133010595552479           公司行业。         化200-04-04         加加           公司行业。         上目用地址<br>和14年00-04-04         通信地址<br>和14年00-010           公司行业。         上目用地址<br>和14年00-04-04         通信地址<br>和14年00-010-010-010-010-010-010-010-010-010-                                                                                                    | 活力指数<br>50         会业性质。<br>如当期的599533247         使业社会信用代码<br>133010599553247           公司可处<br>- ·         公司可处<br>2019-0-44         2019-0-44         批用的用公式。<br>处计的市场运营管理局场流地并为组区3月高<br>地位有关。           公司行业<br>电力生产         自用处址<br>服工有软件的过程区学和上动客员         自信处<br>新工有软件的过程区型和地方用关键工程公式算机200号           经有 包括         通信处<br>新工有软件的过程区型和地方用关键、用关键工程公式算机200号           经有 包括         通信处<br>新工有软件的工程区型和技术用发区工算机200号           经有 包括         新生活有效的注意。           经有 包括         新生活有效的注意。           中的生产         通信、参加公式和集工、中的注意及其实现的是一般的工程区的技术用发展工程器。           经有 包括         新生活和的注意。           经有 包括         新生活有效的注意。           经有 包括         新生活有效的注意。           股份 自用         新生活和的注意。           新生活和的注意。         新生活和的注意。           就能能能的注意。         新生活和的注意。           新生活和的注意。         新生活量的注意。           新生活量的注意。         新生活量的注意。           新生活量的注意。         新生活量的注意。           新生活量的的注意。         新生活量的的注意。           新生活量的的注意。         新生活量量           新生活量的的注意。         新生活量的的注意。           新生活量的的注意。         新生活量的的注意。           新生活量的的注意。         新生活量的的注意。           新生活量的的注意。         新生活量的的注意。           新生活量的的注意。         新生活量的的注意。           新生活量的的注意。        新生活量的注意。                                                                                                    |                                                                                                    | 联系人<br>-                                                   |                                                             | 联系电话<br>0571-56056518                   | 8                            |                          |                    | 联系邮箱<br>-                                                                 |
| 公司网站         校准日期<br>2019-0-04         登记机关<br>地内的内容监督管理局达技术开放区分局           公司行业         注册地域<br>电力生产         注册地域<br>承江省取时的内容监督管理局达技术开放区工课和200号         通信地域<br>承江省取时的口车区经济技术开放区工课和200号           ART         新工省取时的内容上标开关规区工课和200号         承江省取时的内容上标开关规区工课和200号         承江省取时的内容上标开关规区工课和200号           ART         新工省取时的口车区经济技术开放区工课和200号         承江省取时的口车区经济技术开放区工课和200号         承江省取时的口车区经济技术开放区工课和200号           ART         新生活的小说体员的一般电子的小说体研究         新生活的小说体研究         新生活的小说体研究         新生活的小说体研究           ART         新生活的小说体研究         新生活的小说体研究         新生活的小说体研究         新生活的小说体研究           ART         新生活的小说体研究         新生活的小说体研究         新生活的小说体研究         新生活的小说体研究           ART         新生活的小说体研究         新生活的小说体研究         新生活的小说体研究         新生活的小说体研究           ART         新生活的小说体研究         新生活的小说体研究         新生活的小说体研究         新生活的小说体研究           ART         新生活的小说体研究         新生活的小说体研究         新生活的小说体研究         新生活的小说体研究           ART         新生活的小说体研究         新生活的小说体研究         新生活的小说体研究         新生活的小说体研究           ART         新生活的小说体研究         新生活的小说体研究         新生活动小说体研究         新生活动小说体研究           ART         新生活动小说体研究         新生活动小说体研究         新生活动小说体研究         新生活动小说体研究           ART         新生活动小说体研究         新生活动小说体研究        新生活动小说体研究<                                                                                                    | 公司阿地         校准日期<br>2019-04-04         登记规关<br>时的市场监督管理局法市技术开放区分局           公司行金         通信先述<br>街工者的外国工作区型消技术开放区力等和200号         通信先述<br>都江者和州印工作区型消技术开放区工等和200号           经党在印<br>那多、地址电力位务、原基、原基、原基也力组织成为、管电、代气、停城等方、改建网的运营管重、电力运输管护、电力工程值工作L上学及上系统的考虑和记证室》、会同型规算管理管理,由力运输管护、电力工程值工作L上学及上系统的考虑和记证室》、会同型规算管理管理,由力运输管护、电力工程值工作L上学及上系统的考虑和记证室》、会同型规算管理管理管理管理管理管理管理管理管理管理管理管理管理管理管理管理管理管理管理                                                                                                    | 公司列赴         投資日列<br>2019-04-04         登日見 关<br>2019-04-04           公司行金<br>电力生产         活用地址<br>和工業的HEMITHATALEATABLEATABLEA |                                                                                                    | 活力指数<br>80                                                 |                                                             | 企业性质<br>其他有限责任公                         | 企业性质<br>其他有限责任公司             |                          |                    | 统一社会信用代码<br>91330101599555247P                                            |
| 公司行金         注意発起<br>術工業的地域         通信発起<br>術工業的地域         通信発起            新工業         新工業                                                                                                    | 公司行金 住用地址<br>加工等款が担応技术升发区五洋減208号 通信地址<br>加工等款が担応技术升发区五洋減208号 加工等数/地址 大力发送工作其208号  参介高目   另外、支电型电力过分、承装、非近电力设施员先、供电、供水、供电、砂和服务方、配电图的运送管理。电力设施提护、电力工程施工(以上交及注意到的还是所定经验),会同能差管理。电力设施及器能达到和显标力,通知小线、互相空气的力、能力设备、中心运输量学师,偏衡、电力设备、电工器材、五点交电、电力时间放电力设易、印度高度等计可范围中)。放水开放、放水源等、电力放木、制能温度  水、物磁技术、(多点原因起源者的明目、放相交流)到注意为可用能过量适合)                                                                                                    | 公司行金<br>电力生产         通信地域<br>添工着状が担当法表开发区五洋幕288号         通信地域           かた         添工着状が担当法表开发区五洋幕288号         添工者状が担当法表开发区五洋幕288号           か合面目         野方、牧田田内名5、身梁、身姿、身姿や力没能及然、伴地、供木、牛气、供薬杯方、乾年間的に監督理道、电力没能强好、电力工程強工(以上学及送成約状況最近经盟)」会同院常業理。电力没施設協会通道者、成本人が印正子的<br>初定性能能型1(多及調査率は約7年回時か)、目前小菜、工程空で知道、和分を音響後要将、領書・电力设备、电工器林、五金之地、电力阿協乱电力算器「中国公園内」」説本开交、技术都身、技术革由、电力技术、新能源規<br>木、物磁技木。(非法供配批准約7時目 近相交給11批准在方可可用能包括45時                                                                                                    |                                                                                                    | 公司网址<br>-                                                  |                                                             | 核准日期<br>2019-04-04                      |                              |                          |                    | 登记机关<br>杭州市市场监督管理局经济技术开发区分局                                               |
| 公費電間                                                                                                    | 经营业国本的业务、承装、承参、承述也为论能优势、供电、供水、供气、研模联号,配电用的运器管理。电力运输理护。电力工程施工(以上方及改良的还法有过经营),会同能源管理。电力运输及复数设备组质,成本人的非证书的<br>研究上就是如此规范和起源和起源的)。提供74%、正常空气和达、和冷心量需要服务,销售。电力设备、电工器材、五金之电、电力网络风电力没有(网络区区局并可加图中),此水开放、肤水都将、肤水都得。电力肤水、制能度成<br>木、节能技术。(你走供出批准的项目,经恒先却"加过能后可可行提出服务中)                                                                                                    | 会理 微調<br>原告,或或素地的注意,未来、景乐,身成也的已经成熟、贵色、供求、供求、研想等品,使也知道应室管理。电行应该接近,也为工程建工(以上想及通知投资规区艺型),合同能源管理。电行应该及简能选择组成,成本人力和正平特<br>规定组织控制(须加加整制组织预整补)。图形总统,正理定作和应,制分经备推进服务,就像。电力设备,电工算材、五金文电,电力网络放电力没易(内省区贸易许可加整价);此才开放、批干服务、批干证调。电力放木、新能温肤<br>术、节磁放木。(你还须给批准的利益,起他只能了加速能力可开展经整备切)                                                                                                    |                                                                                                    | 公司行业<br>电力生产                                               |                                                             |                                         | 注册地址<br>浙江省杭州经济技术开发区五洋路288号  |                          |                    | 通信地址<br>浙江省杭州市江干区经济技术开发区五洋路288号                                           |
|                                                                                                    |                                                                                                    |                                                                                                    |                                                                                                    | 经营范围<br>服务:发电类电力业务,录装、<br>动职业技能培训(涉及前置审批<br>术、节能技术。(依法须经批准 | 承修、承试电力设施 供热、供电、伊<br>的项目除外),提供冷煤、压缩空气<br>的项目,经相关韵"]]批准后方可开展 | 水、供气、供暖服务,配电网<br>电应,制冷设备维修服务,销<br>2营活动〉 | 的运营管理,电力设施维护<br>售:电力设备、电工器材、 | P,电力工程施工(以<br>五金文电,电力购销3 | 上涉及资质的凭<br>R电力贸易(跨 | 选质证经营),合同皖浦管理,电力设强及警部设备租赁,成半人的非证书劳<br>省区贸易许可范围内),找不开发、就术服务、技术咨询:电力技术、新能源线 |
|                                                                                                    |                                                                                                    |                                                                                                    |                                                                                                    |                                                            |                                                             |                                         |                              |                          |                    |                                                                           |

图 7 工商详情示例

### 2.7.12 央企中标

点击招投标第十二栏央企中标后,跳转至央企中标查询页面。点击搜索框左侧"全文 检索"弹出下拉框,可在搜索框内输入点击搜索框左侧"全文检索"弹出下拉框,可在搜 索框内输入中标编号、项目编号或者项目名称,中标单位,点击放大镜,可进行精准查询, 列表展示了公告名称,公告类型,招标单位,中标金额,区域,发布时间,如图1所示。

| 央企中标                                    |                                                                                                    |
|-----------------------------------------|----------------------------------------------------------------------------------------------------|
|                                         |                                                                                                    |
| <b>全文检索 &gt;</b> 请输入中标编号、项目编号、项目名称、中标单位 | ž Q                                                                                                   |
| <b>全文检索</b> 21 条数据                      |                                                                                                    |
| 中标编号                                    |                                                                                                    |
| 项目编号                                    |                                                                                                    |
| 项目名称                                    |                                                                                                    |
| 中标单位                                    | 导出excel                                                                                               |
| 更多条件                                    |                                                                                                    |
|                                         |                                                                                                    |
| ▶ 区域                                    | 公告名称: 北京新机场南航基地项目(河北地区)防雷装置检测中标候选人公示                                                                  |
| 搜索                                      | 公告类型: 中标候选人公示                                                                                         |
| ─────────────────────────────────────   | 招标单位: 中国航空工业集团                                                                                        |
| ─────────────────────────────────────   | 中标金额: -                                                                                               |
| ─────────────────────────────────────   | 区域: -                                                                                                 |
| ─────────────────────────────────────   | 发布时间: 2019-05-24                                                                                      |
| 一 王 内蒙古                                 |                                                                                                    |
| 王 辽宁省                                   |                                                                                                    |
| ─── 主 吉林省                               | 公告名称: 北京新机场南航基地项目(河北地区)消防检测中标候选人公示                                                                    |
| 一 王 黑龙江省                                | 公告类型: 中标候选人公示                                                                                         |
|                                         | 招标单位: 中国航空工业集团                                                                                        |
| ● 行业                                    | 中标金额: -                                                                                               |
|                                         | 区域: -                                                                                                 |
| ────────────────────────────────────    | 发布时间: 2019-05-24                                                                                      |
| ─────────────────────────────────────   |                                                                                                    |
| + 制造业                                   | 从告夕教。 航空工业计量新职工公审教法修改法工程由标修选大公元                                                                       |
| 土 电力、热力、燃气及水生产和供应业                      | 적 대학과···· 過工工工위 로이역하고 적 路 (2) 정 (2) 전 가가 (2) 신전 가 (2) 신전 가 (2) 신조 ··································· |
|                                         | 本白天宝・ 単物 味道八本小                                                                                        |

图1 精准查询示例

用户也可按步骤进行条件查询。

第1步 选择"区域",如图2所示(数量上限为三个,可不选择)。

| ≫ 区域     |   |
|----------|---|
| 搜索       | * |
|          |   |
| 一 广东省    |   |
|          |   |
| ── 🗹 广州市 |   |
| 📧 韶关市    |   |
|          |   |
|          |   |
| 🗵 汕头市    |   |

图 2 选择区域示例

第2步 选择"行业",如图3所示(数量上限为三个,可不选择)。

| ≫ 行业                                  |
|---------------------------------------|
| 捜索 ▼                                  |
| ───────────────────────────────────── |
| ───────────────────────────────────── |
| 一 金融业                                 |
|                                       |
| ── ✔ 货币金融服务                           |
| ───────────────────────────────────── |
|                                       |
|                                       |

### 图 3 选择行业示例

**第3步** 点击"更多条件",显示更多过滤条件,可设置企业性质、企业状态、成立日期、注册资本、公告类型、招标区域、预算金额、年份,其中成立日期、注册资本可自行定义,如图4所示。

| 企业性质            | 确定 重置 重置 重置 重置 重置 重置 重置 重置 重置 重置 重置 重置 重置 |
|-----------------|-------------------------------------------|
| 有限责任公司 ▼ ×      | 请选择    ▼                                  |
| 成立日期            | 自定义成立日期                                   |
| 请选择    ▼        | <b>=</b>                                  |
| 注册资本            | 自定义注册资本(万元)                               |
| 亿元以上 <b>×</b>   | 请输入金额 - 请输入金额                             |
| 公告类型            | ≫ 区域                                      |
| 请选择             | 请选择    ▼                                  |
| 预算金额(万元)        | 年份                                        |
| 请输入正确数字 请输入正确数字 | 2018 ×                                    |
|                 | 确定 重置 重置                                  |

图 4 更多过滤条件示例

**第4步** 选择后的查询条件出现在搜索框下方,点击"确定"或放大镜图标进行搜索查询,点击"重置"或"全部清除"查询条件即全部清空,如图5所示。

| 央正中标                                 |                |                |                                                                                   |
|--------------------------------------|----------------|----------------|-----------------------------------------------------------------------------------|
| <b>全文检索 ~</b> 请输入中标编号                | 、项目编号、项目名称、中标单 | 自位             | ٩                                                                                 |
| 共搜索到 122694 条数据                      |                |                |                                                                                   |
| 亿元以上 <mark>≍</mark> 有限责任公司≍ 2018     | × 全部清除         |                |                                                                                   |
| The Second Party                     |                |                |                                                                                   |
| ≠ 辺踞宗杵                               |                | 导diexcel       | 每页 10 		 承 上一页 1 2 3 4 5 12270                                                    |
| 更多条件                                 |                |                |                                                                                   |
| ≫ 区域                                 |                | 公告名称: 揭        | IB220千伏星云至随美线路工程(揭阳段)社会稳定风险评估。2018-2019年输货电工程规划违址评告、110千伏北区输货电工程等2顷水土保持(二次指标)结果公示 |
| 接索                                   | *              | 公告类型: 服        | 资                                                                                 |
| 田 北京市                                |                | 招标单位: 中        | 國南方电阿有關责任公司                                                                       |
| 1 天津市                                |                | 中标金额: -        |                                                                                   |
| 田 河北省                                |                | 区域: -          |                                                                                   |
| ──────────────────────────────────── |                | 发布时间: 20       | 018-12-31                                                                         |
| 王 内蒙古                                |                |                |                                                                                   |
| 王 辽宁省                                |                | 11 14 14 14 14 |                                                                                   |
| 王 吉林省                                |                | 公告名称: 华        | 临院//电厂厂 内燃料系统外包入工服务                                                               |
| 王 黒龙江省                               |                | 公告类型: 其        |                                                                                   |
| <b>0</b> (-)                         |                | 招标单位: 中        | 国华能集团公司                                                                           |
|                                      |                | 中标金额: -        |                                                                                   |
| 授業                                   | *              | 区域: -          |                                                                                   |
| 田 农、林、牧、渔业                           |                | 发布时间: 20       | 018-12-31                                                                         |
| 王 光虹平                                |                |                |                                                                                   |
| 王 制造业                                |                | NA AN ANA AN   | 人名英德利德 不得 金属 化电压 化化液 化合理 不可能 化石铁                                                  |

图 5 搜索框及搜索条件示例

**第5步**点击列表第一项(公告名称)进入央企中标详情,可查看公告名称,公告类型,招标单位,中标金额,发布时间,主要内容,如图6所示。

| 公告名称 | 华能德州电厂厂内燃料系统外包人工服务                                                                                                    |                                                                                                    |
|------|----------------------------------------------------------------------------------------------------|----------------------------------------------------------------------------------------------------|
| 从生未刑 | 甘油八牛                                                                                                    |                                                                                                    |
|      |                                                                                                    |                                                                                                    |
| 指标单位 | 中国华能集团公司                                                                                                    |                                                                                                    |
| 中标金额 | -                                                                                                    |                                                                                                    |
| 发布时间 | 2018-12-31                                                                                                    |                                                                                                    |
| 主要内容 | 华能德州电厂厂内燃料系统外包人工服务项目中标像选人公示 (招标编号:<br>2018-12-31 华能德州电厂厂内燃料系统外包人工服务项目,经环体委员会;<br>一名中标像浅人名称* 山东电力建设第三 招者铜彩石目 工期交货期服务<br>标文件的资格能力 满足招标文件要求 报价: 2875690元 中标像选人排名<br>期(天) 满足招标文件要求 质量 满足招标文件要求 中标像选人响应招标交<br>三名中标像浅人名称*中国电建集团山东电力建设第一工程有限公司 工具<br>像选人响应招标文件的资格能力 满足招标文件要求 报价: 4800000元 监督<br>年12月29日 | HND22018-12-012) 公示开始时间:2018-12-29公示结束时间:<br>军审,确定中标像选人,现公元DT: 一、评标情况,中标像选人排名第<br>期(天)满定招标文件要求 板丁 盖足招标文件要求 中标像选人响应招<br>第二名 中标像选人名称* 山东电遽遣设集团有限公司 工期/交货期/服务<br>件的资格能力 满足招标文件要求 板价:4055327元 中标像选人排名 第<br>财交货期/服务期(天) 满足招标文件要求 质量 满足招标文件要求 中标<br>部门: 德州电厂纪检审计部 监督电话:0534-2432930 2018 |
| 关联公司 | 山东电建建设集团有限公司<br>桐乡市瑞佳特装饰村料有限公司<br>中国电建集团山东电力建设第一工程有限公司<br>上上和工程有限公司<br>山东电力建设第三工程有限公司<br>大立建设集团有限公司                                                                                                    | 援家 复制                                                                                                    |

×

图 6 央企中标详情示例

**第6步** 点击列表关联公司进入工商详情,可查看企业11 大类的信息,当鼠标滑动到顶部图标时,跳出相应标签页,标红的选项为有数据可查看,如图7所示。若公司为上市公司,在工商详情中将显示上市公司信息。

| 비자 부료 확 상 확 하 이 한 이 한 이 한 이 한 이 한 이 한 이 한 이 한 이 한 이                                                                                                    | 山木电線設建的有於30                                                                                                    | ப्रे प्रस्न संग्र अविकार<br>प्रिय स्वर प्रिय प्रिय प्रिय प्रिय प्रिय प्रिय प्रिय प्रिय प्रिय प्रिय प्रिय प्रिय प्र<br>प्र<br>प्र<br>प्र<br>प्र<br>प्र<br>प्र<br>प्र                                                                                                    | ★<br>⊥ m ≠ | (羊)<br><sup>設動波</sup>         | ⑥<br>企业信用                                | <b>前</b><br>司法文书                 | <b>一</b><br>企业资格                 | R<br>知识产权                                     | ()<br>招标中标                    | []<br>标 准                        | 成果实验                                 | <b>[半]</b><br>土地                 |                                 |                            |                                                                                     |
|----------------------------------------------------------------------------------------------------|----------------------------------------------------------------------------------------------------|----------------------------------------------------------------------------------------------------|------------|-------------------------------|------------------------------------------|----------------------------------|----------------------------------|-----------------------------------------------|-------------------------------|----------------------------------|--------------------------------------|----------------------------------|---------------------------------|----------------------------|-------------------------------------------------------------------------------------|
| 法定代表人<br>%地方         注册资本<br>716300万/L代行         成立日期<br>2004-10-29           古动人数<br>0         公司10-23         君心知风<br>2004-10-29           力         公司10-12-29         2004-10-29           2004-10-29         2004-10-29         2004-10-29           大口         STATUS         STATUS           C         STATUS         STATUS           A         STATUS         STATUS           A         STATUS         STATUS <td>İżgr         İżgr         Iżgr         Iżgr         <th< td=""><td>Size(R2, we)In BSA no solutionIn BSA no solutionIn BSA no solutionSize(R2, we)Size(R2, we)Size(R2, we)Size(R2, we)Size(R2, R2, we)Size(R2, we)Size(R2, we)Size(R2, we)Size(R2, R2, we)Size(R2, we)Size(R2, we)Size(R2, we)Size(R2, We)Size(R2, we)Size(R2, we)Size(R2,</td><td>山东电建建设集团</td><td>团有限公司</td><td>5</td><td></td><td></td><th></th><td></td><td></td><td></td><td></td><td></td><td></td><td></td></th<></td>                                                                                 | İżgr         İżgr         Iżgr         Iżgr <th< td=""><td>Size(R2, we)In BSA no solutionIn BSA no solutionIn BSA no solutionSize(R2, we)Size(R2, we)Size(R2, we)Size(R2, we)Size(R2, R2, we)Size(R2, we)Size(R2, we)Size(R2, we)Size(R2, R2, we)Size(R2, we)Size(R2, we)Size(R2, we)Size(R2, We)Size(R2, we)Size(R2, we)Size(R2,</td><td>山东电建建设集团</td><td>团有限公司</td><td>5</td><td></td><td></td><th></th><td></td><td></td><td></td><td></td><td></td><td></td><td></td></th<> | Size(R2, we)In BSA no solutionIn BSA no solutionIn BSA no solutionSize(R2, we)Size(R2, we)Size(R2, we)Size(R2, we)Size(R2, R2, we)Size(R2, we)Size(R2, we)Size(R2, we)Size(R2, R2, we)Size(R2, we)Size(R2, we)Size(R2, we)Size(R2, We)Size(R2, we)Size(R2, we)Size(R2,                                                                                                    | 山东电建建设集团   | 团有限公司                         | 5                                        |                                  |                                  |                                               |                               |                                  |                                      |                                  |                                 |                            |                                                                                     |
| 査询人数<br>0         最后更新<br>2016/12/29         営业期限<br>2006/10/29           取系人<br>-         取系台<br>0031/8931223         取系台<br>1015/76/900000000000000000000000000000000000                                                                                                    | 합事         합事項         如日本日本         第二         第二         第二           0         031-032         031-032         2004-1023         2004-1023           万         033-09812232         1115/76/900000000000000000000000000000000000                                                                                                    | 쇼핑人数<br>0         最近更新<br>2016/12/29         賞金期限<br>2006/10/29           版系人<br>- 0.031-0391/2028         取名4(1)<br>031-0391/2028         取名4(1)<br>031-0391/2028         1015/26/900000000000000000000000000000000000                                                                                                    |            | 法账                            | 法定代表人<br>忠                               |                                  |                                  |                                               | 1                             | 注册资本<br>7168.00万人民币              | i                                    |                                  |                                 |                            | 成立日期<br>2004-10-29                                                                  |
| RAA<br>-         RAS         RAS         RAS         RAS         RAS           -         031-39912328         031-39912328         Rel15/Repowertina-ne.com           Ind Data         Rel16/Repowertina-ne.com         Rel16/Repowertina-ne.com           Ind Data         Rel16/Repowertina-ne.com         Rel16/Repowertina-ne.com           Ind Data         Rel16/Repowertina-ne.com         Rel16/Repowertina-ne.com           Ind Data         Rel17/Repowertina-ne.com         Rel18/Repowertina-ne.com           Ind Data         Rel18/Repowertina-ne.com         Rel18/Repowertina-ne.com           Ind Data         Rel18/Repowertina-ne.com         Rel18/Repowertina-ne.com           Ind Data         Rel18/Repowertina-ne.com         Rel18/Repowertina-ne.com           Ind Data         Rel18/Repowertina-ne.com         Rel18/Repowertina-ne.com           Ind Data         Rel18/Repowertina-ne.com         Rel18/Repowertina-ne.com           Ind Data         Rel18/Repowertina-ne.com         Rel18/Repowertina-ne.com           Ind Rel18/Repowertina-ne.com         Rel18/Repowertina-ne.com         Rel18/Repowertina-ne.com           Ind Rel18/Repowertina-ne.com         Rel18/Repowertina-ne.com         Rel18/Repowertina-ne.com           Ind Rel18/Repowertina-ne.com         Rel18/Repowertina-ne.com         Rel18/Repowertina-ne.com <td< td=""><td>联系人<br/>·         联系电话<br/>0531-9881228         联系电话<br/>0531-9881228         联系电信<br/>回目576@powerthina.ne.com           活力数<br/>68         金建技員<br/>0月第年に受助するは人民用成目指数の正式<br/>第四件工具行政策電助         第二年二合用代码<br/>573000163049800GT           公司阿祉<br/>·         休信日期<br/>2018-12-19         登记机关<br/>河南市工具行政策電助           公司行业<br/>估同社業展訪問希望<br/>前時工具行政策電助         建備加速<br/>河南市工具行政策電助           公司行业<br/>任用地址<br/>和同生工業和工業         建備加速<br/>河南市工具行政策電助           公司行业<br/>任用地址<br/>和同生工業         建備加速<br/>2018-12-19           公司行业<br/>任用地址<br/>和同生工業         建備加速<br/>2018-12-19           公司行业<br/>任用地址<br/>和同生工業         建築局           公司行业<br/>任用地址<br/>和同生工業         建築局           公司行业<br/>任用地址<br/>和目前工業         建築局           公司行业<br/>任用地址<br/>和目前工業         建築局           公司         日本<br/>(11)           公司         日本<br/>(11)           公司</td><td>RAA         RAB         RAB         RAB         RAB           ·         031-39912233         031-39912233         Rel15/@powerthina-ne.com           fb/fb%         mRH42-0019101/CLB-RAUDHADA_ALBED         MrH51/CB-RAB         MrH51/GB-RAD           60         mRH42-0019101/CLB-RAUDHADA_ALBED         9117000010304960001           CAIPAL         KrE1/R         BrE1/REG           CAIPAL         KrE1/R         BrE1/REG           ·         Cole         MrH51/REG/REG           Crig         MrH51/REG/REG         BrE1/REG           Crig         MrH51/REG/REG         BrE1/REG           Crig         MrH51/REG/REG         BrE1/REG           MrH51/REG/REG         MrH51/REG/REG/REG         MrH51/REG/REG/REG           Crig         MrH51/REG/REG/REG/REG/REG/REG/REG/REG/REG/REG</td><td></td><td>1<br/>0</td><td>f询人数</td><td></td><td></td><th></th><td>1</td><td>最后更新<br/>2018-12-29</td><td></td><td></td><td></td><td></td><td>营业期限<br/>2004-10-29</td></td<> | 联系人<br>·         联系电话<br>0531-9881228         联系电话<br>0531-9881228         联系电信<br>回目576@powerthina.ne.com           活力数<br>68         金建技員<br>0月第年に受助するは人民用成目指数の正式<br>第四件工具行政策電助         第二年二合用代码<br>573000163049800GT           公司阿祉<br>·         休信日期<br>2018-12-19         登记机关<br>河南市工具行政策電助           公司行业<br>估同社業展訪問希望<br>前時工具行政策電助         建備加速<br>河南市工具行政策電助           公司行业<br>任用地址<br>和同生工業和工業         建備加速<br>河南市工具行政策電助           公司行业<br>任用地址<br>和同生工業         建備加速<br>2018-12-19           公司行业<br>任用地址<br>和同生工業         建備加速<br>2018-12-19           公司行业<br>任用地址<br>和同生工業         建築局           公司行业<br>任用地址<br>和同生工業         建築局           公司行业<br>任用地址<br>和目前工業         建築局           公司行业<br>任用地址<br>和目前工業         建築局           公司         日本<br>(11)           公司         日本<br>(11)           公司                                                                                                    | RAA         RAB         RAB         RAB         RAB           ·         031-39912233         031-39912233         Rel15/@powerthina-ne.com           fb/fb%         mRH42-0019101/CLB-RAUDHADA_ALBED         MrH51/CB-RAB         MrH51/GB-RAD           60         mRH42-0019101/CLB-RAUDHADA_ALBED         9117000010304960001           CAIPAL         KrE1/R         BrE1/REG           CAIPAL         KrE1/R         BrE1/REG           ·         Cole         MrH51/REG/REG           Crig         MrH51/REG/REG         BrE1/REG           Crig         MrH51/REG/REG         BrE1/REG           Crig         MrH51/REG/REG         BrE1/REG           MrH51/REG/REG         MrH51/REG/REG/REG         MrH51/REG/REG/REG           Crig         MrH51/REG/REG/REG/REG/REG/REG/REG/REG/REG/REG                                                                                                    |            | 1<br>0                        | f询人数                                     |                                  |                                  |                                               | 1                             | 最后更新<br>2018-12-29               |                                      |                                  |                                 |                            | 营业期限<br>2004-10-29                                                                  |
| 抗力器数<br>68         企业社质<br>有限责任之同综合性人上通知         技一社会信用代码<br>9137000016308460AT           公司           第137000016308460AT           公司           登记代关<br>301161219         3187000016308460AT           公司行金           第137000016308460AT           公司行金          318700016308460AT         318700016308460AT           公司行金          318512878         318512878           採用性金属振動振動          138512575         31619425757           米保 (6)、42) 电力论结, 排砂/的瓷皿 24, 机合能量正实能工 0.1月至展现运货力, 电力运行 用空运运输的工 1400412412575         149.4 电力技术方室、图今、金属道品、朝鮮的工程、銀星石電路<br>医協会 第212月、4月512日、 4期642日夏、10時金倉室原工 140041月至         1401414124517           X組具, 建筑川城鉱工 344, 爆後、協義及組具, 原装制造、工程社本部外、音频等外、4040年9日, 404941月至         24449141424517         1401414124517                                                                                                    | 成力指数<br>68         企业性质<br>有限有任心局非面积人员通机党船的主人选用)         统一社会介用代码<br>913700016305960407           公司阿达<br>-         包括 0.13         型记忆类<br>消南市工具行政管理局           公司行企<br>指的性益氣器振動<br>指的性益氣器振動<br>作的性益氣器振動<br>和市工业比減257号         通信加速<br>消南市工业比減257号         通信加速<br>消南市工业比減257号           於表 (%), いか必須数, 時時/952%, 203, 時時, 近力繁創的完成, (以上用目的教育的从目中设计为单一、中国公司、任政主任、和公司工程机工具与L、小社会委员定理、F用工具、新研究和工程、加速<br>家庭会委集工程、生态工程、消防/942度第一級構造, 原始 4.21 定, 1980年以工程、内社会会委集工程、目前日本報告、会社委务, (永上母話記述書的項目, 经租公司 1月19日 1月25日           政規則, 建筑机械加工、制作、维急、确然及經濟, 原始 4.21 定社未得示、咨询研究, (永上母話記述書的項目, 经租公司订用用经数部         如約112百万可用用经数                                                                                                    | 抗力数<br>68         企业社気<br>有限長社会同답自然人民进過起始人民进過起始人民进過起始点         校社会信用代码<br>9137000016364660047           公司何社<br>·<br>·<br>·<br>·<br>·<br>·<br>·<br>·<br>·<br>·<br>·<br>·<br>·<br>·<br>·<br>·<br>·<br>·<br>·                                                                                                    |            | 10                            | 关系人                                      |                                  |                                  |                                               | 1                             | 联系电话<br>0531-89812328            |                                      |                                  |                                 |                            | <b>联系邮箱</b><br>Illei1576@powerchina-ne.com                                          |
| 公司阿姓<br>·         投復日期<br>2016/12/19         登记規文<br>清南市工員行政電局           公司存金<br>信用地址<br>和常性金属和品质值         建用地址<br>清南市工业北地2/27号         通信地址<br>清南市工业北地2/27号                 於會意面目<br>家庭等後意义[12]、本的方法。推移,且方實進的探索(ULF型目我期際以許可違为家),电力正常,實證讓家工業」而說公司理論某工學片會、次电检查來說工業,并停止重素 維持以將工業、電磁計算、               於書意面<br>家庭等家業工業、在方工業、本期的建築工業、机時检查定業工工、机時總基定項工、机時總基定項工、均均需用工程的基金等,在分差市场的工程及起<br>家庭得集業上式方式工業、本期的建築業品。現業計畫、建設計算、要素和高、工程地本報序、音频服务、合议服务、《准本用兑配量的》目,经想把他自己推查方司开展设置在志司                                                                                                    | 公司阿社<br>·         投准日別<br>2016/12/19         登记机关<br>清南工用行政管理局           公司行金<br>新特性主義和基準語<br>新希生生活和257号         通信地址<br>清南生生活和257号         通信地址<br>清南生生活和257号           必責者相目<br>外来《6、32、中少说明。杨炉的空味、改造、推多、压力繁新的学生飞动、树口是一般的空调之间、中少工程、希望的菜店工具、市政公用工程就工具一般。大电论量安建工程、新闻的范工程、新闻的范工程、建筑工程、<br>重要的使用工程、前的企业工程、例他是都安定工程、时间等通工程就不能外、包裹的小、仓业部分、企业部分、《此业也经纪型的外目、近期生活时"开展设置用的<br>发展式、建筑出版工、制作、维参、辅助及程具、原来和油、工程就未能外、回溯多、仓业部分、《此业也经纪型的外目、近期生活时"开展设置用的                                                                                                    | 公司門处<br>・         教復1別<br>2016-12-19         登記規关<br>(清南九江)設置場面           公司存金<br>指物性量量展現品語<br>作用性量量展現品語<br>(新南九江社社2027年)         通信地址<br>清南九江社社2027年         通信地址<br>清南九江社社2027年           於費意[]<br>※         ※         (6)、40、40%(6)、10%(6)、10%(6)           X         X |            | 福<br>68                       | 舌力指数<br>8                                |                                  |                                  |                                               | -                             | 企业性质<br>有限责任公司(非)                | 自然人投资或控                              | 段的法人独资)                          |                                 |                            | 统一社会信用代码<br>9137000016304960XT                                                      |
| 公司行金         這個地址         通信地址           活用地生業期級局給         活用地生業期級局給         活用地生業期級局給         活用地生業期級局給                於査(信)           活用地生業期級局給         活用地生業期級局給         活用地生活和57号                於者(信)          シリーセン検査、時間や52次         たき、推歩、圧力策量的交流では、した可能的安定、しした同目的効果が以下見なたます。         中の上の上の上の上の上の上の上の上の上の上の上の上の上の上の上の上の上の上の上                                                                                                    | 公司行金 自用地址<br>指特性金属制品融值 合用行业 日期地址 活用工工北超227号 約用工工北超227号 約用工工北超227号 約用工工北超227号 約月 約 約 約 約 5 5 <p< td=""><td>公司行產 證券社<br/>活用性量業務成業結</td><td></td><td>2</td><td>司网址</td><td></td><td></td><th></th><td>1</td><td>核准日期<br/>2018-12-19</td><td></td><td></td><td></td><td></td><td>登记机关<br/>济南市工商行政管理局</td></p<>                                                                                                    | 公司行產 證券社<br>活用性量業務成業結                                                                                                    |            | 2                             | 司网址                                      |                                  |                                  |                                               | 1                             | 核准日期<br>2018-12-19               |                                      |                                  |                                 |                            | 登记机关<br>济南市工商行政管理局                                                                  |
| 经营造国<br>承荣(将、或)电力运线,锅炉的完成、改造、推荐,压力繁殖的完荣(以上对局育效期期以许可让为度),电力工程,两型单规工程、市政公局工程成工艺并包,大电设备完成工程、开展工程、素量体以终工程、制造加工程。则是<br>重定管理规工程、土力工程、相称它和工程、机能等管理工程、机能需要工程和工程以上交互供原因的营业,电力运行增加交运检验器、其他则电运量排带,重电,电力放大并变、服务,金属联岛、铜酸能、建筑材料销售,用量、电台销售<br>反相关,建筑机械加工 制作、维举、销售及超关,原来制造,工程把本部外、咨询服务。《改服务》。《水土和经纪生物问题 经经大部门 乱发狂力可开 新安置运动)                                                                                                    | 会員常賞開<br>承保(考, 30)电行边境, 統約的安保, 改造, 推導, 压力管道的安保(以上对目有效期限以许可记为意), 电力工程, 房屋建以工程, 市政公用工程机工总并信, 六电设备安保工程, 环母工程, 高量构成供工程, 管理工程, 经路构工程及起<br>繁设音变或工程, 土石工工程, 油粉设施工程, 机构设备安观工程, 防腐降离工程就红(以上党发展运动器), 电力运行增加分达管检修, 其他附电会量检修, 增电, 电力地大开关, 服务, 金属和品, 钢模板, 建筑材料销售, 房屋, 低台销售<br>原设置, 建筑机械加工、制作、推举, 销售及超误, 服装制造, 工程技术部务, 运响部务, 会议部务, 《你走得经批准的项目, 经相关部门批准后方可开展经营运动)                                                                                                    | 经营作加加<br>外来(%),能)电力运转,制件的按规,改造、推荐,压力管理的完整(以上对图查的按照如以许可运为率),电力工程,角层建筑工程,而这公用工程值工总外包,力电论是完长工程,还将工程,高级经验机工程,管准工程,将股份工程,管准工程,将股份工程,管理工程,将股份工程,管理工程,将股份工程,管理工程,将股份工程,管理工程,将股份工程,管理工程,将股份工程,管理工程,将股份工程,管理工程,将股份工程,管理工程,并以上完全所经济局,设备补偿,其他们和低俗合物合并,是低少、使用公规工程,工作力工程,加修工程,推移、体理及规律,建设则和低估,所属、低价值需<br>重定的计规工工程,工作力工程,出价,增多,储蓄及规律,服装和信,工程技术准外,咨询服务,会议服务,(你上规定股上的项目,经偿失加,团以加在力可开展投票否否)                                                                                                    |            | <b>公</b><br>结                 | 之 <b>司行业</b><br>构性金属制品制                  | 造                                |                                  |                                               | i<br>i                        | 注册地址<br>齐南市工业北路2                 | 57号                                  |                                  |                                 |                            | 通信地址<br>济南市工业北路257号                                                                 |
|                                                                                                    |                                                                                                    |                                                                                                    |            | (編)<br>承蒙<br>重<br>後<br>及<br>程 | を曹范国<br>長(修、试)电)<br>日毎9歳工程、:<br>日頃,建筑机械) | 力设施,锅炉的好<br>土石方工程、消除<br>加工、制作、堆制 | 安装、改造、维(<br>所设施工程、机=<br>8、销售及租赁) | <sup>多,压力管道的</sup> 皮<br>电设备安装工程、<br>I 服装制造,工程 | 葉(以上项目#<br>防腐保温工程#<br>技术服务、咨询 | 1效期限以许可证<br>■工(以上凭资质<br>■服务、会议服务 | (为准) ; 电力工<br>(证经营〉 ; 电力<br>;。(依法须经排 | 程、房屋建筑工利<br>运行维护及设备制<br>2准的项目,经租 | 星、市政公用工;<br>全修、其他机电;<br>关部门批准后方 | 程施工总承信<br>设备检修,1<br>可开展经营3 | 但,火电设备安装工程、环保工程、高盆构筑终工程、雷道工程、铜路构工程及起<br>重电,电力批求开发、服务,金属融品、钢模板、建筑材料销售,房屋、低台销售<br>活动) |

图 7 工商详情示例

注:招投标数据库的数据导出步骤与工商信息数据库一致。

### 2.8 标准数据库

### 2.8.1 国家标准

点击标准第一栏国家标准后,跳转至国家标准查询页面。点击搜索框左侧"全文检索" 弹出下拉框,可在搜索框内输入起草单位、标准编号或者标准名称,点击放大镜,可进行 精准查询,列表展示了标准编号,标准名称,发布日期,实施日期,如图1所示。

### 国家标准

| <b>全文检索 ~</b> 请输入标准编号、标准名称、起草单位       | Q                            |
|---------------------------------------|------------------------------|
| <b>全文检索</b> 3条数据                      |                              |
| 标准编号                                  |                              |
| 标准名称                                  |                              |
| 起草单位                                  |                              |
| 幸 过滤条件                                | 导出excel                      |
| 更多条件                                  |                              |
|                                       |                              |
| ● 区域                                  | 标准编号: GB/T 37714-2019        |
| 捜索・                                   | 标准名称: 公安物联网感知设备数据传输安全性评测技术要求 |
| ───────────────────────────────────── | 发布日期: 2019-06-04             |
| 一 王 天津市                               | 实施日期: 2019-06-04             |
| 一王 河北省                                |                              |
| — 王 山西省                               |                              |
| ───────────────────────────────────── | 标准调号: GB/13//02-2019         |
| 一日 辽宁省                                | 标准名称: 城乡居民基本养老保险待遇支付服务规范     |
| - 王 吉林省                               | 发布日期: 2019-06-04             |
| 一王 黑龙江省                               | 实施日期: 2019-06-04             |
|                                       |                              |
| ♥ 行业                                  | 标准编号: GB/T 37665-2019        |
| 搜索                                    | 标准名称: 古陶瓷化学组成无损检测 PIXE分析技术规范 |
| ───────────────────────────────────── | 发布日期: 2019-06-04             |
| ────────────────────────────────────  | 实施日期: 2019-06-04             |
| - <del>王</del> 制造业                    |                              |
| 一王 电力、热力、燃气及水生产和供应业                   |                              |
| स्ति ।                                |                              |

图 1 精准查询示例

用户也可按步骤进行条件查询。

第1步 选择"区域",如图2所示(数量上限为三个,可不选择)。

| ≫ 区域                                  |   |
|---------------------------------------|---|
| 搜索                                    | • |
|                                       |   |
| ───────────────────────────────────── |   |
| ── <mark>─</mark> 东城区                 |   |
| ── 🗹 西城区                              |   |
| ── ── 朝阳区                             |   |
|                                       |   |
| ───────────────────────────────────── |   |
| 海淀区                                   |   |

图 2 选择区域示例

第2步 选择"行业",如图3所示(数量上限为三个,可不选择)。

| ≫ 行业                                  |   |
|---------------------------------------|---|
| 搜索                                    | • |
|                                       |   |
| 全部                                    |   |
| ── <mark>─</mark> 批发业                 |   |
|                                       |   |
|                                       |   |
| ───────────────────────────────────── |   |
| ───────────────────────────────────── |   |
| ····王 金融业                             |   |

### 图 3 选择行业示例

**第3步** 点击"更多条件",显示更多过滤条件,可设置企业性质、企业状态、成立日期、注册资本,其中成立日期、注册资本可自行定义,如图4所示。

|   |                  | 确定 | 重置 |
|---|------------------|----|----|
|   | 企业状态             |    |    |
| • | 请选择              |    |    |
|   | 自定义成立日期          |    |    |
| × | -                |    |    |
|   | 自定义注册资本(万元)      |    |    |
| × | 请输入金额 - 请输入金额    |    |    |
|   |                  |    |    |
|   |                  | 确定 | 重置 |
|   | *<br>*<br>*<br>* |    |    |

图 4 搜索框及搜索条件示例

**第4步** 选择后的查询条件出现在搜索框下方,点击"确定"或放大镜图标进行搜索查询,点击"重置"或"全部清除"查询条件即全部清空,如图5所示。

国家标准

| <b>全文检索 ∨</b> 请输入标准编号、标准名称、起草单位       | ٩                                   |
|---------------------------------------|-------------------------------------|
| 共搜索到100条数据                            |                                     |
| 北京市东城区:北京市西城区:北京市朝阳区🗱 批发和零售业批         | 发业:批发和零售业零售业★ 1年内★ 50万以下★ 全部清除      |
| ➡ 过海条件                                |                                     |
|                                       | 导出excel                             |
| 更多条件                                  |                                     |
| ≫ 区域                                  | 标准编号: GB/T 37664.1-2019             |
|                                       | 标准名称: 纳米制造 关键控制特性 发光纳米材料 第1部分: 量子效率 |
| ── <mark>─</mark> 西城区                 | 发布曰期: 2019-06-04                    |
| ☑ 朝阳区                                 | 实施日期: 2019-06-04                    |
|                                       |                                     |
| ───────────────────────────────────── | 标准编号: GB/T 5226.1-2019              |
|                                       | 标准名称: 机械电气安全机械电气设备 第1部分通用技术条件       |
| ───────────────────────────────────── | 发布日期: 2019-06-04                    |
|                                       | 实施日期: 2020-01-01                    |
|                                       |                                     |
| > 行业                                  | 标准编号: GB/T 37654-2019               |
| · 授宏 ▼                                | 标准名称: 再制造 电弧喷涂技术规范                  |
| ───────────────────────────────────── | 发布日期: 2019-06-04                    |
| ────────────────────────────────────  | 实施日期: 2020-01-01                    |
| ── 批发和零售业                             |                                     |
| ───────────────────────────────────── |                                     |

图 5 搜索框及搜索条件示例

**第5步**点击列表第一项(标准编号)进入国家标准详情,可查看标准编号,标准名称, 英文名称,标准范围,发布日期,实施日期,全部替代标准,中国标准分类号,国际标准 分类号,归口单位,执行单位,主管部门,主要起草人,主要起草单位,如图6所示。

国家标准

| 标准编号    | GB/T 37664.1-2019                                                                                               |
|---------|----------------------------------------------------------------------------------------------------|
| 标准名称    | 纳米制造 关键控制特性 发光纳米材料 第1部分:                                                                                        |
| 英文名称    | Nanomanufacturing—Key control characteristics—Luminescent nanomaterials—Part 1:Quantum efficiency               |
| 标准范围    | 国家标准                                                                                                    |
| 发布日期    | 2019-06-04                                                                                                    |
| 实施日期    | 2019-06-04                                                                                                    |
| 全部替代标准  | -                                                                                                    |
| 中国标准分类号 | G04                                                                                                    |
| 国际标准分类号 | 71                                                                                                    |
| 归口单位    | 全国纳米技术标准化技术委员会                                                                                                  |
| 执行单位    | 全国纳米技术标准化技术委员会                                                                                                  |
| 主管部门    | 中国科学院                                                                                                    |
| 主要起草人   | 张东慧 、葛广路 、蔡春水 、王新伟 、钟海政 、陈冰昆 、张海蓉 、郭海清 、赵治强 、康永印 、马恩 、王允军 。                                                     |
| 主要起草单位  | 国家纳米科学中心<br>北京中教金源科技有限公司<br>北京理工大学<br>天美(中国)科学仪器有限公司<br>北京北达聚邦科技有限公司<br>纳晶科技股份有限公司<br>厦门稀土材料研究所<br>苏州星烁纳米科技有限公司 |

#### 图 6 国家标准详情示例

**第6步** 点击列表主要起草单位进入工商详情,可查看企业11 大类的信息,当鼠标滑动到顶部图标时,跳出相应标签页,标红的选项为有数据可查看,如图7所示。若公司为上市公司,在工商详情中将显示上市公司信息。

| (¥)<br>⊥ ≋ | (¥)<br><sup>投融资</sup> | ⑥<br>企业信用    | ()<br>同法文书 | <b>臣</b><br>企业资质 | R<br>知识产权 | <b>③</b><br>招标中标 | <b>」</b><br>标准           |         | <b>(学)</b><br>土地 | (¥)<br>≝ ± |                                      |
|------------|-----------------------|--------------|------------|------------------|-----------|------------------|--------------------------|---------|------------------|------------|--------------------------------------|
| 国家纳米科      | 学中心                   |              |            |                  |           |                  |                          |         |                  |            |                                      |
|            |                       | 法定代表人<br>起字亮 |            |                  |           | 1                | 生册资本<br>00.00万元          |         |                  |            | 成立日期<br>2018-11-12                   |
|            |                       | 查询人数<br>0    |            |                  |           | 1                | 设后更新<br>019-01-02        |         |                  |            | 营业期限<br>2018-11-12至2023-11-12        |
|            |                       | 联系人          |            |                  |           |                  | 关系电话                     |         |                  |            | 联系邮箱                                 |
|            |                       | 活力指数         |            |                  |           | 1                | 上业性质<br>F业单位             |         |                  |            | 统一社会信用代码<br>1210000717806298R        |
|            |                       | 公司网址         |            |                  |           | ł<br>21          | <u>疾推日期</u><br>018-11-12 |         |                  |            | 登记机关<br>国家事业单位登记管理局(电话:010-55626070) |
|            |                       | 公司行业         |            |                  |           | 1                | 生 <b>册地址</b><br>1京市海淀区中纬 | 铁北一条11号 |                  |            | 通信地址                                 |
|            |                       |              |            |                  |           |                  |                          |         |                  |            |                                      |

经营范围

开展的朱科学研究,促进科技发展,给朱科学研究的朱技未研究的朱材料与给水器构研究·表面严重处理技术研究的朱材料和估加研究的朱材料和备 给朱加工技术研究的米器件制备与研究的米传感器研究的来医学与纳米生物器(得受的朱花用与动用材料研究的米技术等物研究的米加工设备研制的未起来设备研制和生物技术的米生物器 保持效率,就是这些同学术交流 继续教育,全社这些同学术交流

### 2.8.2 行业标准

点击标准第二栏行业标准后,跳转至行业标准查询页面。点击搜索框左侧"全文检索" 弹出下拉框,可在搜索框内输入起草单位、标准编号或者标准名称,点击放大镜,可进行 精准查询,列表展示了标准编号,标准名称,发布日期,实施日期,如图1所示。

# 行业标准

| 全文協案       1 条数据         标准编号          标准名称          起草单位          び途条件       写出excel         SS条件          交域          素          1 北京市          1 水市市          1 河北省       2019-06-01         東油日期:       2019-09-01         三                                                                                                    |
|----------------------------------------------------------------------------------------------------|
| 标准编号<br>标准名称<br>起草单位<br>过速条件<br>S条件<br>S条件<br>S条件<br>S、 SL 758-2018<br>标准编号: SL 758-2018<br>标准编号: SL 758-2018<br>标准名称: 水情预警信号<br>发布日期: 2019-06-01<br>实施日期: 2019-09-01                                                                                                    |
| 标准名称<br>起草单位<br>过滤条件<br>多条件<br>又域<br>素 、 ▼ ↓<br>日本 年<br>3 北京市<br>3 天津市<br>3 河北省                                                                                                    |
| 起車单位<br>过速条件<br>写出excel<br>写出excel<br>写出excel<br>写出excel<br>写出excel<br>示注<br>家                                                                                                    |
| 写出excel       寥条件       文域       索       1 北京市       3 北京市       5 天津市       3 河北省                                                                                                    |
| 区域       标准编号:       SL 758-2018         京       标准名称:       水情预警信号         日北京市       2019-06-01         日天津市       2019-09-01         日河北省                                                                                                    |
| 区域       标准编号: SL 758-2018         素          3 北京市       2019-06-01         天津市       2019-09-01         河北省                                                                                                    |
| 本     标准编号: 5L 758-2018       索        日北京市     2019-06-01       天津市     2019-09-01       河北省                                                                                                    |
| 本     本     *     *     *     *     *     *     *     *     *     *     *     *     *     *     *     *     *     *     *     *     *     *     *     *     *     *     *     *     *     *     *     *     *     *     * </td |
| 1 北京市     友布日期: 2019-06-01       1 天津市     実施日期: 2019-09-01       1 河北省                                                                                                    |
| J 天津市     実施日期: 2019-09-01       ] 河北省                                                                                                    |
|                                                                                                    |
|                                                                                                    |
| 」山西省                                                                                                    |
| 」内蒙古<br>                                                                                                    |
| 」 辽宁省 友布日期: 2019-06-01                                                                                                    |
| 」 百林省                                                                                                    |
|                                                                                                    |
| 行业                                                                                                    |
| 标准编号: SL 758-2018<br>索                                                                                                    |
| 标准名称: 水情预警信号                                                                                                    |
| 2 W 10 W 2019-06-01<br>日 楽矿小                                                                                                    |
| 实施日期: 2019-09-01<br>日制造业                                                                                                    |
|                                                                                                    |

图1 精准查询示例

用户也可按步骤进行条件查询。

第1步 选择"区域",如图2所示(数量上限为三个,可不选择)。

| ≫ 区域                           |   |
|--------------------------------|---|
| 搜索                             | * |
|                                |   |
| 全部                             |   |
| ── 🗹 东城区                       |   |
| ── 🗹 西城区                       |   |
| ────────────────────────────── |   |
| (三) 丰台区                        |   |
| 石景山区                           |   |
| 海淀区                            |   |

图 2 选择区域示例

第2步 选择"行业",如图3所示(数量上限为三个,可不选择)。

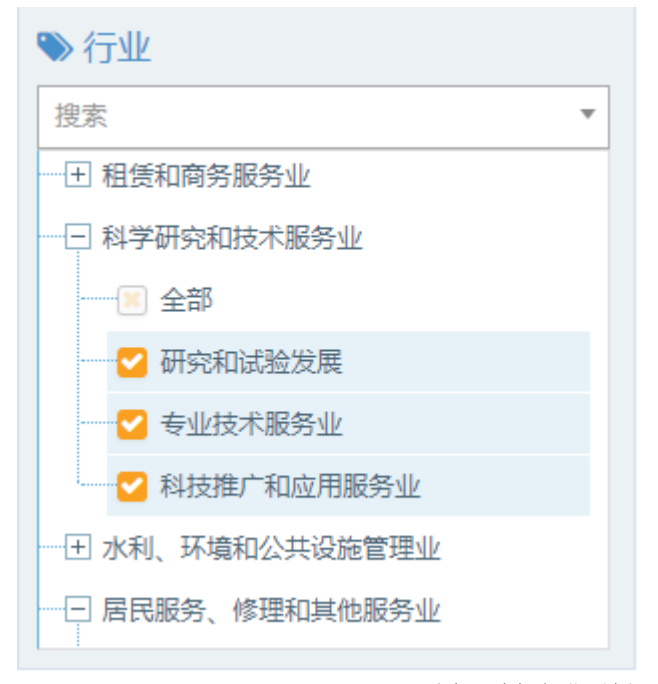

图 3 选择行业示例

**第3步** 点击"更多条件",显示更多过滤条件,可设置企业性质、企业状态、成立日期、注册资本,其中成立日期、注册资本可自行定义,如图4所示。

| 企业性质                   |     | 企业状态                    | (  | 定 | 重置 |
|------------------------|-----|-------------------------|----|---|----|
| 有限责任公司                 | ▼ × | 请选择                     | Ŧ  |   |    |
| 成立日期<br>请选择            | •   | 自定义成立日期<br>➡            |    |   |    |
| <del>注册资本</del><br>请选择 |     | 自定义注册资本(万元<br>50 - 5000 | 元) |   |    |
|                        |     |                         | 确  | 定 | 重置 |

图 4 搜索框及搜索条件示例

**第4步** 选择后的查询条件出现在搜索框下方,点击"确定"或放大镜图标进行搜索查询,点击"重置"或"全部清除"查询条件即全部清空,如图5所示。

行业标准

| <b>全文检索 ~</b>   请输入标准编号、标准名称、起草单位     | Q                                     |
|---------------------------------------|---------------------------------------|
| 共搜索到13条数据                             |                                       |
| 50至5000~ 方明主任从司令 令效速降                 |                                       |
|                                       |                                       |
| 李 讨祷冬供                                |                                       |
|                                       | 导出excel                               |
| 更多条件                                  |                                       |
|                                       |                                       |
|                                       | 标准编号: MH/T 9009-2017                  |
| 搜索 ▼                                  | 标准名称: 便携式电子设备的机载供电系统                  |
| 一田 北京市                                | 发布日期: 2017-01-02                      |
| ───────────────────────────────────── | 实施日期: 2017-04-01                      |
| 一 土 河北省                               |                                       |
| — 王 山西省                               |                                       |
| ───────────────────────────────────── | 标准编号: JB/1 3267-2014                  |
|                                       | 标准名称: 窄轨工矿电机车用闸瓦                      |
|                                       | 发布日期: 2014-07-14                      |
| ───────────────────────────────────── | 实施日期: 2014-11-01                      |
|                                       |                                       |
| ● 行业                                  | 标准编号: IB/T 4091-2014                  |
| 捜索・                                   | 标准之称。 假矿防促结碎刑费中地击中和左 其太性老冬件           |
| 一 王 农、林、牧、渔业                          | 1972年1月1999 / 床到 PU是行外至會电池式电机手 差半投小术计 |
| 王 送虬不                                 | 友你口知: 2014-07-14                      |
| 一 1 制造业                               | 买砸日期: 2014-11-01                      |
| ───────────────────────────────────── |                                       |

#### 图 5 搜索框及搜索条件示例

**第5步**点击列表第一项(标准编号)进入行业标准详情,可查看标准编号,标准名称, 英文名称,标准范围,发布日期,实施日期,全部替代标准,中国标准分类号,国际标准 分类号,归口单位,执行单位,主管部门,主要起草人,主要起草单位,如图6所示。

| 行 | <b>示业标准</b> |                                                |
|---|-------------|------------------------------------------------|
|   |             |                                                |
|   | 标准编号        | MH/T 9009-2017                                 |
|   | 标准名称        | 便携式电子设备的机载供电系统                                 |
|   | 英文名称        | -                                              |
|   | 标准范围        | 行业标准-MH 民用航空                                   |
|   | 发布日期        | 2017-01-02                                     |
|   | 实施日期        | 2017-04-01                                     |
|   | 全部替代标准      | -                                              |
|   | 中国标准分类号     | V 40                                           |
|   | 国际标准分类号     | 49.09                                          |
|   | 归口单位        | 中国民用航空局                                        |
|   | 执行单位        | 中国民航科学技术研究院中国民航大学、中国民航科学技术研究院、成都唐音科技有限公司       |
|   | 主管部门        | 中国民用航空局                                        |
|   | 主要起草人       | -                                              |
|   | 主要起草单位      | 中国民航科学技术研究院中国民航大学<br>中国民航科学技术研究院<br>成都唐音科技有限公司 |

#### 图 6 行业标准详情示例

**第6步** 点击列表主要起草单位进入工商详情,可查看企业11 大类的信息,当鼠标滑动到顶部图标时,跳出相应标签页,标红的选项为有数据可查看,如图7所示。若公司为上市公司,在工商详情中将显示上市公司信息。

| ★<br>工 商 | (羊)<br>投融资 | ⑥<br>企业信用 | <u>前</u><br>司法文书 | <b>一</b><br>企业资质 | R<br>知识产权 | <b>③</b><br>招标中标 | <b></b><br>标准 | <b>上</b> ②<br>成果奖励 | <b>[半]</b><br>土地 | ¥<br>±± |          |           |
|----------|------------|-----------|------------------|------------------|-----------|------------------|---------------|--------------------|------------------|---------|----------|-----------|
| 中国民航科学   | 技术研究防      | 5         |                  |                  |           |                  |               |                    |                  |         |          |           |
|          |            | 法定代表人     |                  |                  |           | î.<br>-          | 主册资本          |                    |                  |         |          | 成立日期      |
|          | 查询人数<br>0  |           |                  |                  |           | 1                | 最后更新          |                    | 营业期限             |         |          |           |
|          | 联系人        |           |                  |                  |           | 1<br>-           | 联系电话          |                    |                  | 联系邮箱    |          |           |
|          |            | 活力指数      |                  |                  | 1         | 企业性质<br>-        |               |                    |                  |         | 统一社会信用代码 |           |
|          |            | 公司网址      |                  |                  |           | t<br>-           | 亥准日期          |                    |                  |         |          | 登记机关      |
|          |            | 公司行业      |                  |                  |           | î<br>-           | 主册地址          |                    |                  |         |          | 通信地址<br>- |
|          |            | 经营范围      |                  |                  |           |                  |               |                    |                  |         |          |           |

图 7 工商详情示例

### 2.8.3 地方标准

点击标准第三栏地方标准后,跳转至地方标准查询页面。点击搜索框左侧"全文检索" 弹出下拉框,可在搜索框内输入起草单位、标准编号或者标准名称,点击放大镜,可进行 精准查询,列表展示了标准编号,标准名称,发布日期,实施日期,如图1所示。

# 地方标准

| <b>全文检索 ~</b> 请输入标准编号、标准名称、起草单位       | Q                      |
|---------------------------------------|------------------------|
| <b>全文检索</b> 4 条数据<br>标准编号<br>标准名称     |                        |
| 起草单位<br>章 过速条件                        | 导出excel                |
| 與多条件                                  | 标准编号: DB35/T 1683-2017 |
| 搜索 🔹                                  | 标准名称: 玉米叶斑类病害综合防治技术规范  |
|                                       | 发布日期: 2018-10-24       |
| ───────────────────────────────────── | 实施日期: 2018-01-24       |
| ──王 河北省                               |                        |
|                                       | 标准编号: DB12/T 690-2016  |
|                                       | 标准名称: 机动车维修服务客户满意度评价方法 |
|                                       | 发布日期: 2017-12-30       |
|                                       | 实施日期: 2017-02-01       |
| 工 羔龙江自                                |                        |
| ♥ 行业                                  |                        |
| 搜索                                    | 标准确号: DB14/T 1298-2016 |
|                                       | 标准名称: 中华手驼             |
|                                       | 发布日期: 2017-12-30       |
|                                       | 实施日期: 2017-02-28       |
| ───────────────────────────────────── |                        |

图1 精准查询示例

用户也可按步骤进行条件查询。

**第1步**选择"区域",如图2所示(数量上限为三个,可不选择)。

| ≫ 区域                           |   |
|--------------------------------|---|
| 搜索                             | * |
|                                |   |
| 全部                             |   |
| ── 🗹 东城区                       |   |
| ── 🗹 西城区                       |   |
| ────────────────────────────── |   |
| (三) 丰台区                        |   |
| 石景山区                           |   |
| 海淀区                            |   |

图 2 选择区域示例

第2步 选择"行业",如图3所示(数量上限为三个,可不选择)。

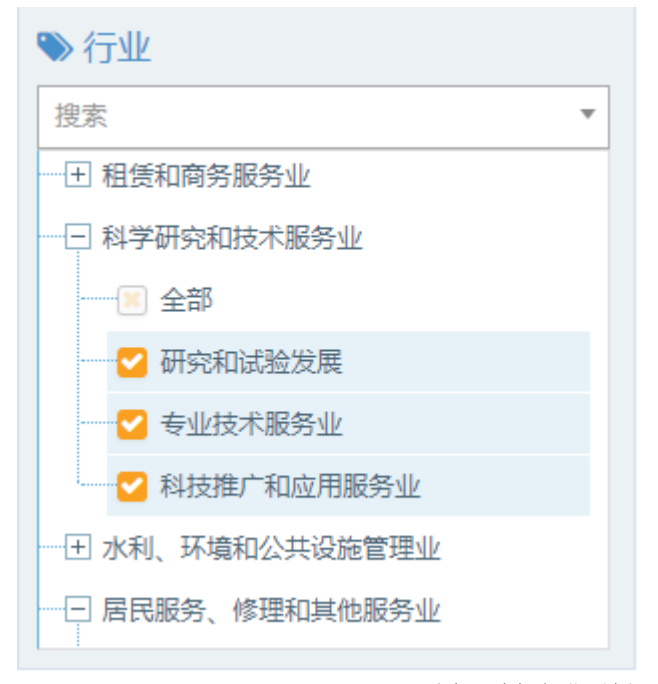

图 3 选择行业示例

**第3步** 点击"更多条件",显示更多过滤条件,可设置企业性质、企业状态、成立日期、注册资本,其中成立日期、注册资本可自行定义,如图4所示。

| <u>企业性质</u><br>有限责任公司 | ▼ X | 企业状态                    | 确定 | 重置 |
|-----------------------|-----|-------------------------|----|----|
| 成立日期<br>3-5年          | ▼ × | 自定义成立日期                 |    |    |
| <b>注册资本</b><br>请选择    | •   | 自定义注册资本(万元)<br>50 - 200 |    |    |
|                       |     |                         | 确定 | 重置 |

图 4 搜索框及搜索条件示例

**第4步** 选择后的查询条件出现在搜索框下方,点击"确定"或放大镜图标进行搜索查询,点击"重置"或"全部清除"查询条件即全部清空,如图5所示。

## 地方标准

| <b>全文检索 ~</b> 请输入标准编号、标准名称、表                            | 记草单位 |     |       | Q                |
|---------------------------------------------------------|------|-----|-------|------------------|
| 共搜索到 133 条数据                                            |      |     |       |                  |
| 3-5年★ 50至200★ 有限责任公司★ 全部清除                              |      |     |       |                  |
|                                                         |      | _   |       |                  |
|                                                         |      | 导出。 | excel |                  |
| 更多条件                                                    |      |     |       |                  |
| ≫ 区域                                                    |      |     | 标准编号: | DB12/T 746-2017  |
| 搜索                                                      | Ŧ    |     | 标准名称: | 蜜蜂产品流通规范         |
| ────── 北京市                                              |      |     | 发布日期: | 2017-10-27       |
| 一 田 天津市                                                 |      |     | 实施日期: | 2017-12-01       |
| 一王 河北省                                                  |      |     |       |                  |
| ─────────────────────────────────────                   |      |     | 标准编号: | DB44/T 2071-2017 |
|                                                         |      |     | 标准名称: | 八边封平底站立式膜袋技术规范   |
|                                                         |      |     | 发布日期: | 2017-10-25       |
| <ul> <li>────────────────────────────────────</li></ul> |      |     | 实施日期: | 2018-01-25       |
| L                                                       |      |     |       |                  |
| ♥ 行业                                                    |      |     | 标准编号: | DB44/T 2072-2017 |
| 搜索                                                      | *    |     | 标准名称: | 站立式膜袋数控制袋机生产技术要求 |
| 一王 农、林、牧、渔业                                             |      |     | 发布日期: | 2017-10-25       |
| ───── 采矿业                                               |      |     | 实施日期: | 2018-01-25       |
| ────────────────────────────────────                    |      |     |       |                  |
| ─────────────────────────────────────                   |      |     |       |                  |

图 5 搜索框及搜索条件示例

**第5步** 点击列表第一项(标准编号)进入地方标准详情,可查看标准编号,标准名称, 英文名称,标准范围,发布日期,实施日期,全部替代标准,中国标准分类号,国际标准 分类号,归口单位,执行单位,主管部门,主要起草人,主要起草单位,如图6所示。 地方标准

| 标准编号    | DB12/T 746-2017                           |
|---------|-------------------------------------------|
| 标准名称    | 蜜蜂产品流通规范                                  |
| 英文名称    | -                                         |
| 标准范围    | 地方标准                                      |
| 发布日期    | 2017-10-27                                |
| 实施日期    | 2017-12-01                                |
| 全部替代标准  | -                                         |
| 中国标准分类号 | X 30                                      |
| 国际标准分类号 | 67.180                                    |
| 归口单位    | -                                         |
| 执行单位    | 天津市商务委员会                                  |
| 主管部门    | -                                         |
| 主要起草人   | 李晓英、韩兴志、马少元                               |
| 主要起草单位  | 天津市蜂产品行业协会<br>天津市蜂产品公司<br>天津海河蜂彩嘉年华商贸有限公司 |

### 图 6 地方标准详情示例

**第6步** 点击列表主要起草单位进入工商详情,可查看企业11大类的信息,当鼠标滑动到顶部图标时,跳出相应标签页,标红的选项为有数据可查看,如图7所示。若公司为上市公司,在工商详情中将显示上市公司信息。

| ★<br>工 商 | (羊)<br>投融资 | ⑥<br>企业信用         | <u>前</u><br>司法文书 | <b>民</b><br>企业资质 | R<br>知识产权                    | ()<br>招标中标    | <b>[]</b><br>标准                | 成果奖励 | <b>【】</b><br>土地 | ¥<br>≞ ±           |  |                                |
|----------|------------|-------------------|------------------|------------------|------------------------------|---------------|--------------------------------|------|-----------------|--------------------|--|--------------------------------|
| 天津市蜂产品   | 品行业协会      |                   |                  |                  |                              |               |                                |      |                 |                    |  |                                |
|          |            | 法定代表人<br>刘乃直      |                  | ¥<br>3           | <u>注册资本</u><br>3.00(単位:元/万元) |               |                                |      |                 | 成立日期<br>2005-07-19 |  |                                |
|          |            | 查询人数<br>)         |                  |                  |                              | 2             | 最后更新<br>019-01-03              |      |                 |                    |  | 营业期限<br>2018-03-07至2022-03-06  |
|          | ]          | 联系人               |                  |                  |                              | Į.<br>-       | 关系电话                           |      |                 |                    |  | 联系邮箱                           |
|          | -          | 活力指数              |                  |                  |                              | <b>1</b><br>천 | <mark>と业性质</mark><br>L会团体      |      |                 |                    |  | 统一社会信用代码<br>51120000780318991F |
|          |            | 公司网址<br>-         |                  |                  |                              |               | 核准日期<br>2005-07-19             |      |                 |                    |  | 登记机关<br>天津市民政局                 |
|          |            | 公司行业              |                  |                  |                              | ¥<br>ج        | 主 <mark>册地址</mark><br>E津市和平区重庆 | 道25号 |                 |                    |  | 通信地址                           |
|          | :<br>行     | 经营范围<br>业管理、准入, 原 | 6量检查,信息咨         | i询、服务、培训         | ,国内外交流合                      | 作。            |                                |      |                 |                    |  |                                |

图7 工商详情示例

### 2.8.4 团体标准

点击标准第四栏团体标准后,跳转至团体标准查询页面。点击搜索框左侧"全文检索" 弹出下拉框,可在搜索框内输入起草单位、标准编号或者标准名称,点击放大镜,可进行 精准查询,列表展示了标准编号,标准名称,发布日期,实施日期,如图1所示。

# 团体标准

| <b>全文检索 ~</b> 请输入标准编号、标准名称、起草单位       |                | Q                 |
|---------------------------------------|----------------|-------------------|
| 全文检索 条数据                              |                |                   |
| 标准编号                                  |                |                   |
| 标准名称                                  |                |                   |
| 起草单位                                  |                |                   |
| ⇒ 过滤条件                                | 寻出excel        |                   |
| 百久乞供                                  |                |                   |
| 史罗本计                                  |                |                   |
| ● 区域                                  | 标准编号:          | T/CSRE 16001-2018 |
| 捜索                                    | 标准名称:          | 核屏蔽保温材料锆酸钆        |
| ───────────────────────────────────── | 发布日期:          | 2018-12-12        |
| 一日 天津市                                | 实施日期:          | 2018-12-12        |
| ────────────────────────────────────  |                |                   |
| 土 山西省                                 | 4、水炉 中,        | T/CERE 42004 2040 |
| 一 王 內蒙古                               | 标准細方:          | 17CSRE 12004—2018 |
| 一 田 辽宁省                               | 标准名称:          | 镧铈铁合金             |
| ───────────────────────────────────── | 发布日期:          | 2018-12-12        |
|                                       | 实施日期:          | 2018-12-12        |
|                                       |                |                   |
| ≫ 行业                                  | 标准编号:          | T/CSRE 12003—2018 |
| 搜索 🔹                                  | 标准名称:          | 铒镁合金              |
| 一 田 农、林、牧、渔业                          | 发布日期:          | 2018-12-12        |
| ───────────────────────────────────── | 次前自知·<br>实施口期· | 2010 12-12        |
| ────────────────────────────────────  | <u> </u>       | 2018-12-12        |
| 1 电力、热力、燃气及水生产和供应业                    |                |                   |
| 图1 精准查询示例                             | · ···-         |                   |

用户也可按步骤进行条件查询。

第1步 选择"区域",如图2所示(数量上限为三个,可不选择)。

| ≫ 区域                           |   |
|--------------------------------|---|
| 搜索                             | * |
|                                |   |
| 全部                             |   |
| ── 🗹 东城区                       |   |
| ── 🔽 西城区                       |   |
| ────────────────────────────── |   |
| (三) 丰台区                        |   |
| 石景山区                           |   |
| 海淀区                            |   |

图 2 选择区域示例

第2步 选择"行业",如图3所示(数量上限为三个,可不选择)。

| ≫ 行业                                  |  |
|---------------------------------------|--|
| 捜索 ▼                                  |  |
|                                       |  |
|                                       |  |
| ──                                    |  |
|                                       |  |
|                                       |  |
| ───────────────────────────────────── |  |
| ───────────────────────────────────── |  |
|                                       |  |

### 图 3 选择行业示例

**第3步** 点击"更多条件",显示更多过滤条件,可设置企业性质、企业状态、成立日期、注册资本,其中成立日期、注册资本可自行定义,如图4所示。
| <u>企业性质</u><br>     | 企业状态<br>请选择 ▼                | 确定 | 重置 |
|---------------------|------------------------------|----|----|
| 成立日期<br>2-3年 × ×    | 自定义成立日期                      |    |    |
| 注册资本<br>500-1千万 ▼ × | 自定义注册资本(万元)<br>请输入金额 - 请输入金额 | 确定 | 重置 |

图 4 搜索框及搜索条件示例

**第4步** 选择后的查询条件出现在搜索框下方,点击"确定"或放大镜图标进行搜索查询,点击"重置"或"全部清除"查询条件即全部清空,如图5所示。

团体标准

| <b>全文检索 ~</b> 请输入标准编号、标准名称、起草单位<br><b>共搜索到 494 条数据</b>                                                                                                    | Q                                    |
|----------------------------------------------------------------------------------------------------|--------------------------------------|
| 2-3年業 500-1千万業 有限责任公司業 全部清除                                                                                                    |                                      |
| 莘 过滤条件                                                                                                    | Billional                            |
| 更多条件                                                                                                    | <del>ज</del> ़ प्रexcer              |
| ♥ 区域                                                                                                    | 标准编号: T//CS 012018                   |
| * そのでは、 そのでは、 そのでは、 そのでは、 またのでは、 また. また. また. また | 标准名称: 硅藻土内墙粉末涂料                      |
| ─────────────────────────────────────                                                                                                    | 发布日期: 2018-12-12                     |
| ─────────────────────────────────────                                                                                                    | 实施日期: 2018-12-30                     |
| 一 王 河北省                                                                                                    |                                      |
| - 王 山西省                                                                                                    | 标准编号· T//CS 02 2019                  |
| ─────────────────────────────────────                                                                                                    | 标准条款。 新制火山海浪探十百合保温处情新                |
| ─────────────────────────────────────                                                                                                    | 版本日期: 2019-12-12<br>安东日期: 2019-12-12 |
| ─────────────────────────────────────                                                                                                    | 空術日期· 2019-12-12                     |
| ───── 黒龙江省                                                                                                    | 入過日初1 2010-12-30                     |
| ≫ 行业                                                                                                    |                                      |
| 搜索                                                                                                    | 标准编号: T/SDAS 46—2018                 |
|                                                                                                    | 标准名称: 隔离式纳塑板外墙防火保温系统建筑构造             |
|                                                                                                    | 发布日期: 2018-12-07                     |
| ─────────────────────────────────────                                                                                                    | 实施日期: 2018-12-15                     |
| 王 电力、热力、燃气及水生产和供应业                                                                                                    |                                      |
|                                                                                                    |                                      |

**第5步**点击列表第一项(标准编号)进入团体标准详情,可查看标准编号,标准名称, 英文名称,标准范围,发布日期,实施日期,全部替代标准,中国标准分类号,国际标准 分类号,归口单位,执行单位,主管部门,主要起草人,主要起草单位,如图6所示。

团体标准

| 标准编号    | T/JCS 01—2018                                                                                                    |
|---------|----------------------------------------------------------------------------------------------------|
| 标准名称    | 硅藻土内墙粉末涂料                                                                                                    |
| 英文名称    | Diatomaceous earth powder coatings for interior wall                                                                 |
| 标准范围    | 团体标准                                                                                                    |
| 发布日期    | 2018-12-12                                                                                                    |
| 实施日期    | 2018-12-30                                                                                                    |
| 全部替代标准  |                                                                                                    |
| 中国标准分类号 | 01.040.87Q18                                                                                                    |
| 国际标准分类号 | 87.040                                                                                                    |
| 归口单位    |                                                                                                    |
| 执行单位    |                                                                                                    |
| 主管部门    | •                                                                                                    |
| 主要起草人   | 肖力光、胡洪亮、于浪、王朝、郑水林、张立功、王秀宝、赵薇、张丰、李明明、唐林、王巍、夏业存、刘文彪、杨树峰、张雁鸣、王继波、王<br>继涛                                                |
|         | 吉林建筑大学<br>白山市和一硅藻科技有限公司<br>长春市产品质量监督检验院(吉林省硅藻泥装饰材料监督检验中心)<br>吉林省嘉德堡硅藻材料有限公司<br>中国矿业大学<br>兰舍硅藻泥新材料有限公司<br>临江市宝健木业有限公司 |

图 6 团体标准详情示例

**第6步** 点击列表主要起草单位进入工商详情,可查看企业11 大类的信息,当鼠标滑动到顶部图标时,跳出相应标签页,标红的选项为有数据可查看,如图7所示。若公司为上市公司,在工商详情中将显示上市公司信息。

| ★<br>⊥ 商 | (羊)<br>我融资 |                         | <b>前</b><br>司法文书 | <b>尼</b> 。<br>企业资质 | R<br>知识产权 | <b>③</b><br>招标中标   | <b>「」」</b><br>标准         | 1000<br>成果奖励 | <b>[*]</b><br>土地 | (¥)<br>≝ ≗                    |                                      |
|----------|------------|-------------------------|------------------|--------------------|-----------|--------------------|--------------------------|--------------|------------------|-------------------------------|--------------------------------------|
| 国家纳米科    | 学中心        |                         |                  |                    |           |                    |                          |              |                  |                               |                                      |
|          |            | 法定代表人<br><sup>起字亮</sup> |                  |                    |           | 1<br>21            | 生册资本<br>00.00万元          |              |                  |                               | 成立日期<br>2018-11-12                   |
|          | 查询人数<br>0  |                         |                  |                    | 1         | 最后更新<br>2019-01-02 |                          |              |                  | 营业期限<br>2018-11-12至2023-11-12 |                                      |
|          | 联系人        |                         |                  |                    | H.        | 联系电话               |                          |              |                  | 联系邮箱                          |                                      |
|          |            | 活力指数                    |                  |                    |           | 1                  | 上业性质<br>F业单位             |              |                  |                               | 统一社会信用代码<br>12100000717806298R       |
|          |            | 公司网址                    |                  |                    |           | ł<br>21            | <u>疾推日期</u><br>018-11-12 |              |                  |                               | 登记机关<br>国家事业单位登记管理局(电话:010-55626070) |
|          |            | 公司行业                    |                  |                    |           | 1                  | 生 <b>册地址</b><br>1京市海淀区中纬 | 铁地一条11号      |                  |                               | 通信地址                                 |
|          |            | A                       |                  |                    |           |                    |                          |              |                  |                               |                                      |

经营范围

注:标准数据库的数据导出步骤与工商信息数据库一致。

## 2.9 成果奖励数据库

## 2.9.1 国家奖励

点击成果奖励第一栏国家奖励后,跳转至国家奖励查询页面。点击搜索框左侧"全文 检索"弹出下拉框,可在搜索框内输入奖励名称、奖励项目(个人)、主要完成人或者主要 完成单位,点击放大镜,可进行精准查询,列表展示了奖励名称,奖励项目(个人),主要 完成人,主要完成单位,获奖时间,如图1所示。

| 国家奖励                                                           |                   |                                                                                                    |
|----------------------------------------------------------------|-------------------|----------------------------------------------------------------------------------------------------|
| 全文检索 ~         清埔入美丽名称、美丽项目(小人)           全文检索 条数据         条数据 | 、主要完成人、主要完成单位     |                                                                                                    |
| 奖励                                                             |                   |                                                                                                    |
| 主要完成人主要完成单位                                                    | 导出excel           | ●段 10 ● 余 上一页 11 2 3 4 5 _ 802 下一页                                                                      |
| ● <del>● ● ● ● ● ● ● ● ● ● ● ● ● ● ● ● ● ● </del>              | 发励名称:             | 和校選步與                                                                                                   |
| 被雷                                                             | ▼                 | 特毫压±800KV直流输电工程                                                                                         |
| <ul> <li>王 北京市</li> <li>王 天達市</li> </ul>                       | 主要完成人:            | 李立道。刘继亚。赵印哉,刘英洪、尚、海、黎小康、杨城雄、马为民、黄 堂,陆剑铁,吴宝英,陆家编,王 编,宏尚龙,周应用,印永华,罗 兵,殊震乐,梁政平,高度经,蔡<br>新馨,张月华,于永清,王肇主,余 军 |
| 王 词北省                                                          | 主要完成单位:           | 国家电码公司,中国南方电网有探责任公司,中国西电集团公司,中国电力科学研究院,南方电网科学研究院有限责任公司,国网北京经济技术研究院,西安电力电子技术研究所,特页<br>电工次用贸互器集团有用公司,青华大学 |
| 11 山西省                                                         | 获奖时间:             | 2017                                                                                                    |
| <ul> <li>王 辽宁省</li> <li>王 吉林省</li> </ul>                       | 其勤名称:             | 科技进步奖                                                                                                   |
| 1 黒龙江省                                                         | <b>奖励项目</b> (个人): | 以防控人感染H7N9黨流感为代表的新发传染病防治体系重大创新和技术突破                                                                     |
| ● 行业                                                           | 主要完成人:            | 学兰纲、赵秋龙、智 转,马子健、亲国勇、基 猫、亲王宏、王 字、余宏杰、王大思、基甸女、王 拱、郑树荪、杨仕贵、杨佳寺、曹 彬、陈ష言、李 群、未华晨、周剑驾、刘<br>翟、高伟伟、吴夷国、杨言文、姚载平  |
| 報素                                                             | * 主要完成单位:         | 浙江大学高学院测展第一层院,中国成亲杨炳控制中心病毒病杨防控制所,中国成亲杨防控制中心。汕头大学,香港大学,厦目大学,中国科学院做主物研究所,上海市成亲杨防控制中<br>心,上湖市第五人民医院,简都医科大学 |
| 王 农、林、牧、渔业<br>王 采矿业                                            | 获买时间:             | 2017                                                                                                    |
| <ul> <li>動造业</li> <li>1 电力、热力、燃气及水生产和供应业</li> </ul>            | <b>火励名称</b> :     | 科教通师奖                                                                                                   |

图1 精准查询示例

用户也可按步骤进行条件查询。

第1步 选择"区域",如图2所示(数量上限为三个,可不选择)。

| ≫ 区域     |   |
|----------|---|
| 搜索       | ٣ |
|          |   |
|          |   |
| ── 🗹 东城区 |   |
|          |   |
| ──       |   |
| 第 丰台区    |   |
| 石景山区     |   |
| 海淀区      |   |

图 2 选择区域示例

第2步 选择"行业",如图3所示(数量上限为三个,可不选择)。

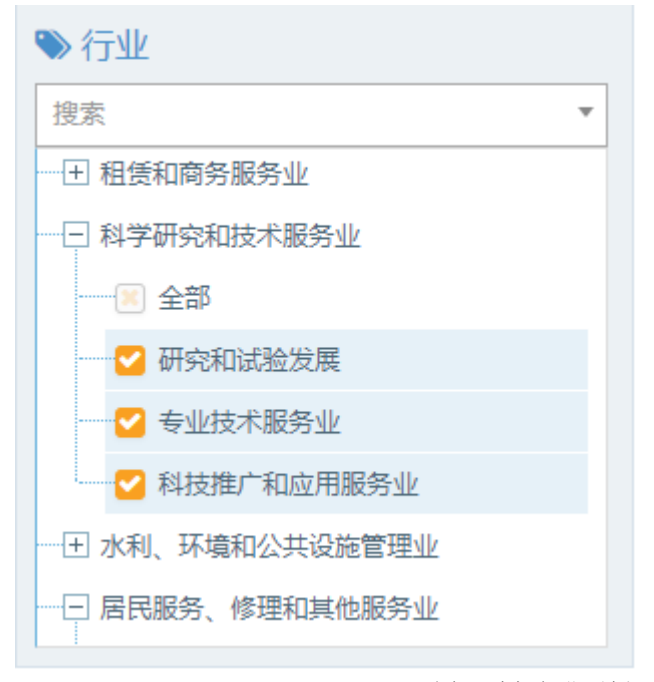

图 3 选择行业示例

**第3步** 点击"更多条件",显示更多过滤条件,可设置企业性质、企业状态、成立日期、注册资本、奖励名称、获奖时间、精准查询,其中成立日期、注册资本可自行定义,如图4所示。

|            | 确定重置          |
|------------|---------------|
| 企业性质       | 企业状态          |
| 有限责任公司 🔻 🗙 | 请选择           |
| 成立日期       | 自定义成立日期       |
| 请选择   ▼    | <b>2</b>      |
| 注册资本       | 自定义注册资本(万元)   |
| 请选择   ▼    | 请输入金额 - 请输入金额 |
| 奖励名称       | 获奖时间          |
| 科技进步奖 ▼ ×  | 2017 ×        |
| 精准查询       |               |
| 请选择    ▼   |               |
|            | 确定 通道 重置 通道   |

图 4 搜索框及搜索条件示例

**第4步** 选择后的查询条件出现在搜索框下方,点击"确定"或放大镜图标进行搜索查询,点击"重置"或"全部清除"查询条件即全部清空,如图5所示。

国家奖励

| 全文協業 >                                                                             | 成人、主要完成单位           |                                                                                                    |
|------------------------------------------------------------------------------------|---------------------|----------------------------------------------------------------------------------------------------|
| 至 过 <b>端条件</b><br>更多条件                                                             | 导出excel             | ■第 10 ¥ 注一系 1 2 3 4 5 — 8 下一系                                                                                               |
| ●区域                                                                                | 奖励名称:               | 科技进步奖                                                                                                    |
| 部所 *<br>- ① 北京市<br>- ① 北京市                                                         | 奖励项目(个人):<br>主要完成人: | 钟器压压的201X里克器绳工程<br>掌立22、加固正、刮印机、加深洪、肖 清、野小块、银铁锉、马力尺、黄 堂、陆剑铁、吴宝英、陆家输、王 镭、宏光龙、周边用、印水母、罗 兵,储器乐,梁政平、高骤强,帮<br>电器。马具母、子系承、王建宝、余 军 |
| <ul> <li>○ 天海市</li> <li>- (本) 河北省</li> <li>- (本) 山西省</li> <li>- (本) 内置店</li> </ul> | 主要完成单位:             | 国家电码公司。中国南方电网有限责任公司,中国西龟集团公司,中国电力科学研究线,青方电同科学研究院有限责任公司,国网北京经济技术研究院,西安电力电子技术研究所,特实<br>电工术和资任器集团有限公司,请华大学                     |
|                                                                                    | <b>蔡奖时间</b> :       | 2017                                                                                                    |
| <ul> <li>         - 1: 立字省      </li> <li>         - 1: 吉林省     </li> </ul>        | 炭励名称:               | 科技进步实                                                                                                    |
| ───── 黒龙江省                                                                         | 奖励项目(个人):           | 爆制油品%%经大型现代煤化工成置技术开发及应用                                                                                                    |
| Sin 2 → 3 × 3 × 3 × 3 × 3 × 3 × 3 × 3 × 3 × 3                                      | 主要完成人:              | 张王卓,吴秀章,舒歇平,张继明,闫国春,张传江,梁仕晋,杨占军,刘中民,王鹤鸣,陈茂山,崔民利,范传宏,王国良,史士尔                                                                 |
| white<br>搜索                                                                        | 主要完成单位:             | 神华集团有限责任公司,中国神华保制造化工有限公司,保发科学技术研究院有限公司,中国石化工程建设有限公司,中国科学院大追化学物理研究所,中石化治阳工程有限公司,中国<br>第一重型气候集团公司,中国科学院武汉                     |
| - 王 宏、林、牧、渔业                                                                       | <b>蕨</b> 契时间:       | 2017                                                                                                    |
| ● ● ● ● ● ● ● ● ● ● ● ● ● ● ● ● ● ● ●                                              | 奖励名称:               | 科技是步奖                                                                                                    |

图 5 搜索框及搜索条件示例

**第5步**点击列表第一项(奖励名称)进入国家奖励详情,可查看奖励名称,奖励项目 (个人),主要完成人,主要完成单位,获奖时间,如图6所示。 国家奖励详情

| 奖励名称:     | 科技进步奖                                                                                                    |
|-----------|----------------------------------------------------------------------------------------------------|
| 奖励项目(个人): | 特高压±800kV直流输电工程                                                                                                    |
| 主要完成人:    | 李立涅                                                                                                    |
|           | 国家电网公司<br>中国南方电网有限责任公司<br>中国电集团公司<br>中国电力科学研究院<br>南方电网科学研究院有限责任公司<br>国网北京经济技术研究院<br>西安电力电子技术研究所<br>特变电工沈阳变压器集团有限公司<br>清华大学<br>南京南瑞继保电气有限公司<br>电力规划总院有限公司<br>保定天赋保变电气股份有限公司<br>许继集团有限公司 |
| 主要完成单位:   | 西安西电变压器有限责任公司<br>华北电力大学<br>西安西电电力系统有限公司<br>中国电力工程顾问集团中南电力设计院有限公司                                                                                                    |

 $\times$ 

图 6 国家奖励详情示例

第6步 点击列表主要完成单位进入工商详情,可查看企业11大类的信息,当鼠标滑 动到顶部图标时,跳出相应标签页,标红的选项为有数据可查看,如图7所示。若公司为 上市公司,在工商详情中将显示上市公司信息。

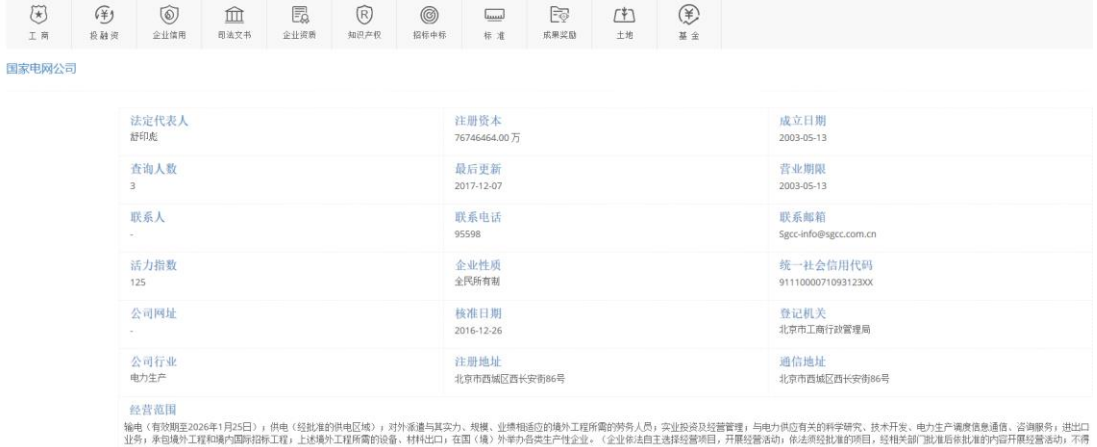

输电(有效期至2026年1月25日)),供电(经批准的供电区域)),对外派 业务,承包境外工程和場內国际招标工程,上述境外工程所需的设备、林 从事本市产业政策禁止和限制共项目的经营活动。)

图7 工商详情示例

## 2.9.2 省部奖励

点击成果奖励第二栏省部奖励后,跳转至省部奖励查询页面。点击搜索框左侧"全文 检索"弹出下拉框,可在搜索框内输入奖励名称、奖励项目(个人)、主要完成人或者主要 完成单位,点击放大镜,可进行精准查询,列表展示了奖励名称,奖励项目(个人),主要 省部奖励

| <b>全文检索 ~</b> 袁隆平  |             | Q                                                        |
|--------------------|-------------|----------------------------------------------------------|
| 全文检索数据             |             |                                                          |
| 奖励名称               |             |                                                          |
| 奖励项目               |             |                                                          |
| 主要完成人              |             |                                                          |
| 主要完成单位             | 导出excel     |                                                          |
| 百ク々は               |             |                                                          |
|                    |             |                                                          |
| 区域                 | 奖励名称:       | 科技进步奖                                                    |
|                    | ▼ 奖励项目(个人): | 4304广适性水稻光温敏不育系Y585选育及其生产配套技术                            |
| E 北京市              | 主要完成人:      | 邓启云 吴俊 庄文 <mark>袁隆平</mark> 常硕其 李建武 张玉烛 曾波 柏斌 周川广 朱发林 乔保建 |
| 王 天津市              | 主要完成单位:     | 湖南杂交水稻研究中心,湖南袁创超级稻技术有限公司                                 |
| 1 河北省              | 获奖时间:       | 2016                                                     |
| 王 山西省              | 颁奖省份:       | 湖南省                                                      |
| 王 内蒙古              |             |                                                          |
| 王 辽宁省              |             |                                                          |
| 1 吉林省              | 奖励名称:       | 自然科学奖                                                    |
| 1 黒龙江省             | 奖励项目(个人):   | 爪哇稻及其亚种间杂种优势的研究                                          |
|                    | 主要完成人:      | 肖国樱, <mark>袁隆平</mark> ,唐俐,邓晓湘,罗闰良,樊庆鲁                    |
| 行业                 | 主要完成单位:     | 中国科学院亚热带农业生态研究所,国家杂交水稻工程技术研究中心                           |
| 索                  | ▼ 获奖时间:     | 2012                                                     |
| 王 农、林、牧、渔业         | 颁奖省份:       | 湖南省                                                      |
| 日光虹不               |             |                                                          |
| E 制造北              |             |                                                          |
| 王 电力、热力、燃气及水生产和供应业 | 奖励名称:       | 科技进步奖                                                    |
|                    | 21日(个人):    | 指捆刀抽词品供恢复至8640的创制与应用                                     |

图 1 精准查询示例

用户也可按步骤进行条件查询。

第1步 选择"区域",如图2所示(数量上限为三个,可不选择)。

| ♥ 区域                  |   |
|-----------------------|---|
| 搜索                    | r |
|                       |   |
|                       |   |
| ☑ 东城区                 |   |
| ── <mark>─</mark> 西城区 |   |
| ── ── 朝阳区             |   |
|                       |   |
|                       |   |
|                       |   |

图 2 选择区域示例

第2步 选择"行业",如图3所示(数量上限为三个,可不选择)。

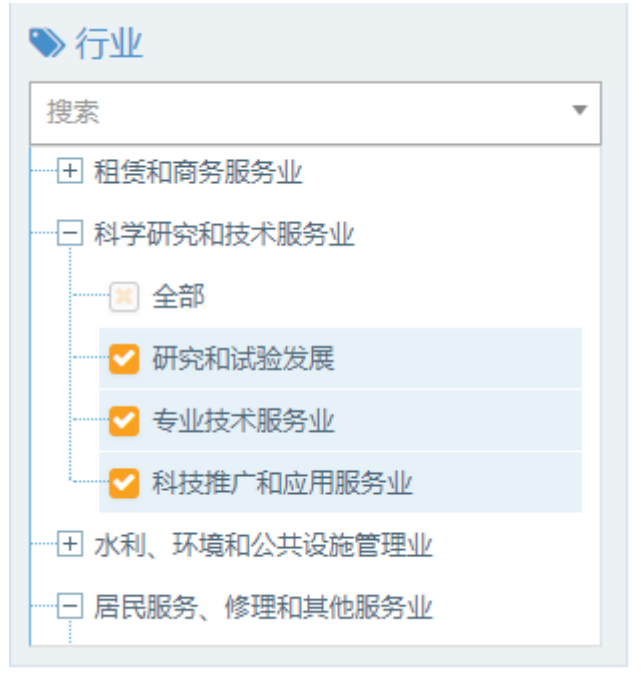

图 3 选择行业示例

**第3步** 点击"更多条件",显示更多过滤条件,可设置企业性质、企业状态、成立日期、注册资本、获奖时间、颁奖省份、奖励名称、精准查询条件,其中成立日期、注册资本可自行定义,如图4所示。

|           | 确定重置          |
|-----------|---------------|
| 企业性质      | 企业状态          |
| 请选择  ▼    | 请选择    ▼      |
| 成立日期      | 自定义成立日期       |
| 请选择       | ≓             |
| 注册资本      | 自定义注册资本(万元)   |
| 请选择  ▼    | 请输入金额 - 请输入金额 |
| 获奖时间      | 颁奖省份          |
| 2017 × ×  | 湖北 *          |
| 奖励名称      | 精准查询          |
| 科技进步奖 ▼ × | 请选择    ▼      |
|           | 确定 重置         |

图 4 搜索框及搜索条件示例

**第4步** 选择后的查询条件出现在搜索框下方,点击"确定"或放大镜图标进行搜索查询,点击"重置"或"全部清除"查询条件即全部清空,如图5所示。

| 省部奖励                                                                                                    |                           |                                                                                                    |
|----------------------------------------------------------------------------------------------------|---------------------------|----------------------------------------------------------------------------------------------------|
| 全文協委 ◇ [ 通输入支援合称, 实施项目(个人)、主要完<br>共规索到1条数据     北京市市城区北京市朝田区× 科学研究和技术服务业研究和试验发                                                                                                    | 成人、主要完成单位<br>既科学研究和技术服务业者 | Q<br>出使木服务业X 2017X 科技进步其X 绕英省份: 現化X 全部商称                                                                                                    |
| 至 过 <b>读条件</b><br>更多条件                                                                                                    | 导出excel                   | 页                                                                                                    |
| <ul> <li>○ 区域</li> <li>※</li> <li>※ 北京市</li> <li>※ 全参</li> <li>※ 新城区</li> <li>※ 新城区</li> <li>※ 新城区</li> <li>※ 新城区</li> <li>※ 新城区</li> <li>※ 新城区</li> <li>※ 新城区</li> <li>※ 新城区</li> <li>※ 新城区</li> <li>※ 新城区</li> <li>※ 新城区</li> <li>※ 新城区</li> <li>※ 新城区</li> <li>※</li> <li>※</li> <li></li> <li>※</li> <li>※<!--</td--><td></td><td>許規證今式           大型物理中心高次安全与智能化色用关键技术、成家装备及用应用           学文誌、终告者、成大明、设定力、も大規、影強、房間所、各場、執定力、量兰           文文理工大学、北京総憲当場代報信计研究院・上場構整合論设备工程有限公司、上考察者自动论系统有限公司、上考察教協應料技有限公司、上考構整物法设备工程有限公司           2017           漏化者</td></li></ul> |                           | 許規證今式           大型物理中心高次安全与智能化色用关键技术、成家装备及用应用           学文誌、终告者、成大明、设定力、も大規、影強、房間所、各場、執定力、量兰           文文理工大学、北京総憲当場代報信计研究院・上場構整合論设备工程有限公司、上考察者自动论系统有限公司、上考察教協應料技有限公司、上考構整物法设备工程有限公司           2017           漏化者 |
| ● 行业<br>● 行业<br>■ 教<br>● 常政止<br>(7) 単の時間は人                                                                                                    |                           |                                                                                                    |

#### 图 5 搜索框及搜索条件示例

**第5步**点击列表第一项(奖励名称)进入省部奖励详情,可查看奖励名称,奖励项目 (个人),主要完成人,主要完成单位,获奖时间,区域,如图6所示。

```
省部奖励详情
```

| 奖励名称:     | 科技进步奖                                                                                        |
|-----------|----------------------------------------------------------------------------------------------|
| 奖励项目(个人): | 大型物流中心高效安全与智能化协同关键技术,成套装备及其应用                                                                |
| 主要完成人:    | 李文锋                                                                                          |
| 主要完成单位:   | 武汉理工大学<br>北京起重运输机械设计研究院<br>上海精星仓储设备工程有限公司<br>上海雷丰自动化系统有限公司<br>上海富勤信息科技有限公司<br>上海精星物流设备工程有限公司 |
| 获奖时间:     | 2017                                                                                         |
| ⊠域:       | 湖北省                                                                                          |

×

#### 图 6 省部奖励详情示例

**第6步** 点击列表主要完成单位进入工商详情,可查看企业 11 大类的信息,当鼠标滑动到顶部图标时,跳出相应标签页,标红的选项为有数据可查看,如图 7 所示。若公司为上市公司,在工商详情中将显示上市公司信息。

| [★]<br>⊥ 商 | (羊)<br>投融资 | ⑥<br>企业信用               | <b>前</b><br>前法文书 | <b>一</b><br>企业资质 | R<br>知识产权 | ©<br>招标中标         | <b>——</b><br>标 准         | L<br>成果菜園 | <b>[*]</b><br>土地 | (¥)<br>≅ ± |                               |                                      |  |
|------------|------------|-------------------------|------------------|------------------|-----------|-------------------|--------------------------|-----------|------------------|------------|-------------------------------|--------------------------------------|--|
| 武汉理工大学     | ź          |                         |                  |                  |           |                   |                          |           |                  |            |                               |                                      |  |
|            | ŝ          | 法定代表人<br><sub>能清杰</sub> |                  |                  |           | 1                 | 主册资本<br>7245.00万元        |           |                  |            |                               | 成立日期<br>2016-10-21                   |  |
|            | 查询人数<br>0  |                         |                  |                  | 2         | 最后更新<br>019-01-02 |                          |           |                  |            | 营业期限<br>2016-10-21至2021-10-21 |                                      |  |
|            | 联系人        |                         |                  |                  | 1         | 联系电话              |                          |           |                  |            | 联系邮箱<br>-                     |                                      |  |
|            | 1          | 活力指数                    |                  |                  |           | 1                 | <b>と业性质</b><br>™业单位      |           |                  |            |                               | 统一社会信用代码<br>121000007246859063       |  |
|            | -          | 公司网址                    |                  |                  |           | 2                 | <u>奏准日期</u><br>016-10-21 |           |                  |            |                               | 登记机关<br>国家事业单位登记管理局(电话:010-55626070) |  |
|            | -          | 公司行业                    |                  |                  |           | i<br>X            | <b>主册 地址</b><br>附北省武汉市洪山 | 」区珞狮路122号 |                  |            |                               | 通信地址<br>-                            |  |
|            | 4          | 移費范围                    |                  |                  |           |                   |                          |           |                  |            |                               |                                      |  |

出着某尊学历人才,促进相批文化发展。 哲学类、法学类、教育学类、经济学类、文学类、工学类、理学类、管理学类、艺术学类、历史学类、医学类学科高等专科、本科、硕士研究生学历教育 工学类、理学类、管理学类、法学类、艺术学 类学科博士研究生学历教育 博士后始养 相关科学研究、技术开发服务、批场教育、专业结职与学术交流

图7 工商详情示例

## 2.9.3 社会奖励

点击成果奖励第三栏社会奖励后,跳转至社会奖励查询页面。点击搜索框左侧"全文 检索"弹出下拉框,可在搜索框内输入奖励名称、奖励所属协会、奖励项目,主要完成人 或者主要完成单位,点击放大镜,可进行精准查询,列表展示了奖励名称,奖励项目(个 人),主要完成人,主要完成单位,奖励所属协会,获奖时间,区域,如图1所示。

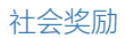

| <b>全文检索 ~</b> 请输入奖励名称、奖励所属协会、奖励       | 珈项目(个人)、主要完成人、主                       | 要完成单位 <b>Q</b>   |
|---------------------------------------|---------------------------------------|------------------|
| 全文检索 8条数据                             |                                       |                  |
| 奖励名称                                  |                                       |                  |
| 奖励所属协会                                |                                       |                  |
|                                       | · · · · · · · · · · · · · · · · · · · |                  |
| ■ 土炭元與人<br>主要完成的合                     | 导出excel                               |                  |
| 土委元购半应<br>现外示计                        |                                       |                  |
|                                       |                                       |                  |
| ▶ 区域                                  | 奖励名称:                                 | 中国电子学会优秀科技工作者    |
| 搜索                                    | ▼                                     | -                |
| ───────────────────────────────────── | 主要完成人:                                | 万海东              |
| 一王 天津市                                | 主要完成单位:                               | 中国电子科技集团公司第十四研究所 |
| 王 河北省                                 | 奖励所属协会:                               | 中国电子学会           |
| ───────────────────────────────────── | 获奖时间:                                 | 2018年            |
| ───────────────────────────────────── |                                       |                  |
| ───────────────────────────────────── |                                       |                  |
|                                       | 奖励名称:                                 | 中国电子学会优秀科技工作者    |
| 一王 黑龙江省                               | 奖励项目(个人):                             | -                |
|                                       | 主要完成人:                                | 马凯学              |
| ● 行业                                  | 主要完成单位:                               | 电子科技大学           |
| 搜索                                    | ▼ 奖励所属协会:                             | 中国电子学会           |
| ──王 农、林、牧、渔业                          | 获奖时间:                                 | 2018年            |
| ──王 老虹不                               |                                       |                  |
| ──王 創彊不                               |                                       |                  |
| 一 王 电力、热力、燃气及水生产和供应业                  | 奖励名称:                                 | 中国电子学会优秀科技工作者    |
|                                       | all hand a Trans. A share a           |                  |

图1 精准查询示例

用户也可按步骤进行条件查询。

**第1步**选择"区域",如图2所示(数量上限为三个,可不选择)。

| ≫ 区域     |   |
|----------|---|
| 搜索       | * |
|          |   |
| 全部       |   |
| ── ✔ 东城区 |   |
| ── 🗹 西城区 |   |
| ──       |   |
| (三) 丰台区  |   |
|          |   |
| 海淀区      |   |

图 2 选择区域示例

第2步 选择"行业",如图3所示(数量上限为三个,可不选择)。

| ≫ 行业                                  |   |
|---------------------------------------|---|
| 搜索                                    | Ŧ |
|                                       |   |
| ───────────────────────────────────── |   |
| ── 🗹 批发业                              |   |
|                                       |   |
|                                       |   |
| ┈──────────────────────────────────── |   |
| ───────────────────────────────────── |   |
|                                       |   |

## 图 3 选择行业示例

**第3步** 点击"更多条件",显示更多过滤条件,可设置企业性质、企业状态、成立日期、注册资本、获奖时间、精准查询条件、协会名称,其中成立日期、注册资本可自行定义,如图4所示。

| 入山堤王                    |   | <b>人山山大</b>                            | 确定 | 重置 |
|-------------------------|---|----------------------------------------|----|----|
| 企业性质                    |   | 1日亚状态                                  |    |    |
| 有限责任公司    ▼             | ĸ | 请选择                                    |    |    |
| 成立日期                    |   | 自定义成立日期                                |    |    |
| 请选择                     |   | ≓                                      |    |    |
| 注册资本                    |   | 自定义注册资本(万元)                            |    |    |
| 请选择   ▼                 |   | 请输入金额 - 请输入金额                          |    |    |
|                         |   | ************************************** |    |    |
| 获奖时间                    |   | 有/E互切                                  |    |    |
| 2017 💌 🗙                | ĸ | 请选择                                    |    |    |
| 协会名称                    |   |                                        |    |    |
| 中国有色金属 <u>工业</u> 协会 ▼ × | ĸ |                                        |    |    |
|                         |   |                                        | 确定 | 重置 |

图 4 搜索框及搜索条件示例

**第4步** 选择后的查询条件出现在搜索框下方,点击"确定"或放大镜图标进行搜索查询,点击"重置"或"全部清除"查询条件即全部清空,如图5所示。

社会奖励

| 全文检索 → 请输入奖励名称、奖励所属协会、奖励项目(     世界中国        | (个人)、主要完成人、主  | IFRAIL Q                                                                                                |
|---------------------------------------------|---------------|----------------------------------------------------------------------------------------------------|
| 只规则到 /2 续的38 有限责任公司× 2017× 中国有色全属工业协会× 全部青除 |               |                                                                                                    |
| 等 过速条件<br>更多条件                              | 导出excel       | 制英 10〇 株 上一茂 1 2 3 4 5 <u>8</u> 下一茂                                                                     |
| ≫ 区域                                        | 奖励名称:         | 全国稀土标准化技术委员会技术标准优秀实                                                                                     |
| 損索                                          | 奖励项目(个人):     | 稀土系贮氯合金化学分析方法(7项)                                                                                       |
| - 王 北京市<br>- 王 天津市                          | 主要完成人:        | 王东杰,吴文渊,张秀艳,于贵海,高立红,张术杰、牡梅、高丽珍、包香春,周桃红、刘叶平、黄楼民、起静,张立雄。颇耕柏、赵长玉、金新罕高雄、ዓ碧珍、王丹、袁卫星、李建<br>亭、常城,朱仪然,张黄珝,夏都美、刘 |
| - 王 河北省                                     | 主要完成单位:       | 包头稿上研究院,盛东福土集团股份有限公司(额州艾科技检测技术有限公司),面标(北京)检验认证有限公司,内蒙古福奥科护派合金有限公司,国家院与福土产品质量监督检验中<br>心,天津包研稿土研究院有限责任公司  |
|                                             | 奖励所属协会:       | 中国有色金属工业协会                                                                                              |
| - 王 丙素古<br>- 王 辽宁省                          | 获奖时间:         | 2017年                                                                                                   |
| 一 吉林省                                       |               |                                                                                                    |
| [ ■ 黒龙江省                                    | <b>买助名称</b> : | 全国稿士标准化技术委员会技术标准优秀奖                                                                                     |
| ≫ 行业                                        | 奖励项目(个人):     | 纪秋合金(3项)                                                                                                |
| 搬索  ▼                                       | 主要完成人:        |                                                                                                    |
| 一王 农、林、牧、渔业                                 | 主要完成单位:       | 江西南方縣土高總未販的有關公司。廣东稱土集团股份有關公司,有證稿土新利料股份有關公司,湖南稱土金属利料研究成,包头稱土語究竟,江苏金石碩土有關公司,關係(北京)检<br>验认证有限公司,整治有色治金研究所  |
| - 1 新建作                                     | 奖励所属协会:       | 中国有色金属工业协会                                                                                              |
| □ ● ■ ■ □ □ ● ■ ■ □ □ ● ■ □ 、 熱力、燃气及水生产和供应业 | <b>获</b> 奖时间: | 2017年                                                                                                   |

### 图 5 搜索框及搜索条件示例

**第5步**点击列表第一项(奖励名称)进入社会奖励详情,可查看奖励名称,奖励项目 (个人),主要完成人,主要完成单位,奖励所属协会,获奖时间,区域,如图6所示。

| 奖励名称:     | 全国稀土标准化技术委员会技术标准优秀奖                                                                                                    |
|-----------|----------------------------------------------------------------------------------------------------|
| 奖励项目(个人): | 稀土系贮氢合金化学分析方法(7项)                                                                                                    |
| 主要完成人:    | 王东杰                                                                                                    |
| 主要完成单位:   | 包头稀土研究院<br>處东稀土集团股份有限公司(赣州艾科锐检测技术有限公司)<br>国标(北京)检验认证有限公司<br>内蒙古稀典科贮氨合金有限公司<br>国家钨与稀土产品质量监督检验中心<br>天津包钢稀土研究院有限责任公司<br>广东省工业分析检测中心<br>中国北方稀土(集团)高科技股份有限公司<br>四川江铜稀土有限责任公司<br>湖南稀土金属材料研究院<br>钢研纳克检测技术有限公司<br>证例加华新材料资源有限公司<br>購州晨光稀土新材料股份有限公司<br>整州晨光稀土新材料股份有限公司<br>过百理工大学<br>钢铁研究院院的材料研究所<br>包头华美稀土高科有限公司<br>整州会治会研究新 |

图 6 社会奖励详情示例

**第6步** 点击列表主要完成单位进入工商详情,可查看企业11大类的信息,当鼠标滑动到顶部图标时,跳出相应标签页,标红的选项为有数据可查看,如图7所示。若公司为上市公司,在工商详情中将显示上市公司信息。

| ★<br>工 商 | (羊)<br>投融演    | ⑥<br>企业信用            | (1)<br>司法文书 | <b>民</b><br>企业资质 | R<br>知识产权 | <b>③</b><br>招标中标 | <b>——</b><br>标 准         |           | <b>[\$]</b><br><sup>土地</sup> | ¥<br>≝ ± |                     |                                   |               |            |
|----------|---------------|----------------------|-------------|------------------|-----------|------------------|--------------------------|-----------|------------------------------|----------|---------------------|-----------------------------------|---------------|------------|
| 包头稀土研究   | 帘院            |                      |             |                  |           |                  |                          |           |                              |          |                     |                                   |               |            |
|          | 2<br>1        | 去定代表人<br>站峰          |             |                  |           | 留<br>31          | <b>E册资本</b><br>1503.00万元 |           |                              |          | 成立<br>2018          | 日期<br>-03-29                      |               |            |
|          | 2             | <b>查询人数</b>          |             |                  |           | 1<br>20          | 设后更新<br>019-01-02        |           |                              |          | 营业<br>2018          | 期限<br>-03-29至2019-03-29           |               |            |
|          | 1             | 关系人                  |             |                  |           | <b>I</b><br>04   | 关系电话<br>472-5179245      |           |                              |          | 联 <i>系</i><br>xtyzh | 邮箱<br>b@qq.com                    |               |            |
|          | -<br>-        | 舌力指数                 |             |                  |           | 1<br>7           | 全业性质<br>1业单位             |           |                              |          | <b>统</b> —<br>1215  | 社会信用代码<br>0000114429665W          |               |            |
|          | -             | 公司网址                 |             |                  |           | 材<br>20          | 亥准日期<br>018-03-29        |           |                              |          | 登记<br>内蒙<br>6945    | 4.机关<br>5自治区事业单位登记管<br>187)       | 理局〈电话: 0471-  |            |
|          | -             | 公司行业                 |             |                  |           | 当日               | 上册地址<br>3头市稀土高新开         | 干发区黄河大街36 | <del>9</del>                 |          | 通信                  | ; <mark>地址</mark><br>特稀土高新区黄河大街36 | <del>9</del>  |            |
|          | *<br>为:<br>考: | 圣营范围<br>科技稀土行业发<br>核 | 展提供信息服务。    | 有色金属冶金           | 研究 冶金物理化: | 学研究 钢铁冶金         | 研究 材料物理与                 | 与化学研究 化学工 | 艺研究 矿物加工                     | 工程研究机械制  | 则造及其自动化研究           | 信息分析 信息查询咨询服                      | 服务 检验检测 分析检测排 | *术培训分析检测技术 |

图 7 工商详情示例

## 2.9.4 科技成果

科技成果

点击成果奖励第四栏科技成果后,跳转至科技成果查询页面。点击搜索框左侧"全文 检索"弹出下拉框,可在搜索框内输入科技成果名称、成果完成人、或者成果完成单位, 点击放大镜,可进行精准查询,列表展示了科技成果名称,成果完成单位,成果完成人, 登记年份,区域,如图1所示。

| 全文检索 ~    | 清输入科技成果名称、成果完成人、成果完成单位                     |
|-----------|--------------------------------------------|
| 全文检索      | 数据                                         |
| 科技成果名称    |                                            |
| 成果完成人     |                                            |
| 成果完成单位    |                                            |
| 过滤条件      | -<br>导出excel                               |
| 巨多条件      |                                            |
| 区域        | 科技成果名称: 双头六柱磨盘张力器                          |
| 索         | ▼ 成果完成单位: 陕西华特新材料股份有限公司                    |
| 北京市       | 成果完成人: 杨增;涛;刘源;李云;袁震                       |
| ] 天津市     | 登记年份: 2017年                                |
| ] 河北省     |                                            |
| - 山西省     | 乳坊成里之称・ 具城地理信自十吉昭冬亚会                       |
| ] 内蒙古     | 中方风风不可好。 云风地注信意大学成为于口<br>一                 |
| ] 辽宁省     |                                            |
| - 吉林省     | 则采元风入: 陈村;时役男;张尔产;李俊;张康;土风雨;吕国采;安江;刘云都<br> |
| ] 黑龙江省    | 登记半历: 2017年                                |
| 行业        |                                            |
| 索         | 科技成果名称: 一种复合式高压组合电器                        |
| 一灾、林、牧、海小 | 成果完成单位: 中国西电电气服份有限公司                       |
| ] 娄虹小     | 成果完成人: 杨雯/吉利                               |
| ] 制焊水     | 登记年份: 2017年                                |
| ,         | 1. 及水生 在初 但 应 4                            |

图1 精准查询示例

用户也可按步骤进行条件查询。

第1步 选择"区域",如图2所示(数量上限为三个,可不选择)。

| ≫ 区域                           |   |
|--------------------------------|---|
| 搜索                             | * |
|                                |   |
| 全部                             |   |
| ── 🗹 东城区                       |   |
| ── 🔽 西城区                       |   |
| ────────────────────────────── |   |
| (三) 丰台区                        |   |
| 石景山区                           |   |
| 海淀区                            |   |

图 2 选择区域示例

第2步 选择"行业",如图3所示(数量上限为三个,可不选择)。

| ≫ 行业                                  |   |
|---------------------------------------|---|
| 搜索                                    | Ŧ |
|                                       |   |
| ───────────────────────────────────── |   |
| ── 🗹 批发业                              |   |
|                                       |   |
|                                       |   |
| ┈──────────────────────────────────── |   |
| ───────────────────────────────────── |   |
|                                       |   |

## 图 3 选择行业示例

**第3步** 点击"更多条件",显示更多过滤条件,可设置企业性质、企业状态、成立日期、注册资本、登记年份,其中成立日期、注册资本可自行定义,如图4所示。

| <b>股份有限公司</b><br>成 <b>立日期</b><br>请选择 | ×   | <sup>存续</sup><br>自定义成立日期 | × |      |
|--------------------------------------|-----|--------------------------|---|------|
| <b>成立日期</b><br>请选择                   | ¥   | 自定义成立日期                  |   |      |
| 请选择                                  | *   |                          |   |      |
|                                      |     | -                        |   |      |
| 注册资本                                 |     | 自定义注册资本(万元)              |   |      |
| 请选择                                  | Ŧ   | 请输入金额 - 请输入金额            |   |      |
| 記年份                                  |     |                          |   |      |
| 2015                                 | * × |                          |   | <br> |

图 4 搜索框及搜索条件

**第4步** 选择后的查询条件出现在搜索框下方,点击"确定"或放大镜图标进行搜索查询,点击"重置"或"全部清除"查询条件即全部清空,如图5所示。

科技成果

| <b>全文检索 ~</b> 请输入科技成果名称、成果完成人            | 、成果完成单位         | ۹                              |
|------------------------------------------|-----------------|--------------------------------|
| 共搜索到 2014 条数据                            |                 |                                |
| ₩公右阻从司業 存益業 2015業 全部憲除                   |                 |                                |
|                                          |                 |                                |
| 李 过滤条件                                   |                 |                                |
|                                          | 导出excel         |                                |
| 更多条件                                     |                 |                                |
| ▶ 区域                                     | 科技成果名称:         | 汽车制动离合关键零部件性能检测技术及装置研发         |
| 授索 ・                                     | 成果完成单位:         | 中国计量学院                         |
| ─────────────────────────────────────    | 成果完成人:          | 郭斌;范伟军;陆艺;罗哉;胡晓峰;赵静;林敏;王学影;丛宪冬 |
| ─────────────────────────────────────    | 登记年份:           | 2015年                          |
| ─────────────────────────────────────    |                 |                                |
| — 王 山西省                                  | 利住式用友护.         | 于海海人人台马斯亚大教                    |
| ─────────────────────────────────────    | 科技购未名称:         | 十湿混含至自动视光车轮                    |
| ─────────────────────────────────────    | 成果完成里位:         | 浙江万丰奥威汽轮股份有限公司                 |
| ─────────────────────────────────────    | 成果完成人:          | 童胜坤;张煤钢;余成远;张志伟;张兴波;朱文婧;石家平    |
| ─────────────────────────────────────    | 登记年份:           | 2015年                          |
|                                          |                 |                                |
|                                          | 科技成果名称:         | 电泳套色复合制成铝合金车轮                  |
| · 授宏 · · · · · · · · · · · · · · · · · · | 成果完成单位:         | 浙江万丰奥威汽轮股份有限公司                 |
| ───── 农、林、牧、渔业                           | 成果完成人:          | 薛海东;朱文婧;毛秋仙;章孟军;黄祝平;孙瑶龙;章美中    |
| ──王 光虬不                                  | 登记年份:           | 2015年                          |
| ──王 制造业                                  | SZ - 63 - 173 - |                                |
| 一 土 电力、热力、燃气及水生产和供应业                     |                 |                                |

图 5 搜索框及搜索条件

**第5步**点击列表第一项(科技成果名称)进入科技成果详情,可查看基本信息,成果 完成人员,成果完成单位,成果介绍,如图6所示。

初井中田井佳

| T. | I IXIAAN IT IA |                                                                                                    |
|----|----------------|----------------------------------------------------------------------------------------------------|
|    |                |                                                                                                    |
|    | 基本信息           | 成果名称:汽车制动离合关键零部件性能检测技术及装置研发<br>成果编码: 15025006<br>登记年份: 2015<br>国别:中国<br>区域: -<br>公告日期: 2015-04-30                                                                                                  |
|    | 成果完成人员         | 合作単位人<br>郭斌<br>范伟军<br>陆艺<br>罗哉<br>胡暁峰<br>赵静<br>林敏<br>王学影<br>丛宪冬                                                                                                    |
|    | 成果完成单位         | 完成单位<br>中国计量学院<br>合作单位<br>杭州沃镭智能科技股份有限公司                                                                                                    |
|    | 成果介绍           | 本项目针对汽车制动与离合关键部件性能检测存在的相关技术问题,依据GB12676-1999、QC/T1006-2015、QC/T 35-2015等<br>标准及企业测试需求,对汽车制动与离合关键部件性能检测、模型仿真以及整车制动模拟等关键技术进行了研究,首次研发了具<br>百合之初记会和的汽车制动与离合关键需要性地能检测试查效果。实现了Apci但去器计本响应转进检测,制计间隙调整器白调功 |

#### 图 6 科技成果详情

**第6步** 点击列表主要完成单位进入工商详情,可查看企业11 大类的信息,当鼠标滑动到顶部图标时,跳出相应标签页,标红的选项为有数据可查看,如图7所示。若公司为上市公司,在工商详情中将显示上市公司信息。

| ₩<br>I M          | (羊)<br>投融资                                                                                                    | 6<br>企业信用   | <u>前</u><br>司法文书 | 全业资质 | R<br>知识产权 | ◎<br>指标中标                                | 标准                             | <br>成果菜動                      | <b>[‡]</b><br>土地 | (¥)<br>≞ ± |                                                        |                                |  |  |
|-------------------|----------------------------------------------------------------------------------------------------|-------------|------------------|------|-----------|------------------------------------------|--------------------------------|-------------------------------|------------------|------------|--------------------------------------------------------|--------------------------------|--|--|
| 杭州沃儒智能科技股份有限公司    |                                                                                                    |             |                  |      |           |                                          |                                |                               |                  |            |                                                        |                                |  |  |
|                   | 法定代表人<br>判试                                                                                                    |             |                  |      |           |                                          | <del>上册资本</del><br>545.38万人民币  |                               |                  |            | 成立日期<br>2008-06-25                                     |                                |  |  |
|                   | 查询人数         鼓厅更新         营业用限           1         2019-06-03         2008-06-25至202                                                                                                    |             |                  |      |           |                                          |                                | 营业期限<br>2008-06-25至2028-06-24 |                  |            |                                                        |                                |  |  |
|                   | -                                                                                                    | 联系人         |                  |      |           |                                          | 联系电话<br>0571-88097625          |                               |                  |            |                                                        | 联系邮箱<br>sales@wolei-tech.com   |  |  |
|                   |                                                                                                    | 活力指数<br>123 |                  |      |           | 1                                        | <mark>上业性质</mark><br>4.他股份有限公司 | ](非上市)                        |                  |            |                                                        | 统一社会信用代码<br>9133010067675905XR |  |  |
|                   | 公司阿址                                                                                                    |             |                  |      |           | 1<br>2                                   | <u> 疾准日期</u><br>019-05-13      |                               |                  |            |                                                        | 登记机关<br>杭州市市场监督管理局             |  |  |
| 公司 行业<br>专用设器仪未制造 |                                                                                                    |             |                  |      | ¥<br>注    | 注册地址<br>浙江省抗州经济技术开发区8号大街19号北房标准厂房东区10幢2层 |                                |                               |                  |            | 通信地址<br>浙江省杭州市江干区白杨街道杭州经济技术开发区8号大街19号北房标道<br>厂库东区10艘2屋 |                                |  |  |
|                   | 经营业目<br>服务、智能发展后、机器人系统、计算机软件、工业自动认识者、智能自动认定和系统、机电设备的技术开发、技术活动、技术部务、成果转让,工业自动试验系、机电设备的设计、制造、安装、幅优、维修、保养,货物及技术出出口业务<br>(注意: 包括-在都具-在的田园会人;注意: 15时上和国地公司日间间这里后生空经路)、其他主要相似因如何人。15时:15日,《注注:25日》至25日日,经常注意的单位公司日,经常注意的单位公司日,这些注意的单位公司日、 |             |                  |      |           |                                          |                                |                               |                  |            |                                                        |                                |  |  |

图 7 工商详情示例

注: 成果奖励数据库的数据导出步骤与工商信息数据库一致。

## 2.10.1 期货价格

点击产品价格第一栏期货价格后,跳转至期货价格查询页面。可设置产品分类、产品 名称、报价日期进行条件查询,点击查询按钮,列表展示了序号,交易所,产品分类,产 品名称,报价日期,合约,前结算价,收盘价,结算价,涨跌,成交量,持仓量,单位, 如图1所示。

| Ħ | П | 1 | (12) |
|---|---|---|------|
| 昗 | H | J | ᆺ    |

| 产。 | 品分类<br>材            | <del>بر</del><br>× J | - 品名称<br><sup>皮璃</sup> | ∰<br>×         | 受 <mark>价日期</mark><br>2019-01-01 | ₹ 2019 | -02-28 | 查询   |     |   |     |   |     |    |     |
|----|---------------------|----------------------|------------------------|----------------|----------------------------------|--------|--------|------|-----|---|-----|---|-----|----|-----|
| 导出 | 号出excel 每页 10 ▼ 条记录 |                      |                        |                |                                  |        |        |      |     |   |     |   |     |    |     |
| 序号 | 交易所                 | 产品分类                 | 产品名称                   | 报价日期           | 合约                               | 前结算价   | 收盘价    | 结算价  | 涨跌  | ŧ | 咸交  | 量 | 持仓  | 量  | 单位  |
| 1  | 郑州商品<br>交易所         | 建材                   | 玻璃                     | 2019-02-<br>26 | 1001                             | 1285   | 1286   | 1283 | -2  |   | 296 |   | 335 | 0  | 元/吨 |
| 2  | 郑州商品<br>交易所         | 建材                   | 玻璃                     | 2019-02-<br>26 | 1906                             | 1347   | 1343   | 1328 | -19 |   | 12  |   | 4   |    | 元/吨 |
| 3  | 郑州商品<br>交易所         | 建材                   | 玻璃                     | 2019-02-<br>26 | 1908                             | 1342   | 0      | 1342 | 0   |   | 0   |   | 6   |    | 元/吨 |
| 4  | 郑州商品<br>交易所         | 建材                   | 玻璃                     | 2019-02-<br>26 | 1910                             | 1322   | 0      | 1322 | 0   |   | 0   |   | 0   |    | 元/吨 |
| 5  | 郑州商品<br>交易所         | 建材                   | 玻璃                     | 2019-02-<br>26 | 1903                             | 1351   | 0      | 1349 | -2  |   | 0   |   | 0   |    | 元/吨 |
| 6  | 郑州商品<br>交易所         | 建材                   | 玻璃                     | 2019-02-<br>26 | 1912                             | 1330   | 1316   | 1316 | -14 |   | 2   |   | 171 | 54 | 元/吨 |
| 7  | 郑州商品<br>交易所         | 建材                   | 玻璃                     | 2019-02-<br>26 | 1909                             | 1332   | 1333   | 1328 | -4  |   | 969 | 6 | 362 | 02 | 元/吨 |
| 8  | 郑州商品<br>交易所         | 建材                   | 玻璃                     | 2019-02-<br>26 | 1911                             | 1316   | 0      | 1316 | 0   |   | 0   |   | 588 | 0  | 元/吨 |
| 9  | 郑州商品<br>交易所         | 建材                   | 玻璃                     | 2019-02-<br>26 | 1904                             | 1339   | 0      | 1339 | 0   |   | 0   |   | 2   |    | 元/吨 |
| 10 | 郑州商品<br>交易所         | 建材                   | 玻璃                     | 2019-02-<br>26 | 1001                             | 1285   | 1286   | 1283 | -2  |   | 296 |   | 335 | 0  | 元/吨 |
| 当前 | 1 条到 10 条           | 共 420 条              |                        |                |                                  |        |        | 上一页  | 1   | 2 | 3 4 | 5 |     | 42 | 下一页 |

图1 期货价格详情

## 2.10.2 现货价格

点击产品价格第二栏现货价格后,跳转至现货价格查询页面。可设置产品分类、产品 名称、产品规格、报价日期进行条件查询,点击查询按钮,列表展示了序号,报价机构, 产品分类,产品名称,产品规格,报价日期,价格,价格单位,如图1所示。 现货

| 产品分类金属  | 产品<br>▼ × 白银 | 名称<br>· · · · · · · · · · · · · · · · · · · | 产品规格<br>品名:1#白银:牌号:I | <b>报价日期</b><br>▼ 2018-01-01 | ₽ 2018-12-31 | 查询   |      |
|---------|--------------|---------------------------------------------|----------------------|-----------------------------|--------------|------|------|
| 导出excel | 毎页 10 ▼ 条记录  | ţ                                           |                      |                             |              |      |      |
| 序号      | 报价机构         | 产品分类                                        | 产品名称                 | 产品规格                        | 报价日期         | 价格   | 价格单位 |
| 1       | 上海华通         | 金属                                          | 白银                   | 品名:1#白银:牌<br>号:IC-Ag99.99   | 2018-12-19   | 3515 | 元/千克 |
| 2       | 长江有色         | 金属                                          | 白银                   | 品名:1#白银:牌<br>号:IC-Ag99.99   | 2018-12-19   | 3545 | 元/千克 |
| 3       | 上海白银         | 金属                                          | 白银                   | 品名:1#白银;牌<br>号:IC-Ag99.99   | 2018-12-19   | 3514 | 元/千克 |
| 4       | 上海华通         | 金属                                          | 白银                   | 品名:1#白银:牌<br>号:IC-Ag99.99   | 2018-12-18   | 3515 | 元/千克 |
| 5       | 长江有色         | 金属                                          | 白银                   | 品名:1#白银;牌<br>号:IC-Ag99.99   | 2018-12-18   | 3545 | 元/千克 |
| 6       | 上海白银         | 金属                                          | 白银                   | 品名:1#白银:牌<br>号:IC-Ag99.99   | 2018-12-18   | 3514 | 元/千克 |
| 7       | 上海华通         | 金属                                          | 白银                   | 品名:1#白银:牌<br>号:IC-Ag99.99   | 2018-12-17   | 3506 | 元/千克 |
| 8       | 长江有色         | 金属                                          | 白银                   | 品名:1#白银:牌<br>号:IC-Ag99.99   | 2018-12-17   | 3540 | 元/千克 |
| 9       | 上海白银         | 金属                                          | 白银                   | 品名:1#白银;牌<br>号:IC-Ag99.99   | 2018-12-17   | 3506 | 元/千克 |
| 10      | 上海华通         | 金属                                          | 白银                   | 品名:1#白银:牌<br>号:IC-Ag99.99   | 2018-12-14   | 3519 | 元/千克 |

图1 现货价格详情

上一页 1 2 3 4 5 ... 28 下一页

## 注:产品价格数据库的数据导出步骤与工商信息数据库一致。

## 2.11 土地信息数据库

## 2.11.1 大地块出让

当前1条到10条共272条

点击土地信息第一栏大地块出让后,跳转至大地块出让查询页面。在搜索框内输入受 让公司名称,点击放大镜,可进行精准查询,列表展示了受让公司名称,土地行政区域, 供地总面积,约定动工日期,签订日期,如图1所示。 大地块出让

| 君桂园                                   | Q                                                                                  |
|---------------------------------------|------------------------------------------------------------------------------------|
| 共搜索到 83 条数据                           |                                                                                    |
| 702303 3073A                          |                                                                                    |
|                                       |                                                                                    |
|                                       |                                                                                    |
| ■ 过滤条件                                | 导出excel     毎页     10 ▼     条     上一页     1     2     3     4     5      9     下一页 |
| 更多条件                                  |                                                                                    |
|                                       |                                                                                    |
|                                       | 交让公司名称: 泰州市署桂园房地产升发有限公司                                                            |
| 技永 *                                  | 土地行政区域: 睢宁县                                                                        |
|                                       | 供地总面积: 7.689870                                                                    |
|                                       | 约定动工日期: 2014-12-21                                                                 |
|                                       | 签订日期: 2014-05-22                                                                   |
|                                       |                                                                                    |
| ───────────────────────────────────── |                                                                                    |
|                                       | 受让公司名称: 鹤山市碧桂园物业发展有限公司                                                             |
|                                       | 土地行政区域: 江阴市                                                                        |
|                                       | 供地总面积: 6.015100                                                                    |
|                                       | 约定动丁日期: 2015-03-02                                                                 |
| ≫ 行业                                  | 签订日期: 2014-02-26                                                                   |
| 捜索・                                   |                                                                                    |
| 田 农、林、牧、渔业                            | 受让公司名称: 泰州市碧桂园房地产开发有限公司                                                            |
|                                       | 十批行政区域: 麦州市本级                                                                      |
|                                       |                                                                                    |

图 1 精准查询示例

用户也可按步骤进行条件查询。

第1步 选择"区域",如图2所示(数量上限为三个,可不选择)。

| ≫ 区域    |   |
|---------|---|
| 搜索      | • |
| 一日 北京市  |   |
| ──      |   |
| (三) 东城区 |   |
|         |   |
|         |   |
|         |   |
|         |   |
| (三) 海淀区 |   |

图 2 选择区域示例

第2步 选择"行业",如图3所示(数量上限为三个,可不选择)。

| ≫ 行业                                   |   |
|----------------------------------------|---|
| 搜索                                     | * |
| —————————————————————————————————————— |   |
| ──                                     |   |
| ─────────────────────────────────────  |   |
|                                        |   |
|                                        |   |
|                                        |   |
|                                        |   |
|                                        |   |

图 3 选择行业示例

**第3步** 点击"更多条件",显示更多过滤条件,可设置企业性质、企业状态、成立日期、注册资本、约定动工日期、供地总面积、签订日期,其中成立日期、注册资本可自行定义,如图4所示。

|                          |               | 确定 | 重置 |
|--------------------------|---------------|----|----|
| 企业性质                     | 企业状态          |    |    |
| 有限责任公司 ▼ ×               | 请选择           |    |    |
| 成立日期                     | 自定义成立日期       |    |    |
| 请选择    ▼                 | 11            |    |    |
| 注册资本                     | 自定义注册资本(万元)   |    |    |
| 请选择   ▼                  | 请输入金额 - 请输入金额 |    |    |
| 约定动工日期                   | 供地总面积(公顷)     |    |    |
| 2010-01-01   2019-02-28  | 10 - 50       |    |    |
| 签订日期                     |               |    |    |
| 2010-01-01    2019-02-28 |               |    |    |
|                          |               | 确定 | 重置 |

图 4 搜索框及搜索条件示例

**第4步**选择后的查询条件出现在搜索框下方,点击"确定"或放大镜图标进行搜索查询,点击"重置"或"全部清除"查询条件即全部清空,如图5所示。

## 大地块出让

| 请输入受让公司名称                        | ۹.                                                                              |
|----------------------------------|---------------------------------------------------------------------------------|
| 共搜索到3条数据                         |                                                                                 |
| 北京市¥ 房地产业¥ 有限责任公司¥               | 约定动工日期:2010-01-01至2019-02-28¥ 签订日期:2010-01-01至2019-02-28¥ 供地总面积(公顷):10至50¥ 全部清除 |
| 莘 过滤条件                           | 等出excel     毎页     10     条     上一页     1     下一页                               |
| 更多条件                             |                                                                                 |
| ≫ 区域                             | 受让公司名称: 北京东方长安房地产开发有限公司                                                         |
| 捜索・                              | 土地行政区域: 北京市本级                                                                   |
| 北京市                              | 供地总面积: 19.582400                                                                |
|                                  | 约定动工日期: 2015-01-08                                                              |
| 东城区                              | 签订日期: 2014-01-22                                                                |
|                                  |                                                                                 |
|                                  | 受让公司名称: 保利(北京)房地产开发有限公司                                                         |
| - 千日区                            | 土地行政区域: 石家庄市本级                                                                  |
|                                  | 供地总面积: 32.013500                                                                |
|                                  | 约定动工日期: 2013-03-19                                                              |
| ≫ 行业                             | 签订日期: 2011-12-21                                                                |
| 搜索                               |                                                                                 |
| - 房地产业                           | 受让公司名称: 中冶置业集团有限公司                                                              |
|                                  | 土地行政区域: 包头市本级                                                                   |
| 一 房地产业                           | 供地总面积: 19.029858                                                                |
| 土 租赁和商务服务业                       | 约定动工日期: 2011-04-30                                                              |
| <ul> <li>土 科学研究和技术服务业</li> </ul> | 签订日期: 2010-09-09                                                                |

图 5 搜索框及搜索条件示例

**第5步** 点击列表第一项(受让公司名称)进入大地块出让详情,可查看大地块出让基本信息,如图6所示。

容积率下限:-宗地位置:通州区永顺镇 供地总面积(公顷):19.582400 供应方式:-约定竣工时间:2018-01-08 电子监管号:-行政区:北京市本级 约定动工时间:2015-01-08 受让人:北京东方长安房地产开发有限公司 上级公司:富力(集团)股份有限公司 成交价款(万元):-容积率上限:-签订日期:2014-01-22 土地用途:其他普通商品住房用地

## 图 6 大地块出让详情

## 2.11.2 出让公告

点击土地信息第二栏出让公告后,跳转至出让公告查询页面。点击搜索框左侧"全文 检索"弹出下拉框,可在搜索框内输入受让人名称,标题或者宗地编号,点击放大镜,可 进行精准查询,列表展示了宗地编号,行政区,供应公告标题,公告类型,约定动工日期, 发布日期,发布机关,如图1所示。

# 出让公告

| <b>全文检索 ~</b> 请输入供应公告标题、宗地编号          | Q                                           |
|---------------------------------------|---------------------------------------------|
| 全文检索 条数据                              |                                             |
| 供应公告标题                                |                                             |
| 宗地编号                                  |                                             |
|                                       |                                             |
| 至 过滤条件                                | 导出excel                                     |
| 百多冬件                                  |                                             |
|                                       |                                             |
| 🃎 区域                                  | 宗地编号: 2018-53                               |
| 搜索                                    | 行政区: -                                      |
|                                       | 供应公告标题: 民乐县国土资源局国有土地使用权挂牌出让公告(民出让[2018]30号) |
| ───────────────────────────────────── | 公告类型: 挂牌                                    |
| ───────────────────────────────────── | 约定动工日期: 2018-12-23                          |
| ───────────────────────────────────── | 发布日期: 2018-12-23                            |
| ────────────────────────────────────  | 发布机关: 民乐县国土资源局                              |
| ───────────────────────────────────── |                                             |
|                                       |                                             |
| ───────────────────────────────────── | 宗地编号: 2018-78                               |
|                                       | 行政区: -                                      |
| ▶ 行业                                  | 供应公告标题: 民乐县国土资源局国有土地使用权挂牌出让公告(民出让[2018]30号) |
| 搜索 ▼                                  | 公告类型: 挂牌                                    |
| ──── 农、林、牧、渔业                         | 约定动工日期: 2018-12-23                          |
| ───────────────────────────────────── | 发布日期: 2018-12-23                            |
| ───── 制造业                             | 发布机关: 民乐县国土资源局                              |
| 一 🗄 电力、热力、燃气及水生产和供应业                  |                                             |

图1 精准查询示例

用户也可按步骤进行条件查询。

第1步 选择"区域",如图2所示(数量上限为三个,可不选择)。

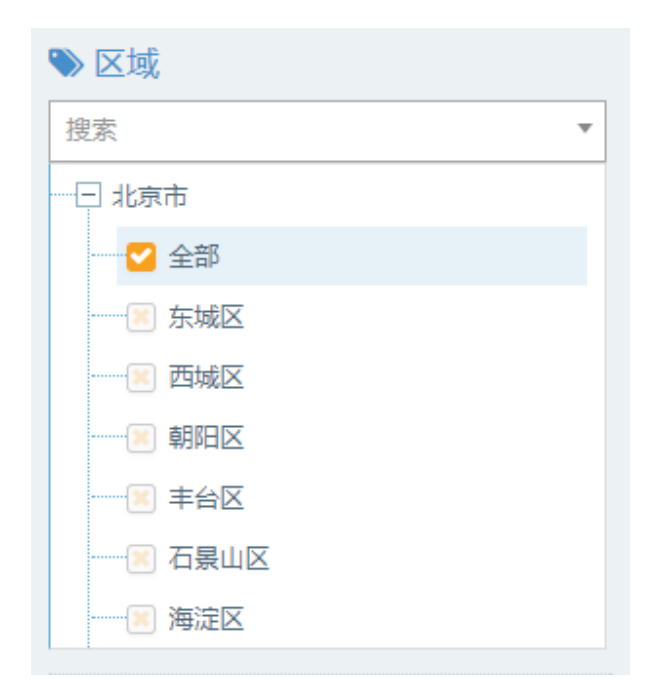

### 图 2 选择区域示例

第2步 选择"行业",如图3所示(数量上限为三个,可不选择)。

| ≫ 行业                                  |   |
|---------------------------------------|---|
| 搜索                                    | • |
| 一一一房地产业                               |   |
| 全部                                    |   |
| ───────────────────────────────────── |   |
| ───────────────────────────────────── |   |
| ───────────────────────────────────── |   |
| ───────────────────────────────────── |   |
| 一 王 居民服务、修理和其他服务业                     |   |
|                                       |   |

## 图 3 选择行业示例

**第3步** 点击"更多条件",显示更多过滤条件,可设置企业性质、企业状态、成立日期、注册资本、约定动工日期、公告类型、发布日期,其中成立日期、注册资本可自行定义,如图4所示。

| 企业性质                   |     | 企业状态          |   | 确定重置 |  |
|------------------------|-----|---------------|---|------|--|
| 个体                     | ××  | 请选择           | Ŧ |      |  |
| 成立日期                   |     | 自定义成立日期       |   |      |  |
| 3-5年                   | ▼ × | =             |   |      |  |
| 注册资本                   |     | 自定义注册资本(万元)   |   |      |  |
| 请选择                    | Ŧ   | 请输入金额 - 请输入金额 |   |      |  |
| 约定动工日期                 |     | 公告类型          |   |      |  |
| 2011-01-01 ⇄ 2019-02-2 | 28  | 挂牌            | * | ×    |  |
| 发布日期                   |     |               |   |      |  |
| 7                      |     |               |   |      |  |
|                        |     |               |   | 确定重置 |  |

图 4 搜索框及搜索条件示例

**第4步** 选择后的查询条件出现在搜索框下方,点击"确定"或放大镜图标进行搜索查询,点击"重置"或"全部清除"查询条件即全部清空,如图5所示。

| <b>全文检索 ~</b>   请输入供应公告标题、宗地编号              |                                         | Q                                  |
|---------------------------------------------|-----------------------------------------|------------------------------------|
| 共搜索到4条数据                                    |                                         |                                    |
| 3-5年★ 个体★ 约定动工日期:2011-01-01至2019-02-28★ 挂牌≯ | 全部清除                                    |                                    |
|                                             |                                         |                                    |
| 莘 过滤条件                                      | BHaycol                                 |                                    |
|                                             |                                         |                                    |
| 更多余件                                        |                                         |                                    |
| ♥ 区域                                        | 宗地编号:                                   | 00301057                           |
| 捜索                                          | 行政区:                                    | 贵南县                                |
| ─────────────────────────────────────       | 供应公告标题:                                 | 贵南县国有土地使用权挂牌出让公告(632525[2016]056号) |
| ─────────────────────────────────────       | 公告类型:                                   | 挂牌                                 |
|                                             | 约定动工日期:                                 | 2016-12-22                         |
| ─────────────────────────────────────       | 发布日期:                                   | 2016-12-22                         |
| ─────────────────────────────────────       | 发布机关:                                   | 贵南县                                |
| 王 辽宁省                                       |                                         |                                    |
| 王 吉林省                                       | 宫地编号。                                   | 00201050                           |
| - 王 黑龙江省                                    | (1) (1) (1) (1) (1) (1) (1) (1) (1) (1) | 200501059                          |
| ▶ 行业                                        |                                         |                                    |
|                                             | 供应公告标题:                                 | 贵南县国有土地使用秋挂牌出让公告(632525[2016]060号) |
| 授家 ▼                                        | 公告类型:                                   | 挂牌                                 |
| ─────────────────────────────────────       | 约定动工日期:                                 | 2016-12-22                         |
| 田 老乳不                                       | 发布日期:                                   | 2016-12-22                         |
| ─────────────────────────────────────       | 发布机关:                                   | 贵南县                                |
| □ 由书 林书 雌气花水用会和用合儿                          |                                         |                                    |

图 5 搜索框及搜索条件示例

第5步 点击列表第一项 (宗地编号)进入出让公告详情,可查看出让公告,如图6所

×

示。

出让公告详情

|      | 估价报告备案号:4214115BA0004                                                                                                    |
|------|----------------------------------------------------------------------------------------------------|
|      | 说明:二、中华人民共和国境内外的法人、自然人和其他组织均可申请参加,申请人应当单独申请。申请人应具备的其他条件:中华<br>人民共和国境内外公司、其他组织和个人,除法律法规另有规定外均可通过网上注册参加报价竟买。凡存在伪造公文骗取用地手续和<br>非法倒卖土地等犯罪行为、非法转让土地使用权等违法行为、因企业原因造成土地闲置一年以上、违背出让合同约定条件开发利用土<br>地、擅自改变保障性安居工程用地用途搞商品房开发、拖欠土地出让金等情形之一的企业,在违法违规违约行为处理完毕之前,该企<br>业(包括其控股股东及其控股股东新设企业)不得参加土地竟买活动。三、本次国有土地使用权挂牌出让按照价高者得原则确定竟得<br>人。四、本次挂牌出让的详细资料和具体要求,见挂牌出让文件。申请人可于2016年01月15日至2016年02月19日到裹樊市国土<br>资源交易网 获取 挂牌 出让文件。市、申请人可于2016年01月15日至2016年01月15日至2016年02月19日到裹樊市国土<br>资源交易网 获取 挂牌 出让文件。市,申请人可于2016年01月15日至2016年02月19日到裹樊市国土<br>资源交易网 获取 挂牌 出让文件。市,申请人可为2016年02月19日到裹樊市国土资源交易网 向我局提交书面<br>申请。交纳竟买保证金的截止时间为2016年02月19日18时00分。经审核,申请人按规定交纳竟买保证金,具备申请条件的,我局将<br>在2016年02月19日18时00分前确认其竟买资格。六、本次国有土地使用权挂牌活动在裹樊市国土资源交易网 进行。各地块挂牌时<br>间分别为:1467号地块:2016年02月04日08时30分至2016年02月23日11时00分;七、其他需要公告的事项:(一)挂牌时间截止<br>时,有竟买人表示愿意继续竟价,转入现场竟价,通过现场竟价确定竟得人。详见"老河口网" |
|      | 宗地编号:1467                                                                                                    |
|      | 建筑限高(米):                                                                                                    |
|      | 2運动合度(%): ハナー取得す-30<br>上地田26年8月の                                                                                                    |
|      | 上26万元2053年,十十百年千30<br>【泉化素(4)、十十百年千30                                                                                                    |
|      | (1)-(1)-(1)-(1)-(1)-(1)-(1)-(1)-(1)-(1)-                                                                                                    |
|      | 宗地坐落:老河口市光化办小东门社区铁路东侧                                                                                                    |
| 出让公告 | 保证金:60万元                                                                                                    |
|      | 发布日期:2016/1/14                                                                                                    |
|      | 公告类型:挂牌                                                                                                    |
|      | 加价幅度:1万元                                                                                                    |
|      | 容积率:大于或等于1并且小于或等于3.3                                                                                                    |
|      | 网上创建时间:2016/1/14                                                                                                    |
|      | 注機力始时可:2016年02月04日08时30分                                                                                                    |
|      | 标题:老河山市国有土地使用权挂牌田证公告(河土网挂子(2016)01号)<br>#2464公,120万二                                                                                                    |
|      | 起始时,120万万<br>发发单位:老河口击                                                                                                    |
|      |                                                                                                    |
|      | 投资强度:万元/公顷                                                                                                    |
|      | 挂牌截止时间:2016年02月23日11时00分                                                                                                    |
|      | 宗地总面积:1146平方米                                                                                                    |
|      | 开户单位:-                                                                                                    |
|      | 联系地址:-                                                                                                    |
|      | 开户银行:-                                                                                                    |
|      | 联系电话:                                                                                                    |
|      | 银行帐号:-                                                                                                    |
|      | 联系人:-                                                                                                    |

### 图 6 出让公告详情

## 2.11.3 土地抵押

点击土地信息第三栏土地抵押后,跳转至土地抵押查询页面。在搜索框内输入宗地编号,点击放大镜,可进行精准查询,列表展示了宗地编号,行政区,土地座落,抵押面积,抵押土地用途,发布日期,如图1所示。

| 土地抵押                                  |                           |                     |
|---------------------------------------|---------------------------|---------------------|
| 440515010008GB80026<br>共搜索到1条数据       | ۹                         |                     |
| 章 过滤条件<br>更多条件                        | 导进excel                   | 每页 10 ▼ 条 上一页 1 下一页 |
| ≫ 区域                                  | 宗地编号: 440515010008GB80026 |                     |
| 捜索・                                   | 行政区: 澄海区                  |                     |
| 1 北京市                                 | 土地座落: 汕头市澄海区广益街道阜安路       |                     |
| ───────────────────────────────────── | 抵押面积: 0.6754              |                     |
|                                       | 抵押土地用途: 工业用地              |                     |
|                                       | 发布日期: 2018-10-11          |                     |
| ───────────────────────────────────── |                           |                     |
|                                       |                           | 毎页 10 ▼ 条 上一页 1 下一页 |
|                                       |                           |                     |
| ───────────────────────────────────── |                           |                     |
|                                       |                           |                     |

图1 精准查询示例

用户也可按步骤进行条件查询。

第1步 选择"区域",如图2所示(数量上限为三个,可不选择)。

| ≫ 区域                                  |   |
|---------------------------------------|---|
| 搜索                                    | • |
|                                       |   |
| ── < 全部                               |   |
| 东城区                                   |   |
|                                       |   |
|                                       |   |
|                                       |   |
| ───────────────────────────────────── |   |
| 海淀区                                   |   |

图 2 选择区域示例

第2步 选择"行业",如图3所示(数量上限为三个,可不选择)。

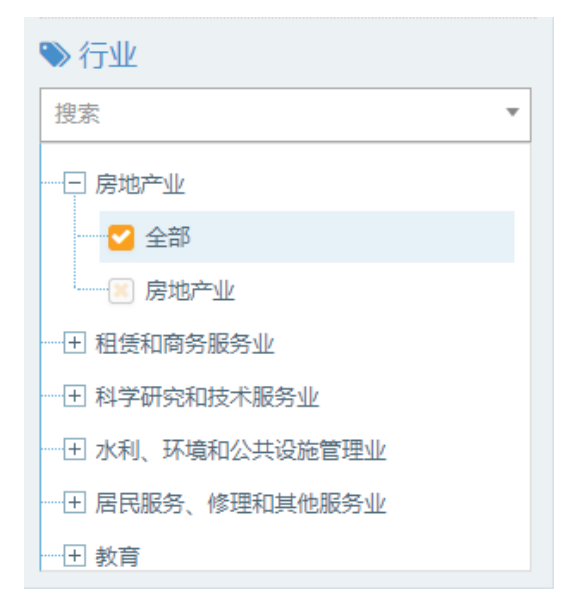

图 3 选择行业示例

**第3步** 点击"更多条件",显示更多过滤条件,可设置企业性质、企业状态、成立日期、注册资本、供地总面积、抵押土地用途、发布日期,其中成立日期、注册资本可自行定义,如图4所示。

| 企业性质                                   | 企业准本                         | 确定 | 重置 |
|----------------------------------------|------------------------------|----|----|
| 正亚 IE ///<br>请选择 ·                     | 正·亚化心<br>清选择   ▼             |    |    |
| 成立日期<br>请选择 ▼                          | 自定义成立日期<br>2                 |    |    |
| 注册资本<br>请选择 ▼                          | 自定义注册资本(万元)<br>请输入金额 - 请输入金额 |    |    |
| 供地总面积(公顷)<br>5 - 10                    | 抵押土地用途<br>住宅用地 • •           | <  |    |
| <b>发布日期</b><br>2014-01-01 ⇄ 2019-02-28 | 1                            | 确定 | 重置 |

图 4 搜索框及搜索条件示例

**第4步** 选择后的查询条件出现在搜索框下方,点击"确定"或放大镜图标进行搜索查询,点击"重置"或"全部清除"查询条件即全部清空,如图5所示。

土地抵押

| 请输入宗地编号                               | Q                  |                                  |
|---------------------------------------|--------------------|----------------------------------|
| 共搜索到 591 条数据                          |                    |                                  |
|                                       |                    |                                  |
| 供地尽面积(公贝):5至10条 住宅                    | 5用地类 反布日期:201      | 14-01-01至2019-02-28 至前隋陈         |
| ★ 対応欠///                              |                    |                                  |
|                                       | 导出excel            | 毎页 10 ▼ 条 上一页 1 2 3 4 5 … 60 下一页 |
| 更多条件                                  |                    |                                  |
|                                       |                    |                                  |
| ▶ 区现,                                 | 宗地编号:              | 404087                           |
| 搜索 ▼                                  | 行政区:               | 花都区                              |
|                                       | 土地座落:              | 狮岭镇杨二村                           |
|                                       | 抵押面积:              | 7.2481                           |
|                                       | 抵押土地用途:            | 住宅用地                             |
| 王 山西省                                 | 发布日期:              | 2017-01-18                       |
| ────────────────────────────────      |                    |                                  |
|                                       |                    |                                  |
|                                       | 宗地编号:              | 500113007004GB00085              |
|                                       | 行政区:               |                                  |
|                                       | 土地座落:              | 巴南区南泉街道鹿角                        |
| ● 行业                                  | 抵押面积:              | 5.4436                           |
| 捜索   ▼                                | 抵押土地用途:            | 住宅用地                             |
| ───────────────────────────────────── | 发布日期:              | 2017-03-24                       |
|                                       |                    |                                  |
|                                       | ≏地 <del>復</del> 星・ | 500113007004/5800058             |
| ───────────────────────────────────── |                    |                                  |
| The set of the set                    | 1丁以区:              |                                  |

图 5 搜索框及搜索条件示例

**第5步** 点击列表第一项(宗地编号)进入土地抵押详情,可查看土地抵押基本信息, 如图6所示。

所在行政区:花都区 抵押金额(万元):76880.7300 土地抵押人名称:广州市贵丽实业发展有限公司 土地抵押权人:中国工商银行股份有限公司广州黄埔支行 土地使用权证号:花国用2002第04191380号 抵押土地用途:住宅用地 宗地标识:-土地抵押登记结束时间:2019/12/30 15:56:31 抵押面积(公顷):7.2481 土地他项权利人证号:粤(2017)广州市不动产证明第08219719号 宗地座落:狮岭镇杨二村 土地抵押人性质:国有土地使用权 抵押土地权属性质与使用权类型:国有出让 土地面积:7.2481 评估金额(万元):76880.7266 土地抵押登记起始时间:2017/1/18 15:56:31 宗地编号:404087

#### 图 6 土地抵押详情示例

## 2.11.4 供地计划

点击土地信息第四栏供地计划后,跳转至供地计划查询页面。在搜索框内输入标题, 点击放大镜,可进行精准查询,列表展示了标题,行政区,发布日期,如图1所示。

供地计划

| 国有建设用地供应计划                 | Q        |                                  |
|----------------------------|----------|----------------------------------|
| 共搜索到 12336 条数据             |          |                                  |
|                            |          |                                  |
| 李 过 <del>减条件</del><br>发布日期 | 导出excel  | 每页 10 * 条 上一页 1 2 3 4 5 1234 下一页 |
| =                          | 标题:      | 柳河县2018年度国有建设用地供应计划              |
|                            | 行政区:     | 柳河县                              |
|                            | 发布日期:    | 2018-11-15                       |
|                            |          |                                  |
|                            | 标题:      | 释南县2018年度国有建设用地供应计划              |
|                            | 行政区:     | 辉南县                              |
|                            | 发布日期:    | 2018-11-15                       |
|                            | 标题:      | 长岭县2018年度国有建设用地供应计划              |
|                            | 行政区:     | 长岭县                              |
|                            | 发布日期:    | 2018-11-05                       |
|                            | 振翔·      | 浴水且2018年度同方建设田地位向计划              |
|                            | · 237/31 |                                  |
|                            | 行政区:     | 浠水县                              |

#### 图1 精准查询示例

用户也可在过滤条件菜单栏中设置发布日期,进行条件查询,如图2所示。

供地计划

| 清輸入标覧                  | 0          |                               |
|------------------------|------------|-------------------------------|
| <u> </u> 世             |            |                               |
| SCIENCES CONTRACTOR    |            |                               |
| 2016-01-01至2019-02-28🗙 |            |                               |
|                        |            |                               |
| 莘 过滤条件                 | 导出excel    | 毎页 10 🔻 上一页 1 2 3 4 5 665 下一页 |
| 发布日期                   |            |                               |
| 2016-01-01  2019-02-28 | 标题:        | 較河市2017年度国有建设用地供应计划           |
|                        | 行政区:       | 蛟河市                           |
|                        | 发布日期:      | 2017-01-22                    |
|                        | 左题·        | 四公司2017年度回去建设县地社会计划           |
|                        |            |                               |
|                        | 发布日期:      | 2017-03-02                    |
|                        | 22(1)[43]. | 2017 03 02                    |
|                        | 标题:        | 宁都县2017年度国有建设用地供应计划           |
|                        | 行政区:       | 宁都县                           |
|                        | 发布目期:      | 2017-03-06                    |
|                        | 标题·        | 1/4首击7017年度同省建设田地住动计划         |
|                        | 行政区、       |                               |
|                        | 1」以位:      | 2017-02-20                    |
|                        | 及但口朔:      | 2017-02-20                    |
|                        |            |                               |

图 2 供地计划详情

## 2.11.5 地块公示

点击土地信息第五栏地块公示后,跳转至地块公示查询页面。点击搜索框左侧"全文 检索"弹出下拉框,可在搜索框内输入受让人名称,标题或者宗地编号,点击放大镜,可 进行精准查询,列表展示了标题,公示年份,对应公示企业的名称,宗地编号,行政区, 土地座落,土地面积,发布日期,如图1所示。

# 地块公示

| <b>全文检索 ~</b> 请输入受让人名称、标题、宗地编号        |         | Q                       |
|---------------------------------------|---------|-------------------------|
| <b>全文检索</b> + 条数据                     |         |                         |
|                                       |         |                         |
| 你起                                    |         |                         |
|                                       |         |                         |
|                                       | 导出excel |                         |
| 更多条件                                  |         |                         |
| ♥ 区域                                  | 标题:     | 蒙城县自然资源和规划局国有土地划拨用地批前公示 |
| 捜索                                    | 公示年份:   | 2019                    |
| ───────────────────────────────────── | 受让人名称:  | 蒙城县住房和城乡建设委员会           |
| ───────────────────────────────────── | 宗地编号:   | mc2019(HB)-52           |
| ───────────────────────────────────── | 行政区:    | 蒙城县                     |
| ───────────────────────────────────── | 土地座落:   | 蒙城县庄周办事处七里许、六里村         |
| ───────────────────────────────────── | 土地面积:   | 3.4886                  |
| ───────────────────────────────────── | 发布日期:   | 2019-06-02              |
| ────────────────────────────────────  |         |                         |
| ───────────────────────────────────── |         |                         |
| <b>8</b> ( <b>-</b> 1).               | 标题:     | 蒙城县自然资源和规划局国有土地划拨用地批前公示 |
| ◆ 行业                                  | 公示年份:   | 2019                    |
| 搜索                                    | 受让人名称:  | 蒙城县住房和城乡建设委员会           |
| ────────────────────────────────────  | 宗地编号:   | mc2019(HB)-53           |
| ───────────────────────────────────── | 行政区:    | 蒙城县                     |
| ───────────────────────────────────── | 土地座落:   | 蒙城县漆园街道办事处城北社区          |
| 田 电力、热力、燃气及水生产和供应业                    | 土地面积:   | 0.068                   |

图1 精准查询示例

用户也可按步骤进行条件查询。

第1步 选择"区域",如图2所示(数量上限为三个,可不选择)。

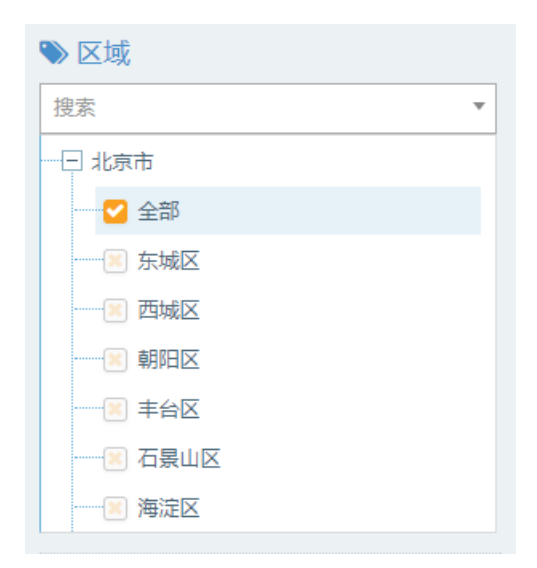

图 2 选择区域示例

第2步 选择"行业",如图3所示(数量上限为三个,可不选择)。

| ● 行业                 |   |  |
|----------------------|---|--|
| 搜索                   | • |  |
|                      |   |  |
|                      |   |  |
| 房地产业                 |   |  |
| ! 租赁和商务服务业           |   |  |
| 王 科学研究和技术服务业         |   |  |
| ·····王 水利、环境和公共设施管理业 |   |  |
| 一 王 居民服务、修理和其他服务业    |   |  |
|                      |   |  |

图 3 选择行业示例

**第3步** 点击"更多条件",显示更多过滤条件,可设置企业性质、企业状态、成立日期、注册资本、供地总面积、发布日期,其中成立日期、注册资本可自行定义,如图4所示。

| 股份有限公司 ▼ × 在业 ▼ ×                 |
|-----------------------------------|
|                                   |
| 成立日期                              |
| 请这择 -                             |
| 注册资本 自定义注册资本(万元)                  |
| 请选择                               |
| 供地总面积(公顷) 发布日期                    |
| 10 - 1000 2011-01-01 - 2019-07-10 |

图 4 搜索框及搜索条件示例

**第4步** 选择后的查询条件出现在搜索框下方,点击"确定"或放大镜图标进行搜索查询,点击"重置"或"全部清除"查询条件即全部清空,如图 5 所示。

| 地块公示                                  |                   |                                               |
|---------------------------------------|-------------------|-----------------------------------------------|
| <b>全文检索 ~</b> 请输入受让人名称、标题、宗地编号        |                   | Q                                             |
| 共搜索到1条数据                              |                   |                                               |
| 股份有限公司業 在业業 供地总面积(公顷):10至1000業 发布     | 日期: 2011/01/01至20 | 019-07-10業 全部清除                               |
| □ 计注意//                               |                   |                                               |
| 2013年11<br>投索 复制                      | 导出excel           |                                               |
| 更多条件                                  |                   |                                               |
| ♥ 区域                                  | 标题:               | 珠海市新兆丰科技股份有限公司国有土地使用权招拍挂出让成交公示(珠国土斗工2013-07号) |
| 捜索 ▼                                  | 公示年份:             | 2013                                          |
| ───────────────────────────────────── | 受让人名称:            | 珠海市新兆丰科技服份有限公司                                |
| ───────────────────────────────────── | 宗地编号:             | 珠国土斗工2013-07号                                 |
| ───────────────────────────────────── | 行政区:              | 对口区                                           |
| ────────────────────────────────────  | 土地座落:             | 珠海市富山工业园富山片区工业大道西侧                            |
| ───────────────────────────────────── | 土地面积:             | 10.558251                                     |
| 王 辽宁省                                 | 发布日期:             | 2013-09-17                                    |
| 王 吉林省                                 |                   |                                               |
| 1 黒龙江省                                |                   |                                               |
|                                       |                   |                                               |
|                                       |                   |                                               |

图 5 搜索框及搜索条件示例

**第5步** 点击列表第一项(标题)进入地块公示详情,可查看地块公示基本信息,如图 6 所示。
| 地块公示详情 | 地块公示详情                                                                                                    |  |  |  |  |
|--------|----------------------------------------------------------------------------------------------------|--|--|--|--|
|        |                                                                                                    |  |  |  |  |
|        | 土地使用条件:现状交付<br>备注:-<br>出让年限:50年<br>行政区:斗门区<br>土地面积公顷):10.558251<br>发布单位:球海市新兆丰科技股份有限公司<br>受让单位:球海市新兆丰科技股份有限公司<br>成交价/万元):2660.6792<br>土地明稳:工业用地<br>地块位置:球海市富山工业因富山片区工业大道西侧<br>公示期:2013年09月17日至2013年09月26日<br>宗地编号:球国主斗工2013.07号<br>富见反馈方式:该宗地观方已签订成交确认书,在30日内签订出让合同,相关事直在合同中约定<br>单位地址:-<br>联系电话:0756-5510681<br>邮政绘编码:-<br>联系 电话:0756-5510681 |  |  |  |  |

#### 图 6 地块公示详情示例

**第6步** 点击列表受让人名称进入工商详情,可查看企业11 大类的信息,当鼠标滑动 到顶部图标时,跳出相应标签页,标红的选项为有数据可查看,如图7所示。若公司为上 市公司,在工商详情中将显示上市公司信息。

| ★<br>工商 | (羊)<br>投融资 | ⑥<br>企业信用                     | <u>前</u><br>司法文书 | <b>一</b><br>企业资质 | R<br>知识产权 | (C)<br>招标中标        | <b></b> 标 准                   | <b>上</b> ②<br>成果奖励 | <b>(羊)</b><br>土地   | (¥)<br>基 ☆ |                                |   |
|---------|------------|-------------------------------|------------------|------------------|-----------|--------------------|-------------------------------|--------------------|--------------------|------------|--------------------------------|---|
| 珠海市新兆丰  | 科技股份有      | 限公司                           |                  |                  |           |                    |                               |                    |                    |            |                                |   |
|         |            | 法定代表人<br><sub>柔金武</sub>       |                  |                  |           | ¥<br>5             | 主册资本<br>000.00万               |                    |                    |            | 成立日期<br>2012-05-28             |   |
|         |            | 查询人数<br>0                     |                  |                  | 2         | 最后更新<br>2018-06-16 |                               |                    | 营业期限<br>2012-05-28 |            |                                |   |
|         | -          | 联系人                           |                  |                  |           | -                  | 关系电话                          |                    |                    |            | 联系邮箱                           |   |
|         |            | 活力指数<br>14                    |                  |                  |           | 1<br>‡             | <mark>全业性质</mark><br>其他股份有限公司 | (非上市)              |                    |            | 统一社会信用代码<br>914404005974046721 |   |
|         | -          | 公司网址                          |                  |                  |           | 1<br>2             | 亥准日期<br>016-11-08             |                    |                    |            | 登记机关<br>珠海市工商行政管理局             |   |
|         |            | <mark>公司行业</mark><br>工程和技术研究和 | 试验发展             |                  |           | ř.<br>H            | 主册地址<br><sup>转海市斗门区乾务</sup>   | 镇富山二路5号办           | )公楼101             |            | 通信地址<br>珠海市斗门区乾务镇富山二路5号办公楼10   | 1 |
|         | -          | 经营范围                          |                  |                  |           |                    |                               |                    |                    |            |                                |   |

根据《珠海经济特区商事登记条例》规定,经营范围由商事主体通过童程载明,不属商事主体登记事项。如离了解经营范围,可通过登录珠海市商事主体登记许可及信用信息公示平台查看商事主体童程。

#### 图7 工商详情示例

### 2.11.6 大企业购地

点击土地信息第六栏大企业购地后,跳转至大企业购地查询页面。点击搜索框左侧"全 文检索"弹出下拉框,可在搜索框内输入电子监管号或者发布机关名称,点击放大镜,可 进行精准查询,列表展示了电子监管号,行政区,发布机关名称,供地总面积,约定动工 日期,发布日期,如图1所示。

# 大企业购地

| 全文检索 ~     碧桂园       全文检索             |     |                 | Q                              |
|---------------------------------------|-----|-----------------|--------------------------------|
| 电子监管号                                 |     |                 |                                |
| 发布机关名称                                |     |                 |                                |
|                                       |     |                 |                                |
| ⇒ 过滤条件                                | 导出  | Lexcel          |                                |
| 更多条件                                  |     |                 |                                |
| ● 区域                                  |     | 电子监管号:          | 3203242014B00272               |
| 捜索 <b>▼</b>                           |     | 行政区:            | 睢宁县                            |
| ───────────────────────────────────── | 3   | 发布机关名称:         | 泰州市 <mark>碧桂园</mark> 房地产开发有限公司 |
| 一田 天津市                                |     | 供地总面积:          | 7.689870                       |
| ───────────────────────────────────── | Ŷ   | 约定动工日期:         | 2014-12-21                     |
| ───────────────────────────────────── |     | 发布日期:           | 2014-05-22                     |
| □ 王 内蒙古                               |     |                 |                                |
| 田 辽宁省                                 |     |                 |                                |
| ───────────────────────────────────── |     | 电子监管号:          | 3202812014B00674               |
| 一 王 黑龙江省                              |     | 行政区:            | 江阴市                            |
|                                       | . 3 | 发布机关名称 <b>:</b> | 鹤山市 <b>碧桂园</b> 物业发展有限公司        |
| ●行业                                   |     | 供地总面积:          | 5.497000                       |
| 捜索 ▼                                  | ÷   | 的定动工日期:         | 2015-03-02                     |
| ────────────────────────────────────  |     | 发布日期:           | 2014-02-26                     |
| ───────────────────────────────────── |     |                 |                                |
| ───── 制造业                             |     |                 |                                |
| - 王 电力、热力、燃气及水生产和供应业                  |     | 电子监管号:          | 3202812014B00660               |

图1 精准查询示例

用户也可按步骤进行条件查询。

第1步 选择"区域",如图2所示(数量上限为三个,可不选择)。

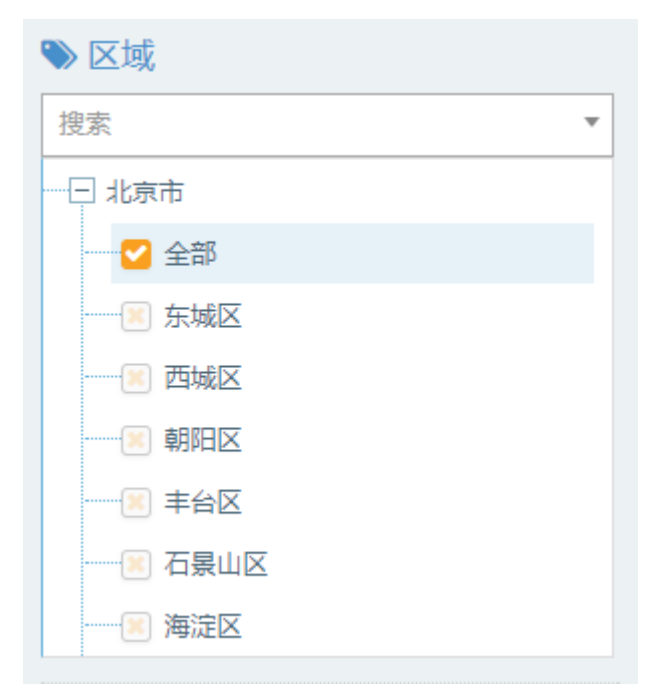

图 2 选择区域示例

第2步 选择"行业",如图3所示(数量上限为三个,可不选择)。

| ≫ 行业                                  |   |
|---------------------------------------|---|
| 搜索                                    | • |
| 一一 房地产业                               |   |
| 全部                                    |   |
| 房地产业                                  |   |
| ───────────────────────────────────── |   |
| ───────────────────────────────────── |   |
| ───────────────────────────────────── |   |
|                                       |   |
|                                       |   |

图 3 选择行业示例

**第3步** 点击"更多条件",显示更多过滤条件,可设置企业性质、企业状态、成立日期、注册资本、供地总面积、发布日期,其中成立日期、注册资本可自行定义,如图4所示。

| 企业性质               |     | 企业状态                                   | 确定 |
|--------------------|-----|----------------------------------------|----|
| 有限责任公司             | ▼ × | 请选择    ▼                               |    |
| <b>成立日期</b><br>请选择 | ¥   | 自定义成立日期                                |    |
| 注册资本               |     | 自定义注册资本(万元)                            |    |
| 亿元以上               | × × | 请输入金额 - 请输入金额                          |    |
| 供地总面积(公顷)          |     | <b>发布日期</b><br>2013-01-01 - 2019-07-10 |    |
|                    |     |                                        | 确定 |
|                    |     |                                        |    |
|                    |     |                                        |    |

#### 图 4 搜索框及搜索条件示例

**第4步** 选择后的查询条件出现在搜索框下方,点击"确定"或放大镜图标进行搜索查询,点击"重置"或"全部清除"查询条件即全部清空,如图5所示。

# 大企业购地

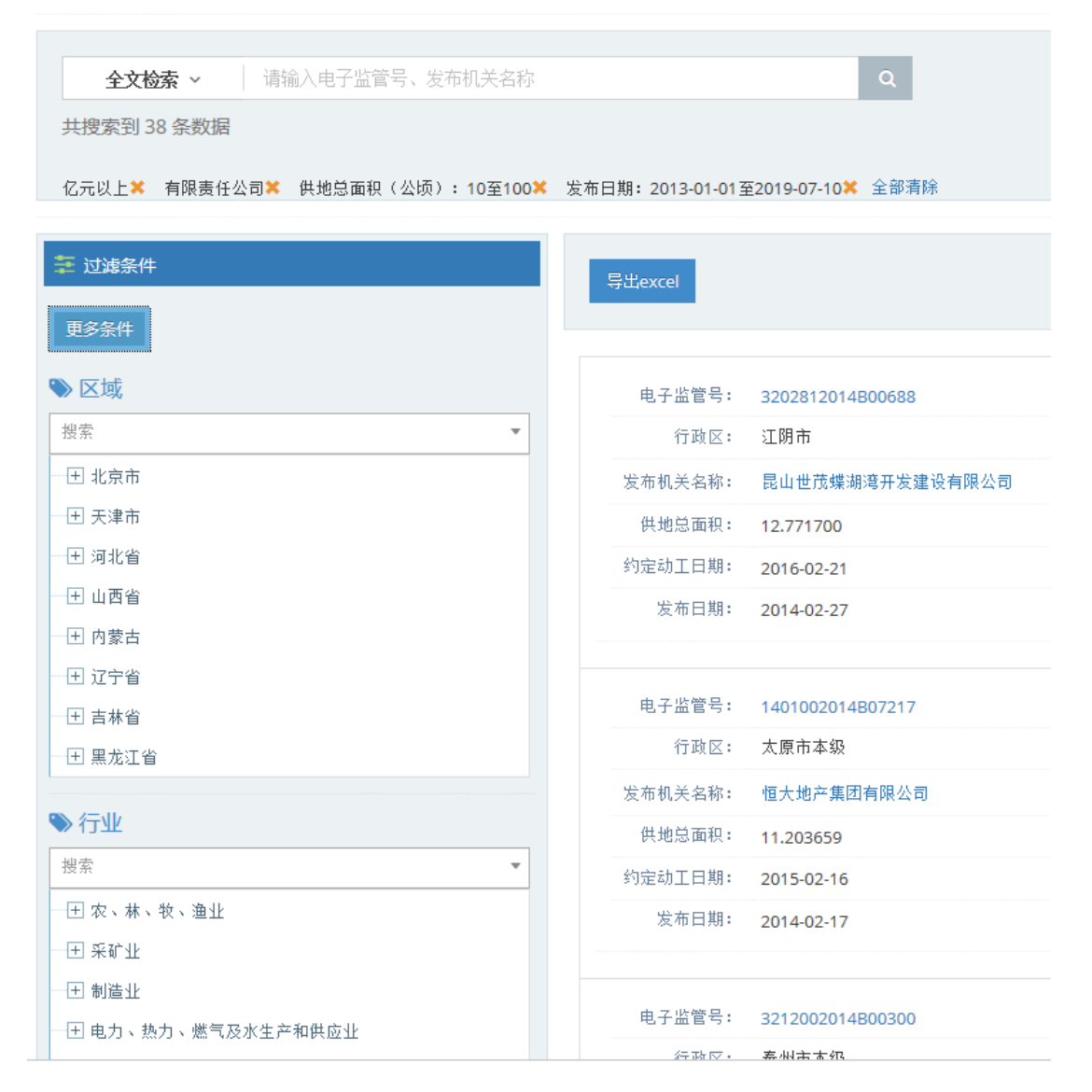

图 5 搜索框及搜索条件示例

**第5步** 点击列表第一项(电子监管号)进入大企业购地详情,可查看大企业购地,如 图 6 所示。

| 大企业购地 | 受让人:昆山世茂螺湖湾开发建设有限公司<br>上级公司:世茂(集团)股份有限公司<br>约定竣工时间:2019-02-21<br>约定动工时间:2016-02-21<br>最小容积率:1.20<br>供地总面积(公顷):12.771700<br>电子监管号:3202812014B00688<br>成交价款(万元):19158.0000<br>宗地位置:江阴市城东街道芙蓉大道西南、定山东北侧<br>最大容积率:1.50<br>供应方式:挂牌出让<br>土地用途:住宿餐饮用地<br>行政区:江阴市 |
|-------|----------------------------------------------------------------------------------------------------|
|       | 签订日期: 2014-02-27                                                                                                    |

#### 图 6 大企业购地详情示例

**第6步**点击列表发布机关名称进入工商详情,可查看企业11大类的信息,当鼠标滑动到顶部图标时,跳出相应标签页,标红的选项为有数据可查看,如图7所示。若公司为上市公司,在工商详情中将显示上市公司信息。

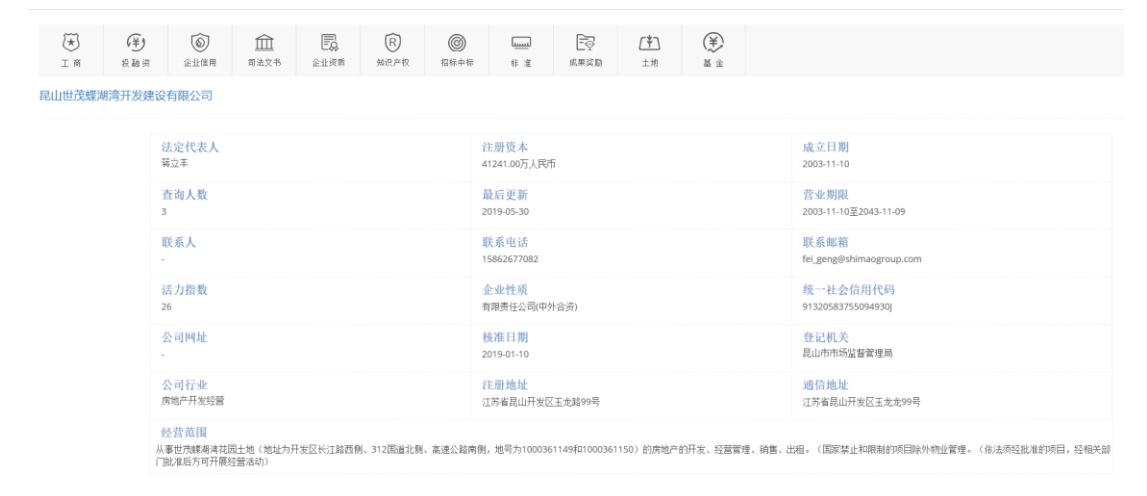

图 7 工商详情示例

### 2.11.7 土地出租

点击土地信息第七栏土地出租后,跳转至土地出租查询页面。在搜索框内输入宗地编 号,点击放大镜,可进行精准查询,列表展示了宗地编号,行政区,土地座落,土地用途, 签订日期,如图1所示。

## 土地出租

| •••                                                                                                    |                                                                                                    |                     |
|----------------------------------------------------------------------------------------------------|----------------------------------------------------------------------------------------------------|---------------------|
| 220104005041GB00008<br>共搜索到 1 条数据                                                                                              | Q                                                                                                    |                     |
| 李 过城条件<br>更多条件                                                                                                    | 导出excel                                                                                                    | 每页 10 ▼ 条 上一页 1 下一页 |
| <ul> <li>▶ 区域</li> <li>搜索</li> <li>● 北京市</li> <li>● 天津市</li> <li>● 河北省</li> <li>● 山西省</li> <li>● 内蒙古</li> <li>● ブウ省</li> </ul> | 宗地編号:       220104005041GB00008         行政区:       长春市本级         土地座落:       工农大3858号         土地用途:       科教用地         签订日期:       2017/12/10         发布日期:       2017-12-10 |                     |
| <ul> <li>□ 2 丁目</li> <li>□ 1 吉林省</li> <li>□ 1 黒龙江省</li> </ul>                                                                  |                                                                                                    | 毎页 10 ▼ 条 上一页 1 下一页 |

图1 精准查询示例

用户也可按步骤进行条件查询。

第1步 选择"区域",如图2所示(数量上限为三个,可不选择)。

| ♥ 区域    |   |
|---------|---|
| 搜索      | • |
| - 日 北京市 |   |
|         |   |
|         |   |
|         |   |
|         |   |
|         |   |
|         |   |
|         |   |

图 2 选择区域示例

第2步 选择"行业",如图3所示(数量上限为三个,可不选择)。

| ≫ 行业                                  |
|---------------------------------------|
| 捜索   ▼                                |
| 一 房地产业                                |
| ──── 全部                               |
| 房地产业                                  |
| ·····王 租赁和商务服务业                       |
| ───────────────────────────────────── |
|                                       |
|                                       |
|                                       |

图 3 选择行业示例

**第3步** 点击"更多条件",显示更多过滤条件,可设置企业性质、企业状态、成立日期、注册资本、土地用途、发布日期,其中成立日期、注册资本可自行定义,如图4所示。

|         |                        | 确定 | 重置 |
|---------|------------------------|----|----|
| 企业性质    | 企业状态                   |    |    |
| 请选择   ▼ | 请选择  ▼                 | ]  |    |
|         |                        |    |    |
| 成立日期    | 目定义成立日期                |    |    |
| 请选择     | 1                      |    |    |
| 注册资本    | 自定义注册资本(万元)            |    |    |
| 请选择  ▼  | 请输入金额 - 请输入金额          |    |    |
|         |                        |    |    |
| 土地用途    | 发布日期                   |    |    |
| 住宅用地 ×  | 2012-01-01   2019-02-2 |    |    |
|         |                        |    |    |
|         |                        | 确定 | 重置 |

图 4 搜索框及搜索条件示例

**第4步** 选择后的查询条件出现在搜索框下方,点击"确定"或放大镜图标进行搜索查询,点击"重置"或"全部清除"查询条件即全部清空,如图5所示。

# 土地出租

| 请输入宗地编号、发布机关名称 Q<br>共搜索到 39 条数据       |                       |                       |     |  |
|---------------------------------------|-----------------------|-----------------------|-----|--|
|                                       |                       |                       |     |  |
| ⊉ 过滤条件                                | 导出excel               | 每页 10 🔻 条 上一页 1 2 3 4 | 下一页 |  |
| 更多余件                                  |                       |                       |     |  |
| ≫ 区域                                  | 宗地编号: 220103002015GBC | 00001                 |     |  |
| 捜索・                                   | 行政区: 长春市本级            |                       |     |  |
|                                       | 土地座落: 长春市宽城区芙蓉路       | 路36号                  |     |  |
|                                       | 土地用途: 住宅用地            |                       |     |  |
| ───────────────────────────────────── | 签订日期: 2017/1/24       |                       |     |  |
| ───────────────────────────────────── |                       |                       |     |  |
|                                       | 宗地编号: 1               |                       |     |  |
| ※ 深圳市                                 | 行政区: 同江市              |                       |     |  |
| 珠海市                                   | 土地座落: 卫检综合楼           |                       |     |  |
|                                       | 土地用途: 住宅用地            |                       |     |  |
| ≫ 行业                                  | 签订日期: 2016/11/30      |                       |     |  |
| 捜索 ▼                                  |                       |                       |     |  |
|                                       | 宗地编号: 6-6-80-1        |                       |     |  |
| ● 林立                                  | 行政区: 同江市              |                       |     |  |
| ───────────────────────────────────── | 土地座落: 卫城巷             |                       |     |  |
| ───────────────────────────────────── | 土地用途: 住宅用地            |                       |     |  |
| ————————————————————————————————————— | 签订日期: 2016/11/24      |                       |     |  |
|                                       |                       |                       |     |  |

图 5 搜索框及搜索条件示例

**第5步** 点击列表第一项 (宗地编号) 进入土地出租详情, 可查看土地出租, 如图6所示。

|      | 出租期限:2                     |
|------|----------------------------|
|      | 土地级别:二级                    |
|      | 土地利用状况:商服                  |
|      | 土地使用权证号:长国用1999第030101546号 |
|      | 宗地编号:220103002015GB00001   |
|      | 宗地座落:长春市宽城区芙蓉路36号          |
| 土地出租 | 土地面积(公顷):0.0922            |
|      | 年租金总额(万元):3.4100           |
|      | 宗地座识:-                     |
|      | 所在行政区:长春市本级                |
|      | 土地用途:住宅用地                  |
|      | 合同签订时间:2017/1/24 10:42:59  |
|      | 到期时间:2019/1/24 10:42:59    |

图 6 土地出租详情示例

## 2.11.8 土地结果

点击土地信息第八栏土地结果后,跳转至土地结果查询页面。在搜索框内输入对应公示企业的名称、宗地编号、标题,发布机关名称或者受让人名称,点击放大镜,可进行精 准查询,列表展示了行政区,发布机关名称,土地座落,土地面积,发布日期,如图1所示。

| 土地结果                                  |                                            |     |
|---------------------------------------|--------------------------------------------|-----|
| 碧桂园<br>共搜索到 1819 条数据                  | ۹                                          |     |
| ➡ 过速条件 更多条件                           | <b>等出excel</b> 每页 10 ▼ 条 上一页 1 2 3 4 5 182 | 下—页 |
| ● 区域                                  | 行政区: 慶江市                                   |     |
| 捜索・                                   | 发布机关名称: 廣江市凤凰碧桂园房地产开发有限公司                  |     |
| ───────────────────────────────────── | 土地座落: 廉江市城南中心区控制性详细规划及城市设计CN03-08-01-B地块   |     |
| ───────────────────────────────────── | 土地面积: 4.725492                             |     |
|                                       | 发布日期: 2019-02-18                           |     |
| ───────────────────────────────────── |                                            |     |
| ──────────────────────────────        | 行政区· 古在具                                   |     |
| ───────────────────────────────────── |                                            |     |
| ───────────────────────────────────── |                                            |     |
|                                       |                                            |     |
|                                       | 工业组织: 1.938997                             |     |
|                                       | 及而口刑: 2019-01-28                           |     |
|                                       |                                            |     |
| ───────────────────────────────────── | 行政区: 澄城县                                   |     |
| ───────────────────────────────────── | 发布机关名称: 澄城县碧桂园房地产开发有限公司                    |     |
|                                       | 十地座落: 東民路南 医福街西                            |     |

用户也可按步骤进行条件查询。

第1步 选择"区域",如图2所示(数量上限为三个,可不选择)。

| ≫ 区域                                  |   |
|---------------------------------------|---|
| 搜索                                    | * |
|                                       |   |
| ──                                    |   |
| ───────────────────────────────────── |   |
| 西城区                                   |   |
|                                       |   |
| (三) 丰台区                               |   |
| 石景山区                                  |   |
|                                       |   |

图 2 选择区域示例

第2步 选择"行业",如图3所示(数量上限为三个,可不选择)。

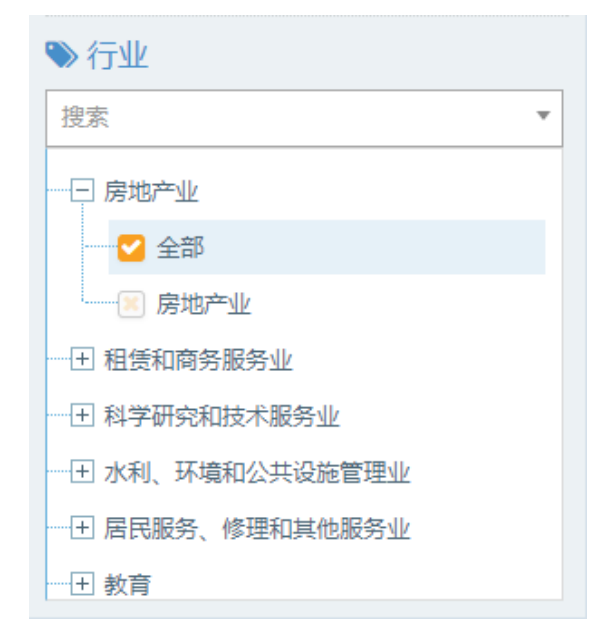

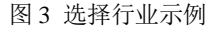

**第3步** 点击"更多条件",显示更多过滤条件,可设置企业性质、企业状态、成立日期、注册资本、供地总面积、发布日期,其中成立日期、注册资本可自行定义,如图4所

| 四八十四八二    |     |                          |  |
|-----------|-----|--------------------------|--|
| 股份有限公司    | ×   | 消沈洋                      |  |
| 成立日期      |     | 自定义成立日期                  |  |
| 请选择       | •   | =                        |  |
| 注册资本      |     | 自定义注册资本(万元)              |  |
| 5千万-1亿    | ▼ × | 请输入金额 - 请输入金额            |  |
| 供地总面积(公顷) |     | 发布日期                     |  |
| 5 - 20    |     | 2015-01-01    2018-12-31 |  |

图 4 搜索框及搜索条件示例

**第4步** 选择后的查询条件出现在搜索框下方,点击"确定"或放大镜图标进行搜索查询,点击"重置"或"全部清除"查询条件即全部清空,如图5所示。

#### 土地结果

示。

| 请输入对应公示企业的名称、宗地编号<br>共搜索到 311 条数据<br>5千万-1亿× 股份有限公司× 供地总面 | 、 続 Q<br>(公顷):5至20× 发布日 | 期:2015-01-01至2018-12-31¥ 全部清除    |
|-----------------------------------------------------------|-------------------------|----------------------------------|
| 臺 过 <del>滤条件</del><br>更多条件                                | 导出excel                 | 毎页 10 ▼ 条 上一页 1 2 3 4 5 … 32 下一页 |
| ≫ 区域                                                      | 行政区: 邢台市                | 市本级                              |
| 捜索・                                                       | 发布机关名称: 邢台线             | 纳科诺尔精轧科技股份有限公司                   |
|                                                           | 土地座落: 永安路               | 路东侧、振兴路西侧                        |
| 一 天津市                                                     | 土地面积: 6.666             | 5700                             |
|                                                           | 发布日期: 2015              | -11-11                           |
| 一 🗵 和平区                                                   |                         |                                  |
| ——————————————————————————————————————                    | 行政区: 马鞍L                | 山市本級                             |
|                                                           | 发布机关名称: 安徽              | 晋辉特材股份有限公司                       |
|                                                           | 土地座落: 江东:               | 大道与银黄路交叉口东北角                     |
|                                                           | 土地面积: 5.953             | 3527                             |
| ≫ 行业                                                      | 发布日期: 2015              | -11-02                           |
| 搜索                                                        |                         |                                  |
| 一 王 农、林、牧、渔业                                              | 行政区: 新乡市                | 市本级                              |
| ─────────────────────────────────────                     | 发布机关名称:新乡美              | 天力理能股份有限公司                       |
|                                                           | 土地座落: 新七谷               | <b>街与纬七路交叉口东南角</b>               |
| ─────────────────────────────────────                     | 土地面积: 6.670             | 0003                             |

图 5 搜索框及搜索条件示例

第5步 点击列表第一项(行政区)进入土地结果详情,可查看结果公告,如图6所示。

土地结果详情

|          | 项目名称:扩建二期工程项目           |  |  |  |  |
|----------|-------------------------|--|--|--|--|
|          | 土地使用年限:50               |  |  |  |  |
|          | 行政区:邢台市本级               |  |  |  |  |
|          | 实际竣工时间:-                |  |  |  |  |
|          | 成交价格(万元):3000.0000      |  |  |  |  |
|          | 批准单位:邢台经济开发区管理委员会       |  |  |  |  |
|          | 合同签订日期:2015年11月11日      |  |  |  |  |
|          | 土地使用权人:邢台纳科诺尔精轧科技股份有限公司 |  |  |  |  |
|          | 约定交地时间:2015年11月13日      |  |  |  |  |
|          | 项目位置:永安路东侧、振兴路西侧        |  |  |  |  |
|          | 供地方式:挂牌出让               |  |  |  |  |
|          | 土地来源:新增建设用地             |  |  |  |  |
|          | 电子监管号:1305002015B00700  |  |  |  |  |
|          | 土地用途:工业用地               |  |  |  |  |
| <u> </u> | 面积(公顷):6.666700         |  |  |  |  |
| 和米公司     | 约定竣工时间:2018年11月13日      |  |  |  |  |
|          | 行业分类:专用设备制造业            |  |  |  |  |
|          | 约定开工时间:2016年11月13日      |  |  |  |  |
|          | 土地级别:八级                 |  |  |  |  |
|          | 实际开工时间:-                |  |  |  |  |
|          | 支付期号:2                  |  |  |  |  |
|          | 备注:-                    |  |  |  |  |
|          | 约定支付日期:2016年01月02日      |  |  |  |  |
|          | 约定支付金额(万元):1500.0000    |  |  |  |  |
|          | 支付期号:1                  |  |  |  |  |
|          | 备注:-                    |  |  |  |  |
|          | 约定支付日期:2015年12月02日      |  |  |  |  |
|          | 约定支付金额(万元):1500.0000    |  |  |  |  |
|          | 上限:1.50                 |  |  |  |  |
|          | 下限:1.00                 |  |  |  |  |

图 6 土地结果详情示例

### 2.11.9 土地转让

点击土地信息第九栏土地转让后,跳转至土地转让查询页面。点击搜索框左侧"全文 检索"弹出下拉框,可在搜索框内输入原土地使用权人名称、现土地使用权人名称或者宗 地编号,点击放大镜,可进行精准查询,列表展示了宗地编号,行政区,原土地使用权人 名称,现土地使用权人名称,土地座落,发布日期,如图1所示。

X

# 土地转让

| <b>全文检索 ~</b> 请输入宗地编号、原土地使用相          | 又人名称、现土 | 地使用权人名称 | Q                     |
|---------------------------------------|---------|---------|-----------------------|
| 全文检索的方法                               |         |         |                       |
| 宗地编号                                  |         |         |                       |
| 原土地使用权人名称                             |         |         |                       |
| 现土地使用权人名称                             |         |         |                       |
| 幸 过滤条件                                |         | 出excel  |                       |
| 百么冬件                                  |         |         |                       |
| 297ATT                                |         |         |                       |
| ● 区域                                  |         | 宗地编号:   | 2019-137              |
| 搜索                                    | •       | 行政区:    | 青川县                   |
| ───────────────────────────────────── |         | 原土地使用权人 | 廖尔秀                   |
| 一王 天津市                                |         | 名称:     |                       |
| ──王 河北省                               |         | 现土地使用权人 | 李念                    |
| ───────────────────────────────────── |         | - 石柳:   |                       |
| ───────────────────────────────────── |         | 工地座洛:   | 青川县齐庄镇建阳生态家园4幢1单元5楼2号 |
| 一王 辽宁省                                |         | 发布日期:   | 2019-06-12            |
| ───────────────────────────────────── |         |         |                       |
| ───────────────────────────────────── |         | 宗地编号:   | 2019-138              |
|                                       |         | 行政区:    | 青川县                   |
| ≫ 行业                                  |         | 原土地使用权人 | 尚崇周                   |
| 搜索                                    | •       | 名称:     |                       |
| ────────────────────────────────────  |         | 现土地使用权人 | 杜光刚                   |
| ──── 老虹不                              |         | 名称:     |                       |
| ──── 制造业                              |         | 土地座落:   | 青川县乔庄镇东山小区12幢1单元3楼1号  |
| 一王 电力、热力、燃气及水生产和供应业                   |         | 发布日期:   | 2019-06-12            |
|                                       |         |         |                       |

图1 精准查询示例

用户也可按步骤进行条件查询。

**第1步**选择"区域",如图2所示(数量上限为三个,可不选择)。

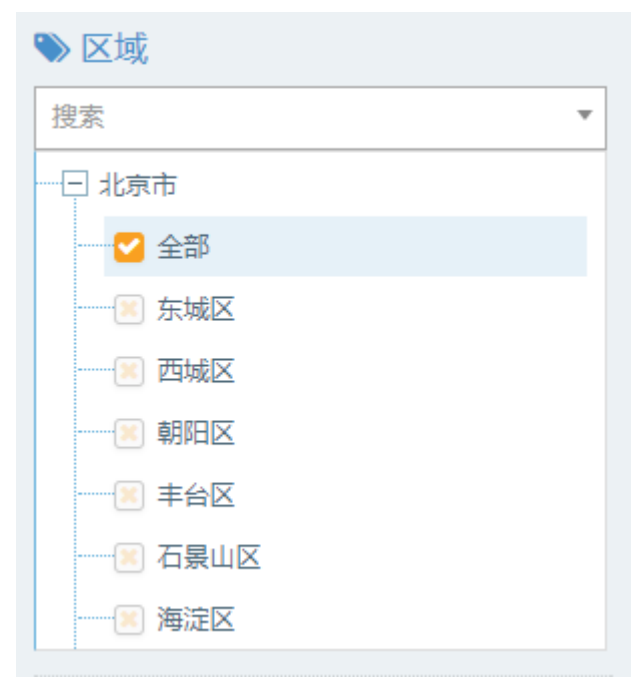

图 2 选择区域示例

第2步 选择"行业",如图3所示(数量上限为三个,可不选择)。

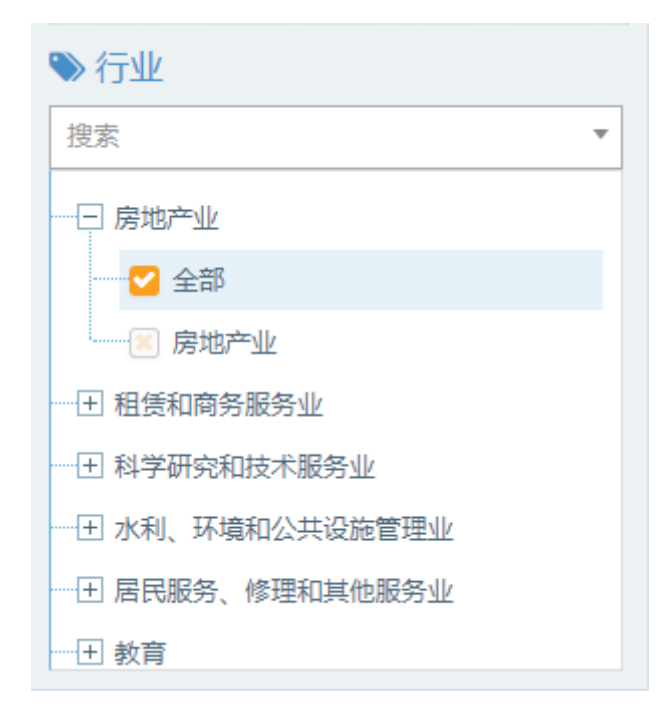

#### 图 3 选择行业示例

**第3步** 点击"更多条件",显示更多过滤条件,可设置企业性质、企业状态、成立日期、注册资本、精准查询条件、发布日期,其中成立日期、注册资本可自行定义,如图 4 所示。

| 企业性质          | 企业状态                         | 确定 | 重置 |
|---------------|------------------------------|----|----|
| 请选择  ▼        | 请选择  ▼                       |    |    |
| 成立日期<br>请选择 ▼ | 自定义成立日期                      |    |    |
|               | 自定义注册资本(万元)<br>请输入金额 - 请输入金额 |    |    |
| 精准查询          | 发布日期                         |    |    |
| 调选择           | 2017-01-01 🕰 2019-02-20      | 确定 | 重置 |

图 4 搜索框及搜索条件示例

**第4步** 选择后的查询条件出现在搜索框下方,点击"确定"或放大镜图标进行搜索查询,点击"重置"或"全部清除"查询条件即全部清空,如图5所示。

|   | hhttp:  | L |
|---|---------|---|
| - | 111.451 |   |
| _ |         |   |

| <b>全文检索 ~</b> 请输入宗地编号、原土地使用权人和                         | 名称、现土地使用权人名称   | Q                    |
|--------------------------------------------------------|----------------|----------------------|
| 共搜索到 16955 条数据                                         |                |                      |
| 先去口報: 2047.04.04万2040.02/20★                           |                |                      |
| 反布口朔:2017-01-01至2019-02/28▲                            |                |                      |
| ➡ 过滤条件                                                 |                |                      |
|                                                        | 导出excel        |                      |
| 更多条件                                                   |                |                      |
| ≫ 区域                                                   | 宗地编号:          | 杭国用(2006)第5030102212 |
| 搜索 🔹                                                   | 行政区:           | 杭锦旗                  |
| 王 北京市                                                  | 原土地使用权人        | 杭锦旗独贵塔拉镇独贵塔拉村村民委员会   |
| 王 天津市                                                  | 名称:            |                      |
| 王 河北省                                                  | 现土地使用权人<br>名称: | 李永成                  |
| ────────────────────────────────────                   | 土地座落:          | 杭锦旗独贵塔拉镇             |
| 王 内蒙古                                                  | 发布日期:          | 2019-02-28           |
| 王 辽宁省                                                  |                |                      |
| 王 吉林省                                                  |                |                      |
| 王 黑龙江省                                                 | 宗地编号:          | 2019-060             |
| 1. 行业                                                  | 行政区:           | 青川县                  |
| ** 13                                                  | 原土地使用权人<br>名称: | 文国莉                  |
|                                                        | 现土地使用权人        | 蔬亲                   |
|                                                        | 名称:            | 2000 BBB             |
|                                                        | 土地座落:          | 青川县乔庄镇秦兴花园           |
| <ul> <li>団 町戸戸五</li> <li>団 电力、热力、燃气及水生产和供应业</li> </ul> | 发布日期:          | 2019-02-28           |

图 5 搜索框及搜索条件示例

**第5步** 点击列表第一项(宗地编号)进入土地转让详情,可查看转让公告,如图6所示。

土地转让详情

| 转让公告 | 宗地标识:-<br>宗地编号:D23ZNA20162344<br>宗地座落:城市花园宝兴阁8号(3号A座601车房)<br>所在行政区:中山市<br>原土地使用权人:彭嗣浪<br>现土地使用权人:彭嗣浪<br>现土地使用权人:朱江滨<br>土地面积(公顷):0.0006<br>土地用途:住宅用地<br>土地使用权类型:出让<br>土地使用年限:55<br>土地利用状况:已开发<br>土地级别:一级<br>转让方式:买卖<br>转让价格(万元):1.5000<br>成交时间:2017/1/3 9:43:27 |
|------|----------------------------------------------------------------------------------------------------|

#### 图 6 土地转让详情示例

### 注: 土地信息数据库的数据导出步骤与工商信息数据库一致。

## 2.12 人才信息数据库

点击第一栏人才信息后,跳转至人才信息查询页面。在搜索框内输入人员名称或者称 号名称,点击放大镜,可进行精准查询,列表展示了分类标志名称,人员名称,国籍,获 得称号年份,称号名称,本身级别,称号批次,所在单位名称,推荐单位名称,公告日期, 如图1所示。

 $\times$ 

人才

| <b>全文检索 ~</b> 请输入人才所在单位、称号名称、人员名 | 称       | Q       |
|----------------------------------|---------|---------|
| 共搜索到 15743 条数据                   |         |         |
|                                  |         |         |
| 过滤条件 📃                           | 导出excel |         |
|                                  |         |         |
| 称号名称                             | 分类标志名称: | 国家级     |
| <b>南达择</b>                       | 人员名称:   | 艾国祥     |
| 获得称号年份                           | 国籍:     | 中国      |
| 请选择    ▼                         | 获得称号年份: |         |
|                                  | 称号名称:   | 院士      |
|                                  | 本身级别:   | 中国科学院院士 |
|                                  | 称号批次:   | -       |
|                                  | 人才所在单位: | -       |
|                                  | 推荐单位名称: | -       |
|                                  | 公告日期:   | -       |
|                                  | 分类标志名称: | 国家级     |
|                                  | 人员名称:   | 白以龙     |
|                                  | 国籍:     | 中国      |
|                                  | 获得称号年份: | -       |
|                                  | 称号名称:   | 院士      |
|                                  | 本身级别:   | 中国科学院院士 |

图1 精准查询示例

用户也可在过滤条件菜单栏中设置称号名称、获得称号年份,进行条件查询,如图 2 所示。

| 人才                               |                                                 |             |
|----------------------------------|-------------------------------------------------|-------------|
|                                  |                                                 |             |
| <b>全文检索 ~</b> 请输入人才所在单位、称号名称、人员名 | 称                                               | Q           |
| 共搜索到 445 条数据                     |                                                 |             |
| 2016× 长江学者× 全部清除                 |                                                 |             |
|                                  |                                                 |             |
|                                  | 导出excel                                         |             |
|                                  |                                                 |             |
| 称号名称                             | <b>公米</b> 持士友報•                                 | <b>同</b> 安如 |
| 长江学者    ▼                        | 人员夕称:                                           | 四多级         |
| 获得称号年份                           | 国籍:                                             | 中国          |
| 2016 ×                           | 获得称号年份:                                         | 2016        |
|                                  | 称号名称:                                           | 长江学者        |
|                                  | 本身级别:                                           | 特聘教授        |
|                                  | 称号批次:                                           | -           |
|                                  | 人才所在单位:                                         | 北京大学        |
|                                  | 推荐单位名称:                                         | 北京大学        |
|                                  | 公告日期:                                           | 2016-12-02  |
|                                  | 八米七士石地。                                         |             |
|                                  | 分类标志名称:<br>———————————————————————————————————— | 国家级         |
|                                  | 八贝名称:<br>                                       | 防 本 子<br>中国 |
|                                  | 四相·<br>获得称号年份:                                  | 平四<br>2016  |
|                                  | 称号名称:                                           |             |
|                                  | 本身级别:                                           | 特聘教授        |

图 2 人才信息详情示例

第2步 点击列表人才所在单位进入工商详情,可查看企业11大类的信息,当鼠标滑动到顶部图标时,跳出相应标签页,标红的选项为有数据可查看,如图3所示。若公司为上市公司,在工商详情中将显示上市公司信息。

| ★<br>工 商 | (羊)<br>投融资                                                                                                    | 企业信用        | (1)<br>司法文书 | <b>一</b><br>企业资质 | R<br>知识产权 | ◎<br>招标中标 | <b>山山</b><br>标准          |       | <b>二半</b> 〕<br>土地 | (¥)<br>≅ ± |                               |                                      |
|----------|----------------------------------------------------------------------------------------------------|-------------|-------------|------------------|-----------|-----------|--------------------------|-------|-------------------|------------|-------------------------------|--------------------------------------|
| 北京大学     |                                                                                                    |             |             |                  |           |           |                          |       |                   |            |                               |                                      |
|          | i                                                                                                    | 法定代表人<br>W平 |             |                  |           | 2<br>2    | E册资本<br>52689.00万元       |       |                   |            |                               | 成立日朔<br>2018-10-26                   |
|          | 1                                                                                                    | 查询人数<br>113 |             |                  |           | 1<br>2    | 赴后更新<br>019-01-02        |       |                   |            | 营业期限<br>2018-10-26至2023-10-26 |                                      |
|          | 1                                                                                                    | 联系人         |             |                  |           | II.       | 联系电话                     |       |                   |            |                               | 联系邮箱<br>-                            |
|          | 1                                                                                                    | 活力指数        |             |                  |           | 1         | 金业性质<br>事业单位             |       |                   |            |                               | 统一社会信用代码<br>12100000400002259P       |
|          |                                                                                                    | 公司网址        |             |                  |           | 枝<br>20   | 核准日期<br>2018-10-26       |       |                   |            |                               | 登记机关<br>国家事业单位量记管理局(电话:010-55626070) |
|          |                                                                                                    | 公司行业        |             |                  |           | 1<br>1    | 生 <b>册地址</b><br>:京市海淀区額和 | 四國路5号 |                   |            |                               | 通信地址<br>-                            |
|          | 经营"宽[]<br>培养高等学历人才,促进将技文化发展。医学类学科高等参科、本科、硕士研究生和博士研究生学历教育 教育学类学科硕士研究生和博士研究生学历教育 哲学类、经济学类、法学类、文学类、历史学类、理学类、工学类、管理学类学科本<br>科、硕士研究生和博士研究生学历教育 博士后培养 根头科学研究、现些教育、专业培训与学术交流 |             |             |                  |           |           |                          |       |                   |            |                               |                                      |

图 3 工商详情示例

### 注: 人才信息数据库的数据导出步骤与工商信息数据库一致。

## 2.13 国家基金项目数据库

## 2.13.1 国家自然基金成果

点击国家基金项目第一栏国家自然基金成果后,跳转至国家自然基金成果查询页面。 点击搜索框左侧"全文检索"弹出下拉框,可在搜索框内输入项目名称、项目批准号、期 刊名称,标题,作者。点击放大镜,可进行精准查询,列表展示了标题,作者,项目名称, 资助类别,申请代码,期刊名称,发布年份,研究机构名称。如图1所示。

## 国家自然基金成果

| <b>全文检索 ~</b> 请输入标题、作者、项目名称、项目批准                          |           | Q                                                                             |
|-----------------------------------------------------------|-----------|-------------------------------------------------------------------------------|
| <b>全文检索</b> 条数据 标题                                        |           |                                                                               |
| 作者                                                        |           |                                                                               |
| 近 项目名称                                                    | 导ttlexcel |                                                                               |
| 如日加建立                                                     |           |                                                                               |
| ● 由清代码                                                    |           |                                                                               |
|                                                           | 标题:       | 中国远东豹种群现状、生境选择和栖息地适宜性研究                                                       |
| <ul> <li>■ A. (4)(里科子部</li> <li>● B.化学科学部</li> </ul>      | 作者:       | Hailong Dou;Li Zhang;Congqing Li;Jun Mu;Tianming Wang, Jianping Ge;Limin Feng |
| ■ C.生命科学部                                                 | 项目名称:     | 中国远东豹种群现状、生境选择和栖息地适宜性研究                                                       |
| <ul> <li>D.地球科学部</li> <li>BE.工程与材料科学部</li> </ul>          | 资助类别:     | 青年科学基金项目                                                                      |
| ⊞-F.信息科学部                                                 | 申请代码:     | 生命科学                                                                          |
| <ul> <li>         •••••••••••••••••••••••••••••</li></ul> | 期刊名称:     | Mitochondrial DNA                                                             |
| ■ 小社型学                                                    | 发布年份:     | 2014                                                                          |
| <ul> <li>B L联合基金领域</li> <li>B M.办公室</li> </ul>            | 研究机构名称:   | 北京师范大学                                                                        |
|                                                           |           |                                                                               |
| 资助类别                                                      | 标题:       | 普安银鲫卵黄的消化与消化系统形成的研究                                                           |
| 请选择    ▼                                                  | 作者:       | 蒋左玉,姚俊杰;安苗;熊铧龙;朱忠胜                                                            |
|                                                           | 项目名称:     | 普安银鲫卵黄的消化与消化系统形成的研究                                                           |
| 反佈年份                                                      | 资助类别:     | 地区科学基金项目                                                                      |
| 请选择    ▼                                                  | 申请代码:     | 生命科学                                                                          |
|                                                           | 期刊名称:     | 淡水渔业                                                                          |
|                                                           | 发布年份:     | 2014                                                                          |
|                                                           | 研究机构名称:   | 贵州大学                                                                          |

图1 精准查询示例

**第1步**用户也可在过滤条件菜单栏中设置申请代码、资助类别、发布年份,进行条件 查询,如图2所示。

## 国家自然基金成果

| ◆◆检索 → 清输入标题 作者 项目名称 项目批准                    | 己 期刊名称     | 0                                    |
|----------------------------------------------|------------|--------------------------------------|
|                                              | 2, MILLIN, | ~                                    |
| 共支系到 744 余数店                                 |            |                                      |
| 专坝基金坝目業 2015業 至前清除                           |            |                                      |
|                                              |            |                                      |
| 过滤涂件<br>———————————————————————————————————— | 导出excel    |                                      |
|                                              |            |                                      |
| ● 由唐代码                                       |            |                                      |
|                                              | 标题:        | 长江江湖复合生态系统中的主要生物学问题研究                |
| 団─A.数理科学部                                    | 作者・        | 徐思,张丹,王摘云,周巧红,王亚基,刘碧云                |
| ■ B.化学科学部                                    | 11-11.     |                                      |
| ■ C.生卵科子部<br>用 D. 地球科学部                      | 项目名称:      | 长江江湖复合生态系统中的主要生物学问题研究                |
| <ul> <li>■ E.工程与材料科学部</li> </ul>             | 资助类别:      | 专项基金项目                               |
| Ⅲ-F.信息科学部                                    | 申请代码:      | 生命科学                                 |
| □ G.管理科学部                                    | 期刊名称:      | 水生生物学报                               |
| Ⅰ                                            | 发布年份:      | 2015                                 |
| □ 7.11 M子<br>Ⅲ-L联合基金领域                       | 平穴机 均久 称。  |                                      |
| ■ M办公室                                       | 研究的增益标:    | 中国科学阮水生生物研究所                         |
|                                              |            |                                      |
| 资助类别                                         | 标题:        | 线粒体动态调节及其在疾病发生和药物作用中的功能              |
| 专项基金项目 ▼ ×                                   | 作者:        | Huang, Yunpeng;Wu, Zhihao;Zhou, Bing |
|                                              | 项目名称:      | 线粒体动态调节及其在疾病发生和药物作用中的功能              |
| 发布年份                                         | 资助类别:      | 专项基金项目                               |
| 2015 × ×                                     | 申请代码:      | 生命科学                                 |
|                                              | 期刊名称:      | Journal of Alzheimer's Disease       |
|                                              | 发布年份:      | 2015                                 |

图 2 搜索款及搜索条件示例

**第2步** 点击列表第一项标题进入国家自然基金成果详情,可查看资质类别,申请代码, 发布年份,研究机构名称等,可复制链接阅读原文。

| 家自然基金成果 |                                                                       | × |
|---------|-----------------------------------------------------------------------|---|
|         |                                                                       |   |
| 标题:     | 沉水植物恢复对湖泊沉淀物产甲烷蓄的影响研究                                                 |   |
| 作者:     | 徐思、张丹;王艳云;周巧红;王亚芬;刘碧云                                                 |   |
| 项目批准号:  | 31123001                                                              |   |
| 项目名称:   | 长江江湖夏合生态系统中的主要生物学问题研究                                                 |   |
| 资助类别:   | 专项墓金项目                                                                |   |
| 申请代码:   | 生命科学                                                                  |   |
| 期刊名称:   | 水生生物学报                                                                |   |
| 发布年份:   | 2015                                                                  |   |
| 引用方式:   | 请使用此标识符号来引用或链接此条目:http://or.nsfc.gov.cn/handle/00001903-5/220983      |   |
| 研究机构名称: | 中国科学院水生生物研究所                                                          |   |
| 阅读原文:   | http://or.nsfc.gov.cn/bitstream/00001903-5/220983/1/1000014522564.pdf |   |

图 3 国家自然基金成果详情示例

**第3步**点击列表第三项项目名称进入项目详情,可查看资质类别,申请代码,批准 金额,项目负责人等。

国家自然基金

| 项目名称:   | 长江江湖夏合生态系统中的主要生物学问题研究 |
|---------|-----------------------|
| 资助类别:   | 专项基金项目                |
| 项目批准号:  | 31123001              |
| 申请代码:   | C03.生态学               |
| 批准金额:   | 300万元                 |
| 项目负责人:  | 桂建芳                   |
| 项目负责单位: | 中国科学院水生生物研究所          |
| 项目起止年月: | 2012-01至2015-12       |

#### 图 3 项目详情示例

#### 2.13.2 国家自然基金

点击国家基金项目第二栏国家自然基金后,跳转至国家自然基金查询页面。点击搜索 框左侧"全文检索"弹出下拉框,可在搜索框内输入项目名称、项目批准号、项目负责人、 项目负责依托单位名称,点击放大镜,可进行精准查询,列表展示了项目名称,资助类别, 项目批准号,申请代码,批准金额,项目负责人,项目负责单位,项目起止年月,如图 1 所示。

国家自然基金

| 全文检索 ~                                           | 请输入项目名称、 | 项目批准号、    | 项目负责人 | 、项目负责依托单位 | 名称 Q            |
|--------------------------------------------------|----------|-----------|-------|-----------|-----------------|
| 全文检索                                             | 条数据      |           |       |           |                 |
| 项目名称                                             |          |           |       |           |                 |
| 项目批准号                                            |          |           |       |           |                 |
| え 项目负责人                                          |          |           |       |           |                 |
| 项目负责依托单位                                         |          |           |       | 导出excel   |                 |
|                                                  |          |           |       |           |                 |
| 🌑 申请代码                                           |          |           |       |           |                 |
| Ⅲ…Δ 数理科学部                                        |          |           |       | 中国数学史综合   | 合研究             |
| ■ B.化学科学部                                        |          |           |       | 资助类别:     | 面上项目            |
| ■ C.生命科学部                                        |          |           |       | 项目批准号:    | 19771086        |
| <ul> <li>■ E.工程与材料科学部</li> </ul>                 | 1        |           |       | 申请代码:     | A01.数学          |
| ⊞ F.信息科学部                                        |          |           |       | 批准金额:     | 7.5万元           |
| <ul> <li>□ G.管理科字部</li> <li>□ H.医学科学部</li> </ul> |          |           |       | 项目负责人:    | 郭书春             |
| ⊞ J.计划学                                          |          |           |       | 项目负责单位:   | 中国科学院自然科学史研究所   |
|                                                  |          |           |       | 项目起止年月:   | 1998-01至2000-12 |
| 次時光回                                             |          |           |       | 甘砷粉学      |                 |
| <b>資助</b> 突別                                     |          |           |       | 圣叫奴子      |                 |
| 请选择                                              | *        |           |       | 资助类别:     | 国家杰出青年科学基金      |
|                                                  |          |           |       | 项目批准号:    | 19825101        |
| 批准年份                                             |          |           |       | 申请代码:     | A01.数学          |
| 请选择                                              | *        |           |       | 批准金额:     | 50万元            |
| 批准全颏(万元)                                         |          |           |       | 项目负责人:    | 朱熹平             |
|                                                  | -        |           |       | 项目负责单位:   | 中山大学            |
| <b>阿利八玉</b> 秋                                    |          | µ月7削/八立.积 |       | 项目起止年月:   | 1999-01至2002-12 |

图1 精准查询示例

**第1步**用户也可在过滤条件菜单栏中设置申请代码、资助类别、批准年份、批准金额, 进行条件查询,如图2所示。

| 全文检索 >     请输入项目名称、项目批准号、项目负担       共搜索到 400 条数据     (状病青年科学基金项目× 100万× 2018× 全部清除)       过滤条件 | 長人、项目负责依托单位名称                         |
|------------------------------------------------------------------------------------------------|---------------------------------------|
| ▲ 中注(2)                                                                                        | 导出excel                               |
| <ul> <li>▶ 申请代码</li> <li>■ A.数理科学部</li> <li>■ B.化学科学部</li> </ul>                               | 算术几何<br>资助类别: 优秀青年科学基金项目              |
| <ul> <li>⊕ C.生命科学部</li> <li>⊕ D.地球科学部</li> <li>⊕ E.工程与材料科学部</li> </ul>                         | 项目批准号: 11822110<br>申请代码: A010102.代数数论 |
| <ul> <li>⊕ F.信息科学部</li> <li>⊕ G.管理科学部</li> </ul>                                               | 批准金额: 130万元<br>项目令害人: 郑维喆             |
| <ul> <li>⊕-H.医学科学部</li> <li>⊕-J.计划学</li> <li>⊕-L.联合基金领域</li> </ul>                             | 项目负责单位: 中国科学院数学与系统科学研究院               |
| ■ M.办公室                                                                                        | 项目起止年月: 2019-01至2021-12               |
| 资助类别<br>优秀青年科学基金项目 ▼ ×                                                                         | 几何分析<br>资助类别: 优秀青年科学基金项目              |
|                                                                                                | 项目批准号: 11822101                       |
| 批准年份                                                                                           | 申请代码: A010303.几何分析                    |
| 2018 ×                                                                                         | 批准金额: 130万元                           |
| 批准金额(万元)                                                                                       | 项目负责人: 周斌                             |
| 100 - 请输入金额                                                                                    | 项目负责单位: 北京大学                          |
|                                                                                                | 项目起止年月: 2019-01至2021-12               |

图 2 国家自然基金详情示例

第2步 点击列表项目负责单位进入工商详情,可查看企业11大类的信息,当鼠标滑动到顶部图标时,跳出相应标签页,标红的选项为有数据可查看,如图3所示。若公司为上市公司,在工商详情中将显示上市公司信息。

| ★<br>工商 | (羊)<br>投融资           | ⑥<br>企业信用 | <u>前法文书</u> | <b>上</b><br>企业资质 | R<br>知识产权 | ◎<br>招标申标  | ₩₩                 | ■<br>成果奖励 | <b>[‡]</b><br>土地 | (¥)<br>≞ ≙ |                                |                                 |        |
|---------|----------------------|-----------|-------------|------------------|-----------|------------|--------------------|-----------|------------------|------------|--------------------------------|---------------------------------|--------|
| 中国科学院数  | 收学与系统科               | 学研究院      |             |                  |           |            |                    |           |                  |            |                                |                                 |        |
|         | 法定代表人<br><b></b> 廣南华 |           |             |                  |           |            |                    |           |                  |            | 成立日期<br>2017-08-01             |                                 |        |
|         | 查询人数<br>5            |           |             |                  |           |            |                    |           |                  |            | 营业期限<br>2017-08-01至2022-08-01  |                                 |        |
|         | 1                    | 联系人       |             |                  |           | Ц<br>-     | 关系电话               |           |                  |            | 联系邮箱                           |                                 |        |
|         | -                    | 活力指数      |             |                  |           |            |                    |           |                  |            | 统一社会信用代码<br>12100000717800304E |                                 |        |
|         | 公司网址<br>-            |           |             |                  |           |            | 核准日期<br>2017-08-01 |           |                  |            |                                | 登记机关<br>国家事业单位登记管理局(电话:010-5562 | 26070) |
|         |                      | 公司行业      |             |                  |           | ¥<br>1     | 主册地址<br>L京市海淀区中关   | 村东路55号    |                  |            |                                | 通信地址<br>-                       |        |
|         | i<br>T               | 经营范围      | 之, 促进科技发展   | I. 数学与系统#        | 4学理论研究与6  | 5 用技术开发 相: | 关学历教育、学2           | *交漆与博十后语  |                  | 等14种期刊出版   | 6                              |                                 |        |

图 3 工商详情示例

### 2.13.3 国家社科基金

点击国家基金项目第三栏国家社科基金后,跳转至国家社科基金查询页面。在搜索框 内设置精准查询条件,相应地进行全文检索或者输入项目名称、项目批准号、项目负责人、 项目负责人单位名称,点击放大镜,可进行精准查询,列表展示了项目名称,项目类别, 项目批准号,学科分类,批准年份,公告日期,项目负责人,负责人单位,如图1所示。

# 国家社科基金

|          |          |           |            | 12 mil        |
|----------|----------|-----------|------------|---------------|
| 全文检索 ~   | 请输入项目名称、 | 项目批准号、项目负 | 责人、项目负责依托单 | 位名称<br>Q      |
| 全文检索     | く数据      |           |            |               |
| 项目名称     |          |           |            |               |
| 项目批准号    |          |           |            |               |
|          |          |           | 导出excel    |               |
| 坝日页麦依托甲位 |          |           | GEGENEEL   |               |
| 项目类别     |          |           |            |               |
| 请选择      | <b>*</b> |           | 中国农村社区强    | 建设研究          |
| 学科分类     |          |           | 项目类别:      | 中华学术外译项目      |
| 请选择      | *        |           | 项目批准号:     | 17WSH013      |
|          |          |           | 学科分类:      | 社会学           |
| 批准年份     |          |           | 批准年份:      | 2017          |
| 请选择      | <b>v</b> |           | 公告日期:      | 2017-12-18    |
|          |          |           | 项目负责人:     | 经济科学出版社       |
|          |          |           | 负责人单位:     | 经济科学出版社       |
|          |          |           | 大国之路——2    | 21世纪中国人口与发展宏观 |
|          |          |           | 项目类别:      | 中华学术外译项目      |
|          |          |           | 项目批准号:     | 17WRK001      |
|          |          |           | 学科分类:      | 人口学           |
|          |          |           | 批准年份:      | 2017          |
|          |          |           | 公告日期:      | 2017-12-18    |
|          |          |           | 项目负责人:     | 中国社会科学出版社     |
|          |          |           | 负责人单位:     | 中国社会科学出版社     |

图1 精准查询示例

**第1步**用户也可在过滤条件菜单栏中设置项目类别、学科分类、批准年份,进行条件 查询,如图2所示。

## 国家社科基金

| <b>全文检索 ~</b> 请输入项目名称、项目批准号、项目负责      | 長人、项目负责依托单位名称 Q               |
|---------------------------------------|-------------------------------|
| 共搜索到 35 条数据                           |                               |
| 人口学★ 一般项目★ 2016★ 全部清除                 |                               |
| 过滤条件                                  | 导Herrel                       |
| 项目类别                                  |                               |
|                                       |                               |
| ····································· | 城市"80后"职业群体二孩生育意愿及影响因素研究      |
|                                       | 项目类别: 一般项目<br>项目光准是· 16BBK001 |
|                                       | 学科分类: 人口学                     |
| 批准年份                                  | 批准年份: 2016                    |
| 2016 ×                                | 公告日期: 2016-06-30              |
|                                       | 项目负责人: 邱红燕                    |
|                                       | 负责人单位: 宁夏医科大学                 |
|                                       | 家庭支持对全面两孩政策实施效果的影响及应对研究       |
|                                       | 项目类别: 一般项目                    |
|                                       | 项目批准号: 16BRK002               |
|                                       | 学科分类: 人口学                     |
|                                       | 批准年份: 2016                    |
|                                       | 公告日期: 2016-06-30              |
|                                       | 项目负责人: 柳江华                    |
|                                       | 负责人单位: 西安交通大学                 |

图 2 国家社科基金详情示例

**第2步** 点击列表负责人单位进入工商详情,可查看企业11大类的信息,当鼠标滑动 到顶部图标时,跳出相应标签页,标红的选项为有数据可查看,如图3所示。若公司为上 市公司,在工商详情中将显示上市公司信息。

| ★<br>工商 | (羊)<br>投融资 | <b>⑥</b><br>企业信用       | <u>前</u> 法文书 | <b>一</b><br>企业资质 | R<br>知识产权 | ◎<br>招标中标 | <b>[]</b><br>标准         | <br>成果艾励  | <b>[‡]</b><br>土地 | ¥<br>基金                        |                                            |     |
|---------|------------|------------------------|--------------|------------------|-----------|-----------|-------------------------|-----------|------------------|--------------------------------|--------------------------------------------|-----|
| 宁夏医科大学  | ¥          |                        |              |                  |           |           |                         |           |                  |                                |                                            |     |
|         |            | 法定代表人<br><sup>孙涛</sup> |              |                  |           | ř<br>4    | 主册资本<br>2222.00万元       |           |                  |                                | 成立日期<br>2016-04-11                         |     |
|         |            | 查询人数<br>0              |              |                  |           | 2         | 最后更新<br>019-01-02       |           |                  |                                | 营业期限<br>2016-04-11至2021-04-11              |     |
|         | -          | 联系人                    |              |                  |           | -         | 关系电话                    |           |                  | 联系邮箱                           |                                            |     |
|         | -          | 活力指数                   |              |                  |           | 1         | 全业性质<br><sup>胚业单位</sup> |           |                  | 统一社会信用代码<br>12640000454000013C |                                            |     |
|         |            | 公司网址                   |              |                  |           | 2         | 亥准日期<br>016-04-11       |           |                  |                                | 登记机关<br>宁夏回族自治区事业单位登记管理局(电话:09<br>5058132) | 51- |
|         |            | 公司行业<br>-              |              |                  |           | 1         | 主册地址<br>P夏银川市兴庆区        | 【胜利街1160号 |                  |                                | ·····································      |     |
|         | 推          | 经营范围<br>济医学专业人才,       | ,进行医学科学研     | 开究               |           |           |                         |           |                  |                                |                                            |     |

图 3 工商详情示例

## 注: 国家基金项目数据库的数据导出步骤与工商信息数据库一致。

## 2.14 上市信息数据库

点击上市信息第一栏上市公司信息后,跳转至上市公司信息查询页面。在搜索框内输入股票代码、股票名称或者企业名称,点击放大镜,可进行精准查询,列表展示了股票名称,企业名称,法定代表人,注册资本,成立日期,注册地址,如图1所示,如图1所示。

# 上市公司信息

| <b>全文检索 ~</b> 请输入股票代码、股票名称、企业名称       | α                          |
|---------------------------------------|----------------------------|
| <b>全文检索</b> 6条数据                      |                            |
| 股票代码                                  |                            |
| 股票名称                                  |                            |
|                                       |                            |
|                                       | 导出excel                    |
| 更多条件                                  |                            |
|                                       |                            |
| ● 区域                                  | 股票名称: 九鼎投资 刘市              |
| <u> </u>                              | 企业名称: 昆吾九鼎投资控股股份有限公司 夺存续   |
| 一 土 北京市                               | 法定代表人: 古志哪                 |
| ───────────────────────────────────── | 注册资本: <b>43354.08</b> 万人民币 |
| ────────────────────────────────────  | 成立日期: 1997-04-14           |
| — 王 山西省                               | 注册地址: 江西省南昌市湾里区翠岩路1号       |
| — 王 内蒙古                               |                            |
| ───────────────────────────────────── |                            |
| ───────────────────────────────────── | 股票名称: 浦发银行 刘市              |
| ───────────────────────────────────── | 企业名称: 上海浦东发展银行股份有限公司 夺存续   |
|                                       | 法定代表人: 高国富                 |
| ● 行业                                  | 注册资本: 1865347.12万人民币       |
| 搜索 ▼                                  | 成立日期: 1992-10-19           |
| ───────────────────────────────────── | 注册地址: 上海市中山东一路12号          |
| ───────────────────────────────────── |                            |
| ──── 制造业                              |                            |
| 王 电力、热力、燃气及水生产和供应业                    | 股票名称: 白云机场 ②沪市 《           |
|                                       |                            |

图1 精准查询示例

用户也可按步骤进行条件查询。

**第1步**选择"区域",如图2所示(数量上限为三个,可不选择)。

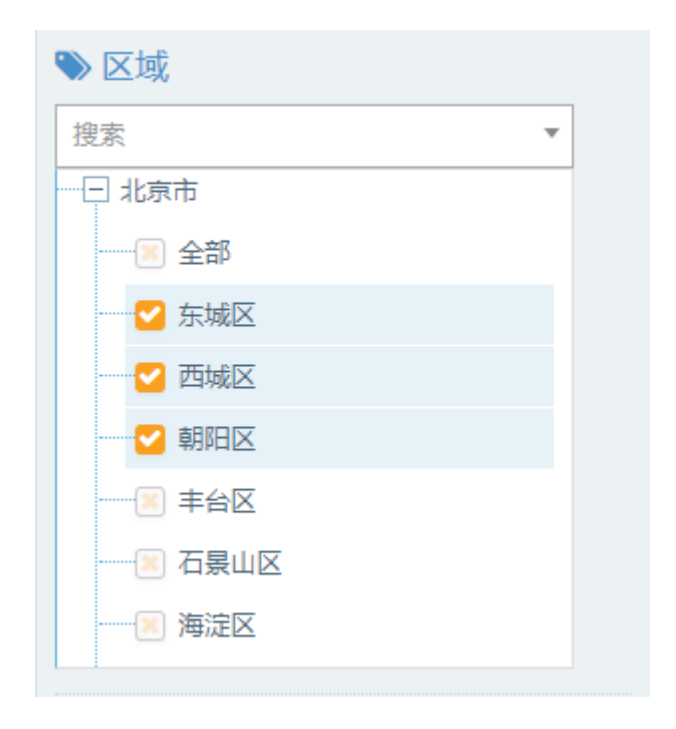

图 2 选择区域示例

第2步 选择"行业",如图3所示(数量上限为三个,可不选择)。

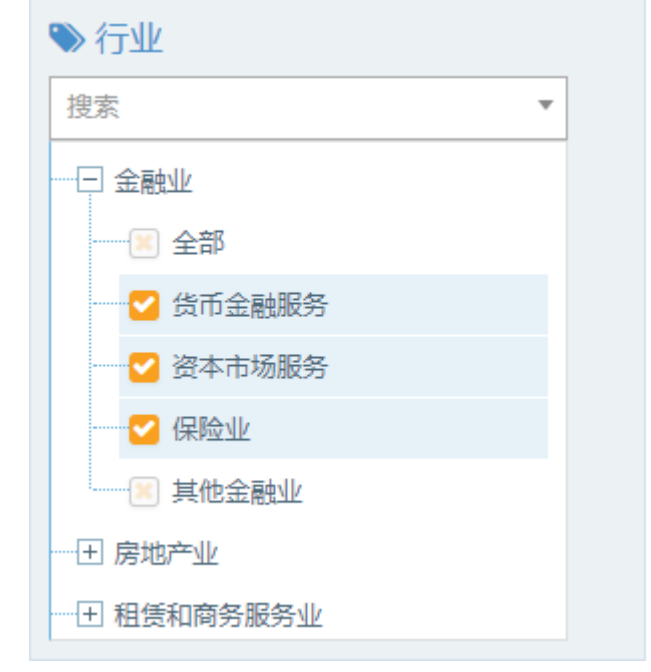

图 3 选择行业示例

**第3步** 点击"更多条件",显示更多过滤条件,可设置企业状态、企业性质、成立日期、注册资本、股票类型,其中成立日期、注册资本可自行定义,如图4所示。

| 企业状态                        | • | 企业性质<br>请选择 ▼                    | 确定 | 重置 |
|-----------------------------|---|----------------------------------|----|----|
| 成立日期<br>10年以上               | × | 自定义成立日期                          |    |    |
| 注册资本 (万元)<br><sub>请选择</sub> | • | 自定义注册资本(万元)<br>1000000 - 2000000 | ]  |    |
| 股票类型                        | × | I                                | 确定 | 重置 |

图 4 搜索框及搜索条件示例

**第4步** 选择后的查询条件出现在搜索框下方,点击"确定"或放大镜图标进行搜索查询,点击"重置"或"全部清除"查询条件即全部清空,如图5所示。

上市公司信息

| <b>全文检索 ~</b> 请输入股票代码、股票名称、企业名称       | Q                                  |
|---------------------------------------|------------------------------------|
| 共搜索到 39 条数据                           |                                    |
| 10年以上業 1000000至2000000業 沪市業 全部清除      |                                    |
|                                       |                                    |
|                                       | 导出excel                            |
| 更多条件                                  |                                    |
| ♥ 区域                                  | 股票名称: 浦发银行 ●沪市 <                   |
| 搜索 ▼                                  | 企业名称: 上海浦东发展银行股份有限公司 停续            |
| ──田 北京市                               | 法定代表人: 高国富                         |
| 一田 天津市                                | 注册资本: 1865347.12万人民币               |
| ───────────────────────────────────── | 成立日期: 1992-10-19                   |
| ───────────────────────────────────── | 注册地址: 上海市中山东一路12号                  |
| 一田 内蒙古                                |                                    |
| 1 辽宁省                                 |                                    |
| □ 王 吉林省                               | 股票省称: 毕能国际 ●建市                     |
| 一田 黑龙江省                               | 企业名称: 华能国际电力股份有限公司 <del>•</del> 开业 |
|                                       | 法定代表人: 舒印彪                         |
|                                       | 注册资本: 1520038.38万人民币               |
| 授余 ▼                                  | 成立日期: 1994-06-30                   |
| 王 农、林、牧、渔业                            | 注册地址: 北京市西城区复兴门内大街6号(华能大厦)         |
| ───────────────────────────────────── |                                    |
| ───────────────────────────────────── | 四面点边。 化百组合 动力士                     |
| ── 王 电力、热力、燃气及水生产和供应业                 | 成示白你: 平复桃门 2000                    |

#### 图 5 搜索框及搜索条件示例

**第5步** 点击列表第一项(股票名称)进入公司简介详情,可查看企业名称,公司英文 名称,上市市场,上市日期,发行价格,主承销商,成立日期,注册资本,机构类型,组 织形式,董事会秘书,公司电话,董秘电话,公司传真,董秘传真,公司电子邮箱,董秘 电子邮箱,公司网址,邮政编码,信息披露网址,证券简称更名历史,注册地址,办公地 址,公司简介,经营范围,如图6所示。

| 公司简介       |                                                                                                    |          |                           |  |  |  |
|------------|----------------------------------------------------------------------------------------------------|----------|---------------------------|--|--|--|
| 企业名称:      | 上海浦东发展银行股份有限公司(股票代码:600000)                                                                                                    |          |                           |  |  |  |
| 公司英文名称:    | Shanghai Pudong Development Bank Co.,Ltd.                                                                                                    |          |                           |  |  |  |
| 上市市场:      | 上海证券交易所                                                                                                    | 上市日期:    | 1999-11-10                |  |  |  |
| 发行价格:      | 10.00                                                                                                    | 主承销商:    | 海通证券有限公司                  |  |  |  |
| 成立日期:      | 1992-10-19                                                                                                    | 注册资本:    | 2935210万元                 |  |  |  |
| 机构类型:      | 股份制商业银行                                                                                                    | 组织形式:    | -                         |  |  |  |
| 董事会秘书:     | 谢伟                                                                                                    | 公司电话:    | 021-63611226,021-61618888 |  |  |  |
| 董秘电话:      | 021-63611226                                                                                                    | 公司传真:    | 021-63230807              |  |  |  |
| 董秘传真:      | 021-63230807                                                                                                    | 公司电子邮箱:  | bdo@spdb.com.cn           |  |  |  |
| 董秘电子邮箱:    | xiew2@spdb.com.cn                                                                                                    | 公司网址:    | http://www.spdb.com.cn    |  |  |  |
| 邮政编码:      | 200002                                                                                                    | 信息披露网址:  | -                         |  |  |  |
| 证券简称更名历史:  | G浦发 浦发银行                                                                                                    | G浦发 浦发银行 |                           |  |  |  |
| 注册地址:      | 上海市中山东一路12号                                                                                                    |          |                           |  |  |  |
| 办公地址:      | 上海市中山东一路12号,香港中环夏悫道12号美国银行中心15及24楼                                                                                                    |          |                           |  |  |  |
| 公司简介:      | 上海浦东发展银行股份有限公司为1992年8月28日经中国人民银行总行以银复(1992)350号文批准设立的股份制商业银行,1992年10月19日由上海市工商行<br>政管理局颁发法人营业执照,1993年1月9日正式开业。上海浦东发展银行股份有限公司于1999年11月10日上市交易。                                                                                      |          |                           |  |  |  |
| 经营范围:<br>· | 吸收公众存款;发旅短期、中期和长期贷款;办理结算;办理票据贴现;发行全融债券;代理发行、代理兑付、承销政府、买卖政府债券;同业拆借;提供信用证服务<br>及担保:代理收付款项及代理保险业务;提供保管箱服务;外汇存款、外汇贷款、外汇汇款、外币兑换,国际结算;同业外汇拆借;外汇票据的承兑和贴现;外汇借<br>款、外汇扣保:结汇、售汇;买卖和代理买卖股票以外的外币有价证券;自营和代客外汇买卖;从事银行卡业务;资信调查、咨询、见证业务;离岸银行业务;经批准 |          |                           |  |  |  |

图 6 公司简介详情示例

**第6步**点击列表第二项(企业名称),跳转至工商详情页面,可查看企业8大类的信息,当鼠标滑动到顶部图标时,跳出相应标签页,标红选项为有数据可查看,如图7所示。因公司为上市公司,在工商详情中将显示上市公司信息。

| (*)<br>工 而 | (羊)<br>投融资 | 金业信用                        | <u>前</u><br>司法文书 | <b>一</b><br>企业演奏 | R<br>知识产校 | (C)<br>招标中标 | <b>[]</b><br>标准                | 上示 単式 助 | <u>【】</u><br>土地 | (¥)<br>≞ ± |                                |  |
|------------|------------|-----------------------------|------------------|------------------|-----------|-------------|--------------------------------|---------|-----------------|------------|--------------------------------|--|
| 上海浦东发      | 展银行股份有     | 限公司                         |                  |                  |           |             |                                |         |                 |            |                                |  |
|            |            | 法定代表人<br>高国富                |                  |                  |           | 1           | 生册资本<br>865347.12万人            | 民币      |                 |            | 成立日期<br>1992-10-19             |  |
|            |            | 查询人数<br>30                  |                  |                  |           | 1           | 上后更新<br>019-07-09              |         |                 |            | 营业期限<br>1992-10-19             |  |
|            | 1          | 联系人                         |                  |                  |           |             | <del>《系电话</del><br>21-61618888 |         |                 |            | 联系邮箱<br>bdo@spdb.com.cn        |  |
|            |            | 活力指数<br>144                 |                  |                  |           | а<br>н      | 全业性质<br>他股份有限公司                | 司(上市)   |                 |            | 统一社会信用代码<br>9131000013221158XC |  |
|            |            | 公司阿址                        |                  |                  |           | 8<br>1      | 数准日期<br>992-10-19              |         |                 |            | 登记机关<br>上海市工商行政管理局             |  |
|            | 1          | <mark>公司行业</mark><br>货币银行服务 |                  |                  |           | 1<br>       | E册地址<br>海市中山东一日                | 格12号    |                 |            | 通信地址<br>上海市中山东一路12号            |  |
|            |            | the side side TEE           |                  |                  |           |             |                                |         |                 |            |                                |  |

吸收公众行款,发出短期,中期外形期因款,力理适置,力理是胃题构成,发行全融进步,代理发行、代理发行、矛盾政治供参,完美政治供参,同业折遏,排出信用证服员及担信。代理快付款以代理得做业务,提供保管辐展与。外汇有款,外汇算数,外汇定款,外形定则,国际成算,同处计正所面,一外汇算数的中风和成绩,外汇值款,场汇直接,并不正置,并不可以不是一次,或常能行业 外 在 2014、外形无限,国际成算,同处化工所面,一外汇算器的中风和成绩,外汇值载,场汇工、备工、美术和代理未来做跟以补分外作有价证券,回题外汇买卖,代面外汇买卖,长面从重点,高润正正方,或常能行业 外 在 2014、风中沉默的建筑也完成,在 2014年起发出的自己可可用完整运动]

#### 图7 工商详情示例

注: 上市信息数据库的数据导出步骤与工商信息数据库一致。

## 2.15 招聘数据库

点击招聘第一栏招聘信息后,跳转至招聘查询页面。在搜索框内输入企业名称或者工作名称,点击放大镜,可进行精准查询,列表展示了招聘单位,工作薪酬,学历,工作经验,发布日期,如图1所示,如图1所示。

| ── 选择数据库 | 会 首页 > 招聘                                                                                      |                                                        |
|----------|------------------------------------------------------------------------------------------------|--------------------------------------------------------|
| 分 招聘信息   | 招聘查询                                                                                           |                                                        |
|          | 全文協築 ~         将私人会会称, 江市名印           全立名称<br>工学会称         9 条数据           上社協会合         1 学会布 | Q.<br>Ridenet \$5 19 4 55 1 2 3 4 5197128 T2           |
|          | 更多条件                                                                                           |                                                        |
|          | ● 区域                                                                                           |                                                        |
|          | 投來 •                                                                                           | レッサービュ 3/ULX-100/00 含サジルビナリム・リエーリム・リ<br>T/2世語 550-1100 |
|          | 一田 北京市                                                                                         |                                                        |
|          | - 王 天津市                                                                                        | Toole fact F                                           |
|          | <ul> <li>● 同北省</li> <li>● 1 回西省</li> </ul>                                                     | 波布日期: 2018-02-16                                       |
|          | ────────────────────────────────────                                                           | 纬创不压工资包吃住包进L                                           |
|          | 一 主林會                                                                                          | 招聘单位: 重庆思博人力资源服务有限公司                                   |
|          | - <b>王</b> 黒龙江省                                                                                | 工作新桃 3000-5000                                         |
|          | ● 行业                                                                                           | 学历: 初中<br>工作网络: 1年以上                                   |
|          | · 授求 · · · · · · · · · · · · · · · · · ·                                                       | 波布日期 2018-02-16                                        |
|          | CL 5A, 75, 76, MAR                                                                             |                                                        |

图1 精准查询示例

用户也可按步骤进行条件查询。

第1步 选择"区域",如图2所示(数量上限为三个,可不选择)。

| ≫ 区域                  |   |
|-----------------------|---|
| 搜索                    | • |
|                       |   |
|                       |   |
| ── <mark>─</mark> 东城区 |   |
|                       |   |
| ┙ 朝阳区                 |   |
|                       |   |
|                       |   |
|                       |   |
|                       |   |

第2步 选择"行业",如图3所示(数量上限为三个,可不选择)。

| ≫ 行业                                  |
|---------------------------------------|
| 捜索                                    |
|                                       |
|                                       |
| ※ 农业                                  |
| ── 🗹 林业                               |
| ───────────────────────────────────── |
| ───────────────────────────────────── |
| ※ 农、林、牧、渔服务业                          |
|                                       |
|                                       |

图 3 选择行业示例

**第3步** 点击"更多条件",显示更多过滤条件,可设置企业状态、企业性质、成立日期、 注册资本、学历、工作经验、发布日期,其中成立日期、注册资本可自行定义,如图4所 示。

| <b>企业性质</b><br>请选择   ▼ | 企业状态<br><sub>请选择</sub> ▼ |         |    |
|------------------------|--------------------------|---------|----|
| 成立日期<br>调选译 •          | 自定义成立日期                  | -       |    |
| 注册资本<br>请选择 ▼          | 自定义注册资本(万元)<br>请输入金额     | - 请输入金额 |    |
| <b>学历</b><br>请选择       | <b>工作经验</b><br>请选择       | ]       |    |
| 发布日期                   | -                        |         |    |
|                        |                          | 确定      | 雪雪 |

图 4 搜索框及搜索条件示例

**第4步** 选择后的查询条件出现在搜索框下方,点击"确定"或放大镜图标进行搜索查询, 点击"重置"或"全部清除"查询条件即全部清空,如图5所示。

招聘查询

| <b>全文检索 ~</b> 请编入企业名称、工作名称 | ٩                              |
|----------------------------|--------------------------------|
|                            | ●业 渔业★ 股份有限公司★ 在业★ 10年以上★ 全部清除 |
| 过遽条件                       |                                |
| 更多条件                       | <del>당</del> Hexcel            |
|                            | 奶牛繁育员 (贵州)                     |
| ◆ 区现<br>担宏                 | 招聘单位: 爱德现代牛业 (中国) 股份有限公司       |
| 1.200 (土) 2001日            | 工作薪酬: 面议                       |
|                            | 学历: 不限                         |

图 5 搜索框及搜索条件示例

**第5步**点击列表第一项(公司名称)进入公司简介详情,可查看工作名称,招聘单位,公司所在区域,工作薪酬,学历,经验,职责描述,招聘人数,公司主页,发布日期以及公司简介,如图6所示。

| 数据   | 招聘详情   |                                                                                                    | × |
|------|--------|----------------------------------------------------------------------------------------------------|---|
| AK'A |        |                                                                                                    |   |
|      | 工作名称   | 奶牛繁育员 (贵州)                                                                                                    |   |
|      | 招聘单位   | 爱德现代牛业(中国)股份有限公司                                                                                                    |   |
|      | 公司所在区域 |                                                                                                    |   |
|      | 工作薪酬   | 面议                                                                                                    |   |
|      | 学历     | 不限                                                                                                    |   |
|      | 经验     | 应届毕业生                                                                                                    |   |
|      | 职责描述   | 招聘要求: 1、曾医或富牧等相关专业专科以上学历,应届毕业生亦可。2、有工作经验者优先考虑,待遇从优3、品质优秀、工作认真、仔细、责任心<br>强、能适应省外工作。4、面试时持本人易份证赝件及复印件2张、3张一寸照片、毕业证赝件复印件。薪资待遇: 1、培训期: 800元 (1个月, 包吃<br>住) 。2、牛场实习期: 普通学员1000元月 (5个月, 包吃住) 有经验学员1500元月 (5个月, 包吃住) 3、试用期: 1500-2500元基本工资+岗位补贴<br>等+生活补贴等 (6个月) 。4、转正后: 2500-5000元之间。5、工作期间每年2次探索限, 报销往返路费。 |   |
|      | 招聘人数   | 若干                                                                                                    |   |
|      | 公司主页   |                                                                                                    |   |
|      | 发布日期   | 2018-07-09                                                                                                    |   |
|      | 公司简介   |                                                                                                    |   |
|      |        |                                                                                                    |   |
|      |        |                                                                                                    |   |
|      |        |                                                                                                    |   |
| _    |        |                                                                                                    |   |
| 4    |        |                                                                                                    |   |
|      |        |                                                                                                    |   |
|      |        | 切時的は、ことも下市へ日を中町小七月八日                                                                                                    |   |

图 6 公司简介详情示例

**第6步**点击列表第二项(招聘单位),跳转至单位详情页面,可查看企业8大类的信息, 当鼠标滑动到顶部图标时,跳出相应标签页,标红选项为有数据可查看,如图7所示。因 公司为上市公司,在工商详情中将显示上市公司信息。
| 正育     上市公司   | (羊)<br>投融资       | <b>⑥</b><br>企业信用 | <u>前</u><br>司法文书 |         | R<br>知识产权 | ()<br>招标中标             | <b></b><br>标准 | こう 成果奖励   | <b>(羊)</b><br>土地 | ¥<br>₩ ± | 日期                           | (業)<br>私募基金          |       |
|---------------|------------------|------------------|------------------|---------|-----------|------------------------|---------------|-----------|------------------|----------|------------------------------|----------------------|-------|
| 爱德现代牛业 (中国) 服 | 设份有限公司           |                  |                  |         |           |                        |               |           |                  |          |                              |                      |       |
|               | 法定代表人<br>祝加贝     |                  |                  |         |           | 注册资本<br>18100.00万人目    | ா             |           |                  |          | 成立日期<br>2002-02-06           |                      |       |
|               | 查询人数<br>1        |                  |                  |         |           | 最后更新<br>2023-05-13     |               |           |                  |          | <b>营业期限</b><br>2002-02-06至20 | 052-02-06            |       |
|               | 联系人<br>-         |                  |                  |         |           | 联系电话<br>88606600       |               |           |                  |          | 联系邮箱<br>2323353625@c         | qq.com               |       |
|               | 活力指数<br>16       |                  |                  |         |           | 企业性质<br>-              |               |           |                  |          | 统一社会信序<br>913702007335       | <b>刊代码</b><br>1296XD |       |
|               | 公司网址<br>-        |                  |                  |         |           | 核准日期<br>2013-09-03     |               |           |                  |          | 登记机关<br>青岛市市场监督              | 管理局                  |       |
|               | 公司行业 牲畜饲养        |                  |                  |         |           | <u>注册地址</u><br>青岛平度市农业 | 高新技术开发区       | (南村镇)     |                  |          | 通信地址<br>青岛平度市农业              | 高新技术开发区(南            | (村)镇) |
|               | 经营范围<br>生产:荷斯坦奶牛 | -; 奶牛、肉牛的        | 別进、繁育、生          | 产、饲养及经营 | 相关项目; 鮮肉  | 为、活体牛羊进出               | □ (种畜禽生)≈     | 经营许可证 有效路 | 明至: 2014-07-2    | 7)。(以上范  | 围需经许可经营                      | 的,须凭许可证经             | 匠)。   |

图7 工商详情示例

## 2.16 汽车数据库

## 2.16.1 汽车

点击汽车第一栏汽车信息后,跳转至汽车查询页面。在搜索框内输入款式车系,点击放大 镜,可进行精准查询,列表展示了汽车款式、汽车车系、排量、驱动方式、类型及详情信 息,如图1所示,如图1所示。

| 10314803814 | 会 員員 > 汽车登送          |                                                                                                    |                                  |
|-------------|----------------------|----------------------------------------------------------------------------------------------------|----------------------------------|
| A ** ·      | 汽车                   |                                                                                                    |                                  |
| - 汽车        |                      |                                                                                                    |                                  |
| 经销商         | 1010 A 2010 A 10     | Q. +++###501/22100 #24948                                                                                                    |                                  |
|             |                      | Principal Principal Princi |                                  |
|             | -                    |                                                                                                    |                                  |
|             | 13.40.9414           | 19ttlexcel                                                                                                    | 第页 10 ♥ 条 上一页 1 2 3 4 5 4725 下一页 |
|             | 汽车品牌                 |                                                                                                    |                                  |
|             | 请选择 *                | 汽车款式: 2012款 2.4L局级商务版                                                                                                    |                                  |
|             | And the same         | 汽车车系: 途隣T2                                                                                                    |                                  |
|             | 7八牛央型<br>道法塔 ×       | 10 12: 2.4L                                                                                                    |                                  |
|             |                      | 驱动方式:                                                                                                    |                                  |
|             | 汽车年限                 | 类型: 油车                                                                                                    |                                  |
|             | · 请选择 ·              | 详情: 查看详情                                                                                                    |                                  |
|             | 汽车价格                 | 汽车款式: 2012款 2.4L四級 開务版                                                                                                    |                                  |
|             | 请选择 *                | 汽车车系: 途構T2                                                                                                    |                                  |
|             | 自定义汽车价格              | · · · · · · · · · · · · · · · · · · ·                                                                                                    |                                  |
|             | <b>游输入金额 -</b> 清输入金额 |                                                                                                    |                                  |
|             |                      | 洋型: 油车                                                                                                    |                                  |
|             |                      | 详编: 责要详编                                                                                                    |                                  |
|             |                      | 汽车款式: 2012款 2.87两級積美版                                                                                                    |                                  |
|             |                      | 汽车车系: 途開T2                                                                                                    |                                  |
|             |                      | 18 2.8T                                                                                                    |                                  |
|             |                      | 驱动方式:                                                                                                    |                                  |

图1 精准查询示例

用户也可按步骤进行条件查询。

第1步 选择汽车品牌、汽车类型、汽车年限、汽车价格以及自定义汽车价格,如图2所示。

| 各 首页 > 汽车查询                |               |                                       |                     |
|----------------------------|---------------|---------------------------------------|---------------------|
| 汽车                         |               |                                       |                     |
|                            |               |                                       |                     |
| 遍给入款定定派                    | Q 共授索到 10 条数据 |                                       |                     |
|                            | 20206 400 20- | 0.00/10 周末。王即尚称                       |                     |
| 2+2-8-dz.04                |               |                                       |                     |
| 12246 (R)+                 | 导出excel       |                                       | 9页 10 ¥ 条 上一页 1 下一页 |
| 海在口險                       |               |                                       |                     |
| ×田 × ×                     | 汽车款式:         | : 2020款 240TURBO 两驱致悦版                |                     |
| 2/5 246 mat                | 汽车车系:         | : 本田UR-V                              |                     |
| <u>八千天空</u><br>油车 <b>×</b> | 排量:           | 1.5T                                  |                     |
|                            | 驱动方式:         | : ·                                   |                     |
| <u>汽车年限</u><br>2020 × ×    | 类型:           | : )班车<br>· 查查过4時                      |                     |
|                            | PT-100-       |                                       |                     |
| 汽车价格<br>20-30万 × ×         | 汽车款式:         | : 2020款 370TURBO 四配尊字版                |                     |
|                            | 汽车车系:         | : 本田UR-V                              |                     |
| 自定义汽车价格                    |               | 2.01                                  |                     |
| 199997 \ 32.40             | 後型:           | · · · · · · · · · · · · · · · · · · · |                     |
|                            | 详情:           | : 查看详情                                |                     |
|                            |               |                                       |                     |
|                            | 汽车款式:         | : 2020款 240TURBO 两驱政維版                |                     |
|                            | 汽车车条:         | : ⊕⊞UK-V<br>: 1.5T                    |                     |
|                            | 70 AL.        |                                       |                     |

图 2 搜索框及搜索条件示例

第2步 点击结果查看详情进入详情页面,可查看汽车款式、汽车车系、汽车类型、汽车油 耗、变速箱、发动机、驱动方式、排量、车身类型、整车质保、动力类型、燃油标识、汽 车报价、厂家指导价格、本地参考价格、数据来源以及销售该款式汽车经销商列表,如图 3 所示。

| 倄 首页 > 汽车查询      |    |               |          |       |              |          |      |             |            |    |  |  |     |   |    |      |
|------------------|----|---------------|----------|-------|--------------|----------|------|-------------|------------|----|--|--|-----|---|----|------|
| 汽车               |    |               |          |       |              |          |      |             |            |    |  |  |     |   |    |      |
|                  | 汽车 |               |          |       |              |          |      |             |            |    |  |  | ×   |   |    |      |
|                  |    |               |          | 汽车款式: | 2020款 240TUR | BO 两驱致悦版 |      |             |            |    |  |  | -   |   |    |      |
|                  | 1  | 920           | •        | 汽车车系: | 本田UR-V       |          |      |             |            |    |  |  | - 1 |   |    |      |
|                  |    | 汽车类型:         | 油车       |       |              |          |      |             |            |    |  |  |     |   |    |      |
| 过滤条件             |    | 汽车油耗:         | 7.2L/100 | km    |              |          |      |             |            |    |  |  |     |   | 毎页 | 10 🗸 |
|                  |    | 变速箱:          | CVT无级    | 变速    |              |          |      |             |            |    |  |  |     |   |    |      |
| 汽车品牌             |    | 发动机:          | 142kW    |       |              |          |      |             |            |    |  |  |     | - |    |      |
| 本田 * *           |    | 驱动方式:         | •        |       |              |          |      |             |            |    |  |  |     |   |    |      |
| 汽车米刑             |    | 排量:           | 1.5T     |       |              |          |      |             |            |    |  |  |     |   |    |      |
| 油车 ×             |    | 车身类型:         | •        |       |              |          |      |             |            |    |  |  |     |   |    |      |
|                  |    | 整车质保:         |          |       |              |          |      |             |            |    |  |  |     |   |    |      |
| 汽车年限<br>2020 × × |    | 动力类型:         | •        |       |              |          |      |             |            |    |  |  |     |   |    |      |
|                  |    | 燃油标识:         | -        | 00000 |              |          |      |             |            |    |  |  |     |   |    |      |
| 汽车价格             |    | 汽车报价:         | 246800-3 | -     |              |          |      |             |            |    |  |  |     |   |    |      |
| 20-30万 * *       |    | )家指守())<br>格: | 24.68/37 | 6     |              |          |      |             |            |    |  |  |     |   |    |      |
| 自定义汽车价格          |    | 本地参考价         | -        |       |              |          |      |             |            |    |  |  |     |   |    |      |
| 请输入金额            |    | 1日。           |          |       |              |          |      |             |            |    |  |  |     |   |    |      |
|                  |    | SAUG-T-MA-    |          |       |              |          |      |             |            |    |  |  |     |   |    |      |
|                  | 销售 | 与该款式汽车经销      | 自商列表     |       |              |          |      |             |            |    |  |  |     |   |    |      |
|                  |    |               |          |       |              | 门牛秋瓜。    | 2020 | 示( 2401 UR( | DU MINEXTE | nx |  |  | v   |   |    |      |
|                  |    |               |          |       |              | 汽车车系:    | 本田   | UR-V        |            |    |  |  |     |   |    |      |
|                  |    |               |          | -     |              | 排量:      | 1.5T |             |            |    |  |  |     |   |    |      |

图 3 公司简介详情示例

### 2.16.2 经销商

点击经销商第一栏经销商信息后,跳转至经销商查询页面。在搜索框内输入店铺名称、公

司名称、地址、品牌,点击放大镜,可进行精准查询,列表展示了店铺名称、店铺地址、 店铺类型、联系电话、品牌、公司区域、数据来源及详情信息,如图1所示,如图1所示。

| 音页 > 汽车查询          |              |                                          |
|--------------------|--------------|------------------------------------------|
| 经销商                |              |                                          |
|                    |              |                                          |
| 请输入店铺名称、公司名称、地址、品牌 | ٩            |                                          |
| 共搜索到 82452 条数据     |              |                                          |
|                    |              |                                          |
| 过速条件               | 导出excel      | <b>每</b> 页 10 ▼ 条 上一页 1 2 3 4 5 8245 下一页 |
| ● 区域               |              |                                          |
| 提索 ·               | 店铺名称:        | 武汉爆地新华汽车销售服务有限公司                         |
| 一王 北京市             | 店铺地址:        | 潮北省武汉市菁山区仁和路212号(坎乐谷对图)                  |
|                    | 店铺类型:        | 45/23                                    |
|                    | 联系电话:        | 4008192707-9102                          |
|                    | 品牌:          | 别克                                       |
| 一王 内蒙古自治区          | 公司区域:        | 湖北省武汉市洪山区                                |
|                    | 数据来源:        | 総大                                       |
|                    | 详情:          | <u>商</u> 研详购                             |
|                    | child of Do. | 山溪山西州沿安市林寨和东南部八司                         |
| 汽车品牌               |              | 山口主席住人で平均面积万利代入司                         |
| 请选择 ▼              | 店铺举型:        |                                          |
| 店铺送型               | 联系电话:        | 4008192707-8203                          |
| 请选择 *              | 品牌:          | 别克                                       |
|                    | 公司区域:        | 山西省大原市                                   |

图1 精准查询示例

用户也可按步骤进行条件查询。

第1步 选择区域、选择汽车品牌、店铺类型,如图2所示。

| ≫ 区域                  |   |
|-----------------------|---|
| 搜索                    | Ŧ |
|                       |   |
|                       |   |
| ── <mark>─</mark> 东城区 |   |
| ──                    |   |
|                       |   |
|                       |   |
| 三 石景山区                |   |
|                       |   |
| 汽车品牌                  |   |
|                       |   |
| 店 開天 至<br>请选择 ▼       |   |

| ♣ 首页 > 汽车查询                           |                                       |                                   |                                |
|---------------------------------------|---------------------------------------|-----------------------------------|--------------------------------|
| 经销商                                   |                                       |                                   |                                |
|                                       | _                                     |                                   |                                |
| 请输入店铺名称、公司名称、地址、品牌                    | ٩                                     |                                   |                                |
| 共搜索到167条数据<br>北京市东城区,北京市西城区,北京市朝阳区¥   |                                       |                                   |                                |
| 141384276                             | · · · · · · · · · · · · · · · · · · · |                                   |                                |
| 1019823614-                           | 导曲excel                               |                                   | 每页 10 🗸 条 上一页 1 2 3 4 5 17 下一页 |
| ● 区域                                  |                                       |                                   |                                |
| 搜索                                    | 店铺名称:                                 | 北京中庆之林汽车销售服务有限公司                  |                                |
| 一日 北京市                                | 店铺地址:                                 | 北京市朝阳区五方桥西北角庞大汽车园内(王四营五方桥西北角200米) |                                |
|                                       | 店铺类型:                                 | 4s店                               |                                |
| ───────────────────────────────────── | 联系电话:                                 | 4008192707-8649                   |                                |
|                                       | 品牌:                                   | 林奭                                |                                |
| ───────────────────────────────────── | 公司区域:                                 | 北京市朝阳区                            |                                |
|                                       | 数据来源:                                 | 授卡                                |                                |
|                                       | 详情:                                   | 查看详情                              |                                |
|                                       |                                       |                                   |                                |
| 海左口地                                  | 店铺名称:                                 | 北京博瑞翔达汽车销售服务有限公司                  |                                |
| · · · · · · · · · · · · · · · · · · · | 店铺地址:                                 | 北京市朝阳区花虎沟2号偃瑞汽车园区内                |                                |
|                                       | 店铺类型:                                 | 4s店                               |                                |
| 店铺类型                                  | 联系电话:                                 | 4008192707-8981                   |                                |
| 请选择                                   | 品牌:                                   | 马自达                               |                                |
|                                       | 公司区域:                                 | 北京市朝阳区                            |                                |
|                                       | 数据来源:                                 | 裁卡                                |                                |
|                                       | 详惯:                                   | 查看详情                              |                                |

图 2 搜索框及搜索条件示例

第2步点击列表第一项(店铺名称),跳转至店铺详情页面,可查看企业8大类的信息, 当鼠标滑动到顶部图标时,跳出相应标签页,标红选项为有数据可查看,如图7所示。因 公司为上市公司,在工商详情中将显示上市公司信息。

|       | 日本公司   | (手)<br>投融资                                       |                                              | (1)<br>司法文书                                      | 500 C                                         | 尼知识产权                                            | (C)<br>招标中标                              | 标准                                      | E                                       | ( <b>†</b> )<br>±#          | (¥)<br>≊ ≘                         | (1)<br>招聘                        | 業<br>私際基金                       |                                                           |                        |
|-------|--------|--------------------------------------------------|----------------------------------------------|--------------------------------------------------|-----------------------------------------------|--------------------------------------------------|------------------------------------------|-----------------------------------------|-----------------------------------------|-----------------------------|------------------------------------|----------------------------------|---------------------------------|-----------------------------------------------------------|------------------------|
| 北京中庆之 | 林汽车销售服 | 务有限公司                                            |                                              |                                                  |                                               |                                                  |                                          |                                         |                                         |                             |                                    |                                  |                                 |                                                           |                        |
|       |        | 法定代表人<br><sub>李东远</sub>                          |                                              |                                                  |                                               |                                                  | 注册资本<br>3060.00万人民                       | ர                                       |                                         |                             |                                    | 成立日期<br>2017-09-18               |                                 |                                                           |                        |
|       |        | 查询人数<br>1                                        |                                              |                                                  |                                               |                                                  | 最后更新<br>2023-03-15                       |                                         |                                         |                             |                                    | 营业期限<br>2017-09-18               |                                 |                                                           |                        |
|       |        | 联系人                                              |                                              |                                                  |                                               |                                                  | 联系电话<br>010-81813666                     |                                         |                                         |                             |                                    | 联系邮箱<br>huangq@jglin             | coln.cn                         |                                                           |                        |
|       |        | 活力指数<br>44                                       |                                              |                                                  |                                               |                                                  | 企业性质<br>-                                |                                         |                                         |                             |                                    | 统一社会信<br>91110105MA              | 用代码<br>017Q7F4Q                 |                                                           |                        |
|       |        | 公司网址                                             |                                              |                                                  |                                               |                                                  | 核准日期<br>2022-04-06                       |                                         |                                         |                             |                                    | 登记机关<br>北京市朝阳区F                  | 市场监督管理局                         |                                                           |                        |
|       |        | 公司行业<br>汽车、摩托车、                                  | 燃料及零配件者                                      | 门零售                                              |                                               |                                                  | 注册地址<br>北京市朝阳区王                          | 四雪乡通口村村                                 | 可而                                      |                             |                                    | 通信地址<br>北京市朝阳区:                  | E四雪乡道口村庞                        | 计划车园林肯中心                                                  |                        |
|       |        | 经营范围<br>一般项目:汽车<br>务;体育用品及<br>小做型客车租赁<br>项目外,凭营业 | 新车销售;汽车)<br>器材批发;租赁)<br>经营服务;汽车;<br>执肥依法自主开) | 日车销售; 汽车雨<br>服务 (不含许可等<br>装饰用品销售; 7<br>最经营活动) (7 | P配件批发;汽站<br>地组售服务);E<br>防场调查(不含);<br>F得从事国家和4 | :零配件零售; 析<br>3用品销售; 服装<br>5外调查) ; 社会<br>5内产业政策禁止 | 漏电气设备销售<br>服饰批发;鞋幅<br>经济谘询服务;<br>和限制类项目的 | ;日用家电零售<br>零售;箱包销售<br>广告设计。代明<br>经营活动。) | 8; 电气设备修理;<br>8; 国内贸易代理;<br>8; 广告发布; 信加 | 五金产品零售<br>货物进出口;<br>製造询服务(不 | ; 五金产品批发;<br>技术进出口; 技;<br>含许可美信息姿; | 电子产品销售;<br>术服务、技术开;<br>间服务); 机动: | 通讯设备销售;<br>发、技术咨询、技<br>车修理和维护;二 | 眼镜钠售(不含物形眼镜):会议及<br>计交流,技术转让,技术推广;进出<br>:手车缝记;二手车缝柄。(例依法则 | と展沈服<br>1日代理:<br>5位批准的 |

## 图 3 公司简介详情示例

第3步 点击详情查看详情信息,跳转至详情页面,可查看品牌、公司名称、店铺名称、联系方式、店铺类型、店铺地址、店铺介绍以及经销商销售汽车列表,如图4

| 经销商                                                                                            |      |            |                                                                                                    |                                                                                                    |                                                                                              |                                                                                                    |                                                                                                    |                                                                                                    |     |   |
|------------------------------------------------------------------------------------------------|------|------------|----------------------------------------------------------------------------------------------------|----------------------------------------------------------------------------------------------------|----------------------------------------------------------------------------------------------|----------------------------------------------------------------------------------------------------|----------------------------------------------------------------------------------------------------|----------------------------------------------------------------------------------------------------|-----|---|
|                                                                                                | 经销商  |            |                                                                                                    |                                                                                                    |                                                                                              |                                                                                                    |                                                                                                    |                                                                                                    | ×   |   |
| 请输入店铺名称、公司名                                                                                    |      | 品牌:        | 林肯                                                                                                    |                                                                                                    |                                                                                              |                                                                                                    |                                                                                                    |                                                                                                    | ^   |   |
| 共搜索到 167 条数据                                                                                   | 2    | 公司名称:      | -                                                                                                    |                                                                                                    |                                                                                              |                                                                                                    |                                                                                                    |                                                                                                    |     |   |
| 北京市东城区、北京市西城                                                                                   | 虐    | 諸補名称:      | 北京中庆之林汽车                                                                                                    | 销售服务有限公司                                                                                                    |                                                                                              |                                                                                                    |                                                                                                    |                                                                                                    |     |   |
|                                                                                                | Ð    | 关系方式:      | 4008192707-8649                                                                                                    | 1                                                                                                    |                                                                                              |                                                                                                    |                                                                                                    |                                                                                                    |     |   |
| 过滤条件                                                                                           | 虐    | 開業型:       | 4s店                                                                                                    |                                                                                                    |                                                                                              |                                                                                                    |                                                                                                    |                                                                                                    | 页 1 | 2 |
|                                                                                                | 店    | 铺地址:       | 北京市朝阳区五方                                                                                                    | 桥西北角庞大汽车园内(王                                                                                                    | 四营五方桥西北角200米)                                                                                |                                                                                                    |                                                                                                    |                                                                                                    |     |   |
| <ul> <li>区域</li> <li>提表</li> <li>ビ 北京市</li> <li>・・・・・・・・・・・・・・・・・・・・・・・・・・・・・・・・・・・・</li></ul> | 12   | 5辅介绍:      | 北京中庆之秋汽车<br>五万桥, 毗邻东地<br>与精器, 黑万路代书,毗邻东地<br>佳华, 原万配代明, 善要央<br>质时代成, 善要央编记, 元时<br>型及起言, 打造桥<br>的鉴室工程师他会, 元时<br>型改起言, 打造桥<br>的鉴重工程师他会, 元时<br>一的鉴赏工程师也会, 元时<br>一般要为, 一般要为,<br>信后服务车间, 配一的理称,<br>准的维修技术和完 | 納德服务有限公司(五万桥<br>南邊區大)(本國內、五万桥<br>成立)(金)(北京)(本)(北京)(本)(北京)(本)<br>(金)(金)(金)(七)(北京)(本)(北京)<br>(金)(金)(金)(元)(金)(元)(金)(元)<br>(金)(元)(元)(元)(元)(元)(元)(元)<br>(金)(元)(元)(元)(元)(元)(元)(元)<br>(金)(元)(元)(元)(元)(元)(元)(元)<br>(金)(元)(元)(元)(元)(元)(元)<br>(金)(元)(元)(元)(元)(元)(元)(元)<br>(金)(元)(元)(元)(元)(元)(元)(元)<br>(金)(元)(元)(元)(元)(元)(元)(元)(元)<br>(金)(元)(元)(元)(元)(元)(元)(元)(元)(元)(元)<br>(金)(元)(元)(元)(元)(元)(元)(元)(元)(元)(元)(元)<br>(金)(元)(元)(元)(元)(元)(元)(元)(元)(元)(元)(元)(元)(元) | 林會中心)是中国车辆进<br>林會中心運会新訪稀白。<br>「建立林場之運。」了解各中白<br>建设区集團。 始終新時春中心<br>一一一一一一一一一一一一一一一一一一一一一一一一一一 | 口公司何北宋期达去(77)<br>7) 词。说庞翠华舒适。设备<br>甸一个需求,全面进升客,<br>的所需所想,一切以着户为<br>有情情的的温暖后。1) 算礼<br>有情情的的温暖后。1) 算礼<br>有情情的的温暖后。1) 算礼<br>有情情的的温暖。1) 算礼<br>同的完实既结合。1) 量尤<br>间的完实既结合。1) 量尤<br>同的完实既结合。10 气候<br>更要要的感觉。11 觉明大声<br>更要要的感觉。11 觉明大声<br>更要要的感觉。11 觉明大声<br>可能的注意,这些问题了方代的算主是说最要心 | 在贸易相似公司共同进程<br>先进完善,规划者给局和高<br>全体不环节的因节的感受。<br>2. 五方桥林甫中心为备户当<br>风文本和的颤张、私人订制。<br>品面点前就优雅印心计理念。<br>从个性化运制中心,各中可算<br>"算子屏幕局,更为实本11<br>分,就有常本金融服务公司"<br>生活器的实际规定系统,关<br>"这些就有中心有意思大的感受。<br>这些就有中心有意思大的意思。这些就有<br>"面到享有的全型。这些就有<br>。———————————————————————————————————— | 成。位于11零5五环<br>藏股争业的服务理念<br>是重整车销售。借后<br>是电影车销导。借所<br>是电影车销车服务。<br>约个径化交车。<br>和谐的运调和预遇的所有车<br>机谐的后途可取员。<br>和谐的后途可取员。<br>和谐的后途有宽势力的<br>等如约派人中局。<br>素更好的而常不错。打<br>即时指示在要求约起大<br>上空的要车体验高水<br>时没面带我:: |     |   |
| 汽车品牌<br><sub>请选择</sub>                                                                         | 经销商销 | 肖告汽车列录     | 5                                                                                                    |                                                                                                    | 000 0 THE D                                                                                  |                                                                                                    |                                                                                                    |                                                                                                    |     |   |
| 店铺类型                                                                                           |      | the second |                                                                                                    | 2= <del>4- 21-2</del>                                                                                                    | 200 M                                                                                        | 「本地已公校                                                                                                    | (4) <del>11</del>                                                                                                    | */++== +++ 1/5                                                                                                    |     |   |
| 谓边华 ·                                                                                          | 序与   | 7744       | <b>羊</b> 赤                                                                                                    | 八牛秋山                                                                                                    |                                                                                              | / 阿肯守小僧                                                                                                    | 1638                                                                                                    | ¥X)后木派                                                                                                    | -   |   |
|                                                                                                |      |            |                                                                                                    | 公司区域: 北京市韓                                                                                                    | 期阳区                                                                                          |                                                                                                    |                                                                                                    |                                                                                                    |     |   |

# 2.17 基金债券数据库

## 2.17.1 债券

点击汽车第一栏债券信息后,跳转至债券查询页面。在搜索框内输入债券代码、债券名称, 点击放大镜,可进行精准查询,列表展示了债券代码、债券名称、债券类型、发行日期以 及上市日期,如图1所示,如图1所示。

| 送挥数据库    | 普 首页 > 基金债券                           |                                            |                                 |
|----------|---------------------------------------|--------------------------------------------|---------------------------------|
| ₩ 基金債券 ✓ | 债券                                    |                                            |                                 |
| - 债券     |                                       |                                            |                                 |
| 基金       |                                       | 0                                          |                                 |
| ۲        | 11時間14860 名数据                         |                                            |                                 |
|          | 2000803-0000 3000M                    |                                            |                                 |
|          |                                       |                                            |                                 |
|          | 幸 过级条件                                | Billemet                                   | 10 × 15 1−0 1 2 3 4 5 - 486 下−0 |
|          | 更多条件                                  |                                            |                                 |
|          |                                       |                                            |                                 |
|          | Solution                              | 债券代码: sz108262                             |                                 |
|          | 按素 *                                  | 債券名称: 2018年记账式账职(四十五期)属债                   |                                 |
|          |                                       | · 债券类型: 国债                                 |                                 |
|          | 一主 青海省                                | 发行日期: 2018-09-25                           |                                 |
|          | 一团 宁夏回族自治区                            | 上市日期: 2018-09-27                           |                                 |
|          | ───────────────────────────────────── |                                            |                                 |
|          |                                       | INTERES                                    |                                 |
|          |                                       | 196391 VP3: STI1 30937                     |                                 |
|          |                                       | 信势名称: 中国大唐集团有限公司公开发行2018年可煤期公司债务(第一期)(品种一) |                                 |
|          | 一田 无地址                                | 债券类型: 曾通企业绩                                |                                 |
|          |                                       | 发行日期: 2018-09-20                           |                                 |
|          | ● 行业                                  | 上市日期: 2018-10-11                           |                                 |
|          | 按汞 *                                  |                                            |                                 |

#### 图1 精准查询示例

点击结果第一项(债券代码)进入详情页面,可查看债券名称、简称、面值元、类型、年限、票面利率等相关信息,如图3所示。

| 首页 〉 目       | 1今/库米       |            |           |                    |         |
|--------------|-------------|------------|-----------|--------------------|---------|
|              | 债券详情        |            |           |                    | ×       |
| 责券           |             |            |           |                    |         |
|              | 债券代码:       | sz108262   | 债券名称:     | 2018年记账式贴现(四十五期)国债 |         |
| 全文核          | 债券简称:       | 贴债1845     | 债券类型:     | 国债                 |         |
| <b>共搜索</b> ! | 债券面值元:      | 100        | 债券年限年:    | 0.2493             |         |
|              | 票面利率:       | -          | 到期日:      | 2018-12-25         |         |
|              | 兑付日:        | 2018-12-25 | 摘牌曰:      | 2018-12-24         |         |
| 过滤           | 计息方式:       | 贴现         | 利率说明:     | -                  |         |
| 菲容奈作         | 付息方式:       | -          | 起息日期:     | 2018-09-25         |         |
|              | 止息日期:       | 2018-12-24 | 付息日期:     | -                  |         |
| 区域           | 年付息次数:      | -          | 发行价格元:    | 99.486             |         |
| 索            | 发行规模亿元:     | 100        | 发行日期:     | 2018-09-25         |         |
| 日北京日王海       | 上市日期:       | 2018-09-27 | 上市场所:     | -                  |         |
| 日河北          | 内部信用增级方式:   | -          | 外部信用增级方式: | -                  |         |
| + 山西         | 信用等级:       | **         |           |                    |         |
| 日内蒙          |             |            |           |                    |         |
| ] 辽宁         | 债券公告列表      |            |           |                    |         |
| 日吉林          | 每页 10 🗸 祭记录 |            |           |                    |         |
| 一黑龙          | 古马 从此夕      |            | 体学学期      | 八大口期               | 0050018 |
| 行业           | 185 XHA     |            | 使办关业      | 又省日期               | PUPULIA |
| 索            | 暂无记录        |            |           |                    | F       |
| E 农、         |             |            |           |                    |         |
| 一采矿…         |             |            |           |                    |         |

### 2.17.2 基金

点击基金第一栏基金信息后,跳转至基金查询页面。在搜索框内输入基金代码、基金名称、 企业名称,点击放大镜,可进行精准查询,列表展示了基金代码、基金名称、基金类型、 企业名称、发布日期以及上市日期,如图1所示,如图1所示。

| 导出excel |                        | 每页 | Į 10 | ▼ 条 | 上一页 | 1 | 2 3 | 4 | 5 | 1726 | <b></b> त्र- |
|---------|------------------------|----|------|-----|-----|---|-----|---|---|------|--------------|
| 基金代码:   | 014076                 |    |      |     |     |   |     |   |   |      |              |
| 基金名称:   | 华商鸿源三个月定期开放纯债债券型证券投资基金 |    |      |     |     |   |     |   |   |      |              |
| 基金类型:   | 债券型·长债   中低风险          |    |      |     |     |   |     |   |   |      |              |
| 企业名称:   | 华商基金管理有限公司             |    |      |     |     |   |     |   |   |      |              |
| 发布日期:   | 2022-03-28             |    |      |     |     |   |     |   |   |      |              |
| 上市日期:   | 2022-02-14             |    |      |     |     |   |     |   |   |      |              |
|         |                        |    |      |     |     |   |     |   |   |      |              |
| 基金代码:   | 013401                 |    |      |     |     |   |     |   |   |      |              |
| 基金名称:   | 大成稳益90天滚动持有债券型证券投资基金   |    |      |     |     |   |     |   |   |      |              |
| 基金类型:   | 债券型 中短债   中低风险         |    |      |     |     |   |     |   |   |      |              |
| 企业名称:   | 大成基金管理有限公司             |    |      |     |     |   |     |   |   |      |              |
| 发布日期:   | 2022-03-28             |    |      |     |     |   |     |   |   |      |              |
| 上市日期:   | 2022-01-28             |    |      |     |     |   |     |   |   |      |              |
|         |                        |    |      |     |     |   |     |   |   |      |              |

#### 图1 精准查询示例

点击列表第一项(基金代码),跳转至店铺详情页面,展示了基金代码、基金名称、基金简称、企业名称、发布日期、成立日期、上市日期等相关信息,如图:

| 基金代码:     | 014076                                                                                                    | 基金名称:                                                                | 华商鸿源三个月定期开放纯债债券型证券投资基金                                                                                                    |  |  |  |  |
|-----------|----------------------------------------------------------------------------------------------------|----------------------------------------------------------------------|----------------------------------------------------------------------------------------------------|--|--|--|--|
| 基金简称:     | 华南鸿源三个月定开纯债债券                                                                                                    | 企业名称:                                                                | 华商基金管理有限公司                                                                                                    |  |  |  |  |
| 发布日期:     | 2022-03-28                                                                                                    | 成立日期:                                                                | 2022-03-28                                                                                                    |  |  |  |  |
| 上市日期:     | 2022-02-14                                                                                                    | 存续期限:                                                                |                                                                                                    |  |  |  |  |
| 上市地点:     |                                                                                                    | 基金总份额_亿:                                                             | 53.00亿元 (截止至: 2022年03月28日)                                                                                                |  |  |  |  |
| 上市流通份额_亿: | 53亿份 (截止至: 2022年03月28日)                                                                                                    | 基金规模_亿:                                                              | 53.00亿元 (2022-03-28)                                                                                                    |  |  |  |  |
| 选股风格:     |                                                                                                    | 基金管理人:                                                               | 华简基金管理有限公司                                                                                                    |  |  |  |  |
| 基金托管人:    | 浙商银行                                                                                                    | 基金经理:                                                                | 胡中原                                                                                                    |  |  |  |  |
| 运作方式:     |                                                                                                    | 基金类型:                                                                | 债券型·长债   中低风险                                                                                                    |  |  |  |  |
| 二级分类:     |                                                                                                    | 代销机构:                                                                |                                                                                                    |  |  |  |  |
| 代销机构2:    |                                                                                                    | 最低参与金额:                                                              |                                                                                                    |  |  |  |  |
| 最低赎回份额:   |                                                                                                    | 基金比较基准:                                                              | 中债综合全价(总值)指数收益率                                                                                                    |  |  |  |  |
| 设资目标:     | 本基金在严格控制风险和追求基金资产长期稳定的基础上,力求获得                                                                                                    | 稿于业绩比较基准的投资收益。                                                       |                                                                                                    |  |  |  |  |
| 受资范围:     | 本基金的投资范围为具有良好流动性的金融工具包括国内依法发行<br>资券、超短期融资券、中期要面、资产支持证券、债券回购、同业<br>配工具(包购符合中国定达会性规定)、本基金不投资于股票等权<br>后可以将其纳入投资范围。                                                                                                    | i或上市的债券(包括国债、央行票据、金融<br>2存单、银行存款(包括协议存款、定期存款<br>益美资产,也不投资于可转换债券、可交换( | 儀、公司儀、企业儀、地方取府儀、次取儀、可分离交易可转儀的托儀部分、短期融<br>以及其他銀行存获)、货币市场工具以及法律法规或中国证监会分许基金投资的其他会<br>集赛。如法律法规或监管机构以后允许基金投资其他品件,基金管理,在握行道当程序 |  |  |  |  |
| 风险收益特征:   | 本基金为债券型基金,其预期收益和预期风险高于货币市场基金,低于                                                                                                    | F混合型基金和股票型基金。                                                        |                                                                                                    |  |  |  |  |
| 收益分配原则:   | 型原则: 1、在符合有关基金分红条件的制度下本基金管理人可以根据实际情况进行改益分配具体分配方案以公告为准若(基金合同)生效不满3个月可不进行改益分配 2、本基金改益分配方式分两种-现金分红与红利用投资及发育可选择现金红利期次的问题全红利用方法的发展。<br>全分红与红利用投资及发育可选择现金红利期次的价级现效中同等。3.基本这些分配后基金份额净值不能低于否值。即基金公益分配方式是现金分红"选择1利用投资的基金份额均量近利将按接身后的基金份额净值的关系。<br>方面值:4、每一基金份额支有同等分配(2、法律注规或监管时构与规定的人其规定。在不违反法律法规、基金合同的约定以及对基金份额垮有人利益无实质不利影响的制度下基金管理人在<br>履行适当程序纸可对上达基金处位分配原则进行稳定不需召开基金份额持有人大会。 |                                                                      |                                                                                                    |  |  |  |  |

点击上述详情中企业名称,跳转至企业详情页面,可查看企业8大类的信息,当鼠标滑动 到顶部图标时,跳出相应标签页,标红选项为有数据可查看,如图所示。因公司为上市公 司,在工商详情中将显示上市公司信息。

| 「同    | 上市公司  | (主)<br>投融资              | 企业信用      | 司法文书     | EQ<br>企业资质  | 1019-40 | · 图标中标                 | 标准       | に受成果実施    | 土地       | (Ŧ)<br># ± | (3)<br>招聘                      | 私募基金                      |
|-------|-------|-------------------------|-----------|----------|-------------|---------|------------------------|----------|-----------|----------|------------|--------------------------------|---------------------------|
| 商基金管理 | 理有限公司 |                         |           |          |             |         |                        |          |           |          |            |                                |                           |
|       |       | 法定代表人                   |           |          |             |         | 注册资本<br>10000.00万人图    | 明市       |           |          |            | 成立日期<br>2005-12-20             |                           |
|       |       | 查询人数<br>8               |           |          |             |         | 最后更新<br>2023-04-11     |          |           |          |            | 营业期限<br>2005-12-20             |                           |
|       |       | 联系人                     |           |          |             |         | 联系电话<br>010-58573526   |          |           |          |            | <del>联系邮箱</del><br>dongzh@hsfu | id.com                    |
|       |       | 活力指数<br>65              |           |          |             |         | 企业性质<br>-              |          |           |          |            | 统一社会信<br>91110000783           | <b>围代码</b><br>04543W      |
|       |       | 公司网址<br>-               |           |          |             |         | 核准日期<br>2022-08-30     |          |           |          |            | <b>登记机关</b><br>北京市西城区市         | 场监督管理局                    |
|       |       | 公司行业<br>证券市场服务          |           |          |             |         | <b>注册地址</b><br>北京市西城区平 | 安里西大街28- | 号稜19层     |          |            | 通信地址<br>北京市西城区 <sup>3</sup>    | 安里西大街28号 中海国际中心19层        |
|       |       | 经营范围<br>基金募集;基金<br>活动。) | 消售; 资产管理( | 0中国证监会许? | Inithurs. ( | 市场主体依法国 | 主选择经营项目                | ,开展经营活动  | ); 依法须经批准 | 的项目,经相关; | 罰门批准后依批    | <b>佳的内容开展经</b> 1               | (活动; 不得从事国家和本市产业政策禁止和限制类) |

## 2.18 园区数据库

点击园区第一栏产业园区信息后,跳转至产业园区查询页面。在搜索框内输入园区名称, 点击放大镜,可进行精准查询,列表展示了园区名称、园区地址、土地均价、税收要求、 工业生产总值,如图1所示,如图1所示。

| 送揮数据库   | 普查页 > 产业团区                 |   |           |                                  |
|---------|----------------------------|---|-----------|----------------------------------|
| 🗎 🔤 🗸 🗸 | 产业园区                       |   |           |                                  |
| 产业团区    | , <u></u>                  |   |           |                                  |
| (       |                            |   |           |                                  |
|         | 全文检索 > 清编入回区名称             |   |           | α                                |
|         | 共搜索到 13147 条数据             |   |           |                                  |
|         |                            |   |           |                                  |
|         |                            |   |           |                                  |
|         | 莘 过雄条件                     |   | Bitterrel | 新西 10 × あ 十一页 1 2 3 4 5 1315 下一页 |
|         | THE PLAN AS                |   | () GOACCI |                                  |
|         | 92:59:3-14                 |   |           |                                  |
|         | 🌤 区域                       |   | 西区名称:     | 济南济北经济开发区                        |
|         | 投索                         | Ŧ | 西区地址:     | 山东省 济南市 济阳县 中国山东省济南市济阳县开元大街3号    |
|         | <ul> <li>11 北京市</li> </ul> |   | 土地均价:     | 15.00万元/亩                        |
|         | 一日 天津市                     |   | 税收要求;     | 0.00 亿元                          |
|         | 一 河北窗                      |   | ▲工业生产总值:  | 0.00 亿元                          |
|         | 一田 山西省                     |   |           |                                  |
|         | 田内蒙古自治区                    |   | 园区名称:     | 富力中以科技小组                         |
|         | 一王 辽宁省                     | 1 | 西区地址:     | 广东曾 清适市 清新区语曰收费始500米             |
|         | 土 吉林首                      |   | 土地均价:     |                                  |
|         |                            |   | 税收要求:     | 亿元                               |
|         | ● 行业                       |   | 工业生产总值:   | 亿元                               |
|         | 投家                         | * |           |                                  |

图1 精准查询示例

用户也可按步骤进行条件查询。

第1步 选择"区域",如图2所示(数量上限为三个,可不选择)。

| 搜索                                    |  |
|---------------------------------------|--|
|                                       |  |
|                                       |  |
|                                       |  |
|                                       |  |
| ── <mark>─</mark> 济南市                 |  |
| ──                                    |  |
| ── ── 淄博市                             |  |
| 📧 枣庄市                                 |  |
| ───────────────────────────────────── |  |

图 2 选择区域示例

## 第2步 选择"行业",如图3所示(数量上限为三个,可不选择)。

| ≫ 行业                                  |   |
|---------------------------------------|---|
| 搜索                                    | * |
| 一 王 农、林、牧、渔业                          |   |
| ───────────────────────────────────── |   |
|                                       |   |
|                                       |   |
|                                       |   |
| ───────────────────────────────────── |   |
| 📧 酒、饮料和精制茶制造业                         |   |
| ───────────────────────────────────── |   |

图 3 选择行业示例

第3步 点击"更多条件",显示更多过滤条件,可设置企业性质、企业状态、成立日期、 注册资本、园区省份、产业目录、园区类型、园区级别,其中成立日期、注册资本可自行 定义,如图4所示。

| 莘 过滤条件                                |       |             |         |                 |    |
|---------------------------------------|-------|-------------|---------|-----------------|----|
| 62                                    |       |             |         |                 |    |
| ≫ 区域                                  |       |             |         | and the         | 東国 |
| ₹                                     | 企业性质  | 企业状态        |         |                 |    |
|                                       |       | 请选择         | -       |                 |    |
|                                       | 成立日期  | 自定义成立日期     |         |                 |    |
|                                       | 请选择   |             | -       |                 |    |
| 1 福建省                                 | 注册资本  | 自定义注册资本(万元) | )       |                 |    |
|                                       | 请选择   | 请输入金额       | - 请编入金额 |                 |    |
|                                       | 园区省份  | 产业目录        |         |                 |    |
| ≫ 行业                                  | 诸选择   | 请选择         | -       |                 |    |
|                                       |       |             |         |                 |    |
| 一田 农、林、牧、渔业                           | 园区类型  | 园区级别        |         |                 |    |
|                                       | 请选择 · | 请选择         |         |                 |    |
|                                       |       |             |         | <b>संघर्ध</b> ः | 東国 |
|                                       |       |             |         |                 |    |
| ───────────────────────────────────── |       |             |         |                 |    |
| 会局制造业                                 |       |             |         |                 |    |

图 4 搜索框及搜索条件示例

第4步 选择后的查询条件出现在搜索框下方,点击"确定"或放大镜图标进行搜索查询, 点击"重置"或"全部清除"查询条件即全部清空,如图5所示。

| 产业园区                                                                     |                         |                           |                         |
|--------------------------------------------------------------------------|-------------------------|---------------------------|-------------------------|
| <ul> <li>全文检索 ◇ 訴訟人国区名称</li> <li>共授案到 252 条数据</li> <li>5-10年X</li> </ul> |                         | ۹                         |                         |
| 至 过 <b>送条件</b><br>更多条件                                                   | 导进excel                 |                           | 頔页 10 ✔ 条 上一页 1 2 3 4 5 |
| ≫ 区域                                                                     | 园区名称: 盈江县天赐             | 餐饮文化园                     |                         |
| 投索・                                                                      | 园区地址: 云南省 德宏            | 州云南省德宏州盈江县平原镇贺罕街          |                         |
|                                                                          | 土地均价: 20.00万元/1         | Ē                         |                         |
| 一王 江苏省                                                                   | 税收要求: 10.00 亿元          |                           |                         |
|                                                                          | 工业生产总值: 0.00 亿元         |                           |                         |
| 王 安徽省                                                                    |                         |                           |                         |
|                                                                          | 园区名称: 麻江县祥福相            | 亥桃产业 <b>基</b> 地           |                         |
|                                                                          | 园区地址: 贵州省 黔西            | 南州 贵州省黔东南苗族侗族自治州麻江县谷硐镇擂沙村 |                         |
|                                                                          | 土地均价: 10.00万元/7         | ۲.<br>۲                   |                         |
|                                                                          | 税收要求: 5.00 亿元           |                           |                         |
| ♥ 行业                                                                     | <u>工业生产总值</u> : 0.00 亿元 |                           |                         |

图 5 搜索框及搜索条件示例

# 2.19 高校信息数据库

点击高校信息第一栏高校信息后,跳转至高校信息查询页面。在搜索框内输入学校名称, 点击放大镜,可进行精准查询,列表展示了学院名称、法定代表人、开办资金、有效期、 住所以及省份,如图1所示,如图1所示。

| 送择数据库      | 脅 首页 > 高校信息                                |         |             |                                   |
|------------|--------------------------------------------|---------|-------------|-----------------------------------|
| 🏯 高校信息 🔷 🖌 | 高校信息                                       |         |             |                                   |
| 高校信息       | 19 Killio.                                 |         |             |                                   |
| (C)        | 请输入学校名称                                    | ٩       |             |                                   |
|            | 共搜索到 3049 条数据                              |         |             |                                   |
|            | 过遽条件                                       | 당ttexel |             | 40 10 × 6 2−R 1 2 3 4 5 - 505 T−R |
|            | ● 所属省份                                     |         |             |                                   |
|            | 提索 · · ·                                   |         | 学院名称:       | 内蒙古丰州职业学院                         |
|            | <ul> <li>① 北京市</li> <li>一 王 天津市</li> </ul> | 内蒙古     | 法定代表人:      |                                   |
|            | - 王 河北町                                    | 丰州      | 开办资金:       |                                   |
|            | 一壬 山西賓                                     |         | 有效期:        | 88                                |
|            | 王内蒙古自治区                                    |         | 住所:         | 10201+42-+                        |
|            | □ 土 近空質                                    |         | m 107 :     | 17 Martin                         |
|            | - 壬 黒龙江雪                                   |         | 学院名称:       | 青岛恒星科技学院                          |
|            | <b>办学类型</b>                                | 青岛恒     | 法定代表人:      |                                   |
|            | 191320 V                                   | 星       | 开の資金:       |                                   |
|            |                                            |         | 有效期:        |                                   |
|            |                                            |         | <b>省份</b> : | 舞岛市                               |
|            |                                            |         | 图 1         | 精准查询示例                            |

用户也可按步骤进行条件查询。

第1步 选择"区域"、办学类型,如图2所示(数量上限为三个,可不选择)。

| ♥ 所属省份   |
|----------|
| 捜索       |
|          |
|          |
|          |
|          |
|          |
|          |
|          |
|          |
|          |
| 请选择    ▼ |

## 图 2 选择区域示例

第2步 点击结果第一项(学院名称)查看详情进入详情页面,可查看学校招生简章、招生 人数、录取分数线以及研究生招生专业相关信息,如图3所示。

| 招生人费 | ۲<br>X     |      |      |        | 年份 🖌 门类 | ▶ 院系 ▶ |
|------|------------|------|------|--------|---------|--------|
| 序号   | 年份         | 门类名称 | 所属院系 | 一级学科名称 | 招生人数    | 详情     |
|      |            |      | 无数据  |        |         |        |
| 录取分数 | <b>坟</b> 线 |      |      | 年份 🗸   | 科别 > 批次 | ✓ 地区 ✓ |
| 序号   | 年份         | 科别   | 批次   | 考生地区   | 平均分     | 最高分    |
| 1    | 2017       | 理科   | 第二批  | 江苏     | -       | 294    |
| 2    | 2017       | 文科   | 第二批  | 江苏     | -       | 288    |
| 3    | 2017       | 理科   | 第二批  | 江苏     | -       | 271    |
| 4    | 2017       | 文科   | 第二批  | 江苏     | -       | 309    |
| 5    | 2017       | 理科   | 第二批  | 江苏     | -       | 269    |
| 6    | 2017       | 文科   | 第二批  | 江苏     | -       | 296    |
| 7    | 2017       | 理科   | 第二批  | 江苏     | -       | 294    |
| 8    | 2017       | 文科   | 第二批  | 江苏     | -       | 297    |
|      | 2017       | 文科   | 第二批  | 辽宁     | -       |        |
| 9    |            |      |      |        |         |        |

图 3 公司简介详情示例

### 2.20 私募基金数据库

点击私募基金第一栏基金从业人员资格信息后,跳转至基金从业人员资格信息查询页面。 在搜索框内输入姓名、管理人名称、从业机构,点击放大镜,可进行精准查询,列表展示 了管理人名称、人员简介、证书编号、从业机构、从业资格类型、证书取得时间以及证书 截止日期等相关信息,如图1所示,如图1所示。

| : 选择数据库    | <b>谷</b> 首页 > 私募基金              |             |                   |
|------------|---------------------------------|-------------|-------------------|
| ⑧ 私募基金 ~   | 私募基金从业人员资格信息                    |             |                   |
| 基金从业人员资格信息 |                                 |             |                   |
| 私募基金管理人信息  | ◆ <b>◇約会</b> → 時給入於久 禁锢人久段 从此闭构 | 0           |                   |
| 私募基金管理人基金产 |                                 |             |                   |
|            | 姓名                              |             |                   |
| 业存公司集合资富产品 | 管理人名称                           |             |                   |
| 证券公司直投基金   | 12 从业机构                         | Edit month. |                   |
| 证券公司私募投资基金 | w 7 7 14                        | statester   |                   |
| 资产支持专项计划   | 8.5780+                         |             |                   |
| 期货公司集合资管产品 |                                 | 管理人名称:      | <b>戴雄证券有限责任公司</b> |
| (K)        | ● 区域                            | 人员简介:       | 蒋文明               |
|            | 投汞 *                            | 征书编号:       | A20191222005556   |
|            | 一 主 北京市                         | 从业机构:       |                   |
|            | 一日 天津市                          | 从业密格类别:     | 基金从业细格            |
|            | <ul> <li>一 : 河北省</li> </ul>     | 证书取得时间:     | 2019-12-22        |
|            | 一 田 西 南                         | 证书截止日期:     | 2021-12-22        |
|            | 一 田内蒙古自治区                       |             |                   |
|            |                                 | 管理人名称:      | 爱邀证券有限责任公司        |
|            | - • · · 吉林廣                     | 人员简介:       | 王訳持-女-            |
|            |                                 | 证书编号:       | A20191219004535   |
|            | <b>10</b> 47 dl                 | 从业机构:       |                   |
|            |                                 | 从业资格类别:     | 基金从业资格            |
|            | 投索 •                            | 证书取得时间:     | 2019-12-19        |
|            | 王 农、林、牧、渔业                      | 证书截止日期:     | 2021-12-19        |
|            | 一王 采矿业                          |             |                   |

图1 精准查询示例

用户也可按步骤进行条件查询。 第1步 选择"区域",如图2所示(数量上限为三个,可不选择)。

| 🃎 区域      |   |
|-----------|---|
| 搜索        | • |
|           |   |
|           |   |
| ── ✔ 东城区  |   |
|           |   |
| ── ── 朝阳区 |   |
|           |   |
|           |   |
| 海淀区       |   |
|           |   |

图 2 选择区域示例

第2步 选择"行业",如图3所示(数量上限为三个,可不选择)。

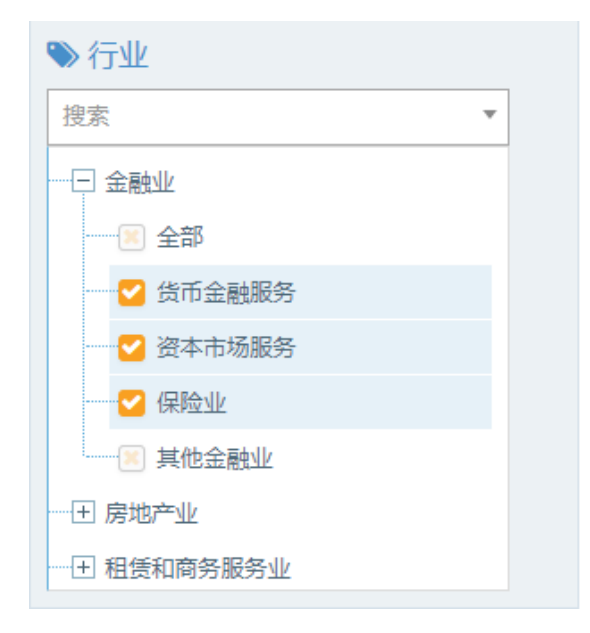

图 3 选择行业示例

第3步 点击"更多条件",显示更多过滤条件,可设置企业状态、企业性质、成立日期、 注册资本、证书取得时间、证书截至时间以及学历,其中成立日期、注册资本可自行定义, 如图4所示。

| 过续条件              |         |             |                           |     |
|-------------------|---------|-------------|---------------------------|-----|
| 54.00             |         |             |                           |     |
| ● 区域              |         |             | 确定                        | 重度  |
| 授索                |         |             |                           |     |
|                   | 企业性质    | 企业状态        |                           |     |
|                   | 请选择   ▼ | 请选择  ▼      |                           |     |
|                   |         |             |                           |     |
|                   | 成立日期    | 自定义成立日期     |                           |     |
|                   | 请选择  ▼  |             | 1                         |     |
|                   | 注册资本    | 自定义注册资本(万元) |                           |     |
|                   | 请选择  ▼  | 请输入金额       | <ul> <li>请输入金额</li> </ul> |     |
|                   |         |             |                           |     |
| ≫ 行业              | 证书取得时间  | 证书截至时间      |                           |     |
| · 搜索 ▼            | 请选择  ▼  | 请选择  ▼      |                           |     |
| 田 信息传输、软件和信息技术服务业 | 学历      |             |                           |     |
| 一日 金融业            | 请选择  ▼  |             |                           |     |
| 全部                |         |             |                           |     |
| 一一 尚              |         |             | 16th                      |     |
|                   |         |             | - Millie                  | 33E |
|                   |         |             |                           |     |

图 4 搜索框及搜索条件示例

第4步 选择后的查询条件出现在搜索框下方,点击"确定"或放大镜图标进行搜索查询, 点击"重置"或"全部清除"查询条件即全部清空,如图5所示。

| 全文協会 >         添給入地名、管理人名称、从近机构           共控索到 2895 条数服            北京市店城区北京市西城区北京市西城区、有得责任公司×                                                                                                    | Q.<br>X 全部潮除                                                                                                    |                                 |
|----------------------------------------------------------------------------------------------------|----------------------------------------------------------------------------------------------------|---------------------------------|
| 过途条件<br>更多条件                                                                                                    | Ottoxel                                                                                                    | ●成 10 × 款 上一页 1 2 3 4 5 200 下一页 |
| 区域           注意         *           ※ 即応         *           ● 第次区         *           ● 第次区         *           ● 第次区         *           ● 第次区         *           ● 第次区         *           ● 第次区         * | 管理人条件: 大田北部次小管理有部<br>人员端介: 双胞球 公本料<br>任制服号: F24200000011<br>从立法科学、天田北部点小管理有利<br>从立法和条例: 基金火运算符<br>任书取得时间: 2018-16-04<br>任书取得时间: 2020-12-31 | 247<br>247                      |
|                                                                                                    | 管理人名称: 第一创业期货有限责任<br>人员简介: 輯伟-男·本科                                                                                                    | NR                              |

图 5 搜索框及搜索条件示例

第5步 点击列表第一项(管理人名称),跳转至工商详情页面,可查看企业8大类的信息, 当鼠标滑动到顶部图标时,跳出相应标签页,标红选项为有数据可查看,如图6所示。因 公司为上市公司,在工商详情中将显示上市公司信息。

| (承)<br>工 商 | (羊)<br>投融资 | <b>⑥</b><br>企业信用                           | <b>前</b><br>司法文书                | <b>一</b><br>企业资质                   | R<br>知识产权                        | <b>③</b><br>招标中标              | []<br>标准                      | (1)<br>成果菜類                | <b>[‡]</b><br>土地    | €<br>≝ ±                           |                                                                                    |
|------------|------------|--------------------------------------------|---------------------------------|------------------------------------|----------------------------------|-------------------------------|-------------------------------|----------------------------|---------------------|------------------------------------|------------------------------------------------------------------------------------|
| 上海浦东发展     | 展银行股份有     | 限公司                                        |                                 |                                    |                                  |                               |                               |                            |                     |                                    |                                                                                    |
|            |            | 法定代表人<br>高国富                               |                                 |                                    |                                  | \$1<br>18                     | 生册资本<br>365347.12万人           | 民币                         |                     |                                    | 成立日期<br>1992-10-19                                                                 |
|            |            | 查询人数<br>30                                 |                                 |                                    |                                  |                               | 收后更新<br>019-07-09             |                            |                     |                                    | <u> 薪 北期限</u><br>1992-10-19                                                        |
|            |            | 联系人                                        |                                 |                                    |                                  |                               | 联系电话<br>021-61618888          |                            |                     |                                    | 联系邮箱<br>bdo@spdb.com.cn                                                            |
|            |            | 活力措数<br>144                                |                                 |                                    |                                  |                               | 金业性质<br>其他股份有限公司(上市)          |                            |                     |                                    | 统一社会信用代码<br>9131000013221158XC                                                     |
|            |            | 公司阿址<br>-                                  |                                 |                                    |                                  | 8<br>19                       | 数准日期<br>992-10-19             |                            |                     |                                    | 發记机关<br>上海市工商行政管理局                                                                 |
|            |            | 公司行业<br>货币银行服务                             |                                 |                                    |                                  | 21<br>上                       | E册地址<br>海市中山东一日               | 612号                       |                     |                                    | 通信地址<br>上海市中山东一路12号                                                                |
|            | 吸列         | 経营范围<br>收公众存款;发)<br>(ご贷款;外汇口)<br>;。经中国人民银) | 檢短期、中期和H<br>款;外币兑换;<br>行批准的其他业∮ | <期贷款; か理約<br>国际結算; 同业/<br>所、【依法须经】 | 5章;办理票据贴<br>时2折借;,外汇<br>比准的项目,经相 | 现;发行金融债<br>票据的承兑和贴<br>联制门批准后方 | 券;代理发行、<br>现;外汇借款;<br>可开展经营活= | 代理兑付、承销/<br>外汇担保)结汇。<br>力】 | 收府债券;买卖3<br>售汇;买卖和1 | <sub>改府债券</sub> ;同业拆借<br>代理买卖股票以外的 | ,提供信用证服务及担保,代理收付款项及代理保险业务,提供保需每服务。外汇存款;<br>外价有价证券,自留外汇买卖,代面外汇买卖,资值调查、咨询、见证业务,属岸银行业 |

图 6 工商详情示例

注: 上市信息数据库的数据导出步骤与工商信息数据库一致。

私募基金管理人信息、私募基金管理人基金产品、证券公司集合资管产品、证券公司直投 基金、证券公司私募投资基金、资产支持专项计划以及期货公司集合资管产品的操作均与 基金从业人员资格信息一致。

#### 2.21 新闻数据库

点击新闻第一栏新闻信息后,跳转至新闻查询页面。在搜索框内输入新闻标题,点击放大镜,可进行精准查询,列表展示了新闻标题以及抓取日期,如图1所示,如图1所示。

| 送择数据库 | ▲ 首页 > 新闻                                                            |
|-------|----------------------------------------------------------------------|
| 副新闻 ~ | 新闻                                                                   |
|       |                                                                      |
| (w)   | 全文協案 >         寄給入检索词         Q                                      |
|       | <b>全文检索</b>                                                          |
|       | 新闻际题                                                                 |
|       | 新闻标题: 科技加持各地的航高考有妙招<br>抓取日期: 2021-06-22 01:02:18                     |
|       | 新闻标题: 不收佣金 Facebook'内涵 苹果<br>抓取日期: 2021-06-22 01:02:18               |
|       | 新闻标题: 9.5分豆醇评分100+热搜翻屏《山同令》主题演唱会口碑热度双丰收<br>抓取日期: 2021-06-22 01:02:18 |
|       | 新闻标题: 菜鸟CEO万囊:物流业迎战略机遇期,菜鸟将全力开拓监海<br>抓取日期: 2021-06-22 01:02:18       |
|       | 新闻标题: 蚂蚁集团两项数字化助农方案入选农业农村部优秀案例<br>抓取日期: 2021-06-22 01:02:18          |
|       | 新闻标题: 奢侈品满费变天 二手品将走红<br>抓取日期: 2021-06-22 01:02:18                    |

图1 精准查询示例

用户也可按步骤进行条件查询。

第1步点击结果第一项(新闻标题),查看详情进入详情页面,可查看新闻内容以及来源网址,如图2所示。

| 全文检索 ~        | 谭         | ***** |                                                                                                    |              |
|---------------|-----------|-------|----------------------------------------------------------------------------------------------------|--------------|
|               | 4 17 1807 | 新闻详情  |                                                                                                    | :            |
| 2新史] 14304    | + 373923  | 新闻内容  | 考场"黑科技"  炎炎夏日中,全国各地开启了2021年的高考"大欢"。今年高考重新回到6月,各地却又迎来不少新的变化,今年全国共有超千万人参加高考,81                                                                                                    | 个省份          |
|               |           |       | 加入"新高考"大家庭,这既是对学生的考验,也是对高考考务人员的考验。各地考点纷纷亮出科技"神器",保障高考的顺利进行。  南京:几秒钟就能验证考生信息<br>能通过人脸识别发生身份的"老务通"  屈薪老场通信信号的屈薪仪  监控老师动态的完集数字局示屈  6月6日  去讲室审商发给中学高考考点  老务人员正在她                          | !<br> 老前     |
| 新闻标题:         | 科技力       |       | 報告記名の1997年1997年1997年1997年1997年1997年1997年1997                                                                                                    | BE           |
| 抓取日期:         | 2021-     |       | (4)、10首戰應山の自教育者認統上作人気,头地採助了常原幣化当中子向考考点,获得您受了一遍向考生流性。 走出物化当中子考虑的考秀重,每就莫丁上放着<br>透明的考秀箱,内有金属探测器、网线、橡皮、小刀等文具。"每个进入考场的考生,都要在考场门口接受金属探测器的检查。"商花台中学考点主任赵光辉介绍,如考                              | 一只<br>#生无    |
|               |           |       | 意中携带了禁带物品,检查过程中出现报警声,监考人员会询问考生并要求考生出示相关金属物品,对原检查部位再次复检,确定无禁带物品后,考生再进行下一步的                                                                                                    | 的身份          |
| 新闻标题:         | 不收你       |       | 一短证。  进行身份核强的,是一部名方考方值_的电子设备,已这立任考测门口。赵元辉外沿,当考生于疗身份证单近"考方值"时,设备将进行入题识别,并显示考<br>姓名、考号、证件号码,考生身份核验通过后,才能进入考场落座。身份验证过程快速高效,仅需几秒钟的时间。  成都:超声波助力考场供电保障  为保障高                               | /王的<br> 考期   |
| 抓取日期:         | 2021-     |       | 「申国安全稳定运行,国网四川省电力公司科学制订高考电力保障方案,强化设备运维保障,做好优质服务和应急抢修处置,为四川高考学子提供电力护航。6月<br>し、たちがした小社などの、広報な法・学校同志に保障するよう、現代设备运维保障,做好优质服务和应急抢修处置,为四川高考学子提供电力护航。6月                                      | 33           |
|               |           |       | 口,在成都它七代体制仪达,成果构构是十字的测量仪达等两考考点,画词成都供电公司担心来上算子仪和电调点,这言仪力以子仪两正和电波,不可可用收缩<br>等拱行者前"依然"。确保由力设备委选的运行,直着承保由下化开展以来。国网成都供电公司已以174个考点,若华力,考生会省运开展了用电热语,开展打分测量16                                | 192皇<br>500余 |
| 新闻标题:         | 9.54      |       | 次、超声波局部放电检测362次。超声波局放检测是一种有效检查所有电力系统的技术,它可检测出运转设备故障、振动、泄漏及电气局部放电所产生的高频信号,并                                                                                                    | +使用          |
| Hel Ro Ci HR. | 2024      |       | 独特外差法将这些讯号转换为音频信号,让使用者通过耳机来听到这些声音,并通过指针指示强度。"高考期间,如果考场出现故障停电,学校内部配置的UPS应急供非<br>第一个已经时间,通问提至方,听你记念了问题供由,为老场还常用电理供问题,"国际网则由书记会管理部组关工作人员会级道,社对可能出现的应该更供,国际                               | 电装           |
| 抓取日期:         | 2021-     |       | 国会日和初以が明時期毎年、国在は東市19時間時代中、分号物に手用や理想性物体。副約日11月1日月2日夏日年19月2日上に入口されば、11月1日には、11月1日には10年の大会ず11日、国内<br>电力が活合き物間之中网結构、生产生活环境等因素、銃等支計18名支立会治核が从低、1200余名拾核人見随時代命。还将为重点考点配备54系列支出系统支出指定。200余台ジ | 她            |
|               |           |       | 机、38台UPS应急供电装置,进一步提高高考期间供电可靠性。  深圳:疫情防控覆盖考场全环节  为确保2021年高考考场疫情防控到位,深圳制订了高考疫情                                                                                                    | 訪控           |
| 新闻标题:         | 菜岛C       |       | 预累,对考销,考考、考局各环节提出了明确要求。 强介绍,深圳市有在宿祭件的中学家 高三的考生和老师考前14大统一在这内住宿;没有在学校住宿的考生;<br>为甘萝杉属严格做到家家 学校商士与试动往来 考前60公社 考生信费订票 堪称打平量第一次计目录的能谱设书方定;16、并且已经未一中间度,设备要准                                 | 考生           |
| 抓取日期:         | 2021-     |       | 这些或认真,可能可能通过。""你们不知道我们不能是你的你的,我们就是我们的你的,你是你们们不是你的你们的你们,你们就不能是我们的你?""你们不知道我们,我们不能                                                                                                    | ~            |
|               |           |       | 场内,医务人员将加强管理和服务,安装监控录像设备,考试结束后对试卷进行消毒处理。密切接触者、次密切接触者生则将被安排在深圳防疫隔离考点考试,往返考                                                                                                    | <b>新场须</b>   |
| 新闻标题:         | 朝朝文多      |       | 提供考制两六的新起病毒核酸检测时性报告,考生使用专用车辆制外援运。  涂则设有再规考数1664月,备用局离考数138月,避了解,涂则全部高考考点时已完记<br>准化建设。立时,四个全需量:十个百分。即考虑态词全需量:百公百亡堂运信,主场高速制造这方百公百全需量,考虑人能问题具体必须正百公百之需量。考点,要                             | 版标<br>≝扬手    |
| 抓取日期:         | 2021-     |       | 机等通信设备检测及屏蔽百分百全覆盖,考场网络信息点百分百实现互联互通,极端天气应急预案百分百覆盖各考点各考场,试卷保密室试卷"分科入柜"存放百分百全                                                                                                    | 注意           |
|               |           |       | 盖。 武汉: 互联网平台为高考提供指常' 6月7日, 武汉6.19万考生高考开考。6月6日, 记者在武汉市第六中学考点看到, 入口处设有红外测温通道, 配备摄                                                                                                    | 像和           |
| 新闻标题:         | 憲係        |       | 70/ml X等收留,开到行至何,18时7度厚血吸归口。住14/ml开希面风单,女用初股到土孝至桂联绿版方,具问,再次测温开忧冒优安排考生投时参加考试。  考试期<br>武汉交警部门通过各类媒体及"武汉交警"双微平台,提前发布道路交通出行指南,实时发布路兄信息。联合高德、百度等导航服务商,在地图上标注考点,开展"考点兼                      | ,可,<br>静音计   |
|               | 2021      |       | 划",在导航中增加"考试期间禁止鸣笛"提示,为送考车辆提供最优路径导航。(责任编辑: 解绚)                                                                                                    |              |
| 1/14人口 央内:    | 2021-     | 来源网址  | http://tech.china.com.cn/internet/20210609/377994.shtml                                                                                                    |              |
|               |           |       |                                                                                                    |              |
| 新闻标题:         | 京乐6       |       |                                                                                                    |              |

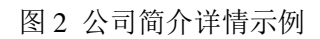

点击界面右上角人物头像, 弹出两个下拉框, 第一个为"咨询反馈", 点击即可进入"咨询反馈信息"页面。

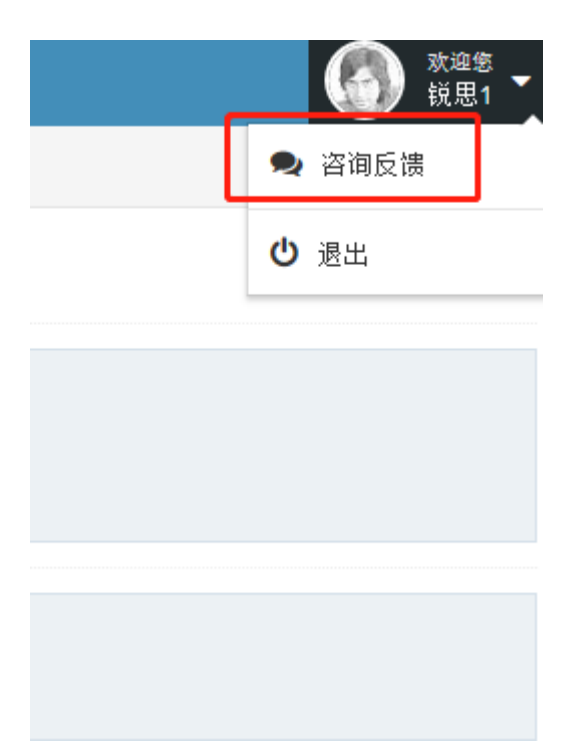

其中咨询方向和红色星号标记都为必填项。点击确认按钮进行提交。(其他栏目同上均 可进入咨询反馈界面)。

| 咨询反债   |                                              | ×     |
|--------|----------------------------------------------|-------|
| 咨询反馈信息 |                                              |       |
| 咨询方向   | •                                            |       |
| * 主题   |                                              |       |
| 内容     |                                              | < >   |
| * 真实姓名 |                                              |       |
| *联系电话  | (手机号:132****9788;电话号:0421-****133或0421-****1 | 1334) |
| * 反馈邮箱 |                                              |       |
|        |                                              |       |
|        | <ul> <li>✓ 確定</li> <li>※ 取消</li> </ul>       |       |
|        |                                              |       |
|        |                                              |       |
|        |                                              |       |
|        |                                              |       |